# LISTADO DE CAMBIOS VERSION 2025

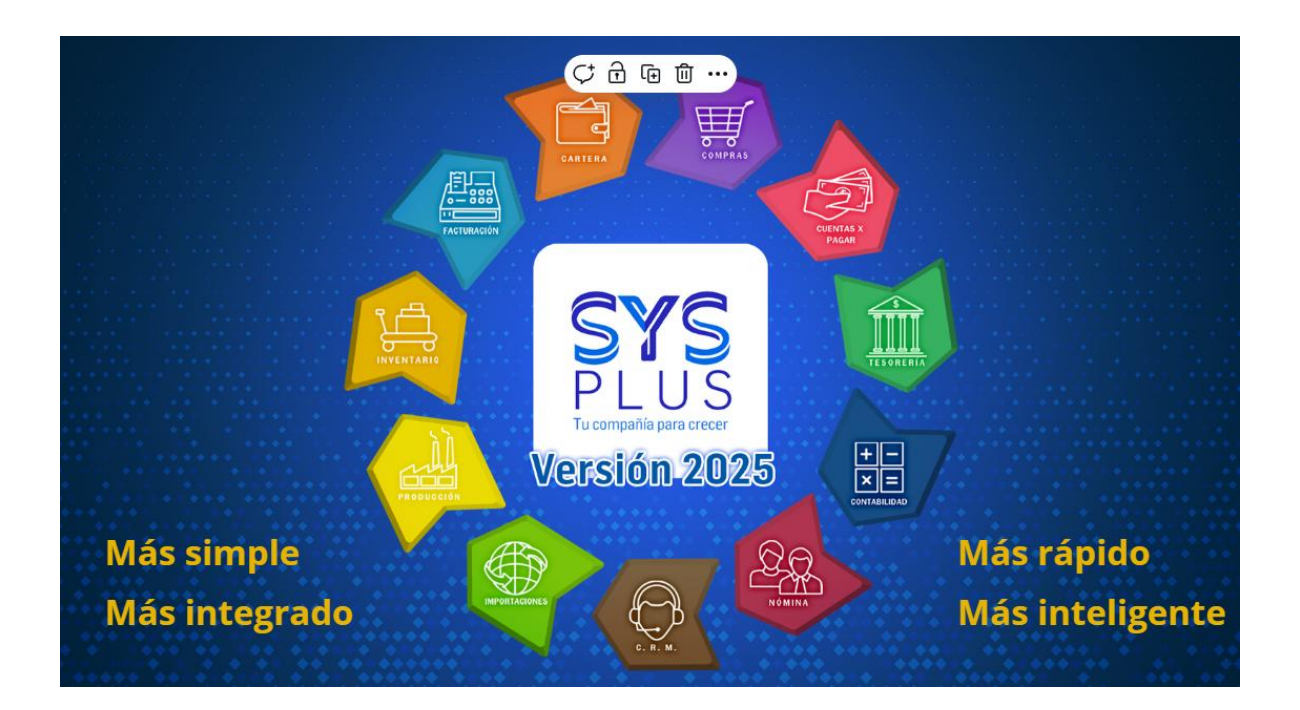

# Contenido

| LISTADO DE CAMBIOS VERSION 2025 | 1  |
|---------------------------------|----|
| CAMBIOS GENERALES               | 3  |
| INVENTARIOS                     | 10 |
| FACTURACION                     | 20 |
| COMPRAS                         | 38 |
| CUENTAS X PAGAR                 | 45 |
| CARTERA                         | 50 |
| TESORERIA                       | 52 |
| NOMINA                          | 54 |
| CONTABILIDAD                    | 59 |

# CAMBIOS GENERALES

 Cambio De usuario sin cerrar y reingresar a SYSplus. Puede presionar el botón al lado del nombre del usuario actual y digitar el nuevo usuario con su respectiva clave para hacer el cambio. Se mantiene la misma compañía que actualmente está abierta y puede conservar abiertos los módulos con el usuario anterior. Es ideal cuando un usuario administrador requiere autorizar rápidamente un documento sin tener que sacar al usuario que esta trabajando en una estación de trabajo y volver rápidamente a dejarlo trabajando como estaba antes.

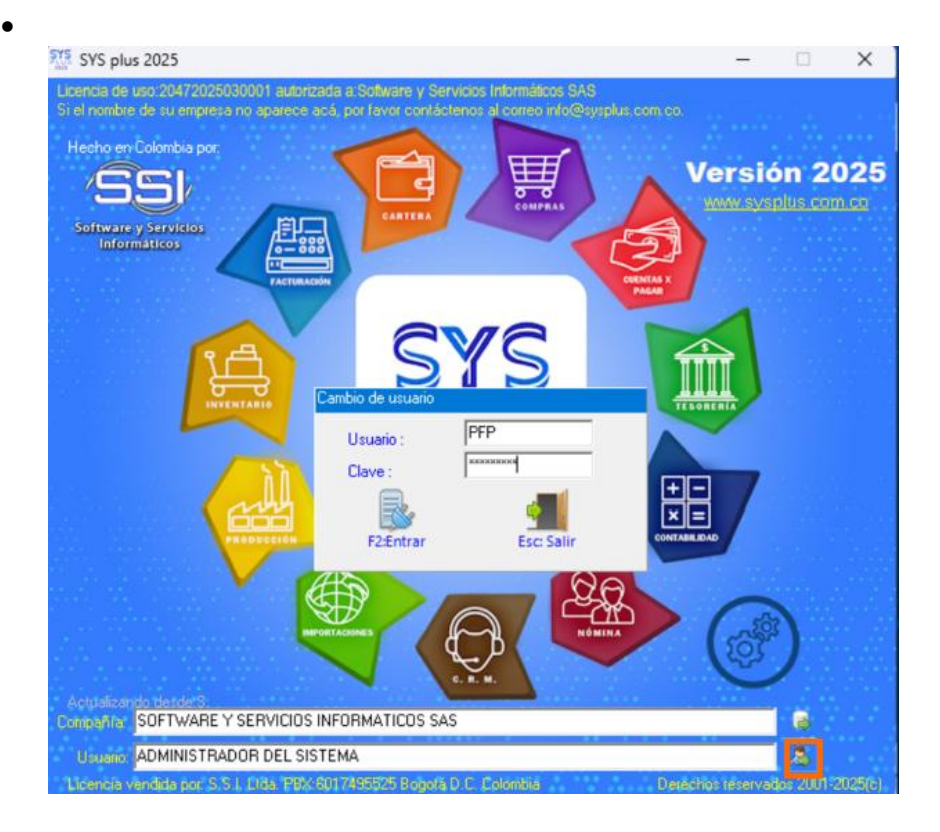

 Mensajes de advertencia o error más grandes y con la posibilidad de copiar el mensaje original sin tomar pantallazos, de forma que se pueda solicitar asistencia más fácilmente

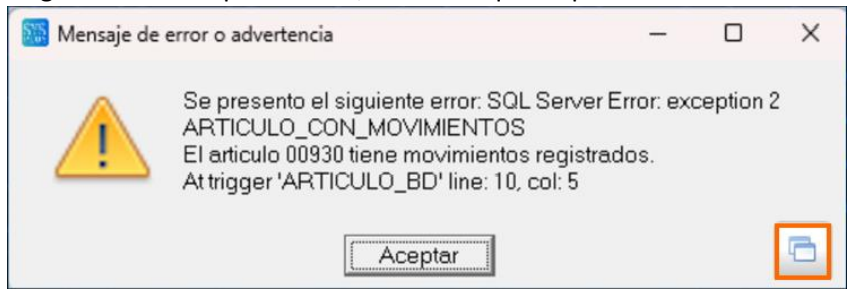

• Código de la compañía actual visible en todo momento en la parte superior de los módulos para ubicar rápidamente al usuario que trabaja en un entorno multicompañía

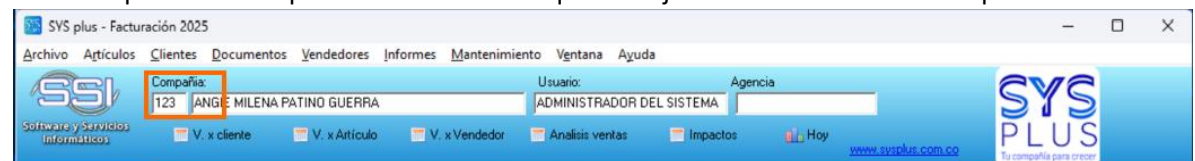

• Búsqueda de parámetros de configuración en módulo de mantenimiento con opción de dar doble clic sobre la opción e ir rápidamente a la opción específica a modificar

| B | uscar parár | netro de con | hguración                                                       |           |  |
|---|-------------|--------------|-----------------------------------------------------------------|-----------|--|
|   | Propiedad   | a buscar:    | PRODUCTO Salir                                                  |           |  |
|   | Módulo      | Categoría    | Propiedad                                                       | Respuesta |  |
|   | FACTURA     | ARTICULO     | TARIFA DE IVA PARA PRODUCTOS EXENTOS ART 424-13 ET              | 4         |  |
| Þ | FACTURA     | FACTURAS     | CUENTA DE INGRESO PARA VENTAS DE PRODUCTOS DE TERCEROS          |           |  |
|   | FACTURA     | FACTURAS     | DESCONTAR IVA DE PRODUCTOS DECRETO 2799                         | NO        |  |
|   | FACTURA     | FACTURAS     | FACTURAR ITEMS INDIVIDUALES DEL ENSAMBLE CON DESCRIPCION DEL PR | NO        |  |
|   | FACTURA     | FACTURAS     | IMPRIMIR DETALLE DE PRODUCTOS ENSAMBLADOS AUTOMATICAMENTE CO    | NO        |  |
|   | FACTURA     | FACTURAS     | MOSTRAR CODIGO DE BARRAS DEL PRODUCTO AL DIGITAR ITEMS EN FACT  | SI        |  |
|   | FACTURA     | REMISION     | IMPRIMIR DETALLE DE PRODUCTOS ENSAMBLADOS AUTOMATICAMENTE CO    | NO        |  |
|   |             |              |                                                                 |           |  |
|   |             | M            | ★ ►                                                             | M         |  |
|   |             |              | Haga Clic sobre la configuración para ir a cambiarla            |           |  |

• Exportación de todos los informes de todos los módulos en formato xlsx, adicional al xls que se venía manejando.

| 🔢 Save As |                 |                                                          |                                      | ×            |
|-----------|-----------------|----------------------------------------------------------|--------------------------------------|--------------|
| Save in:  | 🛓 Downloads     | •                                                        | + 🗈 💣 💷 +                            |              |
|           | Name            | 25                                                       | Date modified                        | Ту           |
| Home      | Respues         | 2)<br>tas a taller No. 1 del Ingeniero.xlsx              | 2025/02/14 07:14                     | м            |
| Desktop   | Last month      | (4)                                                      | 2025/02/11 19:03                     | Fil          |
|           | REV SS N        | Noviembre (1).xlsx<br>FACTOR CANTIDAD AL ARTICUL         | 2025/01/28 17:45<br>2025/01/23 15:39 | M            |
| Libraries | REV SS N        | Voviembre.xlsx<br>= INVENTARIO_BODEGA_FINAL_2            | 2025/01/20 14:30                     | M            |
| This PC   | A long time     | ago (98)                                                 | 2023/01/14 03:25                     |              |
| Network   | Archivo Archivo | + XLSX+ de+ muestra (1).xlsx<br>+ XLSX+ de+ muestra.xlsx | 2024/11/14 15:33<br>2024/11/14 15:25 | M            |
|           | 1.1.TCM         | Ultimos dos meses carnados al                            | 2024/10/14 18:08                     | м            |
|           | File name:      | RangoArti                                                | •                                    | <u>S</u> ave |
|           | Save as type:   | Libro de Microsoft Excel (* xisx)                        | •                                    | Cancel       |

 Posibilidad de automatizar algunos reportes y procesos de mantenimiento mediante un programador de terceros externo, como puede ser el de Windows y la posibilidad de ejecutar automáticamente opciones dado el código de operación asignado internamente a la opción a ejecutar. Para llamar una opción se debe crear una tarea programada o un BAT con la siguiente estructura:

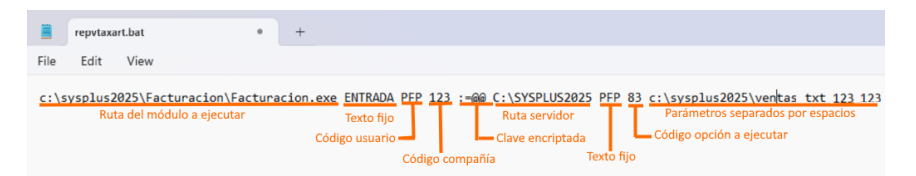

Para la clave encriptada pude comunicarse con el departamento de soporte o asignar genéricamente la clave 1234 para el usuario que va a generar el informe o correr la opción, el cual debe tener el acceso de usuario correspondiente al proceso a ejecutar y usar en el BAT o lista de parámetros de la tarea programada el texto :=@@ que equivale a la clave encriptada.

A continuación los códigos de las opciones y los parámetros necesarios para ejecutar cada opción en cada uno de los módulos.

| Código | Opción                           | Parámetros                                                                  | Observaciones                                                        |
|--------|----------------------------------|-----------------------------------------------------------------------------|----------------------------------------------------------------------|
| 100    | Reporte cronológico              | Nombre archivo, formato, detalle                                            | Saca el mes actual de todos                                          |
|        |                                  | S/N                                                                         | los documentos                                                       |
| 110    | Reporte de Existencias           | Nombre archivo, formato                                                     | Saca reporte a la fecha de hoy                                       |
| 111    | Reporte de existencias y costos  | Nombre de archivo, Formato                                                  | Saca reporte a la fecha de hoy                                       |
| 113    | Reporte disponibilidad           | Nombre archivo, formato, bodega inicial y bodega final                      | Saca reporte a la fecha de hoy                                       |
| 118    | Reporte ABC del inventario       | Nombre archivo, formato, Días a<br>analizar y Clasificar<br>automáticamente | Saca el informe con corte a<br>hoy                                   |
| 119    | Reporte de movimiento x artículo | Nombre archivo, formato, bodega<br>inicial, bodega final y fecha inicial    | Saca el movimiento detallado<br>desde la fecha indicada hasta<br>hoy |
| 120    | Reporte Kardex por artículo      | Nombre archivo, formato, bodega<br>inicial, bodega final y fecha inicial    | Saca el movimiento detallado<br>desde la fecha indicada hasta<br>hoy |
|        |                                  |                                                                             |                                                                      |
| 139    | Chequeo de saldos                | Articulo inicial y final                                                    |                                                                      |
| 149    | Procedimiento de usuario         | ID proceso, fecha inicial y fecha                                           |                                                                      |
|        |                                  | final, Parametro1, Parametro2 y                                             |                                                                      |
|        |                                  | Parametro3                                                                  |                                                                      |

Módulo de Inventario

#### Módulo de Facturación

| Código | Opción                         | Parámetros                                                                                                    | Observaciones                                                                                                    |
|--------|--------------------------------|----------------------------------------------------------------------------------------------------|----------------------------------------------------------------------------------------------------|
| 28     | Envio de facturas electrónicas | Tipo documento                                                                                                    | Envia facturas sin CUFE al PT                                                                                     |
| 80     | Lista de precios               | Nombre archivo, formato, código<br>lista inicial, código lista final, Solo<br>art con existencia S/N, Solo Hoy<br>S/N, código lista artículos | Genera la versión estándar de<br>la lista                                                                         |
| 82     | Reporte ventas x articulo      | Nombre archivo, formato, prefijo<br>desde, prefijos hasta, punto desde,<br>punto hasta, Detalle S/N, fecha<br>inicial                         | Saca reporte de facturas y<br>devoluciones desde la fecha<br>indicada o del mes actual                            |
| 83     | Reporte utilidad x articulo    | Nombre de archivo, Formato                                                                                                    | Saca reporte de facturas y<br>devoluciones detallado por<br>documento desde la fecha<br>indicada o del mes actual |
| 92     | Reporte artículos x cliente    | Nombre archivo, formato, Detalle<br>S/N, fecha inicial                                                                                        | Saca reporte de facturas y<br>devoluciones del mes actual                                                         |
| 102    | Reporte artículos x vendedor   | Nombre archivo, formato, Incluir<br>remisiones S/N, Fecha desde                                                                               | Saca el informe de facturas y<br>devoluciones (más<br>remisiones) con corte a hoy                                 |

| 110 | Reporte cronológico            | Nombre archivo, formato, Incluir<br>facturas S/N, remisiones S/N,<br>pedidos S/N, cotizaciones S/N,<br>devoluciones S/N, proformas S/N,<br>Detalle S/N, Pref. Inicia, pref. Final,<br>punto inicial, punto final, fecha<br>inicial | Saca el movimiento detallado<br>desde la fecha indicada hasta<br>hoy                                          |
|-----|--------------------------------|----------------------------------------------------------------------------------------------------|----------------------------------------------------------------------------------------------------|
| 113 | Reporte faltantes              | Nombre archivo, formato,<br>Documento origen, documento<br>destino, Corte, Detalle S/N, fecha<br>inicial                                                                                                    | Saca el reporte desde la fecha<br>indicada hasta hoy o del mes<br>actual si no se especifica<br>fecha inicial |
| 114 | Reporte de impuestos en ventas | Nombre archivo, formato, punto<br>inicial, punto final, prefijo, fecha<br>inicial                                                                                                    | Saca el reporte desde la fecha<br>inicial o el mes actual                                                     |
| 149 | Procedimiento de usuario       | ID proceso, fecha inicial y fecha<br>final, Parametro1, Parametro2 y<br>Parametro3                                                                                                    |                                                                                                    |

### Módulo de compras

| Código | Opción                        | Parámetros                                                                                                    | Observaciones                                                                                             |
|--------|-------------------------------|----------------------------------------------------------------------------------------------------|----------------------------------------------------------------------------------------------------|
| 81     | Reporte artículos x proveedor | Nombre archivo, formato                                                                                                    |                                                                                                    |
| 82     | Compras x artículo            | Nombre archivo, formato, incluir<br>compras S/N, remisiones S/N,<br>ordenes S/N, cotizaciones S/N,<br>devoluciones S/N, Detalle S/N,<br>fecha inicial   | Saca reporte desde la fecha<br>indicada a la fecha de hoy o el<br>mes actual si no se especifica<br>fecha |
| 91     | Reporte artículos x proveedor | Nombre de archivo, Formato, NIT<br>inicial, NIT final                                                                                                   | Saca reporte a la fecha de hoy                                                                            |
| 100    | Reporte cronológico compras   | Nombre archivo, formato, , incluir<br>compras S/N, remisiones S/N,<br>ordenes S/N, cotizaciones S/N,<br>devoluciones S/N, Detalle S/N,<br>fecha inicial | Saca reporte desde la fecha<br>indicada a la fecha de hoy o el<br>mes actual si no se especifica<br>fecha |
| 102    | Reporte faltantes compras     | Nombre archivo, formato, Doc<br>origen, Doc destino, fecha desde                                                                                        | Saca el informe con corte a<br>hoy                                                                        |
| 103    | Impuestos en compras          | Nombre archivo, formato, Detalle<br>IVA S/N, fecha inicial y Prefijo<br>(opcional)                                                                      | Saca el reporte desde la fecha<br>indicada hasta hoy                                                      |
| 120    | Reporte Kardex por artículo   | Nombre archivo, formato, bodega inicial, bodega final y fecha inicial                                                                                   | Saca el movimiento detallado<br>desde la fecha indicada hasta<br>hoy                                      |
| 119    | Procedimiento de usuario      | ID proceso, fecha inicial y fecha<br>final, Parametro1, Parametro2 y<br>Parametro3                                                                      |                                                                                                    |

#### Módulo de cartera

| Código | Opción                   | Parámetros                                                                                                    | Observaciones                                                                                             |
|--------|--------------------------|----------------------------------------------------------------------------------------------------|----------------------------------------------------------------------------------------------------|
| 70     | Directorio de clientes   | Nombre archivo, formato                                                                                                    |                                                                                                    |
| 80     | Reporte cronológico      | Nombre archivo, formato, incluir<br>Notas débito S/N, notas crédito<br>S/N, Aplicciones S/N, Anticipos<br>S/N, fecha inicial | Saca reporte desde la fecha<br>indicada a la fecha de hoy o el<br>mes actual si no se especifica<br>fecha |
| 90     | Reporte cartera          | Nombre de archivo, Formato,<br>Detalle S/N                                                                                   | Saca reporte a la fecha de hoy                                                                            |
| 92     | Reporte análisis cartera | Nombre archivo, formato, Detalle<br>S/N, rango días                                                                          | Saca reporte con corte a hoy                                                                              |
| 100    | Reporte movimiento       | Nombre archivo, formato, Detalle<br>S/N, fecha desde                                                                         | Saca el informe desde la<br>fecha de inicio con corte a<br>hoy o el mes actual si no hay<br>fecha         |

| 111 | Reporte de comisiones    | Nombre archivo, formato, Detalle<br>IVA S/N, fecha inicial | Saca el reporte desde la fecha<br>indicada hasta hoy o el mes<br>actual |
|-----|--------------------------|------------------------------------------------------------|-------------------------------------------------------------------------|
| 129 | Chequeo de saldos        |                                                            | Chequea todos los clientes                                              |
| 119 | Procedimiento de usuario | ID proceso, fecha inicial y fecha                          |                                                                         |
|     |                          | final, Parametro1, Parametro2 y                            |                                                                         |
|     |                          | Parametro3                                                 |                                                                         |

# Módulo de cxpagar

| Cádina | Onsida                   | Devémenture                       | Observationes                   |
|--------|--------------------------|-----------------------------------|---------------------------------|
| Codigo | Opcion                   | Parametros                        | Observaciones                   |
| 70     | Directorio de acreedores | Nombre archivo, formato           |                                 |
| 80     | Reporte cronológico      | Nombre archivo, formato, incluir  | Saca reporte desde la fecha     |
|        |                          | cargos S/N, descuentos S/N,       | indicada a la fecha de noy o el |
|        |                          | Aplicaciones S/N, Anticipos S/N,  | mes actual si no se específica  |
|        |                          | fecha inicial                     | fecha                           |
| 100    | Reporte cuentas x pagar  | Nombre de archivo, Formato,       | Saca reporte a la fecha de hoy  |
|        |                          | Detalle S/N                       |                                 |
| 101    | Reporte análisis cxpagar | Nombre archivo, formato, Detalle  | Saca reporte con corte a hoy    |
|        |                          | S/N, rango días                   |                                 |
| 90     | Reporte movimiento       | Nombre archivo, formato, Detalle  | Saca el informe desde la        |
|        |                          | S/N, fecha desde                  | fecha de inicio con corte a     |
|        |                          |                                   | hoy o el mes actual si no hay   |
|        |                          |                                   | fecha                           |
| 111    | Reporte de comisiones    | Nombre archivo, formato, Detalle  | Saca el reporte desde la fecha  |
|        |                          | IVA S/N, fecha inicial            | indicada hasta hoy o el mes     |
|        |                          |                                   | actual                          |
| 129    | Chequeo de saldos        |                                   | Chequea todos los clientes      |
| 119    | Procedimiento de usuario | ID proceso, fecha inicial y fecha |                                 |
|        |                          | final, Parametro1, Parametro2 y   |                                 |
|        |                          | Parametro3                        |                                 |

# Módulo de tesorería

| Código | Opción                     | Parámetros                                                                                                    | Observaciones                                                                                             |
|--------|----------------------------|----------------------------------------------------------------------------------------------------|----------------------------------------------------------------------------------------------------|
| 100    | Reporte cronológico caja   | Nombre archivo, formato, incluir<br>Recibos S/N, Egresos S/N, Cambio<br>doc S/N, Consigna tarjetas S/N,<br>Recibos provisionales S/N,<br>Traslados caja S/N, fecha inicial          | Saca reporte desde la fecha<br>indicada a la fecha de hoy o el<br>mes actual si no se especifica<br>fecha |
| 110    | Reporte Movimiento caja    | Caja Desde, Caja hasta, fecha<br>desde                                                                                                    | Saca el informe desde la<br>fecha indicada a hoy o el mes<br>actual                                       |
| 210    | Reporte cronológico bancos | Nombre de archivo, Formato,<br>Incluir consignaciones S/N,<br>cheques S/N, retiros S/N, Notas<br>debito S/N, Notas crédito S/N,<br>traslados S/N, Dev.cheques S/N,<br>fecha inicial | Saca reporte desde la fecha<br>indicada a la fecha de hoy o el<br>mes actual si no se especifica<br>fecha |
| 220    | Reporte movimiento bancos  | Nombre archivo, formato, Detalle<br>S/N, fecha desde                                                                                                    | Saca el informe desde la<br>fecha de inicio con corte a<br>hoy o el mes actual si no hay<br>fecha         |
| 86     | Chequeo de saldos caja     | Caja desde, Caja hasta                                                                                                    |                                                                                                    |
| 186    | Chequeo de saldos bancos   | Cuenta desde, cuenta hasta                                                                                                    |                                                                                                    |
| 119    | Procedimiento de usuario   | ID proceso, fecha inicial y fecha<br>final, Parametro1, Parametro2 y<br>Parametro3                                                                                                  |                                                                                                    |

## Módulo de Contabilidad

| Código Opción Parámetros Observaciones |
|----------------------------------------|
|----------------------------------------|

| 114 | Reporte cronológico comprobantes    | Nombre archivo, formato, Detalle<br>S/N, Solo descuadrados S/N, fecha<br>inicial   | Saca reporte desde la fecha<br>indicada a la fecha de hoy o el<br>mes actual si no se específica<br>fecha |
|-----|-------------------------------------|------------------------------------------------------------------------------------|----------------------------------------------------------------------------------------------------|
| 121 | Reporte Balance prueba con terceros | NIIF S/N, tercero desde, tercero hasta                                             | Saca el informe del mes<br>actual                                                                         |
| 94  | Chequeo de saldos                   | NIIF S/N, Fecha desde                                                              |                                                                                                    |
| 149 | Procedimiento de usuario            | ID proceso, fecha inicial y fecha<br>final, Parametro1, Parametro2 y<br>Parametro3 |                                                                                                    |

# Chat con IA para hacer preguntas sobre la información de la compañía y resolver dudas de manejo de SYSplus

En cualquiera de los módulos de SYSplus se podrá presionar la combinación de teclas CTRL + P p usar el menú superior de Ventana y seleccionar la opción 'Preguntale a SYSplus' con lo que se abrirá una ventana de chat en donde podrá hacer 2 tipos de preguntas:

| 📓 Chat SYSplus 🗖 🗖 🏹                                                                                                    |
|----------------------------------------------------------------------------------------------------|
| Historial de preguntas                                                                                                    |
|                                                                                                    |
| Asegúrece de seleccionar                                                                                                    |
| correctamente el tipo de pregunta                                                                                                    |
|                                                                                                    |
| Nuevo mensaje Puedes hacer pri guntas sobre los datos de la empresa, siempre que tengas un acceso a tu base de datos desde internet o al manual de usuario del módulo de FACTURACION de SYSplus Tipo pregunta C Servidor base de datos C Manual de usuario |
| 14 F2:Enviar 🗡 Esc:Cancela                                                                                                    |

1. Preguntas al servidor de base de datos de SYSplus: Puede hacer preguntas sobre las ventas, ya sea por artículo, por cliente, por vendedor o en general, de un día de la semana, una semana, un mes, un año o un rango de fechas específico, hacer preguntas sobre el valor del inventario, el movimiento de los artículos, la cartera o movimientos de clientes, las cuentas por pagar o el movimiento de los proveedores, los saldos en caja o documentos en caja, el movimiento de los bancos, el movimiento o saldos contables, los empleados o el valor de la nómina, etc. Para poder contestar las preguntas nuestra IA, que recibe en un servidor en la nuble, debe poder conectarse con el servidor de base de datos de SYSplus, por lo que dicho servidor debe tener una IP pública o un dominio y dicha ruta debe estar en la configuración GENERAL, GENERAL, RUTA PARA ACCEDER AL SERVIDOR DE BASE DE DATOS, si su servidor no tiene una IP pública o si los puertos para conectarse no están enrutados desde la IP pública al servidor, consulte con su administrador de red para configurar la IP y un puerto para acceder a la base de datos.

Algunos ejemplos:

USUARIO

Cuanto vendimos el mes pasado?

#### SYSplus:

El total de ventas, mes pasado es: VENTA TOTAL: \$490,236,746.18 NOTA: Si requiere un rango de días, agregar en la pregunta la cantidad de días. Ejemplo: Total ventas de los ultimos 30 dias, Total ventas este mes, etc.

#### USUARIO

Que artículos se vendieron más?

#### SYSplus:

Los artículos con más rotacion, en los últimos 30 días son: ARTÍCULO: PECHUGA CONGELADA CANTIDAD: 2,511,100.96 ARTÍCULO: PERNIL MIXTO CONGELADO CANTIDAD: 1,127,785.13 ARTÍCULO: QUESO DURO PIVIJAY CANTIDAD: 904,864.61 ARTÍCULO: QUESO SEMIDURO CANTIDAD: 587,445.90 ARTÍCULO: QUESO SUAVE CANTIDAD: 451,995.80 ARTÍCULO: PIERNITA DE POLLO CANTIDAD: 241,320.00 ARTÍCULO: AZUCAR PUNTO ROJO CANTIDAD: 211,625.00 ARTÍCULO: POLLO MANAURERO CANTIDAD: 210,830.77 ARTÍCULO: QUESO SEMIDURO PATILLAL CANTIDAD: 134,962.50 ARTÍCULO: ALA MIXTA CONGELADA CANTIDAD: 89,169.44 NOTA: Si requiere un rango de días, agregar en la pregunta la cantidad de días. Ejemplo: Qué artículos rotan más en los últimos 30 días, Qué artículos rotan más en este mes.

#### **USUARIO**

Que artículos no se vendieron en enero?

#### SYSplus:

Los artículos con menos rotacion en el mes de enero de 2025 son: ARTÍCULO: FULLREADY 60 ML CANTIDAD: 1.00 ARTÍCULO: GOLOSIA LALO 90 G CANTIDAD: 1.00 ARTÍCULO: CAVA NEVERA 26 LTS CANTIDAD: 1.00 ARTÍCULO: CEREBRIT POTE 330 G CANTIDAD: 1.00 ARTÍCULO: SHAMPOO MUSS 400 ML CANTIDAD: 1.00 ARTÍCULO: FIDEO GUSTO PAN 200 G CANTIDAD: 1.00 ARTÍCULO: TARRITO ROJO MK 25 G CANTIDAD: 1.00 ARTÍCULO: PAN DE SAL DELDIA \$300 CANTIDAD: 1.00 ARTÍCULO: ESCOBA SUPER DALIA DUO CANTIDAD: 1.00 ARTÍCULO: SHAMPOO MUSS BABY 400 ML CANTIDAD: 1.00

2. Preguntas sobre el manejo de SYSplus: Puede hacer preguntas cuyas respuestas aparecen en el manual de usuario y la documentación en línea de SYSplus, estas preguntas deben hacerse en el módulo correspondiente, por ejemplo si quiere averiguar sobre facturas proforma debe estar en el módulo de facturación, si quiere saber cómo registrar una incapacidad de un empleado debe estar en el módulo de nómina. Para contestar las preguntas, la terminal debe tener acceso a internet.

Algunos ejemplos son:

#### USUARIO

Para qué sirve una factura proforma?

#### SYSplus:

Según el manual de facturación de SYSplus, una factura proforma sirve para expedir un documento con todos los datos de una factura de venta, incluyendo la posibilidad de traer los datos de una remisión, pedido o cotización previa, pero sin los efectos tributarios, contables, de inventario, de cartera, comisiones, etc. Su objetivo es expedir e imprimir un documento con todas las condiciones pactadas que se pueda entregar al cliente.

#### **USUARIO**

Que datos debo registrar una factura proforma?

#### SYSplus:

De acuerdo con el manual de facturación de SYSplus, los siguientes datos deben ingresarse en el encabezado de una factura proforma: **Número:** La numeración consecutiva del prefijo del documento que se va a elaborar. **Fecha:** La fecha en que se realiza la factura proforma. **Cliente:** El código o NIT del cliente al cual se le está haciendo la cotización. **Sucursal:** La sucursal del cliente a la que se está haciendo la cotización. **Cotización:** Si existe una cotización previa que se quiere relacionar a la factura proforma. **Pedido:** Si existe un pedido previo que se quiere relacionar a la factura proforma.

Forma de entrega: El método de entrega acordado (e.g. Recoger en tienda, domicilio).

**Días Vence:** La cantidad de días después de la fecha de emisión en que vence la factura. **Vendedor:** El código del vendedor asociado a la venta.

Nota importante: A diferencia de una factura de venta, la factura proforma no genera implicaciones contables, ni en los módulos de inventario o cartera.

Las consultas deben estar limitadas al contenido del manual, ya que no se trata de una IA que pueda contestar preguntas generales.

# **INVENTARIOS**

### • Llevar control del número de veces que se imprimen los documentos.

Se creó parámetro de configuración, el cual habilitándolo en todos los documentos que se registren por el módulo de Inventarios llevara un control de números de copias:

'INVENTARIO', 'DOCUMENTOS', 'LLEVAR CONTROL DEL NUMERO DE VECES QUE SE IMPRIME UN DOCUMENTO.'

### SI: Permite imprimir el número de reimpresión o copia de un documento

El campo de impresión es NOMBRE COPIA

Para aplicarlo, basta con ingresar a la opción de Mantenimiento / Formatos impresión / Seleccionar documento y prefijo / dar clic sobre F4 Modificar/ incluir en el formato el dato NOMBRE COPIA

| () Artículos                               |                                                                                                    | - 53                  |                                              |                                       | Definición de formatos      | documentos             | 5                               |                                        |                                                                   |                                               |                                        |               |
|--------------------------------------------|----------------------------------------------------------------------------------------------------|-----------------------|----------------------------------------------|---------------------------------------|-----------------------------|------------------------|---------------------------------|----------------------------------------|-------------------------------------------------------------------|-----------------------------------------------|----------------------------------------|---------------|
| ⇒ <u>E</u> ntradas                         |                                                                                                    | in a l                |                                              |                                       | Documento: ENTRADAS         | DE MERCANO             | DIA                             |                                        |                                                                   |                                               |                                        |               |
| 🖛 <u>S</u> alidas                          | Name and Address and Address and A |                       |                                              |                                       | Prefijo: 01                 |                        |                                 |                                        |                                                                   |                                               |                                        |               |
| 😂 Iraslados                                | Marcas                                                                                                    |                       |                                              |                                       | Impresora:                  |                        | Tipo                            | de letra: Draft 17cpi                  | • 9                                                               | l.                                            |                                        |               |
| Ajustes                                    | Bodegas                                                                                                    |                       |                                              |                                       | Número de repeticiones iter | ms:                    | 3U Espacio entre                | líneas: 3                              | U                                                                 |                                               |                                        |               |
| S Cambio costo                             | <u>∃</u> <u>N</u> umeración                                                                                                    |                       |                                              |                                       | Permitir varias páginas     | An 🔽                   | ncho papel: 0.5 Alt             | o papel:                               |                                                                   |                                               |                                        |               |
| Ensamples                                  | 📇 Terceros                                                                                                    |                       |                                              |                                       | Dato Imp Pittar             | Pos. X Pos Y           | Inicit Longitus Ret Fo          | rmato Font                             |                                                                   |                                               | Tamaño Liq.                            | Y var Cor Jus |
| Reservas                                   | 🕞 Interfaz contab                                                                                                    | e                     |                                              | 4 52                                  | OBSERVACIONES               | 300 20<br>250 160      |                                 | Arial B<br>Mode                        | llack<br>m                                                        |                                               | 14                                     |               |
| 🙀 Orden inventario                         | Formatos impre                                                                                                    | sión 2                |                                              |                                       | PESO TOTAL                  |                        | 1                               | Mode                                   | m                                                                 |                                               | 8                                      |               |
| 🎲 <u>M</u> antenimiento 1                  |                                                                                                    |                       |                                              |                                       |                             |                        |                                 |                                        |                                                                   |                                               |                                        |               |
| lnformes                                   | 🚾 Formatos de impr                                                                                                    | esión                 | - 0                                          |                                       | Lineas v cuadros            | Filtrar 🖂              | •                               | M                                      | •                                                                 |                                               | -                                      | ×             |
|                                            | Tine descents                                                                                                    |                       | Activa                                       | r filtros                             | Tipo Pos.X Pos.             | Y Long X               | Long. Y Texto                   |                                        | Fo                                                                | nt                                            | Tamañ                                  | Y var Rep.    |
|                                            | SALIDAS DE MERCA                                                                                                    | NCIA                  | 0000                                         |                                       | Linea 100<br>Linea 100      | 540 1315               | 5 0                             |                                        | Mo                                                                | odern                                         |                                        | 8             |
|                                            | AJUSTE DE EXISTE                                                                                                    | DE MERCANCIA<br>NCIAS | 0000                                         |                                       | Cuadro 100                  | 290 1315               | 5 1450                          |                                        | Ro                                                                | oman                                          |                                        | 8             |
|                                            | RESERVA DE MERO                                                                                                    | ANCIA                 | 0000                                         | _                                     | Texto 350                   | 520                    | ARTICULO                        |                                        | Mo                                                                | odern                                         |                                        | 8 . 2         |
|                                            | MODIFICAR COSTO                                                                                                    | NCIA A PROVEEDUR      | 0000                                         |                                       | Texto 800<br>Texto 650      | 520<br>340             | BOD<br>BODEGA:                  |                                        | Ro                                                                | oman<br>odern                                 |                                        | 8             |
|                                            | ENTRADAS DE MER                                                                                                    | CANCIA                | 01                                           |                                       | Texto 860                   | 520                    | CANTIDAD                        |                                        | Mo                                                                | odern                                         |                                        | 8 🗌 🗹         |
| 1 円 7                                      | 3                                                                                                    | -                     |                                              | -                                     | F 5                         |                        | <b>•</b>                        | M                                      |                                                                   |                                               | -                                      |               |
|                                            |                                                                                                    |                       | 6                                            | · · · · · · · · · · · · · · · · · · · |                             |                        |                                 |                                        | ۱                                                                 | M                                             |                                        |               |
| INVENTARIO                                 | F5:Nuevo F4:Mo                                                                                                    | dificar F3:Eliminar   | F8:Copiar E                                  | sc:Salir                              | F2: Grabar                  | F5                     | Mover F&V.Pr                    | evia F11:E                             | xportar Esc                                                       | ::Salir                                       |                                        |               |
| 🤞 Vista p                                  | preliminar                                                                                                    |                       | ] P                                          | ág. <mark>1</mark>                    | de 1                        | <u>e</u>   <u>e</u>    | Zoom:                           | 80%                                    |                                                                   |                                               | <u>)</u>                               |               |
| E<br>S                                     | NTRAD                                                                                                    | AMERC<br>RES<br>COPIA | ANCI                                         | A                                     |                             |                        | 0                               | 1 0                                    | 2080                                                              | 9                                             |                                        |               |
| E<br>S<br>N,<br>TE<br>RE<br>CC             | INTRAD<br>GUPERA<br>, COPIA:<br>RCERO<br>EFERENCIA<br>DNCEPTO FAC                                                                                                    | AMERC<br>RES<br>COPIA | ANCI                                         | <b>A</b><br>RE-2024                   | BODEGA:GF<br>COEBOD:01      | RAL                    | 0                               | 1 C                                    | 2080<br>:HA 2025/                                                 | 09                                            |                                        |               |
| E<br>S<br>N,<br>TE<br>RE<br>CC             | CODIGO                                                                                                    |                       | ANCI<br>- 2<br>SEPTIEMB                      | <b>A</b><br>RE-2024                   | BODEGA:GF<br>CODBOD:01      | RAL                    | CANTIDAD                        | 1 C                                    | 2080<br>HA 2025/<br>COSTO                                         | 09<br>02/10<br>IVA                            | TOTAL                                  |               |
| E<br>S<br>N,<br>TE<br>CC                   | CODIGO                                                                                                    |                       | ANCI<br>- 2<br>SEPTIEMB                      | RE-2024                               | BODEGA:GF<br>CODBOD:01      | RAL<br>BOD<br>01       | CANTIDAD<br>25                  | 1 C<br>FEC                             | 2080<br>HA 2025/<br>COSTO<br>\$13,804.95                          | 02/10<br>IVA<br>0.005                         | TOTAL 345,123.75                       |               |
| E<br>S<br>N,<br>TE<br>RE<br>CC<br>94       | CODIGO                                                                                                    |                       | ANCI<br>- 2<br>SEPTIEMB<br>JLO<br>UBETAX30   | <b>A</b><br>RE-2024                   | BODEGA:GF<br>COEBOD:01      | RAL<br>B0D<br>01<br>01 | CANTIDAD<br>25<br>750           | 1 C<br>FEC<br>UNIDAD<br>BANDEJA<br>UNI | 02080<br>HA 2025/<br>COSTO<br>\$13,804.95<br>\$460.17             | 02/10<br>IVA<br>0.005<br>0.005                | TOTAL<br>345,123.75<br>345,127.50      |               |
| E<br>S<br>N,<br>TE<br>CC<br>94<br>94       | CODIGO                                                                                                    |                       | ANCI<br>SEPTIEMB<br>JLO<br>UBETAX3           | A<br>RE-2024                          | BODEGA:GF<br>CODBOD:01      | RAL<br>B0D<br>01<br>01 | CANTIDAD<br>25<br>750           | 1 C<br>FEC<br>UNIDAD<br>BANDEJA<br>UNI | 02080<br>HA 2025/<br>COSTO<br>\$13,804.95<br>\$460.17             | 02/10<br>02/10<br>IVA<br>0.00\$               | TOTAL<br>345,123.75<br>345,127.50      |               |
| E<br>S<br>N,<br>TE<br>RE<br>CC<br>94<br>94 | INTRAD<br>UPERA<br>, COPIA:<br>RCERO<br>EFERENCIA<br>DNCEPTO FAC<br>CODIGO<br>10095<br>10017                                                                                                    |                       | ANCI<br>SEPTIEMB<br>JLO<br>UBETAX30          | RE-2024                               | BODEGA:GF<br>CODBOD:01      | B0D<br>01<br>01        | CANTIDAD<br>25<br>750           | 1 C                                    | 02080<br>HA 2025/<br>COSTO<br>\$13,804.95<br>\$480.17             | 02/10<br>1VA<br>0.005<br>0.005<br>90,251.25   | TOTAL<br>345,123.75<br>345,127.50      |               |
| E<br>S<br>N,<br>TE<br>RE<br>CC<br>94<br>94 | ENTRAD<br>GUPERA<br>, COPIA:<br>ERCERO<br>EFERENCIA<br>DNCEPTO FAC<br>CODIGO<br>10095<br>40017<br>Dservaciones:<br>ENTREG                                                                                                    |                       | ANCI<br>SEPTIEMB<br>JLO<br>UBETAX31<br>NIDAD | A<br>RE-2024                          | BODEGA:GF<br>CODBOD:01      | B0D<br>01<br>01        | CANTIDAD<br>25<br>750<br>RECIBI | 1 C<br>FEC<br>UNIDAD<br>BANDEJA<br>UNI | 2080<br>HA 2025//<br>COSTO<br>\$13,804.95<br>\$480.17<br>Total 6/ | 02/10<br>IVA<br>0.00\$<br>0.00\$<br>90,251.25 | TOTAL<br>345,123.75<br>345,127.50<br>5 |               |

• Opción de copiar, pegar, seleccionar, imprimir y guardar en el documento CAMBIO DE COSTOS. Desde la consulta del documento Cambio Costo, ahora podrá copiar el detalle a un Excel o incluso a otro cambio de costo, ubicándose en el detalle y mediante clic derecho el sistema despliega una ventana con las opciones indicadas de seleccionar todo, copiar y pegar

| Artículos          | G |              |                    |                            |             |                                   |                |             |                 |                 |                | 3               |
|--------------------|---|--------------|--------------------|----------------------------|-------------|-----------------------------------|----------------|-------------|-----------------|-----------------|----------------|-----------------|
| ⇒ <u>E</u> ntradas |   | 🔀 Cambio de  | e costo (Valor Net | o Realizable)              |             |                                   |                |             |                 |                 |                | - • •           |
| 🖛 <u>S</u> alidas  |   | Prefiio:     | 0000 - 0000        | )1 🔍 Afectari Norma I      | ocal 🗸 💡    | echa: 2025/02/10                  | -              |             |                 |                 |                |                 |
| 💈 Iraslados        |   | Concepto     | CAMBIO DE COS      | TOS POR AJUSTE             |             |                                   |                |             |                 |                 |                |                 |
| 🖋 Ajustes          | Ī | Artículo     | Descr              |                            |             | Unidad                            | Costo Anterior | Nuevo costo | Costo NIIF Ant. | Costo NIIF Nvo. | Coso Neg. Ant. | Casto Neg. Nvo. |
| Cambio costo       |   | 971326       | GALLETA            | NOEL COFRE LUZ MAGICA 80gr | -           |                                   | 8,100.00       | 10,200.00   | 0.00            | 10,200.00       | 9900           | 9720            |
| Ensambles          |   | 108636       | GALLETA            | Copiar                     |             |                                   | 0.00           | 2,500.00    | 0.00            | 2,500.00        | 2150           | 2050            |
| Desensambles       |   | 410040       | GALLETA D          | E Pegar                    |             |                                   | 0.00           | 4,400.00    | 0.00            | 4,400.00        | 3950           | 3850            |
| Reservas           |   | 971958       | PONQUE P           | Selecccionar todo          | E CHOCOL    |                                   | 5.980.41       | 6,500.00    | 5,002.72        | 5,002.72        | 5800           | 5600            |
| Crden inventario   |   | 950620       | PONQUE F           | A Imprimir                 |             |                                   | 0.00           | 2,680.00    | 1,307.01        | 1,307.01        | 2150           | 1950            |
| Antenimiento       |   | 970343       | CHOCORR            | Al<br>Guardas selessión    |             |                                   | 1,162.08       | 2,680.00    | 418.69          | 418.69          | 2150           | 1950            |
|                    |   |              |                    | Guardal seleccion          |             |                                   |                |             |                 |                 |                | 1               |
|                    |   |              |                    |                            |             |                                   |                |             |                 |                 |                |                 |
|                    |   |              | 12                 |                            |             |                                   | 51             |             | <b>.</b>        |                 |                |                 |
|                    |   | _Observacion | F2: Imprimir       | F11:Contabilidad           | Esc:Salir 2 | egistra:<br>025-02-10-16:28:12-5Y | 'SDBA          |             | •               | -               |                | <u>^</u>        |

Adicional si se requiere guardar el documento en un archivo plano como Excel o txt, con la opción de "Guardar Selección" el sistema abre la ventana para que pueda seleccionar la ruta y el nombre con el que desea guardar el detalle del documento.

| Prefijo:<br>Concepto: | CAMBIO DE COSTOS POR AJUSTE                         | Fecha:  2025/0      | 02/10 •<br>mo |                                      |                       | ×               | Foro Non Art | Costo Nog. Nuo. |     |
|-----------------------|-----------------------------------------------------|---------------------|---------------|--------------------------------------|-----------------------|-----------------|--------------|-----------------|-----|
| 971326                | GALLETA NOEL COERE LUZ MAGICA 80m                   |                     | -             |                                      |                       |                 | 9900         | 972             | 0   |
| 108636                | GALLETA CAMPANITA BOLSA x 180g (C.30)               | Guar <u>d</u> ar en | :   📥 ARES    | <b>-</b>                             | ← 🗈 📸 🐨               |                 | 2150         | 205             | 0   |
| 410040                | GALLETA DE LECHE ITALO × 309.6g.×18(c×24)           | $\mathbf{\wedge}$   | Nombre        | ^                                    | Fecha de modificación | n Tu            | 3950         | 385             | 0   |
| 950611                | PONQUE RAMO NUEZx230G -0501-                        | 11                  |               |                                      | 2022/05/16 15:50      |                 | 5950         | 550             | ō,  |
| 971958                | PONQUE RAMO FRUTOS SILVESTRESx230gr/TROZOS DE CHOCO | Inicio              |               | NO - CORREO PAPA                     | 2023/03/10 13:30      |                 | 5800         | 560             | 0   |
| 950620                | PONQUE RAMITO x2x50g                                |                     |               | TIAS                                 | 2021/00/28 11:02      |                 | 2150         | 195             | 0   |
| 970343                | CHOCORRAMO MINIx20g UNIDAD -P101-4103-              |                     | CEDAIN        | 1045                                 | 2022/01/13 06:30      |                 | 2150         | 195             | 0   |
|                       |                                                     | Escritorio          | COPPE         |                                      | 2023/07/12 13:37      |                 |              |                 |     |
|                       |                                                     |                     |               |                                      | 2023/00/27 10:47      |                 |              |                 |     |
|                       |                                                     | Pibliotocom         | Desur         | entroise Advises Estanda, Hisetanois | 2022/02/08 11:30      | 2               |              |                 |     |
|                       |                                                     | Dibliotecas         | GUAVA         | CAN ADTO 624 terrs 6                 | 2022/05/07 14:52      |                 |              |                 | 1   |
|                       |                                                     |                     | GUATA         | ICAN AP IO 624 torre 6               | 2021/09/15 12:55      |                 |              |                 |     |
|                       |                                                     | Este equipo         |               |                                      | 2021/00/2010:32       | 0               |              |                 |     |
|                       |                                                     |                     | HIP95         |                                      | 2024/05/21 07:09      | G               |              |                 |     |
|                       |                                                     |                     | PAGO          | AGUA APIO                            | 2023/12/31 09:21      | G               |              |                 | a 1 |
|                       |                                                     | Red                 | PAGO          | CREDITO 1 115-escrituración          | 2024/08/28 09:57      | G               |              | 52              |     |
| · · ·                 | • •                                                 |                     | PENSIC        | ON ENRIQUE                           | 2022/12/01 07:49      | G               |              |                 |     |
| Observacion           |                                                     |                     | Nombre:       | CambioCostos                         | <b>▼</b>              | <u>G</u> uardar |              |                 |     |
| OBGGIVGCION.          | A 1                                                 |                     | <u>Tipo:</u>  | Archivo texto (*.txt)                | - (                   | Cancelar        |              |                 |     |
|                       | E2: Imprimir E11: Contabilidad Esc: Salir           |                     |               | ,                                    |                       |                 |              |                 |     |

#### • Cambio de costos de negociación

En el documento "Cambio Costo", se agregaron dos nuevas casillas para el costo negociación, el sistema traer el costo de negociación anterior y en la casilla Costo neg Nvo" podrá ingresar el nuevo costo pactado con el proveedor.

| 🗓 Cambio de           | e costo (Valor Neto Realizable)                      |                                  |                |             |                 |                 |                |                 |
|-----------------------|------------------------------------------------------|----------------------------------|----------------|-------------|-----------------|-----------------|----------------|-----------------|
| Prefijo:<br>Concepto: | 0000 V 000001 Afectar: Norma local V Fe              | echa: 2025/02/10                 | •              |             |                 |                 |                |                 |
| Artículo              | Descr                                                | Unidad 0                         | Costo Anterior | Nuevo costo | Costo NIIF Ant. | Costo NIIF Nvo. | Coso Neg. Ant. | Costo Neg. Nvo. |
| 971326                | GALLETA NOEL COFRE LUZ MAGICA 80gr                   |                                  | 8,100.00       | 10,200.00   | 0.00            | 10,200.00       | 9900           | 9720            |
| 108636                | GALLETA CAMPANITA BOLSA × 180g (C.30)                |                                  | 0.00           | 2,500.00    | 0.00            | 2,500.00        | 2150           | 2050            |
| 410040                | GALLETA DE LECHE ITALO x 309.6g.x18(cx24)            |                                  | 0.00           | 4,400.00    | 0.00            | 4,400.00        | 3950           | 3850            |
| 950611                | PONQUE RAMO NUEZx230G -0501-                         |                                  | 0.00           | 6,500.00    | 5,082.72        | 5,082.72        | 5950           | 5500            |
| 971958                | PONQUE RAMO FRUTOS SILVESTRESx230gr/TROZOS DE CHOCOL |                                  | 5,980.41       | 6,450.00    | 5,980.41        | 5,980.41        | 5800           | 5600            |
| 950620                | PONQUE RAMITO x2x50g                                 |                                  | 0.00           | 2,680.00    | 1,307.01        | 1,307.01        | 2150           | 1950            |
| 970343                | CHOCORRAMO MINIx20g UNIDAD -P101-4103-               |                                  | 1,162.08       | 2,680.00    | 418.69          | 418.69          | 2150           | 1950            |
|                       |                                                      |                                  |                |             |                 |                 |                |                 |
|                       | M 4 F                                                |                                  | M              |             | +               | _               |                | 8               |
| _Observacion          |                                                      | gistro:<br>25-02-10-16:28:12-SYS | DBA            |             |                 |                 |                |                 |

### • Listado de tarifas de IVA con nombre de la tarifa

Al crear un nuevo artículo por "F5 Nuevo" o al editarlo por el botón "F4 Modificar", al seleccionar la Tarifa de Iva y desplegar el listado se va a observar tres columnas: Código de la tarifa, porcentaje y Nombre.

| Consultar/       | Modificar artículo         |                                             |                       |
|------------------|----------------------------|---------------------------------------------|-----------------------|
| Código:          | 309237                     | Descr                                       | ipción variable: 🔲    |
| Descripción:     | "GANCHO LOTERO 1"          | 25mm x 12 unid br3547'''''                  |                       |
| Unidad ppal.:    | DISPLAY 🔲 Res              | altar Desc.Corta: "GANCHO LOTERO 1""        | "" 25mm x 12          |
| Grupo:           | PAPELERIA ESPECIAL         | 💌 📑 Marca: GENERAL                          | Ŧ 📑 URL 🍓 🛛           |
| Subgrupo:        | BOGOTA                     | <ul> <li>Fabricante</li> </ul>              | - 🔂 🔰                 |
| I.V.A.:          | 19 💽 I.N.C.:               | 0 Fecha actualización: 20                   | 24/05/22              |
| Estampilla:      | 0                          | 0 Exentos bi: Activo                        | •                     |
| Arancel (%):     | 2                          | 19 Gravados 19 0 Vende                      | er en unidad Ppal 🔽   |
| Imp.Ultraproc.(3 | 3                          | 5 licores 5% Calc.Venta                     |                       |
|                  | 4                          | 0 INC en bolsas plasti Existencias:         | Bodega 🔹              |
| Cód. C.U.M.:     | 5                          | 19 Cervezas 19%                             |                       |
| Cód. I.U.M.:     |                            | Constituye                                  | ingreso terceros      |
| Merma almace     | namiento 🔽 Porc.:          | Registro: 2024-0                            | )5-22-22:18:14 SYSDBA |
| Nivel de stoci   | k [                        |                                             | 4                     |
| Maximo:          |                            | M Inimo:                                    | Prenaración           |
| Dias dispo       | onibilidad:                | Dias para análisis:                         | rieparación           |
|                  |                            | 📎 💼 📰 🌟                                     |                       |
| F6:Unidades F7:0 | od.Barras F8:Existencia F9 | Precios F3:Adicional F11:Contabil F12:Ensam | ble Documtos Alertas  |
| ←                | E =                        | \$ 🚠 🚊                                      | ⇒ 🔟                   |
| F4:Anter         | rior F2: Grabar S+F5:8     | quivale S+F6:Sucursal S+F8:Bodega F5:S      | iguiente Esc:Salir    |

### • Cambio de tarifa de IBUA / ICUI / INALC / ESTAMPILLA

Este procedimiento se debe realizar en el módulo de Facturación, para poderlo ejecutar y hacer el cambio de todos los artículos con impuestos saludables de manera masiva, debe realizarse desde

la opción de MANTENIMIENTO ubicada en el menú de la parte superior de la ventana, seleccionar la opción Cambiar Estampilla/ IBUA.

- Una vez se habilite la ventana se debe indicar que tipo de impuesto se va a modificar: IBUA: (Impuesto a las bebidas ultraprocesadas azucaradas)
   ICUI: (impuesto a los productos comestibles ultraprocesados industrialmente y/o con alto contenido de azúcares añadidos, sodio o grasas saturadas)
   INALC: (Impuesto nacional al consumo para restaurantes)
   ESTAMPILLA: (ICO - impuesto nacional al consumo para licores y cigarrillos)
- Indicar el porcentaje o valor unitario anterior en la casilla "Tarifa anterior", en el campo "Nueva tarifa" se debe indicar el valor correspondiente al año actual.
- Se tiene además la opción de realizar el cambio para un grupo, subgrupo o marca específica, indicando de la lista desplegable la clasificación a modificar.

| 🚟 SYS plus - Factura                 | ición 2025 🦯                                                      |                                                             |                                  | - 0 ×                           |
|--------------------------------------|-------------------------------------------------------------------|-------------------------------------------------------------|----------------------------------|---------------------------------|
| Archivo Artículos                    | <u>Clientes</u> <u>D</u> ocumentos <u>V</u> endedores <u>I</u> nf | ormes <u>M</u> antenimiento V <u>e</u> ntana A <u>y</u> uda |                                  |                                 |
| (55)                                 | Compañia:<br>501 SUPER ARES                                       | Grupos<br>Marcas                                            | Agencia<br>MA                    | SYS                             |
| Softmans y Sarvision<br>Informáticos | 📰 V. x cliente 📰 V. x Artículo                                    | U. Bodegas<br>Puntas venta                                  | spactos Hoy                      | PLUS<br>Tu compañía para crecer |
| 🎯 Artículos                          |                                                                   | Autorización                                                |                                  |                                 |
| 🐣 Clientes                           |                                                                   | Listas precios                                              |                                  |                                 |
| 📑 Eacturas                           |                                                                   | Formas pago                                                 |                                  |                                 |
| Bemisiones                           |                                                                   | Formatos impresión                                          |                                  |                                 |
| Devoluciones                         |                                                                   | Interfaz contable                                           |                                  |                                 |
| otizaciones                          |                                                                   | Exportar datos                                              |                                  |                                 |
| 🔜 <u>P</u> edidos                    |                                                                   | Cambias vendedor/vence                                      |                                  |                                 |
| 🖶 Factura proforma                   |                                                                   | Cambiar tarifa IVA                                          | 🚟 Cambio tarifas impuestos 📃 💷 💌 |                                 |
| Ryteros                              |                                                                   | Cambiar estampilla/IBUA                                     | Impuesto Tarifa anterior: 10     |                                 |
| ♣ Vendedores                         |                                                                   | Dias sin IVA                                                | CIBUA CINALC Nueva tarifa 15     |                                 |
| 🎲 Mantenimiento                      |                                                                   | Procedimientos usuario                                      |                                  |                                 |
| lnformes                             |                                                                   |                                                             | Bango de artículos               |                                 |
|                                      |                                                                   |                                                             | Desde: Hasta:                    |                                 |
|                                      |                                                                   |                                                             | Artículos:                       |                                 |
|                                      |                                                                   |                                                             |                                  |                                 |
|                                      |                                                                   |                                                             | Marcar P DURACELL                |                                 |
|                                      |                                                                   |                                                             | P. GASEOSAS<br>P PROCEB          |                                 |
|                                      |                                                                   |                                                             |                                  |                                 |
| ,自                                   |                                                                   |                                                             | F2: Grabar ESC: Cancelar         |                                 |
| 0-000                                |                                                                   |                                                             |                                  |                                 |
| FACTURACIÓN                          |                                                                   |                                                             |                                  |                                 |

# • Agregar columna de nombre a la tabla de precios artículo

En la tabla PRECIOS\_ARTICULO se creó el campo PRAR\_NOMBRE tipo Varchar para identificar de manera ágil un precio en un artículo, adicional al nombre como tal de la lista.

| 8  | Busqueda de    | e artículos                           |                                               |                                             |                    |                      |                     |              |                    |                 |                 |                          | • 🛛     |
|----|----------------|---------------------------------------|-----------------------------------------------|---------------------------------------------|--------------------|----------------------|---------------------|--------------|--------------------|-----------------|-----------------|--------------------------|---------|
| ſ  | 🚾 Consultar,   | /Modificar artículo                   |                                               | 🚾 Precios artícul                           | D                  |                      |                     |              |                    |                 |                 |                          | • ×     |
| Ш  |                | 001005                                | D                                             | Descripción: GLAD                           | DE LIMPIADOR       | RMULTIUSOS           | x250ml(MR. MUS      | SCULO)       | Unidad: UN         | ID Dto.M        | táximo: .00 I   | VA: <sup>19</sup> P.Máxi | mo:     |
| ų  | Código:        | 361333                                | Descripci                                     |                                             | Consu              | imo:                 |                     |              |                    |                 |                 | P.Míni                   | mo:     |
| ī  | Descripción:   | GLADE LIMPIADUR MUI                   | LIUSUS X200MI(MR. MUSCULU)                    | Cc Lista                                    | Precio             | Nombre               | %Renta %Util        | Auto         | Re es %Com         | i Monto comi    | Consumo Cant. M | fin Dt Dt Co L.B         | a Facto |
| H. | Unidad ppal.:  | UND Resa                              | itar Desc.Corta:                              | 8 PUBLICO                                   | 1,200.00           | SEDE1                | 0                   | 15 🗌         | 5                  | 0 0.0           | 0 0             | 0 0 0 0                  |         |
| 1  | Grupo:         | GRAVADOS AL 19%                       | • 🔯 Marca: ALTIPAL •                          | I 9 MAYORISTA                               | 1,155.00           | SEDE 2               | 0                   | 10           | 0                  | 0.0             | 0 0             | 0 0 0 0                  |         |
| H. | Subgrupo:      |                                       | <ul> <li>Fabricante</li> </ul>                |                                             |                    |                      |                     |              |                    |                 |                 |                          |         |
| 1  | LV.A.:         | 19 🔹 😼 I.N.C.:                        | 0 Fecha actualización: 2024/                  |                                             |                    | പ                    |                     |              |                    |                 |                 |                          | 1       |
| 1  | Estampilla:    | 0                                     | Estado : Activo                               |                                             |                    | 2                    |                     |              |                    |                 |                 |                          |         |
| 1  | Arancel (%):   | 0 Posición:                           | Fomento(%); 0 Vendere                         |                                             |                    | 2                    |                     |              |                    |                 |                 |                          |         |
| 1  | Imp.Ultraproc. | (%): 0 Imp.Beb.A                      | zuc: 0 Calc.Venta                             |                                             |                    |                      |                     |              |                    |                 |                 |                          |         |
|    |                | Venc                                  | e: //  Existencias: Bo                        |                                             |                    |                      |                     |              |                    |                 |                 |                          |         |
| 1  | Cód. C.U.M.:   |                                       |                                               |                                             |                    |                      |                     |              |                    |                 |                 |                          |         |
| 1  | Cód. I.U.M.:   |                                       | Constituye ing                                |                                             |                    |                      |                     |              |                    |                 |                 |                          |         |
| 1  | Merma almaci   | enamiento 🔽 Poro :                    | Imprimir label e<br>Registre: 2024-05-2       | 14                                          |                    | 1                    | •                   |              |                    |                 | _               |                          |         |
| 1  | Nivel de stor  | ck ol                                 | Tiedistic. 2024-03-2                          |                                             |                    |                      | -                   |              | -                  |                 | =               |                          | •       |
|    | Máximo:        | 0                                     | Mínimo: U                                     |                                             | E2:Grabar          |                      | F5 Bevicar          | FG           | Coniar             | F8Variación     | Esc:Salir       |                          |         |
|    | Días disp      | oonibilidad: U                        | L Días para análisis:                         |                                             | 1 2. Grabai        |                      | 5.1164i3di          |              | , copiar           | 1 0. V dilación | E SC. S dill    |                          |         |
|    | -              | i i i i i i i i i i i i i i i i i i i |                                               |                                             | 545                | 30 301               | 03                  | UNIDA        | D                  | 1 19            | -18.00          | 5,650.00                 |         |
| H  | F6:Unidades F7 | Cod.Barras F8:Existencia F9:P         | recios F3:Adicional F11:Contabil F12:Ensamble | Documtos Alertas                            | 998                | 04                   | 03                  | OFER         | TA                 | 0 0             | -6.00           | 21,600.00                | _       |
| ļ. | <u>(</u>       | H 56                                  |                                               | <b>mi</b>                                   |                    | 02                   | 03                  | UNI          |                    | 1 19            | -8.00           | 0.00                     |         |
| 1  | F4:Ante        | erior F2: Grabar S+F5:Eq              | uivale S+F6:Sucursal S+F8:Bodeca F5:Sicu      | ente Esc:Salir                              |                    |                      |                     |              | ы                  |                 |                 | a                        |         |
|    |                |                                       |                                               |                                             | bor la guo k       | -<br>guisso ubio stu | diaito porto dol    | data dal art | ri<br>Gulo a busca |                 |                 |                          |         |
| 16 |                |                                       |                                               | more or or or or or or or or or or or or or | manuuri idi due il | uuleie ubical i      | vuluite parte del l | uato del alt | icuio a Dusca      |                 |                 |                          |         |

### • Mostrar código de barras en la parte inferior de los documentos de inventario

Al momento de registrar documentos en el módulo de Inventarios, en la parte inferior de la ventana, en el campo de Ref se va a reflejar el código de barras que tenga el artículo relacionado.

| 🔣 Entradas de mercancía     |                       |        |                   |                                   |                |          |               |             |       |     |     |            |       |        |                 |
|-----------------------------|-----------------------|--------|-------------------|-----------------------------------|----------------|----------|---------------|-------------|-------|-----|-----|------------|-------|--------|-----------------|
| Prefijo: 01 🔽 Númer         | o: 020811 🔍           | 🗆 Imp  | itos incluídos    |                                   | Fech           | a: 20    | 325/02/11 •   |             |       |     |     |            |       |        |                 |
| Referencia:                 | Tercero: 830006735    | AJ     | LIMENTOS POLAR CO | JLOMBIA S.A.S                     | Bodega: GRA    | ۰L       |               | ł ,         |       |     |     |            |       |        |                 |
| Concepto:                   |                       |        | -                 | 🛃 😼 Orden:                        | 📃 🔍 🗖 Sur      | gerir ci | osto promedio |             |       |     |     |            |       |        |                 |
| Artículo                    | Descripción           | Bod.   | Cantidad Unidad   | Lote                              | F. vencimiento | Stand    | d Costo Unit. | Costo Niif  | %Dto. | IVA | C   | Consumo    | Total | Total  | Niif Costo Ne   |
| * 94798                     | CLOS PIRQUE CARME     | 01     | .00 UND           | •                                 |                | 0000     | 11,790.00     | \$11,790.00 | )     |     | .00 | \$4,896.00 |       | .00 \$ | 60.00 11,790.00 |
| 0                           |                       |        | - 40              |                                   |                |          |               |             |       |     | .00 |            |       | .00    |                 |
| R                           | <                     |        |                   |                                   | D:f            |          | +             |             |       |     | -   |            |       | ×      |                 |
| Artículo: CLOS PIRQUE CARME | NERE VINO TINTO 1 LIT | F UILC | Compra: \$0.00    |                                   |                |          |               |             |       |     |     |            |       |        |                 |
| Obs:                        |                       |        |                   | Ref: 780432029640<br>Bodega: GRAL | <u> </u>       |          |               |             |       |     |     |            |       |        |                 |
|                             | P                     |        | <i>p</i>          |                                   |                |          |               |             |       |     |     |            |       |        |                 |
|                             |                       |        |                   |                                   |                |          |               |             |       |     |     |            |       |        |                 |

### • Opción de exportar formato de impresión

Ahora puede exportar en formato sql los formatos de: Entradas, Salidas, Transferencias, Ajustes, Reservas, Orden de mercancía y Cambio de costo

| Artículos               |                                                       |                                                                       |                                                  |
|-------------------------|-------------------------------------------------------|-----------------------------------------------------------------------|--------------------------------------------------|
| ⇒ <u>E</u> ntradas      | dia Grupos inventario                                 | Definición de formatos documentos                                     |                                                  |
| ← <u>S</u> alidas       | No Marcas                                             | Documento: ENTRADAS DE MERCANCIA                                      |                                                  |
| Irasiados Aiustes       | Bodegas                                               | Prefijo: 01                                                           |                                                  |
| S Cambio costo          | = Numeración                                          | Impresora: Tipo de letra: Draft 17cpi                                 | • 9                                              |
| Ensambles               |                                                       | Número de repeticiones items: 30 Espacio enti Inventano SYS plus 2025 | ~                                                |
| Desensambles            | Interfaciontable                                      | Permitir varias páginas 🔽 Ancho paper. Archivo C:\SYSplus2025\FT      | DENTRADAS DE MERCANCIA01.SQL generado con éxito. |
| <u>Orden inventario</u> |                                                       | Dato Imp Pos X Pos Y Inicia Longitur Ber F                            | ОК                                               |
| Mantenimiento           |                                                       |                                                                       |                                                  |
| Informes 1              | 📴 Formatos de impresión 📼 🛚 🔀                         | Tipo Pos.X Pos.Y Long.X Long.Y Texto                                  | Font Tamaño Y var Rep.                           |
|                         | C Activar filtros                                     | Texto 115 1600 Observaciones:                                         | Modern 8                                         |
|                         | Tipo documento Prefijo                                | Texto 115 390 BEFERENCIA                                              | Modern 8                                         |
|                         | SALIDAS DE MERCANCIA 0000                             | Texto 120 150 SUPER ARES                                              | Arial Black 14                                   |
|                         | TRANSFERENCIAS DE MERCANCIA 0000                      | Texto 115 340 TERCERO                                                 | Modem 8                                          |
|                         | AJUSTE DE EXISTENCIAS 0000                            | Texto 1100 1600 Total                                                 | Modern 8 V                                       |
|                         | RESERVA DE MERCANCIA 0000                             | Texto 1300 520 TOTAL                                                  | Modern 8 2 2                                     |
|                         | ORDEN DE MERCANCIA A PROVEEDOR 0000                   | ▶ Texto 990 520 UNIDAD                                                | Modern 8 🛛 🗹                                     |
|                         | MODIFICAR COSTO 0000                                  |                                                                       |                                                  |
| · म ·                   | ENTRADAS DE MERCANCIA UT                              |                                                                       | + – ×                                            |
|                         |                                                       | F2: Grabar F5:Mover F8:V.Previa 4 F11:Exportar                        | Esc:Salir                                        |
| INVENTARIO              |                                                       |                                                                       |                                                  |
|                         | F5:Nuevo F4:Modificar F3:Eliminar F8:Copiar Esc:Salir |                                                                       |                                                  |

### El sistema genera el archivo en la ubicación donde esta instalado SYSPLUS

| SYSplus2025                                      | × +                                     |                                  |        |                       | - 0 ×    |
|--------------------------------------------------|-----------------------------------------|----------------------------------|--------|-----------------------|----------|
| $\leftarrow \rightarrow  \downarrow  \texttt{G}$ | $\Box$ > Este equipo > Windows-SSD (C:) | > SYSplus2025 >                  |        | Buscar en SYSplus2025 | ٩        |
| + Nuevo - 🔏 🗘                                    | 📋 🖄 🖻 前 🛝 Ordenar 🗸                     | ≣ Ver ∽                          |        |                       | Detalles |
| > 📥 OneDrive                                     | Nombre                                  | Fecha de modificación Tipo       | Tamaño |                       |          |
|                                                  | FTOMODIFICAR COST00000                  | 2025/02/10 18:24 Archivo SQL     | 13 KB  |                       |          |
| Escritorio                                       | FTOENTRADAS DE MERCANCIA01              | 2025/02/10 17:38 Archivo SQL     | 17 KB  |                       |          |
|                                                  | ERRORES                                 | 2025/02/10 16:49 Documento de te | 1 KB   |                       |          |
| Descargas                                        | conexion                                | 2025/02/10 16:05 Archivo CFG     | 1 KB   |                       |          |

### • Opción para cambio de fecha de vencimiento de un lote.

Con la versión 2025, usted podría desde una opción directa del artículo, modificar la fecha de vencimiento del lote que se relación en el momento del registro de la entrada del producto al inventario.

Para realizar el cambio debe consultar el articulo a modificar por la opción "F4 Modificar", dentro de la ficha del artículo en las opciones de la ventana inferior dar clic sobre "F8 Existencias", el sistema abre la ventana en la cual se debe seleccionar el botón "F7 Lotes/series", una vez en la ubicado en la ventana de llamada "Detalle de loe", dar clic sobre la opción "F5 Mod.Vence", el sistema despliega una pequeña ventana donde puede digitar la fecha manualmente con el formato aaaa/MM/dd o con la herramienta que ofrece el sistema de calendario, por ultimo para guardar el cambio dar clic sobre el botón "F2 Grabar".

| Consultar/Modificar articulo                                                                                                    | - • •                                 |
|----------------------------------------------------------------------------------------------------|---------------------------------------|
| Código: LOTES Descripción variable: 🔽 🖡 Artículo: LOTES MEDICAMENTO                                                                                                    | Fecha: 2025/02/                       |
| Descripción: MEDICAMENTO Unidad: UNIDAD V 2649 Niif Costo negociación                                                                                                    |                                       |
| Unidad ppal: UNIDAD 🕼 Resaltar Desc.Conta                                                                                                    | 1,650.00 Precio Unitario:             |
| Grupo: DROGAS BAYER V 🐼 Marca: VIL 🔕 🔍                                                                                                    | 1 650 00 Más incurstory               |
| Subgrupo:                                                                                                    | Mas impuestos: )                      |
| I.V.A.: 0 Tian I.N.C.: 0 Fecha actualización: 2025/02/10 B8 Bod Nombre Stand Existencia Reserv Ordena Promedio Ventas Ultima L                                                                                                    | Ult.Ca Días D. Sugerido Cant.c        |
| Estampilla: 0 Estado: Activo 779 01 GRAL Determinaria de la companya de la companya de                                                                                                    | 0                                     |
| Arancel (%): U Posición Fonento(%): U Vender en unicad Ppal IV 50 02 ALMAC.                                                                                                    | VENCE                                 |
|                                                                                                    | 00.00 2026/03/31                      |
| Céd CLIM: Existencias: journal of the company of the company of th |                                       |
| Cost UM: Constituye ingreso terceros ingreso                                                                                                    |                                       |
| Merma almacenamientoPorc: 0 Registro 2025-02-10-18-30-24 SYSD 000                                                                                                    |                                       |
| Nivel de stock                                                                                                    |                                       |
|                                                                                                    | 5                                     |
| F0Unidades F7:CodBarras R8:Sustencial F9:Precios F3:Adicional F11:Contabil F12:Ensamble Documtos Alerta     One     P2: UnaDa1                                                                                                    | 1                                     |
| Education France France France France 11                                                                                                    | 00.00                                 |
|                                                                                                    | ►I.                                   |
|                                                                                                    |                                       |
| F5:Mod/Vence Esc:Cerrar                                                                                                    | 00                                    |
| Para ubicar un attículo seleccione la columna de la columna de la column |                                       |
|                                                                                                    | · · · · · · · · · · · · · · · · · · · |

### • Consulta de movimiento por artículo con filtro por bodega

Ahora podrá consultar desde el botón "Mov.x Articulos" el movimiento del inventario por cada bodega, haciendo uso del filtro de Bodega, la cual se selecciona desplegando la lista.

Una vez este seleccionada la bodega correspondiente Puede usar el botón "F11 unidades" para ver las cantidades o el botón "F12 Valore" para ver cuantificado en pesos el inventario de la bodega especifica.

| 🐻 Inventario SYS plu                    | ıs 2025                                             |                       |                              |       |               |             |             |        |            |          |         | - 0                        | ×        |
|-----------------------------------------|-----------------------------------------------------|-----------------------|------------------------------|-------|---------------|-------------|-------------|--------|------------|----------|---------|----------------------------|----------|
| Archivo Edición                         | Artículos Documentos Informes Manten                | imiento Ventana Ayuda |                              |       |               |             |             |        |            |          |         |                            |          |
| (55)                                    | Compañia:<br>501 SUPER ARES<br>1 Ana Frida Investor | AD                    | ario:<br>MINISTRADOR DEL SIS |       | gencia        |             |             |        |            |          |         | YS                         |          |
| Software y Sardidas<br>Informáticos     | Analisis invento                                    | u minymax             | Existencias                  | Hoy   | <u>www.</u> : | sysplus.com | <u>n.co</u> |        |            |          | P       | LUS<br>mpati/a para crecer |          |
|                                         | Movimiento consolidado mensual                      |                       |                              |       |               |             |             |        |            |          |         |                            | <b>—</b> |
| ⇒ <u>E</u> ntradas<br>← <u>S</u> alidas | Desde: 2025/02/01 - Hast                            | a: 2025/02/28 💌 🦃     | ades F12:Valores             |       | Г             | Habilitar f | iltros      |        |            |          |         |                            |          |
| 👺 Iraslados                             | Código ALMACEN                                      | 2                     | Grp.                         | Subg. | Marca         | Fabric.     | IVA         | Unidad | S. Inicial | Entradas | Salidas | S. Final                   |          |
| 🛹 Ajustes                               | GRAL                                                |                       |                              |       |               |             |             |        |            |          |         |                            |          |
| 💲 <u>C</u> ambio costo                  |                                                     |                       |                              |       |               |             |             |        |            |          |         |                            |          |
| 🎭 E <u>n</u> sambles                    |                                                     |                       |                              |       |               |             |             |        |            |          |         |                            |          |
| 🎭 <u>D</u> esensambles                  |                                                     |                       |                              |       |               |             |             |        |            |          |         |                            |          |
| Reservas                                |                                                     |                       |                              |       |               |             |             |        |            |          |         |                            |          |
| Grden inventario                        |                                                     |                       |                              |       |               |             |             |        |            |          |         |                            |          |
| Mantenimiento                           | 0 TOTALES                                           |                       |                              |       |               |             |             |        | .00        | .00      | ) .     | 00                         | .00      |
|                                         | M                                                   |                       |                              |       |               |             |             |        |            |          | M       |                            |          |
| Turonnes                                |                                                     |                       |                              |       |               |             |             |        |            |          |         |                            |          |
|                                         | F8:Ver d                                            | stalle                |                              |       |               |             |             |        |            |          |         |                            |          |
|                                         |                                                     |                       |                              |       |               |             |             |        |            |          |         |                            |          |
|                                         | 1                                                   |                       |                              |       |               |             |             |        |            |          |         |                            |          |
| INVENTARIO                              |                                                     |                       |                              |       |               |             |             |        |            |          |         |                            |          |
|                                         |                                                     |                       |                              |       |               |             |             |        |            |          |         |                            |          |

#### • Numeración de items y total de ítems en consulta de documentos de inventario

Ahora en los documentos de: Entradas, Salidas, Transferencias, Ajustes, Reservas, Orden de mercancía y Cambio de costo, al consultar el documento seleccionado con el botón "F4 Consultar", observara una grilla numerando cada registro, además de la grilla de totales podrá observar el total de registros.

| Prefijo: 01 Número: 020804 Timptos incluídos<br>Referencia: Tercero: INDUSTRIA NACIONAL DE GASEOSAS S.A | Fecha: 2024/0<br>Bodega: GRAL | 9/12 |               |      |         |             |            |              |                     |
|----------------------------------------------------------------------------------------------------|-------------------------------|------|---------------|------|---------|-------------|------------|--------------|---------------------|
| Concepto: FACT 1947 11-SEPTIEMBRE-2024                                                                  | Orden Inv.:                   |      |               |      |         |             |            |              |                     |
| Artíci Descripción                                                                                      |                               | Bod. | Cantic Unidad | Lote | Lob Sta | Costo Unit. | Costi %Dto | . IVA C      | Co Total Total Cost |
| 1 970 HIT PET 1.5 L MORA-MANGO 4953-4952-4951-4954                                                      |                               | 01   | 6.00 UND      |      | 0       | 3,501.40    | 35         | 0 3,991.59 0 | 24,999.99 249 3,    |
| 2 963 SPEED MAX 250ml pet x12 -3943-                                                                    |                               | 01   | 12.00 UND     |      | 0       | 1,050.42    | 10         | 0 2,394.95 0 | 14,999.99 149 1,    |
| 3 971 TE HATSU NEGRO/ROJO/AMARILLOx400ml -3888-3890-                                                    |                               | 01   | 12.00 UNIDAD  |      | 0       | 3,151.26    | 31         | 0 7,184.87 0 | 44,999.99 449 3,    |
| 4 972 TE HATSU BLANCO/NEGRO/ROSAS/AMARILLOx250ml -3990-3984-3983-3987                                   |                               | 01   | 6.00 UNIDAD   |      | 0       | 2,100.84    | 21         | 0 2,394.95 0 | 14,999.99 149 2,    |
| 5 972 TE HATSU BLANCO/NEGRO/ROSAS/AMARILLOx250ml -3990-3984-3983-3987                                   |                               | 01   | 6.00 UNIDAD   |      | 0       | 2,100.84    | 21         | 0 2,394.95 0 | 14,999.99 149 2,    |
| 6 940 RED BULL x 250ml*4und -4373-0443-0610                                                             |                               | 01   | 4.00 UNI      |      |         | 4,842.44    | 48         | 0 3,680.25 0 | 23,050.01 230 4,    |
| 7 940 GASEOSA POSTOBON x 3.125lts*6 (4464-2276-2272-2279-2                                              |                               | 01   | 6.00 UNI      |      |         | 5,612.61    | 56         | 0 6,398.37 0 | 40,074.03 400 5,    |
| 8 940 AGUA BOLSA CRISTAL×6 LITROS (POSTOBON)0640                                                        |                               | 01   | 12.00 UNI     |      | 0       | 3,003.78    | 30         | 0 00. 0      | 36,045.36 360 3,    |
| 9 971 AGUA CRISTAL GARRAFON x 20tts POSTOBON -0644-                                                     |                               | 01   | 6.00 UNIDAD   |      | 0       | 13,350.00   | 13         | 0 00. 0      | 80,100.00 80100 13  |
| 10 940 AGUA CRISTAL CON GAS x250mlx12 POSTOBON (3778) (PS)                                              |                               | 01   | 24.00 UND     |      | 0       | 583.33      | 58         | 0 00. 0      | 13,999.92 139 58    |
| 11 940 AGUA CRISTAL/OASIS CON GAS PET x 600mlx24 (2300)                                                 |                               | 01   | 24.00 UNI     |      | 0       | 1,254.17    | 12         | 0 00. 0      | 30,100.08 301 1,    |
| 12 940 AGUA CRISTAL GARRAFON x 5its POSTOBON -0654-                                                     |                               | 01   | 4.00 UNI      |      | 0       | 6,700.00    | 6700       | 0 00. 0      | 26,800.00 26800 6,  |
| 13 940 GATORADE PET x 500mlx12 SURTIDO-2549-2726-2548-4117-0737-0738-0917                               |                               | 01   | 12.00 UNI     |      | 0       | 2,591.04    | 25         | 0 5,907.57 0 | 37,000.05 370 2,    |
| 14 940 GATORADE PET x 500mlx12 SURTIDO-2549-2726-2548-4117-0737-0738-0917                               |                               | 01   | 12.00 UNI     |      | 0       | 2,591.04    | 25         | 0 5,907.57 0 | 37,000.05 370 2,    |
| 15 940 JUGO HIT CAJA x 200ml 5385-1635-1304-2779-1306-1636-1301                                         |                               | 01   | 10.00 UNI     |      | 0       | 966.39      | 96         | 0 1,836.14 0 | 11,500.04 115 96    |
|                                                                                                    |                               |      |               |      |         |             |            |              |                     |
| 📧 Total items                                                                                           |                               |      | 156.00        |      |         |             |            | 42,091.21    | 450,669.49          |
|                                                                                                    | 4                             |      |               | •    |         |             |            |              | M                   |
| Anticulo         HIT PET 1.5 L MORA.MANGO 4953495249514954         Bodega         GRAL           Obs:   |                               |      |               |      |         |             |            |              |                     |
|                                                                                                    |                               |      |               |      |         |             |            |              |                     |
| F2: Imprimir F11:Contabilidad F9: Rótulos                                                               | Esc:Salir                     |      |               |      |         |             |            |              |                     |

#### • Tercero obligatorio en los documentos de inventario

Se creó parámetro de configuración, el cual habilitándolo el sistema validará que se haya relacionado el tercero para dejar grabar el documento, lo anterior aplica para entradas, salidas y traslados, por lo que son tres parámetros diferentes ubicados en:

INVENTARIO', 'ENTRADAS', 'TERCERO OBLIGATORIO EN ENTRADAS DE MERCANCIA'

INVENTARIO', 'SALIDAS', 'TERCERO OBLIGATORIO EN SALIDAS DE MERCANCIA'

INVENTARIO', 'TRASLADOS', 'TERCERO OBLIGATORIO EN TRASLADOS DE MERCANCIA'

SI: No puede grabar el documento sin especificar un tercero responsable del documento

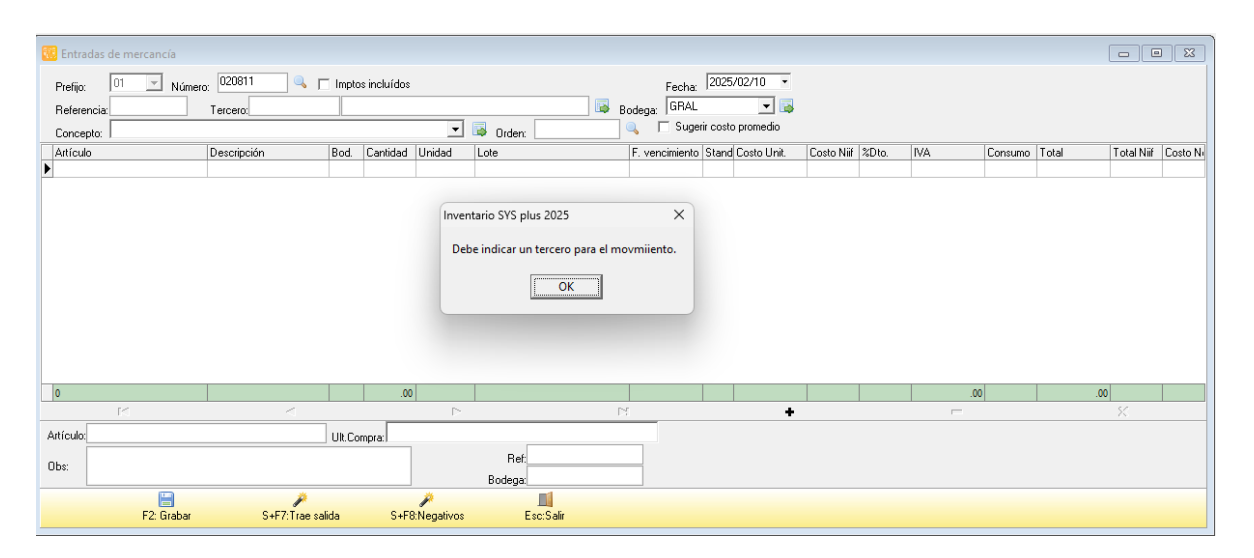

#### • Dashboard de movimiento diario/mensual

Por medio de la opción llamada "Hoy", podrá ver de manera clara y estructurada información como Costo total del inventario, unidades, artículos agotados durante el trascurso de la semana, y artículos con existencia sin movimiento. Esto con el fin de monitorear, analizar y tomar decisiones basadas en información en tiempo real.

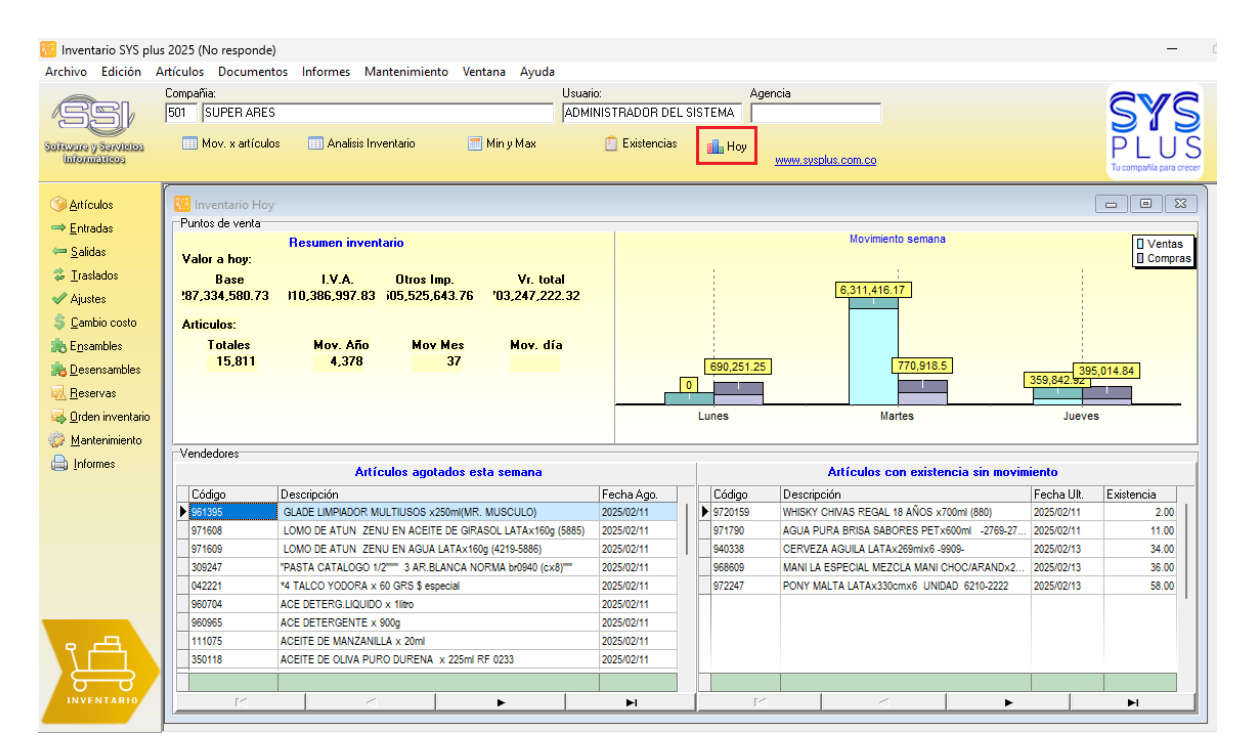

# FACTURACION

# • Integración con la tienda en línea de Shopify

Si su empresa tiene una tienda en línea sobre la plataforma Shopify y dicha plataforma tiene activa la API JSON, ahora SYSplus puede conectarse con la tienda a través de dicha API, para lo cal se debe suministrar la URL de la tienda y la API Key de la misma e ingresar estos datos en los parámetros de configuración INVENTARIO, ARTICULOS, URL WEBSERVICE SHOPIFY y INVENTARIO, ARTICULOS, API KEY SHOPIFY respectivamente. Una vez ingresados los datos, podrá ejecutar las siguientes tareas:

- Crear y actualizar artículos y precios: se debe ingresar adicionalmente en la configuración CODIGO DE LISTA DE PRECIOS PARA SHOPIFY, el código de la lista de precios con la que se publicarán los artículos. Con las configuraciones anteriores, al crear un nuevo artículo, modificar la descripción, grupo o precio en la lista configurada, SYSplus se conectará desde la terminal de trabajo a la tienda (se requiere acceso a internet para el módulo en que se haga el cambio, puede ser inventario, compras o facturación).
- Permite sincronizar las existencias de la bodega indicada en la configuración INVENTARIO, ARTICULO, CODIGO DE BODEGA PARA PUBLICAR EXISTENCIAS SHOPIFY al presionar el botón Actualizar desde la consulta de existencias en el módulo de inventario

| CC E  | xistencias  |          | 1.0        |          |           |         |        |          |           |          |          |             | , • ×     |
|-------|-------------|----------|------------|----------|-----------|---------|--------|----------|-----------|----------|----------|-------------|-----------|
| Artío | :ulo: 00091 |          | -          |          |           |         |        |          |           | Fe       | echa:    | 2025/02     | :/19 🖃    |
| Unic  | lad: UNIDAD | -        | 2649 Nii   | f Cos    | to negoci | ación   |        |          |           |          |          |             |           |
| IVA:  | .00         |          | Costo pro  | medio:   | 21,0      | 00.00   | Más im | puestos: | 21.       | 000.00   | Precio L | Jnitario: 📘 | 21,000.00 |
|       |             |          | Ultimo     | o costo: | 21,0      | 00.00   | Más im | puestos: | 21        | 000.00   | Más imp  | uestos:     | 21,000.00 |
| Bo    | d. Nombre   | Stand    | Existencia | Reserva  | Ordenad   | Promed  | io     | Ventas m | Ultima co | Ult.Cant | Días D.  | Sugerido    | Cant.coi  |
| ▶1    | PUNTO DE .  |          | .00        |          |           |         |        |          |           |          | 0        |             |           |
| 2     | BODEGA P    |          | .00        |          |           |         |        |          |           |          | 0        |             |           |
| 3     | BODEGA P    |          | .00        |          |           |         |        |          |           |          | 0        |             |           |
| 4     | BODEGA 2    |          | .00        |          |           |         |        |          |           |          | 0        |             |           |
| 5     | PRUEBA CI.  |          | .00        |          |           |         |        |          |           |          | 0        |             |           |
| 99    | PENDIENT    |          | .00        |          |           |         |        |          |           |          | 0        |             |           |
|       |             |          | .00        |          |           |         |        |          |           |          |          |             | .00       |
|       | <i>a</i>    | de la    |            | á        |           | 54      |        | -        |           | *        |          | Þ           |           |
| F4:   | Proveedor F | 5:Copiar | F6:Stands  | F7:Lo    | e/Serie   | F8:Rese | ervas  | F9:Orde  | nes F     | 11:Costo | s A      | Actualizar  | Esc:Salir |

 Recibe los pedidos registrados desde la última sincronización si se indican los parámetros: FACTURACION, PEDIDOS, CODIGO DE PUNTO DE VENTA PARA PEDIDOS DE SHOPIFY y CODIGO DE VENDEDOR PARA PEDIDOS DE SHOPIFY, al presionar el botón descargar desde la búsqueda de pedidos del módulo de facturación.

| 🔠 Bús   | queda ped                  | idos            |                                                  |                   |                  |                                |                    |                |                    |                 |          | - • ×         |
|---------|----------------------------|-----------------|--------------------------------------------------|-------------------|------------------|--------------------------------|--------------------|----------------|--------------------|-----------------|----------|---------------|
|         | arpor<br>úmero (<br>ercero | ີ <u>O</u> rden | Texto a buscar:                                  | ción E<br>02/19 🗸 | ⊂, ⊏<br>Buscar ⊏ | Habilitar filtro<br>Pendientes | os<br>por facturar |                |                    |                 |          |               |
| Prefijo | Número                     | Fecha           | Tercero                                          | Factura           | Remisión         | Orden Cli.                     | /e Ciudad          | Punto          | Total              | IVA De          | Anul     | Tipo entr Con |
| ▶ 0000  | 000040                     | 2025/02/16      | CLIENTE OCASIONAL                                | SETTOO            |                  |                                | 1 11001            | LILIFREE       | 3,780.00           | .00             |          | DOMICIL       |
| 0000    | 000039                     | 2024/11/08      | CLIENTE OCASIONAL                                |                   |                  |                                | 1 11001            | LILIFREE       | 512,500.00         | 72,247.90       |          | TRANSP        |
| 0000    | 000038                     | 2024/09/30      | COADO LTDA                                       |                   |                  |                                | 2 54001            | LILIFREE       | 24,600.00          | 1,469.00        |          | DOMICIL       |
| L       | 002909                     | 2024/06/18      | AGUANCHE MENDEZ JOSE GREGORIO                    |                   |                  |                                | 2 54001            | LILIFREE       | 23,119.13          | 3,659.35        |          |               |
| 0000    | 000037                     | 2024/05/17      | COADO LTDA                                       |                   |                  |                                | 2 54001            | LILIFREE       | 5,000.00           | 638.65          |          | DOMICIL       |
| 0000    | 000036                     | 2024/05/14      | COADO LTDA                                       |                   |                  |                                | 2 54001            | LILIFREE       | 3,780.00           | .00             |          | DOMICIL       |
| 0000    | 000035                     | 2024/03/22      | COADO LTDA                                       |                   |                  |                                | 2 54001            | LILIFREE       | 4,479.56           | 210.68          |          | DOMICIL       |
| 0000    | 000034                     | 2024/02/29      | COADO LTDA                                       | BG0000            |                  |                                | 2 54001            | LILIFREE       | 34,278.00          | 4,811.94        |          | DOMICIL       |
|         |                            |                 |                                                  |                   |                  |                                |                    |                |                    |                 |          |               |
|         |                            | [<]             | <                                                |                   |                  | •                              |                    |                | ►I                 | _               |          | <del>ر</del>  |
| F4      | 🧭<br>Consultar             | F3:Anular       | S ¥ □<br>F5:Anticipos F6:Descarga F7:Facturar S+ | F7:Remision F     | 3<br>8:Cruces    | F9:Desctos                     | F11:Rótulos        | F4:Mod.Entrega | F12:Notas Descarga | ar F2:Listado 9 | eleccion | ar Esc:Salir  |

SYSplus descargará las órdenes pendientes y si no hay errores (las configuraciones son correctas, el prefijo y punto de venta existe y los códigos de los artículos con correctos y están activos) se grabarán los pedidos (uno por cada orden), se creará el cliente si no estaba previamente creado y se preguntará si se desean marcar como procesadas dichas órdenes, en caso afirmativo se guardará la fecha y hora del momento en que se descargaron las órdenes pendientes en la tienda, para la siguiente vez descargar únicamente de ese momento en adelante. La fecha y hora se guardan internamente en la base de datos de SYSplus en la tabla LOG\_PEDIDOS.

### • Formato de Vale de entrega con dato de NUMERO COMPLETO BARRAS

Activando el parámetro 'FACTURACION', 'FACTURAS', 'IMPRIMIR VALE PARA RECLAMAR FACTURA' se puede desde la factura imprimir un vale para reclamar la mercancía con el dato NUMERO COMPLETO BARRAS, tener en cuenta que se debe definir el formato del documento "ENTREGA FACTURA" por la opción de Facturación/ Mantenimiento / Formatos de impresión.

| (  | 🐻 Definición de formatos docume | ntos          |             |               |                  |        |             |             | - • ×                      |
|----|---------------------------------|---------------|-------------|---------------|------------------|--------|-------------|-------------|----------------------------|
|    | Documento:                      |               |             |               |                  |        |             |             |                            |
|    | Prefijo: F1PG F                 | refijo Items: |             | Prefijo Rep.I | ira:             |        |             |             |                            |
|    | Impresora:                      |               | Tipe        | o de letra: 🗚 | ial 🔹            |        | 9           |             |                            |
|    | Número de repeticiones items:   | 1 E:          | pacio entre | líneas:       | 50 Permitir vari | as pág | jinas 🔽     |             |                            |
|    | Tamaño papel (pulgadas) Ancl    | no:           | Alto:       |               | 🔽 Imprimir hori  | zontal | mente       |             |                            |
| -  | Datos a imprimir Filtrar        |               |             |               |                  |        |             |             |                            |
|    | Dato                            | Impri Pos. X  | Pos Y       | Inicic Longit | ud Formato       | Rep    | Font        | Tamaño Liq. | P.Y <sup>1</sup> Cort Just |
|    | FECHA                           | ✓ 1000        | 100         | 1             | 10               |        | Arial       | 9 🗆         |                            |
| _  | NIT                             | ✓ 300         | 150         | 1             | 15               |        | Arial       | 9 🗆         |                            |
| -> | NUMERO COMPLETO BARRAS          | ✓ 300         | 400         | 1             | 30               |        | Free 3 of 9 | 20 🗆        |                            |
| ~  | NUMERO FACTURA                  | ✓ 500         | 100         | 1             | 8                |        | Arial       | 9 🗆         |                            |
|    | PREFIJO                         | ✓ 400         | 100         | 1             | 4                |        | Arial       | 9 🗆         |                            |
|    | TERCERO NOMBRE                  | ✓ 500         | 150         | 1             | 60               |        | Arial       | 9 🗆         |                            |
|    | н                               | •             |             | ►             | •                | 4      | + -         |             | 8                          |

| Consulta                                                       | i de factura de venta                                          |                                                                                                    |                                    |                                                                  |            |                                     |                   |                                               |                             |            |        |          |
|----------------------------------------------------------------|----------------------------------------------------------------|----------------------------------------------------------------------------------------------------|------------------------------------|------------------------------------------------------------------|------------|-------------------------------------|-------------------|-----------------------------------------------|-----------------------------|------------|--------|----------|
| Número:<br>Cliente:                                            | F1PG 00038178                                                  | Imptos incluídos                                                                                                    |                                    | E Fecha<br>Suc: 01 Vence                                         | 2025/02    | 11<br>11                            | F.E. Medio pa     | Contado<br>ao:                                | Estándar 🗨                  |            |        |          |
| Vendedor:<br>Cotización:                                       | ANDREA                                                         | Punto de venta:                                                                                                    | PRINCIPAL<br>Remisión:             | Orden cliente                                                    | 1 Vist     | a prelimi                           | nar               | 8                                             |                             |            | -      |          |
| Entrega: 20<br>Artículo                                        | 025/02/11 • Fentrega                                           | a: Triangle Cristian Cristian | en compra:                         | Forma pa                                                         | File Pa    | ige Zoo<br>≨∫I≪                     | m<br>◀ ►          | ▶I Page 1                                     | of 1 🔍 🥄 🗈 🗄                | Zoom 100.0 | %      |          |
| Artículo: F<br>Despacha<br>Observac<br>Si paga a<br>2025/02, N | Prepare la impresora y presion<br>Vúmero de copias a imprimir: | - C 2                                                                                                    | ▲<br>13212<br>0.00<br>0.00<br>0.00 | Suma Mercancía:<br>Descuento: 0%<br>Valor Adicional:<br>I. V. A. | -          | FACTUR<br>CLIENT<br>VENDER<br>VALE: | RA:<br>E:<br>DOR: | 2222222222222<br>7<br>178<br>A: \$1,010,500 ( | F1PG0003<br>CLIENTE CONTADO |            | FECHA: | 2025/02/ |
| CUFE:                                                          | F2: Imprimir F                                                 | FIZEmail Esc.Salir                                                                                                    | 0.00<br>010,500.00                 | Valor Extra:<br>TOTAL:<br>Esc-Salir 2025                         | 02-11-15:4 | 5:31-5YS                            | DBA               |                                               |                             | _          |        |          |

#### • Valor del flete por ciudad del cliente o sucursal

Se creó parámetro de configuración, el cual habilitándolo se puede tener en valor del flete independiente por cada ciudad que este relacionado en las sucursales del cliente

'FACTURACION', 'FACTURAS', 'PREGUNTAR VALOR DEL FLETE AL GRABAR FACTURA SI EL CLIENTE ESTA MARCADO CON FLETE.'

CIUDAD: Trae el monto del flete de la tabla de ciudades

Tener en cuenta que se debe configurara la tabla de ciudades, indicando el valor del flete correspondiente por cada una.

| 🞆 Modificar                                 | cliente               |                                  |          |            |                             |                    |        |                     |
|---------------------------------------------|-----------------------|----------------------------------|----------|------------|-----------------------------|--------------------|--------|---------------------|
| Identificación<br>N.I.T.:<br>1er. apellido: | 222222222 DV: 7       | Tipo: NIT PERS<br>2do. apellido: | ONA JUF  | RIDICA     | Estado                      |                    |        |                     |
| 1er. nombre:                                |                       | 2do. nombre:                     |          | Ciudades   |                             |                    |        | x                   |
| Razon social:                               | CLIENTE CONTADO       |                                  |          | Código     | Nombre                      | Departamento       | Flete  | Activ               |
| Ubicación Tr                                |                       |                                  |          | 05002      | ABEJORRAL - Antioquia       | Antioquia          | 20000  | <b>v</b> 1          |
| Dirección:                                  | 1ANV.2 NO.66A -20     |                                  |          | 54003      | ABREGO - Norte de Santander | Norte de Santander | 35000  | •                   |
| Ciudad:                                     | UNJA - Boyacá         | (                                |          | 05004      | ABRIAQUÍ - Antioquia        | Antioquia          | 50000  | ~                   |
| Teléfonos: 74                               | 152926 W              | hatsAp                           | $\sim$   | 50006      | ACACÍAS - Meta              | Meta               | 10000  |                     |
| mail cartera:                               |                       |                                  |          | 27006      | ACANDÍ - Chocó              | Chocó              | 100000 | ~                   |
| Contacto/Baz                                | ón social:            |                                  |          | 41006      | ACEVEDO - Huila             | Huila              | 50000  |                     |
|                                             |                       |                                  | 1        | 13006      | ACHÍ - Bolivar              | Bolivar            | 35000  |                     |
| Matricula:                                  | Aniver                | sario:   //                      |          | 41013      | AGRADO - Huila              | Huila              | 25000  |                     |
| Cartera Con                                 | tactos Sucursales Imp | uestos Contabilización           | Otros d  | 25001      | AGUA DE DIOS - Cundinamarca | Cundinamarca       | 3000   | <ul><li>✓</li></ul> |
| Cód /Beferer                                | . 222222222 Re        | saltar en rep.cartera 🔲          | Detalle  | 20011      | AGUACHICA - Cesar           | Cesar              | 55000  |                     |
| Zona                                        | TUNJA                 |                                  | Grupo    |            |                             |                    |        | 1                   |
| SubZona:                                    |                       |                                  | Sector   | <b>I</b>   | <u> </u>                    | ▶ +                |        | -                   |
|                                             |                       |                                  | Jector   |            |                             |                    |        |                     |
| vendedor:                                   | 0.00                  | ba munitara Ella ta 🖂            | LOL      | F2         | : Grabar                    | F5:Selecciona      |        |                     |
| Cupo crédito:                               |                       | reguntar Fiete                   | Lista pl |            |                             |                    |        |                     |
| Dias credito:                               | Blog: 1 D:            | scto máx.: U Recarg              | io:      | Convenios: | 🎍 📑                         | F8:Notas           |        |                     |
| Discto directo                              | .: Dscto financie     | ero.:                            | Calific  | cación:    | Dias blog. Rem;             | 0                  |        |                     |

Al registrar la factura, el sistema trae el flete de la ciudad previamente configurado en la opción de CIUDADES.

| Número:                                                      | F1PG + 000                                                   | 38183 🔍 🔽 Imptos incluí                                                                                                    |                                                                                                    |                                                                                                    |                       | Facha                                           | 2025/02/11    | Tipe Fa      | etura: Estánda | ar      | -       |           |             |       |            |
|--------------------------------------------------------------|--------------------------------------------------------------|----------------------------------------------------------------------------------------------------|----------------------------------------------------------------------------------------------------|----------------------------------------------------------------------------------------------------|-----------------------|-------------------------------------------------|---------------|--------------|----------------|---------|---------|-----------|-------------|-------|------------|
| Cliente:                                                     | 901684392                                                    | CAFE CONTIGO BOYACA E                                                                                                    | N UN SORBO                                                                                              | Punto venta: P                                                                                                    | RINCIPAL              |                                                 | . ,           | npore        | iotara. j      |         | _       |           |             |       |            |
| Sucursal:                                                    | 01                                                           | <ul> <li>Vendedor: ANA ROCIO</li> </ul>                                                                                                    | - 🗔                                                                                                    | Días vence:                                                                                                    | 2025/02/11            | Ψ                                               | -             |              |                |         |         |           |             |       |            |
| Cotización                                                   | :                                                            |                                                                                                    |                                                                                                    |                                                                                                    |                       |                                                 | Orden compra: |              |                |         |         |           |             |       |            |
| Entrega:                                                     | 2025/02/11                                                   | <ul> <li>Forma entrega:</li> </ul>                                                                                                    |                                                                                                    | <ul> <li>Image: Image: Ima</li></ul> |                       |                                                 | .E. contado   | Medio pago:  |                |         |         | •         |             |       |            |
| Artículo                                                     | Descripción                                                  |                                                                                                    |                                                                                                    |                                                                                                    | Cantidad              | Unidad                                          | Lista         | Precio Unit. | Pr. Neto       | T.Iva 2 | 19 XIVA | 33 347 00 | Imp.UltraP. | Total | 12 600 00  |
|                                                              |                                                              |                                                                                                    |                                                                                                    | Flete cliente<br>Valor: 60.00                                                                                                    | 0.00                  |                                                 |               |              |                |         |         |           |             |       |            |
|                                                              | 1                                                            |                                                                                                    |                                                                                                    | Continua                                                                                                    | 3                     | <u> </u>                                        |               | -            |                |         |         | 32,347.89 |             |       | 202,600.00 |
| Artícula:<br>Despacha<br>Observaci<br>Si paga ar<br>2025/02/ | IRUELA SIN SI<br>r a:<br>ones :<br>tes de: descuer<br>11 ▼ 0 | ▲ EMILLA 10 KILOS Transport Ne: %: 0.00 Ret. Fu Ret. Fu Ret. | Ref.           ador:           vente:         0%:           V.A.:         0%:           CA:         0%: | Suma Mercano<br>Descuento:<br>0.00 Valor Adicional<br>0.00 I.V. A.<br>0.00 Imp. Ultraproce                                                                                                    | 5 <u>fa:</u><br>.00 % | 170,252.11<br>0.00<br>0.00<br>32,347.89<br>0.00 |               | •            |                | _       |         |           |             |       |            |

Este valor queda registrado en un registro aparte en el detalle de la factura con el código del artículo que debe estar configurado en

'FACTURACION', 'FACTURAS', 'CODIGO ARTICULO PARA FACTURA DE VENTA AUTOMATICA POR FLETE', Tener en cuenta que debe estar creado el artículo en el sistema.

| Número:         F1PG         00038183         C Imptos incluidos           Cliente:         901684392         CAFE CONTIGO BOYACA EN UN SORBO           Successol:         01         Vendedor (ANA ROCIO         Imptos incluidos                                                                                                    | Días vence                                                 | Fecha: 2025/02/11                         | ▼ Tipo Factura: Estándar ▼                                                     |                                     |
|----------------------------------------------------------------------------------------------------|------------------------------------------------------------|-------------------------------------------|--------------------------------------------------------------------------------|-------------------------------------|
| Cotización:<br>Entrega: 2025/02/11 × Forma entrega:                                                                                                    | Proforma:                                                  | Orden compra:                             | Medio pago:                                                                    | -                                   |
| Artículo Descripción O11187 CIRUELA SIN SEMILLA 10 KILOS                                                                                                    |                                                            | Cantidad Unidad Lista<br>1 CAJA PUBLICO   | Precio Unit. Pr. Neto T. Iva %IVA IVA<br>202,600.00 \$202,600.00 1 19 32,347.8 | Imp.UltraP. Total<br>9 0 202,600.00 |
|                                                                                                    |                                                            | 1 UNIDAD PUBLICU                          | 60,000.00 \$60,000.00 0 0 0.0                                                  |                                     |
| 2                                                                                                    |                                                            | 2                                         | 32,347.8                                                                       | 9 262,600.00                        |
| Attendo CIRUELA SIN SEMILLA 10 KILOS                                                                                                    | ►                                                          | M                                         | impresión de facturas —                                                        |                                     |
| Despacher a: Transportador:<br>Observaciones : Transportador:<br>Si paga antes de: descuente: Ret. Fuente: 0%;                                                                                                    | Suma Mercancía:<br>Descuento: 00<br>0.00 Valor Adicional:  | 230,252.11<br>% 0.00<br>0.00<br>32,347.89 | Prepare la impresora y presione Imprimir para generar                          | la factura<br>e entrega             |
| Ret IVA:         Dig:           Ret ICA:         0           Ret ICA:         0 | 0.00 Imp. Ultraprocesad<br>0.00<br>262,600.00 Valor Extra: | 0.00                                      | Número de copias a imprimir: 11                                                | Esc:Salir                           |
|                                                                                                    | TOTAL:                                                     | 262,600.00                                |                                                                                |                                     |

### • Traer item del flete por cliente en pedidos y cotizaciones

SI está activo el parámetro 'FACTURACION', 'FACTURAS', 'PREGUNTAR VALOR DEL FLETE AL GRABAR FACTURA SI EL CLIENTE ESTA MARCADO CON FLETE.' Aplica también para cotizaciones y pedidos.

Tenga en cuenta que el sistema ofrece de digitar manualmente el valor del flete, solo activando el parámetro en 'SI', o si lo activa con la respuesta 'CIUDAD' debe configurar las ciudades el campo del flete como se explicó anteriormente.

| <u>A</u> itículos        | D CAFE      | CONTIGO BOYAC | A EN UN SORBO                    |                         |              |                          |          |           |             |                   |             |           |        |            |              | × |
|--------------------------|-------------|---------------|----------------------------------|-------------------------|--------------|--------------------------|----------|-----------|-------------|-------------------|-------------|-----------|--------|------------|--------------|---|
| 🚨 Clientes               |             |               |                                  |                         |              |                          |          |           | DOOT IOD IN |                   |             |           |        |            |              |   |
| Eacturas                 | Número:     | 901684392     | CAFE CONTIGO BOYAC               | duidos<br>A EN UN SORBI | 0 0          | Crédice 0 di             |          | Fecha:    | 2025/02/1   | •<br>dían         |             |           |        |            |              |   |
| Bemisiones               | Sucursal:   | 01            | <ul> <li>Vendedor: Al</li> </ul> | NA ROCIO                | • 😼          | Punto de venta: PRINCIPA | a.<br>AL | [         | 🛛 🔽 Dejar   | pendientes por pe | dir         |           |        |            |              |   |
| Devoluciones             | Cotización: |               | 😣 Canal:                         |                         | ▼ 🐻 Order    | (C.:                     |          |           |             |                   |             |           |        |            |              |   |
| otizaciones              | Forma entre | ga:           |                                  | - 😡                     | Entrega: 202 | 5/02/11 • :: •           | ]        |           |             |                   |             |           |        |            |              |   |
| - Pedidos                | Condicione  | s pedido:     |                                  |                         |              |                          |          |           |             |                   |             |           |        |            |              |   |
| Eactura proforma         | Artículo    | Descripción   |                                  |                         |              |                          | Cantidad |           | Unidad      | Lista             | Pr.Unitario | Pr. Neto  | %IVA P | VA.        | Total        |   |
| way r dokara proronilija | 961477      | GALLETA TR    | ESOR TARROx340g                  |                         |              |                          |          | 20.00     | UND         | PUBLICO           | 16,200.00   | 16,200.00 | 19     | 61,560.00  | 385,560.00   |   |
| Ryteros                  | 960724      | BOMBONHOUF    | ERCOCO x 24uni                   |                         |              |                          |          | 20.00     | PAQ         | PUBLICO           | 10,150.00   | 10,150.00 | 19     | 38,570.00  | 241,570.00   |   |
| A Vendedores             | 410170      | CHOCOLATIN    | A BLANCA CON ARANDAN             | IOS ITALO x 70g         | br4835       |                          |          | 30.00     | UNI         | PUBLICO           | 13,300.00   | 13,300.00 | 19     | 75,810.00  | 474,810.00   |   |
|                          | ▶ 968296    | FRUNAS SUR    | TIDAS PUTEx64unds 880g           |                         |              |                          |          | 30.00     | PUIE        | POBLICO           | 14,400.00   | 14,400.00 | 19     | 82,080.00  | 514,080.00   |   |
| Mantenimiento            |             |               |                                  |                         | Flete        | e cliente                | _        |           |             |                   |             |           |        |            |              |   |
| Informes                 |             |               |                                  |                         | Va           | lor 60,000.00            |          |           |             |                   |             |           |        |            |              |   |
|                          |             |               |                                  |                         |              |                          |          |           |             |                   |             |           |        |            |              |   |
|                          |             |               |                                  |                         | _            | 📀 Continua               |          |           |             |                   |             |           |        |            |              |   |
|                          |             | 4             |                                  |                         |              |                          |          | 100.00    |             |                   |             |           |        | 258,020.00 | 1,616,020.00 |   |
|                          |             | H             | -                                |                         | •            | •                        | 4        |           |             | +                 |             | -         |        |            |              |   |
|                          | Artículo: F | RUNAS SURTIDA | S POTEx64unds 880g               | Ref: 7702               | 174074551    | Suma Mercancía:          | 1.3      | 358,000.0 | 0           |                   |             |           |        |            |              |   |
|                          | Despachar   | a:            |                                  |                         |              | Descuento:               | 0 %      | 0.0       | 0           |                   |             |           |        |            |              |   |
| mm                       | Observacio  | nes:          |                                  |                         |              | Valor Adicional:         |          | 0.0       | 0           |                   |             |           |        |            |              |   |
|                          |             | 0             | 0                                | 0                       |              | L.V.A.                   |          | 258,020.0 | 0           |                   |             |           |        |            |              |   |
| 8-000                    | Ret. Fuente | ¢ 0%:.        | U Ret. I.                        | V.A.: 0%:               |              | Valor Extra:             |          | 0.0       | 0           |                   |             |           |        |            |              |   |
| FACTURACIÓN              | Ret. ICA:   |               | U AutoR                          | enta: <sup>U</sup> %:   |              | voor Exua.               | 1        | 616 O2O C | 0           |                   |             |           |        |            |              |   |
| PACTORACION              |             |               | Neto                             | nagar                   | 1,616,020.00 | TUTAL:                   |          | 010,020.0 | <u> </u>    |                   |             |           |        |            |              |   |

Este valor queda registrado en un registro aparte en el detalle de la factura con el código del artículo que debe estar configurado en

'FACTURACION', 'FACTURAS', 'CODIGO ARTICULO PARA FACTURA DE VENTA AUTOMATICA POR FLETE', Tener en cuenta que debe estar creado el artículo en el sistema.

|     | D CAFE       | CONTIGO BOYACA EN U | IN SORBO              |                                          |                          |             |            |                      |                           |                        |             |           | - • ×        |
|-----|--------------|---------------------|-----------------------|------------------------------------------|--------------------------|-------------|------------|----------------------|---------------------------|------------------------|-------------|-----------|--------------|
|     | Número:      | PED V 000001        | 🔍 🔲 Imptos incluídos  |                                          |                          | Fecha:      | 2025/02/11 | •                    |                           |                        |             |           |              |
|     | Cliente:     | 901684392 CAP       | E CONTIGO BOYACA EN L | N SORBO                                  | Crédito: 0 día           | ıs Va       | lidez:     | días                 |                           |                        |             |           |              |
|     | Sucursal     | 01 -                | Vendedor: ANA ROC     | 0 • 😼                                    | Punto de venta: PRINCIPA | L           | 🖌 🔽 Dejar  | pendientes por pedir |                           |                        |             |           |              |
|     | Catinasión   |                     | O Canal               | • 🗔 Orda                                 | - C.                     |             |            |                      |                           |                        |             |           |              |
|     | Couzacion.   |                     | Carial.)              | Cutures 20                               | 25/02/11 •               |             |            |                      |                           |                        |             |           |              |
|     | Forma entre  | ga: I               |                       | M Entrega: 120                           |                          |             |            |                      |                           |                        |             |           |              |
|     | Condiciones  | pedido:             |                       |                                          |                          | 1           |            |                      |                           | 1                      |             |           |              |
|     | Artículo     | Descripción         |                       |                                          |                          | Cantidad    | Unidad     | Lista                | Pr.Unitario               | Pr. Neto               | XIVA IV     | A         | Total        |
| 1   | 961477       | GALLETA TRESOR      | TARROx340g            |                                          |                          | 20.0        | 0 UND      | PUBLICO              | 16,200.00                 | 16,200.00              | 19          | 61,560.00 | 385,560.00   |
|     | 960724       | BOMBON SUPERCO      | CO x 24uni            |                                          |                          | 20.0        | 0 PAQ      | PUBLICO              | 10,150.00                 | 10,150.00              | 19          | 38,570.00 | 241,570.00   |
|     | 410170       | CHOCOLATINA BLAI    | ICA CON ARANDANOS ITA | LO x 70g br4835                          |                          | 30.0        | O UNI      | PUBLICO              | 13,300.00                 | 13,300.00              | 19          | 75,810.00 | 474,810.00   |
|     | 968296       | FRUNAS SUBTIDAS     | POTEx64unds 880a      |                                          |                          | 30.0        | 0 POTE     | PUBLICO              | 14,400.00                 | 14,400.00              | 19          | 82.080.00 | 514.080.00   |
| rt. | FLETE        | FLETE               |                       |                                          |                          | 1.0         | 0 LINIDAD  | PUBLICO              | 60,000,00                 | 60 000 00              | 0           | 0.00      | 60,000,00    |
| Т   |              |                     |                       |                                          |                          |             |            |                      |                           |                        |             |           |              |
|     |              |                     |                       |                                          |                          |             |            |                      |                           |                        |             |           |              |
|     |              | 5                   |                       |                                          |                          | 101.0       | 0          | 🛛 🕅 Imprimir pec     | dido                      | -                      | - 0         | ) X       | 1,676,020.00 |
|     |              | M                   | •                     | •                                        |                          | ►I          |            |                      |                           |                        |             |           | 55           |
|     | Artículo: Gu | ALLETA TRESOR TAP   | R0x340g               | ef 6901496994948                         | Suma Mercancía:          | 1,418,000.0 | 0          | Prepare la impress   | ora y presion <u>e Im</u> | <u>primir</u> para ger | nerar la pe | edido     |              |
|     | December 1   |                     |                       | 01.                                      | Deservates               | 0.0         | 0          | Número de copias     | a imprimir:               | 1 🛨                    |             |           |              |
|     | Despachar    | d.                  |                       |                                          | Descuento.               |             | 0          | Imprimir una nágir   | a nor cada hod            | ena 🗆                  |             |           |              |
|     | Observacion  | nes :               |                       |                                          | Valor Adicional:         | 0.0         | v          | Bodegas              |                           |                        |             |           |              |
|     |              | 0                   | 0                     | 0 0                                      | LV.A.                    | 258,020.0   | 0          | Desde:               |                           | • Hasta:               |             | -         |              |
|     | Ret. Fuente  | %:                  | Ret. I.V.A.:          | 0%:0                                     | Valor Extra-             | 0.0         | 0          |                      |                           |                        |             |           |              |
|     | Ret. ICA:    | U%:                 | U AutoRenta:          | <sup>0</sup> %:                          | valor L'Alia.            | 1.676.020.0 | n          |                      |                           | <b>W</b>               |             |           |              |
|     |              |                     | Neto a pagar:         | 1,676,020.00                             | TOTAL:                   | 1,070,020.0 |            | F2: Imprin           | nir F12                   | Email:                 | Esc:S       | Salir     |              |
|     |              |                     |                       | 8                                        |                          | 1           |            |                      |                           |                        |             |           |              |
|     |              | E2: Grabar          | SaEA: Art oli         | E4:Apticipo E                            | Resolution For           | - Calir     |            |                      |                           |                        |             |           |              |
|     |              | i z. urabai         | 5 THAICOIL            | 14.6000000000000000000000000000000000000 | D.D.COCHOS LOL           |             |            |                      |                           |                        |             |           |              |

### • Control de despachos desde la búsqueda de cotizaciones

Habilitando el parámetro de configuración

'FACTURACION', 'FACTURAS', 'CONTROLAR COTIZACIONES POR DESPACHAR', el sistema habilita una botón en el menú inferior de la ventana de consulta de cotizaciones, usted podrá seleccionar una o varias cotizaciones y generar el reporte. Para seleccionarlas, debe marcarlas en la grilla ubicada en la margen izquierda.

| Artículos     Clientes     Eacturas     Benisiones                                                     | Buscar por<br>C Número C Venc<br>C Isrcero | iones<br>Jedgr Texto a l<br>Desde: 2 | uscar.<br>⊐ Buscare groudquier posición<br>124/11/13 Hatta [2025/02/11 _]                                                                                                    | ar filtros    |             |      |                |       |       |            |       |
|----------------------------------------------------------------------------------------------------|--------------------------------------------|--------------------------------------|----------------------------------------------------------------------------------------------------|---------------|-------------|------|----------------|-------|-------|------------|-------|
| Uevoluciones                                                                                           | Prefijo Número                             | Fecha                                | Tercero                                                                                                    |               | Ciudad      | Vend | Punto          | Total | IVA   |            | Anul. |
| 🗟 Cotizaciones 🛽 1                                                                                     | 00 000138                                  | 2025/02/11                           | GARAVITO PEREZ MIGUEL ANGEL                                                                                                    |               | 11001       | 2    | PRINCIPAL      | 865,5 | 00.00 | 138,189.06 |       |
| Padidos                                                                                                | 000137                                     | 2025/02/11                           | GARAVITO PEREZ MIGUEL ANGEL                                                                                                    |               | 11001       | 2    | PRINCIPAL      | 865,5 | 00.00 | 138,189.06 |       |
| E Factura profoma<br>Ruteros<br>Candedores<br>Candedores<br>Mantenimiento<br>Mantenimiento<br>Informes | 2                                          |                                      | Reporte despectos         Presione el batón impirir para generar el reporte consolida con de las documentos seleccionados y marcatos como despechados         4       Impirini       D       X Esc: Salir | do            |             |      |                |       |       |            |       |
| 0 — 000                                                                                                | M                                          |                                      |                                                                                                    | •             |             |      | M              |       |       | e          |       |
| FACTURACIÓN                                                                                            | F4:Modificar F                             | 7:Facturar F8:0                      | 📽 🦾 🐻 😽<br>ruces F5:Mínimos F3:Anular F6:Despachos F9:Desc                                                                                                    | nga F12:Notas | Seleccionar | Es   | nii<br>c:Salir |       |       |            |       |

### El reporte consolidado se genera de la siguiente manera:

|                           |                                            |                                        |       |      |       |                 | _ |  |
|---------------------------|--------------------------------------------|----------------------------------------|-------|------|-------|-----------------|---|--|
| SU<br>Der<br>Núrr<br>Caro | JPER /<br>spacho pe<br>nero: 0000<br>epto: | ARES<br>didos<br>000003                |       |      | Fe    | cha: 2025/02/11 |   |  |
| 46001                     | 16 A                                       | CEITE BUCARO × 3000cc (cjx6)           | 30.00 | CAJA | 41.00 |                 | - |  |
| 48000                     | 07 A                                       | CEITE ESPECIAL 5000ml × 4              | 30.00 | CAJA | 79.00 |                 |   |  |
| 96138                     | 36 A                                       | CEITE DE OLIVA OLIVETT EXTRAVIRGx500ml | 30.00 | UND  | 2.00  |                 |   |  |
|                           |                                            |                                        |       |      |       |                 |   |  |
|                           |                                            |                                        |       |      |       |                 |   |  |

### • Descarga de pendiente en cotizaciones

Desde la ventana Búsqueda de cotizaciones, encontrará un botón en el menú inferior para el descargue manual de una cotización que no se ha despachado en su totalidad, con el objetivo de que al generar el reporte de despachos ya no incluya esos faltantes

| <ul> <li>Artículos</li> <li>Clientes</li> <li>Facturas</li> <li>Bemisiones</li> <li>Douetarianes</li> </ul> | Buiscer por<br><u>Nuncer por<br/><u>Nuncer por</u>          Texto a buscar:<br/><u>Poscar ep cusquier posición</u><br/><u>Desde:</u> [2024/11/13]         Buscar ep cusquier posición<br/><u>Habilitar filtros</u> </u> |                              |                       |
|----------------------------------------------------------------------------------------------------|----------------------------------------------------------------------------------------------------|------------------------------|-----------------------|
| Colinationes                                                                                                | Prefijo Número Fecha Tercero                                                                                                    | Ciudad Vend Punto            | Total IVA Anul.       |
| Conzaciones 1                                                                                               | 00 000137 2025/02/11 GARAVITO PEREZ MIGUEL ANGEL                                                                                                    | TIOUT Z PRINCIPAL            | 860,000.00 138,189.06 |
| Hedidos                                                                                                    |                                                                                                    |                              |                       |
| Hactura protorma                                                                                            |                                                                                                    |                              |                       |
| Ruteros                                                                                                    |                                                                                                    |                              |                       |
| & ⊻endedores                                                                                                |                                                                                                    |                              |                       |
| 🌼 <u>M</u> antenimiento                                                                                     |                                                                                                    | ►I                           | ٩                     |
| linformes 📄                                                                                                 | F4-Modificar F7:Facturar F8:Cruces F5:Minimos F3:Anular F6:Despachos F9:Descarga F12Notas                                                                                                    | 🍓 🛄<br>Seleccionar Esc:Salir |                       |

• Datos de detalle del cliente con campo para el código MIPRES en pedidos, remisiones y facturas de venta Al consultar el cliente y activar el campo "Detalle identificación", ubicado en la pestaña de "cartera", al momento de facturar el sistema emerge una ventana para poder indicar datos adicionales del paciente, entre ellos se creó el campo de MIPRES

| 🛅 Modificar cliente 📃 🗖 💌                                                                                                    |                                                                                                    |                                                                                                    |
|----------------------------------------------------------------------------------------------------|----------------------------------------------------------------------------------------------------|----------------------------------------------------------------------------------------------------|
| International Conditional Conditiona Conditional Conditiona Conditional Conditional Conditi                                               | 🏈 Artículos<br>🍮 Cjientes                                                                                                    | SP V GARAVITO PEREZ MIGUEL ANGEL           Número         FIPG _ 00038175           V         FIPG _ 00038175           V         Fiphos incluídos           Fechas         Fechas                                                                                                    |
| Bazon social GARAVITO PEREZ MIGUEL ANGEL                                                                                                    | Bemisiones                                                                                                    | Sucretation Vendedor ANA ROCIO                                                                                                    |
| Ubecador<br>Ubecador<br>Director<br>FRANZ 2 No 664-20<br>Crided<br>BOBOTÁ - Bogotá D.C<br>Crided<br>BOBOTÁ - Bogotá D.C<br>Verbatók<br>Teléfonos:<br>- Celtar<br>Contactos   Sucurales   Inguestos   Contactos   Contactos   Contactos  <br>Contactos   Sucurales   Inguestos   Contactos   Contactos | Central Control Control      Control Control      Control      Contro      Control      Control      Con | Suburia:     0     Venedoral et locio     Usa vencei i possibilitationi possibilitatione possibilitatione possibilitatione possi possibilitatione pos |
| Cupo crédito: 0.00 Preguntar Flete / Lista precios: PUBLICO                                                                                                    |                                                                                                    | Atticular Bet                                                                                                    |
| Dias credito: Blog: Discto máx.: Recargo: Convenios:<br>Discto directo.: Discto financiero.: Calificación:                                                                                                    |                                                                                                    | Despachar a: Transportador: Suma Mercancía: 0.00                                                                                                    |
| Diservaciones<br>F2 Giabar F5: Ubicación F6Doctos Exc: Sali                                                                                                    | 周日                                                                                                    | Observationes :         Descuence:         Descuence:         0         0           Sipaga reside:         descuence:         Ret. Fuerke:         0/g :         0.00         Valv Akional:         0.00           2025/02/11 ★         0/g :         0.00         Ret. TVA::         0/g :         0.00         1.V.A.         0.00           Ret. TVA::         0/g :         0.00         I.V.A.         0.00         0.00           Ret. CREE::         0.3/g :         0.00         0.00         0.00         0.00                                                                                                    |
|                                                                                                    |                                                                                                    | Condiciones: Valor Extra: 0.000                                                                                                    |

Se pueden imprimir los datos del detalle en los pedidos, remisiones y facturas con los siguientes datos de impresión:

'REFERENCIA CLIENTE' 'REFERENCIA NOMBRE' 'REFERENCIA DIRECCION' 'REFERENCIA CIUDAD' 'REFERENCIA TELEFONO' 'REFERENCIA TRANSACCION' 'REFERENCIA CORREO' 'REFERENCIA MIPRES'

| 117160                | PANAL CONTENT MEDICAL L x 30  | 01               | 120   | UNIDAD                 | \$2,634 | 9     | G      | 50                  | \$214,68 |
|-----------------------|-------------------------------|------------------|-------|------------------------|---------|-------|--------|---------------------|----------|
| CODIGO                | PRODUCTO                      | BOD              | CANT  | UNIDAD                 | PRECIO  | DESC  | %      | IVA                 | TOTAL    |
| PEDIDO:               | CANNERASAESTE#207-12          | TELEFON          | VO: 3 | 4<br>3213894939        |         | CIUDA | 2: 50  | ACHA                |          |
| TELEFONO:<br>SEÑORES: | 6505200<br>CONSUELOGARZONROZO | NIT:             | 1     | 39726071               |         | MIPRE | 5: 20  | 2410301190          | 39555004 |
| DIRECCION:            | CARRERA 13 A 77 A 63          | NI.T:<br>CIUDAD: | 1     | 330003564<br>BOGOTÁ-Bo | gotáD.C | BODE  | 3A: BC | 25/02/10<br>DEGACYA |          |

### • Importación de pedidos y remisiones de clientes

Ahora desde la opción de mantenimiento / Importar datos, podrá ingresar de manera masiva al sistema con base a un archivo plano tipo txt o csv los documentos de pedidos y remisiones.

|                                                       | Mant                                                                                                    | Importación de datos inventario                                                                |                                                                                                    | Importación de dator inve                                      | ntario 2/2                                       |          |
|-------------------------------------------------------|----------------------------------------------------------------------------------------------------|------------------------------------------------------------------------------------------------|----------------------------------------------------------------------------------------------------|----------------------------------------------------------------|--------------------------------------------------|----------|
| Encluras Encluras Encluras Encluras Encluras Encluras | Marcas                                                                                                    | Asistente de Importación de datos : Paso 1 de                                                  | .3                                                                                                    | Asistente de Importación de d<br>En frente de cada data indiqu | datos: Paso 3 de 3<br>ue la columna en que se en | cuentra: |
| Cotizaciones                                          | I Numeration                                                                                                    | Importar:                                                                                      | Importación de datos inventario 2/3                                                                                                    | Dato                                                           | Columna Ancho                                    | Importar |
| Redidos                                               | i = Muneracion                                                                                                    | C Precios                                                                                      |                                                                                                    | Observaciones remision                                         | 27                                               | 1024     |
| Eactura proforma                                      | 🚔 Puntos de venta                                                                                                    | C Vendedores                                                                                   | Avistante de las estación de deter el investorio Bara 2 de 2                                                                                     | CC paciente                                                    | 34                                               | 20       |
|                                                       | SALE Y NAU                                                                                                    | C Remoces cerce                                                                                | Asssterite de Inipolitación de datos al Inventano. Paso 2 de 5                                                                                   | Nombre paciente                                                | 35                                               | 60 💌     |
| Huteros                                               | Autorización DIAN                                                                                                    | Remisiones 3                                                                                   | Seleccione al archivo con los datos a importar:                                                                                                  | Direction paciente                                             | 30                                               | 60 🗸     |
| & ⊻endedores                                          | 📎 Listas de precios                                                                                                    | C Pedidos                                                                                      | Cilliani Carata Adimai Dammati Ed                                                                                                    | Ciudad paciente                                                | 37                                               | 40 2     |
| Mantenimiento                                         |                                                                                                    | Datos de la factura                                                                            | Ubicación: C. Osers Subplice Admana Obcuments 47                                                                                                 | Numero autorizacion paciente                                   | 39                                               | 60 🖌     |
| lnformes 1                                            | <ul> <li>Formas de pago</li> <li>Interfaz contable</li> <li>Formatos impresión</li> <li>Recálculo de costos</li> <li>Importar datos</li> </ul> | Fecha: 2025/02/13 •<br>Prefijo: FIPG • Número inicis<br>Punto Via: PRINCIPAL •<br>F2 Siguiente | Tipo de archivo C Ancho fijo [Cada columna tiene siempre el mismo ancho] G Delmitado (separado por comas, tabuladores, etc.) Separador: Coma [.] | Codigo MIPRES paciente Progeso: Actual:                        | 40                                               | 60 🗹     |
| FACTURACIÓN                                           | Exportar datos                                                                                                    |                                                                                                | Delimitador de texto: Ninguno<br>F2 Siguiente 5 Esc Salir                                                                                        | F2: Importar                                                   | 6 Esc                                            | ≍Salir   |

• Impresión de certificado de retención de IVA / retención ICA desde la factura

Habilitando el parámetro: 'FACTURACION', 'FACTURAS', 'IMPRIMIR ADICIONALMENTE CERTIFICADO DE RETEICA AL IMPRIMIR FACTURAS CON RETEICA'

Habilitando el parámetro: 'FACTURACION', 'FACTURAS', 'IMPRIMIR ADICIONALMENTE CERTIFICADO DE RETEIVA AL IMPRIMIR FACTURAS CON RETEIVA'

Al imprimir la factura de venta, posterior sale la ventana para poder imprimir el certificado de RETEIVA, tenga en cuenta que se debe crear un formato por la opción de Mantenimiento / Formatos de Impresión para el tipo 283 (CERTIFICADO RETENCION IVA)

Tenga en cuenta que este parámetro está relacionado al parámetro de configuración 'FACTURACION', 'FACTURAS', 'IMPRIMIR ADICIONALMENTE CERTIFICADO DE RETENCION AL IMPRIMIR FACTURAS CON RETENCION EN LA FUENTE', por lo cual debe estar con respuesta en 'Sl'

| FACTURACION | FACTURAS | IMPRIMIR ADICIONALMENTE CERTIFICADO DE RETEICA AL IMPRIMIR FACTURAS CON RETEICA                  | SI |
|-------------|----------|--------------------------------------------------------------------------------------------------|----|
| FACTURACION | FACTURAS | IMPRIMIR ADICIONALMENTE CERTIFICADO DE RETEIVA AL IMPRIMIR FACTURAS CON RETEIVA                  | SI |
| FACTURACION | FACTURAS | IMPRIMIR ADICIONALMENTE CERTIFICADO DE RETENCION AL IMPRIMIR FACTURAS CON RETENCION EN LA FUENTE | SI |

Al dar clic sobre el botón "F2 Imprimir" sobre la factura, abre la ventana de impresión donde se observa que está activa el campo "Imprimir adicionalmente certificado de retención", posterior de imprimir la factura, el sistema se abre una ventana nueva de impresión para los certificados que apliguen para dicho documento.

| _                                    | Note and prices                                                                                                    | _       |     | ~          |
|--------------------------------------|----------------------------------------------------------------------------------------------------|---------|-----|------------|
| /CCI                                 | Compaña: Usuario un sta presiminar                                                                                                    |         | 0   | ^          |
|                                      | SOT SUPER ARES ADMINIS THE Page Zoom                                                                                                    |         |     |            |
| Software y Servicios<br>Informáticos | 🗌 V. x cliente 🔄 V. x Atticulo 🚍 V. x Vendedor 📄 Analiti 🍽 🖬 🧐 🛤 🗭 Page 1 🛛 of 1 🔍 🔍 📾 🖺 Zoom 🛄 💷 🖉                                                                                                    |         |     |            |
|                                      |                                                                                                    |         |     |            |
| 🙆 Ártículos                          | Número: F1PG 00038177 V Imptos incluídos CERTIFICADO DE RETENCION EN LA ELIENTE                                                                                                    |         |     |            |
| Clientes                             | Ciente: 891800260 COLEGIO DE BOYACA                                                                                                    |         |     |            |
|                                      | Vendedor: ANDREA Punto de venta PRI Bogota D. C., martes, febrero 11, 2025                                                                                                    |         |     |            |
| Eacturas                             | Colización: RETENEDOR                                                                                                    |         |     |            |
| <u>H</u> emisiones                   | Entrega 2025/02/11 × Fentrega Video Control on the provide state of the state of th |         |     |            |
| Devoluciones                         |                                                                                                    |         |     |            |
| otizaciones 🐻                        | 19 9/1608 LOMO DE ATUN ZENU EN ACEITE DE GIRASOL LATAX1603 (S886)                                                                                                    |         | 1   | 00         |
| 🖶 Pedidos                            |                                                                                                    |         | 1.2 |            |
| 🖶 Factura proforma                   |                                                                                                    |         |     |            |
| 💷 Ryteros                            | Bogola D. C., martes, febrero 11, 2025                                                                                                    |         | ,   | 207 500 00 |
|                                      | RETENEDOR                                                                                                    |         |     | 367,500.00 |
| 🌼 Mantenimiento                      | Dimpresión de facturas - O X 1011359587 Razón Social: COLEGIO DE BOYACA                                                                                                    |         |     |            |
| h Informes                           | Prepare la impresoria y presione Imprimir para generar la factura                                                                                                    |         | _   |            |
|                                      | 🔽 Imprimir adicionalmente certificado de retención en la fuente e ICA Descuento: 🔄 🖬 🎯 🛤 🖝 Nel Page 1 of 1 🔍 🔍 🚌 🗈 Zoom 100.0 %                                                                                                    |         |     |            |
|                                      | Imprimir vale de entrega 5 2 7.720.59 Valor Adicional                                                                                                    |         | _   |            |
|                                      | 5k: 8,801.47 L.V.A.                                                                                                    |         |     |            |
|                                      | Número de copias a imprimi: 1 - 4 2: 3,409,41 CERTIFICADO DE RETENCION DE IVA                                                                                                    |         |     |            |
|                                      | Bogotá D. C., martes, febrero 11, 2025                                                                                                    |         |     |            |
|                                      | F2 Imprimir F12Email EscSair RETENEDOR                                                                                                    |         |     |            |
| m                                    | Valor zati                                                                                                    |         |     |            |
|                                      | Aut Covince:                                                                                                    |         |     |            |
|                                      | INII. 091000200                                                                                                    |         |     |            |
| FACTURACIÓN                          | → · · · · · · · · · · · · · · · · · · ·                                                                                                    |         |     |            |
|                                      | F2:Imprimir F11:Lonkaolind F12:Notas P6:Hotulos Heplica Inv Heplica Fac Esc:Salir                                                                                                    | 0005 10 |     |            |

• Reporte de Descuentos por día de la semana y hora con el valor del ahorro. En el reporte que se genera por Mantenimiento / listas de precios / descuentos "F11 Desctos"

| 🔠 Des      | scuentos artíc          | ulos             |                  |          |             |          |         |         |        |       |          |          |            |              |            |   |     |                                   |            |           |
|------------|-------------------------|------------------|------------------|----------|-------------|----------|---------|---------|--------|-------|----------|----------|------------|--------------|------------|---|-----|-----------------------------------|------------|-----------|
| Cód        | Nombre                  |                  | Porc. Base min.  | Grp. 9   | Subg Fabr.  | NomLista | Base Gr | o. Subg | Fabr.  | Dias  | Hora ini | Hora fin | Fec.Desd   | Fec.Hasta    | Solo (     |   |     |                                   |            |           |
| 1          | PRUEBA DESCU            | JENTOS PROGRA    | 11               | 0        |             |          |         |         |        | 0     | 00:00:00 | 23:59:59 | 2019/05/24 | 2019/05/24   |            |   |     |                                   |            |           |
| ▶ 2        | DESCUENTO SI            | UPERS.COMF MA    | 0                | 0        |             |          |         |         |        | 127   | 00:00:00 | 23:59:59 | 2019/05/30 | 2030/06/06   |            |   |     |                                   |            |           |
| 3          | DESCUENTO 11            | 011 MEGA X 12 J  | 0                | 0        |             |          |         |         |        | 127   | 00:00:00 | 23:59:59 | 2019/06/07 | 2019/06/30   |            |   |     |                                   |            |           |
| 4          | DESCUENTO SI            | UPERS AGOST. 0   | 0                | 0        |             |          |         |         |        | 127   | 00:00:00 | 23:59:59 | 2019/08/01 | 2019/08/07   | 1          |   | ,   | Rangos del reporte                |            |           |
| 5          | DESCUENTO SI            | UPERSABD.SEPT.19 | 0                | 0        |             |          |         |         |        | 127   | 00:00:00 | 23:59:59 | 2019/09/06 | 2019/09/11   | 1          |   | 1   | Ordenamiento                      |            |           |
| 6          | DESCUENTO R             | ELAMPAGO PIGA    | 0                | 0        |             |          |         |         |        | 127   | 07:00:00 | 13:59:59 | 2019/09/07 | 2019/09/07   | 1          |   | 1   | <ul> <li>Fecha factura</li> </ul> |            |           |
| , <u> </u> | 1-d                     |                  |                  |          |             |          | ы       |         |        |       |          |          |            | _            |            |   | - i | Cliente-Factura                   |            |           |
|            |                         |                  | •                |          |             |          |         |         |        |       | -        |          |            |              |            |   | 1   | C Articulo-Factura                |            |           |
|            | Artículos participantes |                  |                  |          |             |          |         |         |        |       |          |          | ╵─╯        | $\mathbf{S}$ | 2025/02/01 | - |     |                                   |            |           |
| Artíc      | ulo:                    | Descripción      |                  |          |             | %Dto     |         | Prec    | io     |       | Vta.Ma   | śκ.      | Car        | ntidad total |            |   |     | Desde: 2023/02/01                 | <u> </u>   |           |
| 1084       | 67                      | BLANCOX AZUL     | x 500ml-UNIDAD   | (C.24)   |             |          |         | 0       |        | 850   | )        |          | 0          |              | 0          |   | 1   | Hasta: 2025/02/28                 | -          |           |
| 2900       | 002                     | GELATINA GEL'    | HADA SABORES     | x 5 P.35 | 5GR (cjx48) | 1991     |         | 0       |        | 780   | )        |          | 0          |              | 0          |   | 1   |                                   | _          |           |
| 3600       | )77                     | P.H ROSAL 'XXI   | G'' S.ROLLO 12/- | 48       |             |          |         | 0       |        | 13200 | )        |          | 0          |              | 0          |   |     |                                   | A          |           |
| 0211       | 79                      | P.H FAMILIA ME   | GA 2paqx12 co    | d 103/41 | 105/4106/6  | 369/     |         | 0       |        | 14650 | )        |          | 0          |              | 0          |   | -   | F2: Imprimir F4                   | 4:Exportar | Esc:Salir |
| 9700       | 002                     | ACEITE FRITAM    | AX x 2000cc-UN   | IDAD (C  | 2.6)        |          |         | 0       |        | 8950  | )        |          | 0          |              | 0          |   | 1   |                                   |            |           |
| 2308       | 316                     | ACEITE FRITAM    | AX x 5000cc-UN   | IDAD (C  | 24)         |          |         | 0       |        | 22500 | )        |          | 0          |              | 0          |   |     |                                   |            |           |
|            |                         |                  |                  |          |             |          |         |         |        |       |          |          |            |              | _          |   |     |                                   |            |           |
| LL         |                         |                  |                  |          |             |          |         |         |        |       |          |          |            |              |            |   |     |                                   |            |           |
|            | 14                      | <                |                  | •        |             | -        | _       |         | +      |       |          | -        |            |              |            |   |     |                                   |            |           |
|            |                         | <b>E</b>         | L.               | 6        |             |          |         |         |        |       |          |          |            |              |            |   |     |                                   |            |           |
|            |                         | F2: Grabar       | F5: A            | gregar   |             | F12:Rep  | orte    |         | Esc:Sa | alir  |          |          |            |              |            |   |     |                                   |            |           |

Se observa el precio full (Precio Ref), el precio con el descuento incluido (Precio Dto) y en la columna de Total, se ve reflejado el monto total del descuento o ahorro que se realizó.

# SUPER ARES

#### **Descuentos por Cliente**

| 02/14/25/16:08:29 | )                                 |            |               |          |             |             | Pág: 1 de 1 |
|-------------------|-----------------------------------|------------|---------------|----------|-------------|-------------|-------------|
| NIT               | Nombre<br>Artículo                | Fecha      | Factura       | Cantidad | Precio Dto. | Precio Ref. | Total       |
| 901684392         | CAFECONTIGO BOYACAEN UNSORBO      |            |               |          |             |             |             |
| 360053            | PAÑAL BABY DREAMS G E3 x30 (pcx8) | 2025/02/10 | F1PG 00038185 | 15.00    | 14,450.00   | 15,300.00   | 12,750.00   |
| 360077            | P.H ROSAL "XXG" S.ROLLO 12/48     | 2025/02/10 | F1PG 00038185 | 15.00    | 13,200.00   | 14,000.00   | 12,000.00   |
| 108467            | BLANCOXAZUL x500ml-UNIDAD (C.24)  | 2025/02/10 | F1PG 00038185 | 10.00    | 850.00      | 1,450.00    | 6,000.00    |
| CAFECONTIGOB      | OYACAENUNSORBO                    |            |               |          |             |             | 30,750.00   |
|                   |                                   |            |               |          |             |             | 30,750.00   |

• Reporte de puntos con rango de fechas y clientes

Al genera el reporte de puntos, por la ruta:

Clientes / En el menú de la parte inferior dar clic sobre la opción "F7 puntos" / En la ventana Puntos clientes dar clic sobre el botón "F2 Reporte". Al marcar el campo "Reporte de movimiento", el sistema pregunta un rango de fechas.

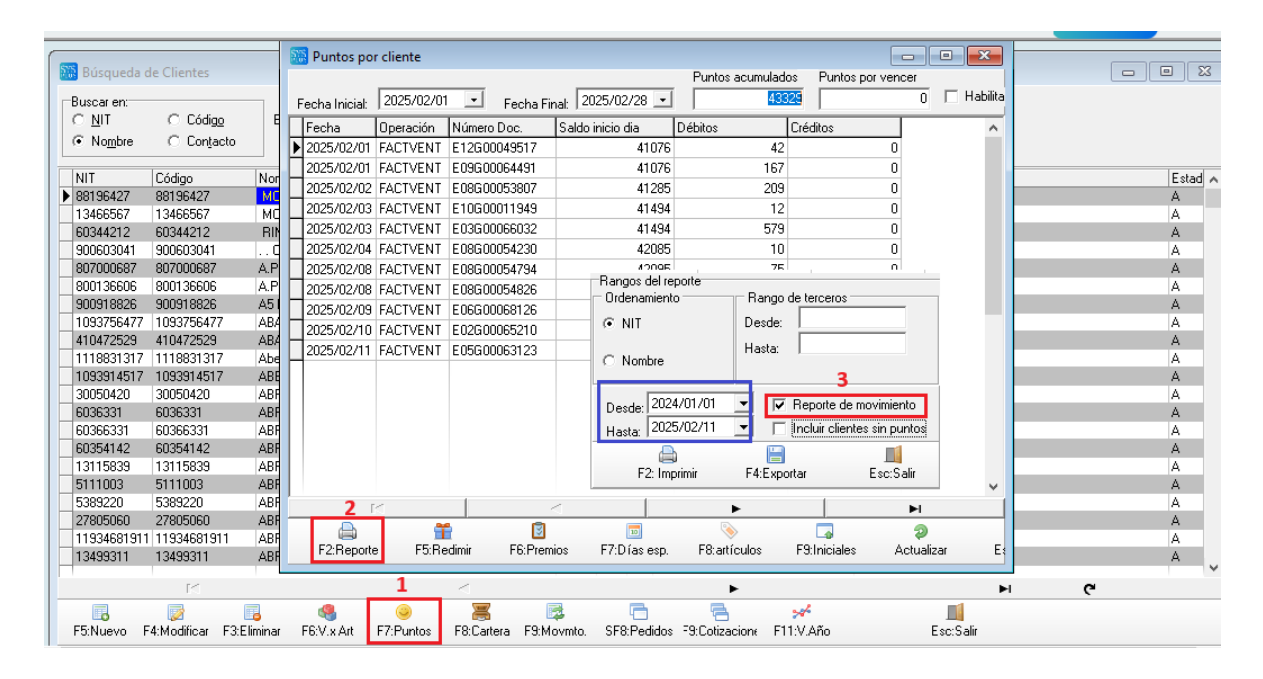

#### • Dato de impresión URL Artículo en documentos de venta

El campo URL artículo, permite indicar una dirección de internet específica para el artículo, por ejemplo si el cliente en su página web publica la información técnica del producto, puede indicar la dirección completa de la página del producto. Esta URL se incluye en el código QR que se imprime en los rótulos de artículos.

| 🚟 Consultar/Modificar artículo                                                                             |
|----------------------------------------------------------------------------------------------------|
| Código: 971608 Descripción variable: 🔽                                                                     |
| Unidad ppal.: UNIDAD UR Receiver D. C                                                                      |
| Grupo: E https://sysplus.com.co                                                                            |
| I.V.A.: 19 I.N.C.: 0 Fecha actualización: 2024/05/22                                                       |
| Estampilla: U Estado : Activo  Arancel (%): O Posición: Fomento(%): O Vender en unidad Ppal                |
| Imp.Ultraproc.(%): 0 Imp.Beb.Azuc: 0 Calc.Venta                                                            |
| Cód. C.U.M.: Constituye ingreso terceros                                                                   |
| Merma almacenamiento Porc.: 0 Registro: 2024-05-22-22:18:15 SYSDBA                                         |
| Días disponibilidad: 0 Días para análisis: Preparación                                                     |
| Effunidades F7-Cod Barras F8-Existencia F9-Precios F3-Adicional F11-Contabil F12-Ensamble Documtos Alertas |
| ← 📙 💐 🚠 🧕 → 🛄<br>F4:Anterior F2: Grabar S+F5:Equivale S+F6:Sucursal S+F8:Bodega F5:Siguiente Esc:Salir     |

Configurando el dato de impresión URL ARTICULO en la factura de venta, se va a ver reflejado en el formato de cotizaciones, pedidos, remisiones, facturas y devoluciones.

| Definición de formatos documentos             |                                 |                                                                          |                     |
|-----------------------------------------------|---------------------------------|--------------------------------------------------------------------------|---------------------|
| Documento: COTIZACIONES                       |                                 |                                                                          |                     |
| D C D Profile Itomy                           | Profile Rep Grad                |                                                                          |                     |
| Prenjo:                                       |                                 |                                                                          |                     |
| Impresora: T                                  | ipo de letra: I Homan 🔹         | 8                                                                        |                     |
| Número de repeticiones items: 15 Espacio ent  | re líneas: 28 Permitir varia    | as páginas 🔽                                                             |                     |
| T T 10 1 1 1 1 1 1 1 1 1 1 1 1 1 1 1 1 1      | 11 V Imprimir horiz             | zontalmente                                                              |                     |
| Tamano papel (pulgadas) Ancho: Alto:          |                                 |                                                                          |                     |
| Dato Imprin Prica                             | Inicio Longitud Formato         | Ben Font Tamaño                                                          | Lin PYV Cortaf Just |
|                                               | 1 6                             | V ∆rial                                                                  |                     |
| URLARTICULO 🗹 100 930                         | 1 60                            | ✓ Arial                                                                  | 12 🗆 🗖 🗹 I          |
| VALOR ADICIONAL                               | 1                               | Vista preliminar                                                         | — П X               |
| VALOR EXTRA 1400 800                          | 1 80                            |                                                                          |                     |
| 20NA CODIGO                                   | 1 IU F                          | ile Page Zoom                                                            |                     |
| ZONA NOMBRE                                   | 1                               | 🖻 🔚 🥩 🛤 🕨 🕨 Page 1 🛛 of 1 🔍 🔍 🗈 🖹 Zoom 🙆.0 % 📲                           |                     |
|                                               |                                 |                                                                          |                     |
| H 4                                           | ►                               |                                                                          |                     |
| Lineas y cuadros Filtrar                      |                                 | SUPERMERCADOMERKADESCUENTOSSAS CLIENTECONTADO                            |                     |
| Tipo Pos.X Pos.Y Long.X Long.Y                | Texto                           | NIT:901.289.058-0-RégimenComún 2222222227                                |                     |
|                                               | 50                              | V009<br>CL 18N. 22-49BR. GAITAN - Cúcuta, Colombia TRANV. 2 No. 88A - 20 | 1                   |
| Texto 315 578                                 | 4659                            | 5825525 7452926                                                          |                     |
| Texto 200 635                                 | 582 5525                        | facturasemitidasdr@gmail.com                                             |                     |
| Texto 440 1870                                | ABSTENERSE DE APLICAR RE        |                                                                          |                     |
| Texto 450 360                                 | Bienes Exentos - Decreto 417 de |                                                                          |                     |
| H 4                                           | ►                               |                                                                          | 735 000 00          |
|                                               | •                               | 1 9/1008 100 LONDERTONZENDENAC 7,300.00 UNIDAD 19                        | 735,000.00          |
| F2:Grabar F5: Mover F7:Imprimir               | F11:Exportar Esc:C              |                                                                          |                     |
|                                               |                                 | *https://sysplus.com.co*                                                 |                     |
| 0120000 exterizede e:PPI DRUERAS MESA SOBORTE |                                 |                                                                          |                     |
| 0120000 autorizada a.SSI PROEBAS MESA SUPORTE |                                 |                                                                          |                     |

#### • Dato de impresión código QR por artículo en cotizaciones, pedidos y facturas

En los documentos de cotizaciones pedidos y facturas puede imprimir el QR del producto, mediante el dato de impresión QR ARTICULO. El tamaño del código QR en el formato se controla con el campo de longitud del dato (ancho) y tamaño (del tipo de letra = alto)

| 📴 Definición de formatos documentos                                                                                                    |                                |
|----------------------------------------------------------------------------------------------------|--------------------------------|
| Documento: FACTURA DE VENTA                                                                                                    |                                |
| Prefijo: F1PG Prefijo Items: Prefijo Rep. Gra                                                                                                    |                                |
| Impresona: Tipo de letra: Roman • 8                                                                                                    |                                |
| Número de repeticiones items: 15 Espacio entre líneas: 28 Permitir varias páginas 🔽                                                                                                    |                                |
| Tamaño papel (pulgadas) Ancho: 8.5 Alto: 11 🖂 Imprimi horizontalmente                                                                                                    |                                |
| Datos a imprimir Filtrar                                                                                                    |                                |
| Dato Imprim Pos.X Pos Y Inicio Longitud / Formato Rep. Font                                                                                                    | Tamaño Liq. P.Y.V. Cortaf Just |
| 1 OR ARTICULO 200 800 1 200 2 Arial                                                                                                    | 200 🗆 🗹 I                      |
| TERCERO DIRECCION 2 870 605 1 100                                                                                                    | 8 🗌 🗹 🗹 I                      |
| SUPERMERCADC ASOCIACIONSANFRANCISCOSECTORSA<br>NT:901.289.058-2RégimenComún 8001352641<br>4059<br>CL 18N.22.49BR: GAITAN Oúouta, Colombia SECTORBANFRANCISCO<br>562.5525 31238517382:1331164ANCY |                                |
| 1 9720169 1 WHISKYCHIVASREGALISAÑ \$374,450.00 UNIDAD 374,450.00 374,450.00                                                                                                    |                                |
| \$359,366.10                                                                                                    |                                |
| \$15,083.90                                                                                                    |                                |
| \$15,083.90                                                                                                    |                                |

- Cierre Z con detalle de retenciones por factura y devolución Agregando el dato de impresión RETENCION, podrá discriminar el impuesto en el cierre Z. TOTAL RETENCIONES
- Consulta de ventas por cliente y vendedor con columna de NETO al final Al emplear los botones de de consulta dinámica los reportes de "V x cliente" y el de "V x vendedor", en las ultimas columnas se verán reflejadas las ventas netas.

| V. x cli                                                                                                    | iente 📃 V.                                                                                                    | x Artículo 📃 V. x | Vende   | dor                                         | , Analisis v                                                                                                    | entas                                                                                                    | T Impactos                                                                                                    | 1                                                                                                    | Hoy<br><u>www</u>                                                                                                    | .sysplus.co                                                                                                    | <u>m.co</u>                                                                                 |                                                                      |                                                                          |                                                                                               |                                                                                                    | PL                                                                                     | US<br>shía para crecer                                                                                                    |                                                          |
|----------------------------------------------------------------------------------------------------|----------------------------------------------------------------------------------------------------|-------------------|---------|---------------------------------------------|----------------------------------------------------------------------------------------------------|----------------------------------------------------------------------------------------------------|----------------------------------------------------------------------------------------------------|----------------------------------------------------------------------------------------------------|----------------------------------------------------------------------------------------------------|----------------------------------------------------------------------------------------------------|---------------------------------------------------------------------------------------------|----------------------------------------------------------------------|--------------------------------------------------------------------------|-----------------------------------------------------------------------------------------------|----------------------------------------------------------------------------------------------------|----------------------------------------------------------------------------------------|----------------------------------------------------------------------------------------------------|----------------------------------------------------------|
| 🛅 Ventas p                                                                                                    | Ventas por cliente 存                                                                                                    |                   |         |                                             |                                                                                                    |                                                                                                    |                                                                                                    |                                                                                                    |                                                                                                    |                                                                                                    |                                                                                             |                                                                      |                                                                          |                                                                                               |                                                                                                    |                                                                                        |                                                                                                    |                                                          |
| Desde:                                                                                                    | Jesde: Agencia: Hasta: Hasta: Habilitar filtros H                                                                            |                   |         |                                             |                                                                                                    |                                                                                                    |                                                                                                    |                                                                                                    |                                                                                                    |                                                                                                    |                                                                                             |                                                                      |                                                                          |                                                                                               |                                                                                                    |                                                                                        |                                                                                                    |                                                          |
| 2025/02/01                                                                                                    | 1 💌 Tod                                                                                                    | las               | -       |                                             | 2025/02/2                                                                                                    | 28 💌                                                                                                    |                                                                                                    | <u> </u>                                                                                                    | 5: Gráfica F2:0                                                                                                    | alcula                                                                                                    |                                                                                             |                                                                      |                                                                          |                                                                                               |                                                                                                    |                                                                                        |                                                                                                    | _                                                        |
| NIT                                                                                                    | Nombre                                                                                                    |                   | Zo Ve   | Co Gri                                      | Ventas Mor                                                                                                    | nto ventas                                                                                                    | IVA ventas                                                                                                    | : Otros                                                                                                    | mp Total Fac                                                                                                    | Devoluci                                                                                                    | Monto devolu                                                                                | cion: IVA dev                                                        | olucione Otro                                                            | s Imp Total De                                                                                | w Base Net P                                                                                         | VA Neto Otr                                                                            | os Net Total                                                                                                    | Neto                                                     |
| 9015038479                                                                                                    | disgdigdig                                                                                                    | hhighgfhopmvictr  | 01 15   | 15 1                                        | .00                                                                                                    | .0                                                                                                    | 10                                                                                                    | .00                                                                                                    | 0.00 0.00                                                                                                    | .00                                                                                                    |                                                                                             | .00                                                                  | .00                                                                      | 0.00 0.0                                                                                      | 0 0.00                                                                                               | 0.00                                                                                   | 0.00                                                                                                    | 0.00                                                     |
| 40359341                                                                                                    | AGUIRRE BAR                                                                                                    |                   | 01 11   | 11                                          | .00                                                                                                    |                                                                                                    | 0                                                                                                    | .00                                                                                                    | 0.00 0.00                                                                                                    | .00                                                                                                    |                                                                                             | .00                                                                  | .00                                                                      | 0.00 0.0                                                                                      | 0.00                                                                                                 | 0.00                                                                                   | 0.00                                                                                                    | 0.00                                                     |
| 1049621025                                                                                                    | ARIAS SUTU D                                                                                                    | ALIA JIMENA       | 01 4    | 4 1                                         | .00                                                                                                    | 1.                                                                                                    | 10 15/                                                                                                    | .00                                                                                                    | 0.00 0.00                                                                                                    | .00                                                                                                    |                                                                                             | .00                                                                  | .00                                                                      | 0.00 0.0                                                                                      | 0 0.00                                                                                               | 0.00                                                                                   | 0.00                                                                                                    | 0.00                                                     |
| 000133204                                                                                                    | AVELLANEDA I                                                                                                    | AN FRANCISCO SEC  | 01 12   | 2 1                                         | 00                                                                                                    | 243,880.1                                                                                                    | 10 15,0                                                                                                    | 00 57,00                                                                                                    | 00 316,762                                                                                                    | .00                                                                                                    |                                                                                             | .00                                                                  | .00                                                                      | 0.00 0.0                                                                                      | 0 243,990                                                                                            | 0.00                                                                                   | 0.00 310,70                                                                                                    | 0.00                                                     |
| 4287706                                                                                                    | BECERRA PAR                                                                                                    |                   | 01 7    | 7 1                                         | .00                                                                                                    |                                                                                                    | 10                                                                                                    | 00                                                                                                    | 0.00 0.00                                                                                                    | 00                                                                                                    |                                                                                             | .00                                                                  | .00                                                                      | 0.00 0.0                                                                                      | 0.00                                                                                                 | 0.00                                                                                   | 0.00                                                                                                    | 0.00                                                     |
| 1201100                                                                                                    | 02021001114                                                                                                    |                   |         |                                             |                                                                                                    |                                                                                                    |                                                                                                    |                                                                                                    |                                                                                                    |                                                                                                    |                                                                                             |                                                                      |                                                                          | 0.00                                                                                          | 0.00                                                                                                 | 0.00                                                                                   | 0.00                                                                                                    | 0.00                                                     |
|                                                                                                    |                                                                                                    |                   |         |                                             | 7.00                                                                                                    | 4,454,536.3                                                                                                    | 692,5                                                                                                    | i37.64 57,68                                                                                                    | .00 204,762.00                                                                                                    | .00                                                                                                    |                                                                                             | .00                                                                  | .00                                                                      | .00 .0                                                                                        | 0 454,536.36 69                                                                                      | 92,537.64 57,                                                                          | 688.00 204,76                                                                                                    | 62.00                                                    |
|                                                                                                    | M                                                                                                    |                   |         |                                             |                                                                                                    | •                                                                                                    |                                                                                                    |                                                                                                    |                                                                                                    |                                                                                                    | •                                                                                           |                                                                      |                                                                          |                                                                                               |                                                                                                    | M                                                                                      |                                                                                                    |                                                          |
|                                                                                                    |                                                                                                    |                   |         |                                             |                                                                                                    |                                                                                                    |                                                                                                    |                                                                                                    |                                                                                                    |                                                                                                    |                                                                                             |                                                                      |                                                                          |                                                                                               |                                                                                                    |                                                                                        |                                                                                                    |                                                          |
|                                                                                                    |                                                                                                    | * <del>*</del> *  |         |                                             |                                                                                                    |                                                                                                    |                                                                                                    |                                                                                                    |                                                                                                    |                                                                                                    |                                                                                             |                                                                      |                                                                          |                                                                                               |                                                                                                    |                                                                                        |                                                                                                    |                                                          |
|                                                                                                    |                                                                                                    | F5:Ventas         | sano    |                                             |                                                                                                    |                                                                                                    | F8:                                                                                                    | Ver detalle                                                                                                    |                                                                                                    |                                                                                                    |                                                                                             |                                                                      |                                                                          |                                                                                               |                                                                                                    |                                                                                        |                                                                                                    |                                                          |
|                                                                                                    | ris ventas ano F8: Ver detalle                                                                                               |                   |         |                                             |                                                                                                    |                                                                                                    |                                                                                                    |                                                                                                    |                                                                                                    |                                                                                                    |                                                                                             |                                                                      |                                                                          |                                                                                               |                                                                                                    |                                                                                        |                                                                                                    |                                                          |
|                                                                                                    |                                                                                                    |                   |         |                                             |                                                                                                    |                                                                                                    |                                                                                                    |                                                                                                    |                                                                                                    |                                                                                                    |                                                                                             |                                                                      |                                                                          |                                                                                               |                                                                                                    |                                                                                        |                                                                                                    |                                                          |
| <b></b>                                                                                                    |                                                                                                    | _                 | _       |                                             |                                                                                                    |                                                                                                    |                                                                                                    |                                                                                                    |                                                                                                    |                                                                                                    |                                                                                             |                                                                      |                                                                          |                                                                                               |                                                                                                    |                                                                                        |                                                                                                    |                                                          |
| 🔝 Ventas po                                                                                                    | or vendedor <                                                                                                    | -                 |         |                                             |                                                                                                    |                                                                                                    | _                                                                                                    | _                                                                                                    |                                                                                                    |                                                                                                    |                                                                                             |                                                                      |                                                                          |                                                                                               |                                                                                                    |                                                                                        |                                                                                                    | ×                                                        |
| Ventas po<br>Desde:                                                                                                    | or vendedor                                                                                                    | ncia:             |         |                                             | Hasta:                                                                                                    |                                                                                                    | <b>I</b>                                                                                                    |                                                                                                    | Habilitar filtro                                                                                                    | 12                                                                                                    |                                                                                             |                                                                      |                                                                          |                                                                                               |                                                                                                    |                                                                                        |                                                                                                    | ×                                                        |
| Ventas po<br>Desde:<br>2025/02/01                                                                                                    | or vendedor<br>Ager<br>Toda                                                                                                  | ncia:<br>as       | ·       | .5.1                                        | Hasta:<br>2025/02/2                                                                                                    | 8 <b>v</b> F                                                                                                    | 5: Gráfca F2:                                                                                                    | Calcula                                                                                                    | Habilitar filtro                                                                                                    | 15 I D                                                                                                    |                                                                                             | 0                                                                    | THE                                                                      |                                                                                               | 874 H -                                                                                              |                                                                                        |                                                                                                    | ×                                                        |
| Ventas po<br>Desde:<br>2025/02/01<br>Cód. No                                                                                                    | Ager<br>Ager<br>Tod                                                                                                    | ncia:<br>as       | ▼<br>Ca | nt.Fail                                     | Hasta:<br>2025/02/2<br>Monto factur, I <sup>1</sup>                                                                                     | 8 🔹 F                                                                                                    | 5: Gráfica F2:<br>Dtros Imp.V.                                                                                                    | Calcula T<br>Total Fact.                                                                                               | Habilitar filtro                                                                                                    | s                                                                                                    | Devolucione:                                                                                | Otros Imp.D.                                                         | Total Dev.                                                               | Base Neto                                                                                     | IVA Neto                                                                                             | Otros Neto                                                                             | Total Neto                                                                                                    |                                                          |
| Ventas po<br>Desde:<br>2025/02/01<br>Cód. No<br>2 AN                                                                                                    | or vendedor<br>Ager<br>Toda<br>ombre<br>LA ROCIO<br>INFRA                                                                    | ncia:<br>as       | ▼<br>Ca | nt.Fail                                     | Hasta:<br>2025/02/2<br>Monto factur, I<br>0.00                                                                                          | 8 F<br>VA Fact<br>0.00<br>692 537 64                                                                                                    | 5: Gráfca F2:<br>Otros Imp.V.<br>0.00<br>57 688 00                                                                                                    | Calcula<br>Total Fact.<br>5 204 762 0                                                                                  | Habilitar filtro                                                                                                    | s<br>Cant. De<br>0.00                                                                                                    | Devolucione:<br>0.00                                                                        | Otros Imp.D.<br>0.00                                                 | Total Dev.<br>0.00                                                       | Base Neto<br>0.00                                                                             | IVA Neto<br>0.00                                                                                     | Otros Neto<br>0.00                                                                     | Total Neto                                                                                                    | .00                                                      |
| Ventas po           Desde:           2025/02/01           Cód.         No           2 AN           7 AN           11 CF                                                                                                    | Ager<br>Ager<br>Todombre<br>IA ROCIO<br>IDREA<br>LUIRA V                                                                     | ncia:<br>as       | ▼<br>Ca | nt.Fail<br>0<br>7                           | Hasta:<br>2025/02/2<br>Monto factur, I <sup>1</sup><br>0.00<br>4,454,536.36<br>0.00                                                     | 8 F<br>VA Fact 0.00<br>692,537.64<br>0.00                                                                                                    | 5: Gráfica F2:<br>Otros Imp.V.<br>0.00<br>57,688.00<br>0.00                                                                                                    | Саісціа Г<br>Total Fact.<br>5,204,762.0<br>0.0                                                                         | Habilitar filtro                                                                                                    | 15<br>Cant. De<br>0.00<br>0.00                                                                                                    | Devolucione:<br>0.00<br>0.00<br>0.00                                                        | Otros Imp.D.<br>0.00<br>0.00<br>0.00                                 | Total Dev.<br>0.00<br>0.00<br>0.00                                       | Base Neto<br>0.00<br>4,454,536.36<br>0.00                                                     | IVA Neto<br>0.00<br>692,537.64<br>0.00                                                               | Otros Neto<br>0.00<br>57,688.00                                                        | Total Neto 0 0 5,204,762. 0 0                                                                                                    | 00                                                       |
| Ventas po           Desde:           2025/02/01           Cód.           No.           2 AN           11 CE           3 CE                                                                                                    | Ager<br>Toda<br>ombre<br>IA ROCIO<br>IDREA<br>ELMIRA V<br>ISAR                                                               | ncia:<br>as       | ▼<br>Ca | nt.Farl<br>0<br>7<br>0                      | Hasta:<br>2025/02/2<br>Monto factur.  1<br>0.00<br>4,454,536.36<br>0.00<br>0.00                                                         | 8 F<br>VA Fact 0.00<br>692,537.64<br>0.00<br>0.00                                                                                                    | 5: Gráfica F2:<br>0.00<br>57,688.00<br>0.00<br>0.00<br>0.00                                                                                                    | Calcula C<br>Total Fact.<br>5,204,762.0<br>0.0                                                                         | Habilitar filtro<br>IVA Dev<br>0 0.00<br>0 0.00<br>0 0.00                                                                                                    | s<br>Cant. De<br>0 .00<br>0 .00<br>0 .00                                                                                                    | Devolucione=<br>0.00<br>0.00<br>0.00<br>0.00                                                | Otros Imp.D.<br>0.00<br>0.00<br>0.00<br>0.00                         | Total Dev.<br>0.00<br>0.00<br>0.00<br>0.00                               | Base Neto<br>0.00<br>4,454,536.36<br>0.00<br>0.00                                             | IVA Neto<br>0.00<br>692,537.64<br>0.00<br>0.00                                                       | Otros Neto<br>0.00<br>57,688.00<br>0.00<br>0.00                                        | Total Neto 0 0 5,204,762. 0 0 0 0 0 0 0 0 0 0 0 0 0 0 0 0 0 0 0                                                                                                    | .00                                                      |
| Ventas po           Desde:         2025/02/01           Cód.         No           2 AN         7 AN           11 CE         3 CE           4 HE         4 HE                                                                   | or vendedor<br>Ager<br>Toda<br>ombre<br>IA ROCIO<br>IDREA<br>ELMIRA V<br>ISAR<br>LENA CANO                                   | ncia:<br>as       | Ca      | nt.Fai I<br>0<br>7<br>0<br>0                | Hasta:<br>2025/02/2<br>Monto factur.  1<br>0.00<br>4.454,536.36<br>0.00<br>0.00                                                         | 8 F<br>VA Fact 1<br>0.00<br>692,537.64<br>0.00<br>0.00<br>0.00                                                                                                    | 5: Gráfica F2:<br>0tros Imp.V.<br>0.00<br>57,688.00<br>0.00<br>0.00<br>0.00<br>0.00                                                                                                    | Calcula<br>Total Fact.<br>5,204,762.0<br>0.0<br>0.0<br>0.0                                                             | Habilitar filtro<br>VA Dev<br>0 0.00<br>0 0.00<br>0 0.00<br>0 0.00<br>0 0.00                                                                                                    | s<br>Cant. De<br>0.00<br>0.00<br>0.00<br>0.00                                                                                                    | Devolucione<br>0.00<br>0.00<br>0.00<br>0.00<br>0.00                                         | Otros Imp.D.<br>0.00<br>0.00<br>0.00<br>0.00<br>0.00                 | Total Dev.<br>0.00<br>0.00<br>0.00<br>0.00<br>0.00<br>0.00               | Base Neto<br>0.00<br>4,454,536.36<br>0.00<br>0.00<br>0.00                                     | IVA Neto<br>0.00<br>692,537.64<br>0.00<br>0.00<br>0.00                                               | Otros Neto<br>0.00<br>57,688.00<br>0.00<br>0.00<br>0.00                                | Total Neto 0 0. 5,204,762. 0 0. 0 0. 0 0. 0 0. 0 0. 0 0. 0 0. 0                                                                                                    | .00<br>.00<br>.00<br>.00<br>.00                          |
| Ventas po           Desde:         2025/02/01           Cód.         No           2 AN         7 AN           11 CE         3 CE           4 HE         8 JO                                                                   | Ager<br>Ager<br>Tod<br>mbre<br>IA ROCIO<br>IDREA<br>ELNIRA V<br>ISAR<br>LENA CANO<br>HENSON                                  | ncia:<br>ss       | Ca      | nt.Far I<br>0<br>7<br>0<br>0<br>0           | Hasta:<br>2025/02/2<br>Monto factur.  1<br>4,454,536,36<br>0.00<br>0.00<br>0.00<br>0.00<br>0.00                                         | 8 F<br>VA Fact 1<br>0.00<br>692,537.64<br>0.00<br>0.00<br>0.00<br>0.00                                                                                                    | 5: Gráfica F2:<br>0tros Imp.V.<br>0.00<br>57,688.00<br>0.00<br>0.00<br>0.00<br>0.00                                                                                                    | Calcula C<br>Total Fact.<br>5,204,762.0<br>0.0<br>0.0<br>0.0<br>0.0<br>0.0                                             | Habilitar filtro                                                                                                    | s<br>Cant. D(<br>0.00<br>0.00<br>0.00<br>0.00<br>0.00<br>0.00<br>0.00                                                                                                    | Devolucione<br>0.00<br>0.00<br>0.00<br>0.00<br>0.00<br>0.00                                 | Otros Imp.D.<br>0.00<br>0.00<br>0.00<br>0.00<br>0.00<br>0.00         | Total Dev.<br>0.00<br>0.00<br>0.00<br>0.00<br>0.00<br>0.00               | Base Neto<br>0.00<br>4,454,536.36<br>0.00<br>0.00<br>0.00<br>0.00                             | IVA Neto<br>0.00<br>692,537.64<br>0.00<br>0.00<br>0.00<br>0.00                                       | Otros Neto<br>0.00<br>57,688.00<br>0.00<br>0.00<br>0.00<br>0.00                        | Total Neto 0 0. 5,204,762. 0 0. 0 0. 0 0. 0 0. 0 0. 0 0. 0 0. 0                                                                                                    | 00<br>00<br>00<br>00<br>00<br>00                         |
| Ventas po           Desde:         2025/02/01           Cód.         No           2 AN         7 AN           11 CE         3 CE           4 HE         8 JO           9 MM         9 MM                                       | Agen<br>mbre<br>ta ROCIO<br>IOREA<br>LIMRA V<br>LIMRA V<br>EINA CANO<br>HNSON<br>GUEL                                        | ncia:<br>as       | Ca      | nt.Fai I<br>0<br>7<br>0<br>0<br>0<br>0<br>0 | Hasta:<br>2025/02/2<br>Monto factur. [1<br>0.00<br>4,454,536.36<br>0.00<br>0.00<br>0.00<br>0.00<br>0.00<br>0.00                         | 8 F<br>VA Fact<br>0.00<br>692,537.64<br>0.00<br>0.00<br>0.00<br>0.00<br>0.00                                                                                                    | 5: Gráfica F2:<br>Dtros Imp.V.<br>57,688.00<br>0.00<br>0.00<br>0.00<br>0.00<br>0.00<br>0.00                                                                                                    | Calcula<br>Calcula<br>5,204,762.0<br>0.0<br>0.0<br>0.0<br>0.0<br>0.0<br>0.0<br>0.0<br>0.0                              | Habilitar filtro                                                                                                    | s<br>Cant. D(<br>0.00<br>0.00<br>0.00<br>0.00<br>0.00<br>0.00<br>0.00<br>0.00<br>0.00                                                                                                    | Devolucione:<br>0.00<br>0.00<br>0.00<br>0.00<br>0.00<br>0.00<br>0.00                        | Otros Imp.D.<br>0.00<br>0.00<br>0.00<br>0.00<br>0.00<br>0.00<br>0.00 | Total Dev.<br>0.00<br>0.00<br>0.00<br>0.00<br>0.00<br>0.00<br>0.00       | Base Neto<br>0.00<br>4,454,536.36<br>0.00<br>0.00<br>0.00<br>0.00<br>0.00                     | IVA Neto<br>0.00<br>692,537.64<br>0.00<br>0.00<br>0.00<br>0.00<br>0.00                               | Otros Neto<br>0.00<br>57,688.00<br>0.00<br>0.00<br>0.00<br>0.00                        | Total Neto<br>0 0.<br>5,204,762.<br>0 0.<br>0 0.<br>0 0.<br>0 0.<br>0 0.                                                                                                    | 00<br>00<br>00<br>00<br>00<br>00<br>00                   |
| Ventas po           Desde:         2025/02/01           Cód.         No           2 AN         7 AN           11 CE         3 CE           4 HE         8 JO           9 MII         1 VE                                      | Ager<br>Tod<br>ombre<br>la ROCIO<br>IDREA<br>LEINA CANO<br>HNSON<br>GUEL<br>NOEDOR 1                                         | ncia:<br>as       | Ca      | nt.Fav 1<br>0<br>7<br>0<br>0<br>0<br>0<br>0 | Hasta:<br>2025/02/2<br>Monto factur, P<br>0.00<br>4,454,536.36<br>0.00<br>0.00<br>0.00<br>0.00<br>0.00<br>0.00                          | 8 F<br>VA Fact 0<br>692,537.64<br>0.00<br>0.00<br>0.00<br>0.00<br>0.00<br>0.00                                                                                                    | 5: Gráfca F2:<br>Dtros Imp.V.<br>0.00<br>57,688.00<br>0.00<br>0.00<br>0.00<br>0.00<br>0.00<br>0.00                                                                                                    | Calcula C<br>Calcula F<br>Total Fact.<br>0.0<br>5,204,762.0<br>0.0<br>0.0<br>0.0<br>0.0<br>0.0<br>0.0<br>0.0<br>0.0    | Habilitar filtro<br>VA Dev<br>0.00<br>0.00 | IS<br>Cant. De<br>0.00<br>0.00<br>0.00<br>0.00<br>0.00<br>0.00<br>0.00<br>0.00<br>0.00                                                                                                    | Devolucione:<br>0.00<br>0.00<br>0.00<br>0.00<br>0.00<br>0.00<br>0.00<br>0.                  | Otros Imp.D.<br>0.00<br>0.00<br>0.00<br>0.00<br>0.00<br>0.00<br>0.00 | Total Dev.<br>0.00<br>0.00<br>0.00<br>0.00<br>0.00<br>0.00<br>0.00<br>0  | Base Neto<br>0.00<br>4,454,536.36<br>0.00<br>0.00<br>0.00<br>0.00<br>0.00<br>0.00             | IVA Neto<br>0.00<br>692,537.64<br>0.00<br>0.00<br>0.00<br>0.00<br>0.00<br>0.00                       | Dtros Neto<br>0.00<br>57,688.00<br>0.00<br>0.00<br>0.00<br>0.00<br>0.00<br>0.00<br>0.0 | Total Neto 0 0.0 5,204,762. 0 0.0 0 0.0 0                                                                                                    | 00<br>00<br>00<br>00<br>00<br>00<br>00<br>00<br>00<br>00 |
| Ventas po           Desde:           2025/02/01           Cód.         No           2 AN           7 AN           11 CE           3 CE           4 HE           8 JO           9 Mik           1 VE                            | Ager<br>Ager<br>Tod<br>ombre<br>La ROCIO<br>IDREA<br>ELMIRA V<br>ISAR<br>LENA CANO<br>HNSON<br>GUEL<br>NDEDOR 1              | ncia:<br>ss       | Ca      | nt.Fai  <br>0<br>7<br>0<br>0<br>0<br>0<br>0 | Hasta:<br>2025/02/2<br>Monto factur, IV<br>0.00<br>4,454,536.36<br>0.00<br>0.00<br>0.00<br>0.00<br>0.00<br>0.00                         | 8 F Fact 1<br>0.00<br>692,537.64<br>0.00<br>0.00<br>0.00<br>0.00<br>0.00<br>0.00                                                                                                    | Int           5. Gráfca F2           Ditos Imp.V.           0.000           57,688.00           0.00           0.00           0.00           0.00           0.00           0.00           0.00           0.00                                                                                                    | Calcula C<br>Calcula Fact.<br>0.0<br>5,204,762.0<br>0.0<br>0.0<br>0.0<br>0.0<br>0.0<br>0.0<br>0.0                      | Habilitar filtre           IVA Dev           0.000           0.000           0.000           0.000           0.000           0.000           0.000           0.000           0.000           0.000           0.000                                                                                                    | s<br>Cant. D.(<br>0.00<br>0.00<br>0.00<br>0.00<br>0.00<br>0.00<br>0.00<br>0.00                                                                                                    | Devolucione<br>0.00<br>0.00<br>0.00<br>0.00<br>0.00<br>0.00<br>0.00<br>0.                   | Dtros Imp.D.<br>0.00<br>0.00<br>0.00<br>0.00<br>0.00<br>0.00<br>0.00 | Total Dev.<br>0.00<br>0.00<br>0.00<br>0.00<br>0.00<br>0.00<br>0.00<br>0  | Base Neto<br>0.00<br>4,454,556.36<br>0.00<br>0.00<br>0.00<br>0.00<br>0.00<br>0.00             | IVA Neto<br>0.00<br>692,537.64<br>0.00<br>0.00<br>0.00<br>0.00<br>0.00                               | Otros Neto<br>0.00<br>57,688.00<br>0.00<br>0.00<br>0.00<br>0.00<br>0.00<br>0.00        | Total Neto           0         0.           0         5,204,762.           0         0.           0         0.           0         0.           0         0.           0         0.           0         0.           0         0.           0         0.           0         0.                                                                                                    | 00<br>00<br>00<br>00<br>00<br>00<br>00<br>00<br>00       |
| Wentas pc           Desde:           2025/02/01           Cód         No           2 AN           7 AN           11 CE           3 (SCE)           4 HE           8 JO           9 MM           1 VE                           | Agen<br>Tod<br>mbre<br>tA ROCIO<br>tOREA<br>LUIRA V<br>ESAR<br>LENSON<br>GUEL<br>NDEDOR 1                                    | ncia:<br>as       | Ca      | nt.Fa                                       | Hasta:<br>2025/02/2<br>Monto factur, [N<br>4,454,536.36<br>0.00<br>0.00<br>0.00<br>0.00<br>0.00<br>4,454,536.36                         | 8 F Fact 1<br>0.00<br>692,537.64<br>0.00<br>0.00<br>0.00<br>0.00<br>0.00<br>0.00<br>0.00<br>0                                                                                                    | 5. Gráfca F2<br>Dtros Inp.V.<br>57,688.00<br>0.00<br>0.00<br>0.00<br>0.00<br>0.00<br>0.00<br>0.0                                                                                                    | Calcula<br>Calcula<br>Co.0<br>5,204,752.0<br>0.0<br>0.0<br>0.0<br>0.0<br>0.0<br>0.0<br>0.0                             | Habilitar filter           IVA.Dev           0         0.00           0         0.00           0         0.00           0         0.00           0         0.00           0         0.00           0         0.00           0         0.00           0         0.00           0         0.00           0         0.00           0         0.00           0         0.00                                                                                                    | s Cant. De O O O O O O O O O O O O O O O O O O O                                                                                                    | Devolucione<br>0.00<br>0.00<br>0.00<br>0.00<br>0.00<br>0.00<br>0.00<br>0.                   | Otros Imp.D.<br>0.00<br>0.00<br>0.00<br>0.00<br>0.00<br>0.00<br>0.00 | Total Dev.<br>0.00<br>0.00<br>0.00<br>0.00<br>0.00<br>0.00<br>0.00<br>0  | Base Neto<br>0.00<br>4,454,536.36<br>0.00<br>0.000<br>0.000<br>0.000<br>0.000<br>4,454,536.36 | IVA Neto<br>0.00<br>682,537,64<br>0.00<br>0.00<br>0.00<br>0.00<br>0.00<br>0.00<br>0.00<br>682,537,64 | Otros Neto<br>0.00<br>57,688.00<br>0.00<br>0.00<br>0.00<br>0.00<br>0.00<br>0.00<br>0.0 | Total Neto           0         0.0           5,204,762.0         0.0           0         0.0           0         0.0           0         0.0           0         0.0           0         0.0           0         0.0           0         0.0           0         0.0           0         0.0           0         0.0                                                                                                    |                                                          |
| Ventas pc           Desde:         2025/02/01           Cód.         No.           2 AN         11 CE           9 GR         4 HE           8 Jolo         9 MK           1 VE         9 MK                                    | or vendedor<br>Ager<br>Tod<br>brbre<br>I LA ROCIO<br>IDREA<br>BLMIRA V<br>SAR<br>LENA CANO<br>HNSON<br>BUEL<br>NDEDOR 1      | ncia:<br>es       | Ca      | nt.Fai<br>0<br>7<br>0<br>0<br>0<br>0<br>0   | Hasta:<br>2025/02/2<br>Monto factur, P<br>0.00<br>0.00<br>0.00<br>0.00<br>0.00<br>0.00<br>0.00<br>0.                                    | 8 F Fact 1<br>VA Fact 1<br>692,537.64<br>0.00<br>0.00<br>0 | Crátca F2<br>Dtros Imp.V.<br>0.00<br>57,688.00<br>0.00<br>0.00<br>0.00<br>0.00<br>0.00<br>0.00<br>0.0                                                                                                    | Calcula C<br>Calcula Fact.<br>0.0<br>5,204,762.0<br>0.0<br>0.0<br>0.0<br>0.0<br>0.0<br>0.0<br>0.0<br>0.0<br>0.0        | Habilitar filtr           IVA.Dev           0.000           0.000           0.000           0.000           0.000           0.000           0.000           0.000           0.000           0.000           0.000           0.000           0.000           0.000           0.000           0.000                                                                                                    | rs<br>Cant. D.(<br>                                                                                                    | Devolucione<br>0.00<br>0.00<br>0.00<br>0.00<br>0.00<br>0.00<br>0.00<br>0.                   | Dtros Imp.D.<br>0.00<br>0.00<br>0.00<br>0.00<br>0.00<br>0.00<br>0.00 | Total Dev.<br>0.00<br>0.00<br>0.00<br>0.00<br>0.00<br>0.00<br>0.00<br>0  | Base Neto<br>0.00<br>4,454,536.36<br>0.00<br>0.000<br>0.000<br>0.000<br>0.000<br>4,454,536.36 | IVA Neto<br>0.00<br>692,537.64<br>0.00<br>0.00<br>0.00<br>0.00<br>0.00<br>0.00<br>0.00<br>0          | Otros Neto<br>0.00<br>57,688.00<br>0.00<br>0.00<br>0.00<br>0.00<br>0.00<br>0.00<br>0.0 | Total Neto           0         0.           5,204,762.         0.           0         0.0.           0         0.0.           0         0.0.           0         0.0.           0         0.0.           0         0.0.           0         0.0.           0         0.0.           0         0.0.           0         0.0.           0         0.0.           0         0.0.                                                                                                    | 00<br>00<br>00<br>00<br>00<br>00<br>00<br>00<br>00       |
| Ventas po           Desde:         2025/02/01           Cód. No.         2           Vantas po         3           3         5           4         HE           8         JO           9         MM           1         VE     | or vendedor<br>Ager<br>Tod<br>mbre<br>La ROCIO<br>IOREA<br>LEINA CANO<br>HISON<br>GUEL<br>NDEDOR 1                           | ncia<br>se        |         | nt.Fa<br>0<br>7<br>0<br>0<br>0<br>0<br>0    | Hasta:<br>2025/02/2<br>Monto factur, P<br>0.00<br>0.00<br>0.00<br>0.00<br>0.00<br>0.00<br>0.00<br>0.                                    | 8 F F<br>VA Fact 1<br>0.00<br>692,537.64<br>0.00<br>0.00<br>0.00<br>0.00<br>0.00<br>0.00<br>0.00                                                                                                    | 5. Gráfca F22<br>Dtros Imp.V.<br>0.00<br>57,688.00<br>0.00<br>0.00<br>0.00<br>0.00<br>0.00<br>57,688.00                                                                                                    | Calcula C<br>Calcula Fact.<br>0.0<br>5,204,762.0<br>0.0<br>0.0<br>0.0<br>0.0<br>0.0<br>0.0<br>0.0<br>0.0<br>0.0        | Habilitar filtro                                                                                                    | rs<br>Cant. D.(<br>000<br>0.00<br>0.00 | Devolucione:<br>0.00<br>0.00<br>0.00<br>0.00<br>0.00<br>0.00<br>0.00<br>0.                  | Dtros Imp.D.<br>0.00<br>0.00<br>0.00<br>0.00<br>0.00<br>0.00<br>0.00 | Total Dev.<br>0.00<br>0.00<br>0.00<br>0.00<br>0.00<br>0.00<br>0.00<br>0  | Base Neto<br>0.00<br>4,454,536.36<br>0.00<br>0.00<br>0.00<br>0.00<br>0.00<br>0.00<br>0.00     | IVA Neto<br>0.00<br>692,537.64<br>0.00<br>0.00<br>0.00<br>0.00<br>0.00<br>0.00<br>0.00               | Otros Neto<br>0.00<br>57,688.00<br>0.00<br>0.00<br>0.00<br>0.00<br>0.00<br>0.00<br>0.0 | Total Neto<br>0 0,<br>5,204,762,<br>0 0,<br>0 0, | 00<br>00<br>00<br>00<br>00<br>00<br>00<br>00<br>00<br>00 |
| Wentas pc           Desde:           2025/02/01           Cód. Nc           2           2           AN           7           AN           11 CE           3 (CE           4 HE           6 JOD           9 MM           1 / VE | or vendedor<br>Ager<br>Tod<br>xmbre<br>La ROCIO<br>LOREA<br>ELINRA V<br>ISSAR<br>LEINA CANO<br>HINA CANO<br>BUEL<br>NDEDOR 1 | ncia:<br>ss       |         | nt.Fail<br>0<br>7<br>0<br>0<br>0<br>0<br>0  | Hasta:<br>2025/02/2<br>Wonto Factur, IP<br>0.00<br>4,454,536,36<br>0.00<br>0.00<br>0.00<br>0.00<br>0.00<br>0.00<br>4,454,536,36<br>0.00 | 8 ▼ Fact 0.00<br>692,537.64<br>0.00<br>0.00<br>0.00<br>0.00<br>0.00<br>0.00<br>0.00<br>0                                                                                                    | 5: Gratica F2:<br>Dtros Imp.V.<br>0.00<br>57,688.00<br>0.00<br>0 | Calcula<br>Calcula<br>Total Fact.<br>0.0<br>5,204,762.0<br>0.0<br>0.0<br>0.0<br>0.0<br>0.0<br>0.0<br>0.0<br>0.0<br>0.0 | Habilitar filtro<br>IVA.Dev<br>0 0.00<br>0 0.000<br>0 0.0000<br>0 0.00000<br>0 0.00000<br>0 0.0000<br>0 0.0000<br>0 0.0000<br>0 0.0000<br>0 0.00000<br>0 0.00000<br>0 0.00000<br>0 0.00000<br>0 0.00000<br>0 0.000000<br>0 0.00000<br>0 0.00000<br>0 0.00000000<br>0 0.0000000000                                                                                                    | (Cant. De)<br>(Cant. De)<br>(Cant.                                                                                                    | Devolucione<br>0.00<br>0.00<br>0.00<br>0.00<br>0.00<br>0.00<br>0.00<br>0.00<br>0.00<br>0.00 | Otros Imp.D.<br>0.00<br>0.00<br>0.00<br>0.00<br>0.00<br>0.00<br>0.00 | Total Dev.<br>0.00<br>0.000<br>0.000<br>0.000<br>0.000<br>0.000<br>0.000 | Base Neto<br>0.00<br>4,454,536.36<br>0.00<br>0.000<br>0.000<br>0.000<br>0.000<br>4,454,536.36 | IVA Neto<br>0.00<br>692,537.64<br>0.00<br>0.00<br>0.00<br>0.00<br>0.00<br>0.00<br>0.00               | Otros Neto<br>0.00<br>57,688.00<br>0.00<br>0.00<br>0.00<br>0.00<br>0.00<br>0.00<br>0.0 | Total Neto           0         0.0           5.204,762.0         0.0           0         0.0           0         0.0           0         0.0           0         0.0           0         0.0           0         0.0           0         0.0           0         0.0           0         0.0                                                                                                    |                                                          |

#### • Consulta rápida de la factura o remisión desde la devolución

Al registrar la devolución y llamar el documento de factura o remisión según este configurado, en el listado de documentos del cliente, se debe seleccionar el documento a cruzar y mediante el botón "F4 Consultar" el sistema abre la factura o remisión a la cual se va a realizar la devolución de mercancía.

| 🞆 DV COLEGIO DE BOYACA                             |                                        |                          |                                         |
|----------------------------------------------------|----------------------------------------|--------------------------|-----------------------------------------|
| Número: DEPI 💽 000020 🔍 🗖 Imptos incluídos         | Consulta de factura de s               | enta                     | - 🗆 ×                                   |
| Cliente: 891800260 COLEGIO DE BOYACA               | Número: F1PG 0003                      | 175 🔽 Imptos incluídos   | Fecha: 2025/02/11 F.E. Co               |
| Factura: 1 👔 Env. no referenciada                  | Cliente: 891800260                     | COLEGIO DE BOYACA        | P. Suc: 01 Vence: 2025/02/11 Medio page |
| Vendedor: 🔽 🔽 🔽 🗸                                  | Aplicar inmediatament Vendedor: ANDREA | Punto de venta: PRINCIPA | Orden cliente: Marca:                   |
| CUFE Factura:                                      | Fecha F: Cotización:                   | Rer                      | nisión:                                 |
| Artículo Cantidad Unic                             | idad Entrega:  2025/02/11 -            | Fentrega: Orden compra:  | Forma pago:                             |
|                                                    | 3 3                                    | 200.00                   | 74,642.85 702,500.00                    |
| Documentos por cliente                             | I4                                     |                          | 2                                       |
| - Cliente: 891800260 COLEGIO DE BOYACA             | 01 Artículo: ACEITE DE MANZ            | ANILLA x 20ml Ref:       |                                         |
| Profile Múmara Eacha Orden O'Mand Male Subjetal II | Despachar a:                           | Transportador:           | Suma Mercancía: 627,857.15              |
| F1PG 00038177 2025/02/11 7 0 308.823.53            | 58,676.47 3                            |                          | Descuento: 0% 0.00                      |
| F1PG 00038176 2025/02/11 7 0 1,008,403.37          | 191,596.63 1,2 2025/02/11 • 0 %        | 0.00 Ret. Fuente: 0%:    | 0.00 Valor Adicional: 74 642.85         |
| F1PG 00038175 2025/02/11 7 0 627,857.15            | 74,642.85 7                            | Ret. I.V.A.: 15%: 11,    | 196.43 J. V. A.                         |
| F1PG 00038174 2025/02/11 7 0 788,445.38            | 116,554.62                             | Ret. ICA: 0%:            | 0.00                                    |
| F1PG 00038173 2025/02/11 7 0 627,857.15            | (9,672,85 /                            | AutoRenta: 0%:           | 0.00                                    |
|                                                    | 510 110 10 00                          | Neto a pagar:   631,     | 0.00                                    |
| 3,301,380.58                                       | 516,113.42 3,8 CUFE:                   |                          | Valor Extra: 702 500 00                 |
|                                                    | Aut. Covinoc:                          |                          | TOTAL:                                  |
| 2 F4:Consultar Seleccionar F5:Ant                  | nticipos F                             |                          |                                         |
|                                                    |                                        | <b>A</b>                 | ID:2310528 Registro:                    |
| E2 Grabar                                          | F2: Imprimir                           | F8: Rótulos              | Esc:Salir 2025-02-11-14:06:35-SYSDBA    |
| r z. urada                                         | Louidan                                |                          |                                         |

• Mostrar observaciones de la factura o remisión en búsqueda de documentos al traer a la devolución

Al registrar la devolución y llamar el documento de factura o remisión según este configurado, en el listado de documentos del cliente, en la última columna del detalle se puede visualizar las observaciones del documento de origen.

| _        |                |             |              |                  |            |              |              |               |                 |                       |                               |                           |            |          |            |         |    |
|----------|----------------|-------------|--------------|------------------|------------|--------------|--------------|---------------|-----------------|-----------------------|-------------------------------|---------------------------|------------|----------|------------|---------|----|
| 🛗 DV GAI | RAVITO PEREZ   | VIGUEL AN   | NGEL         |                  |            |              |              |               |                 |                       |                               |                           |            |          |            |         |    |
| Número:  | DEPI 👻 0       | 0020        | ] 🔍 🗖 İm     | nptos incluídos  |            |              |              |               | Fecha: 202      | 5/02/11 🔹             |                               |                           |            |          |            |         |    |
| Cliente: | 1049645031     | GAF         | RAVITO PE    | REZ MIGUEL ANGEL | -          |              | 2            | Sucursal      | 01              | Ŧ                     |                               |                           |            |          |            |         |    |
| Factura: | 1              | <b>()</b> - | Env. no refe | erenciada        |            |              | 0            | Motivo:       |                 |                       | - 😡                           |                           |            |          |            |         |    |
| Vendedo  | ANA ROCIO      | <u> </u>    | - 🗟          |                  | <b>V</b> A | plicar inmed | diatamente 🥅 | Haceregreso p | Punto de venta: | PRINCIPAL             | 💽 📑                           |                           |            |          |            |         |    |
| CUFE Fac | tura:          |             |              |                  |            |              | Fecha F:     | Hora F:       |                 |                       |                               |                           |            |          |            |         |    |
| Artículo | _              | Canti       | idad         |                  | Unic       | lad          | l ist.       | a             | Pr Unitar       | in I                  | PrNeto                        | XIVA IVA                  |            |          | Total      |         |    |
|          | 👸 Document     | s por clier | nte          |                  |            |              |              |               |                 |                       |                               | - 0                       | ×          |          |            |         |    |
|          | 104964         | 031 GA      | RAVITO P     | EREZ MIGUEL ANGE | EL         |              | 01           |               | -               |                       |                               | Л.                        |            |          |            |         |    |
|          | liente:        |             |              |                  |            |              |              |               |                 | Habilitar filtros     |                               | V 2                       |            |          |            |         |    |
|          | Prefijo Número | Fech        | a            | Orden Cliente    | Vend       | Validez      | Subtotal     | IVA           | Total           | Sucursal              | Observaciones                 | s                         |            |          | 00         | 0       | 00 |
| •        | F1PG 0003818   | 2025/0      | 02/11        |                  | 2          | 0            | 573,042.0    | 2 48,457.98   | 621,500.00      | 01 - GARAVITO PEREZ . | DIRECCION DE<br>PAGO ANTICIPA | DESPACHO: CL 45 48<br>ADO | 5 45 - TRA | ANSPORTA | RDOR: JUAN | SANCHEZ |    |
| Artícul  |                |             |              |                  |            |              |              |               |                 |                       |                               |                           |            |          |            |         |    |
| Observ   |                |             |              |                  |            |              |              |               |                 |                       |                               |                           |            |          |            |         |    |
|          |                |             |              |                  |            |              |              |               |                 |                       |                               |                           |            |          |            |         |    |
| Factura  |                |             |              |                  |            |              |              |               |                 |                       |                               |                           |            |          |            |         |    |
| Bet Fi   |                |             |              |                  |            |              | 573,042.0    | 2 48,457.98   | 621,500.00      |                       |                               |                           |            |          |            |         |    |
| Bet If   | _              | N.          |              | h-               |            |              |              |               | •               |                       |                               | ►I                        |            |          |            |         |    |
| 1104.10  | F4:Con         | ultar       |              | Seleccionar      |            | F5:Anticip   | 20           | F8:Pendientes | Esc:Sali        |                       |                               |                           |            |          |            |         |    |
|          |                |             |              |                  |            |              | τοτ          | Δ1·           |                 | 0.00                  |                               |                           |            |          |            |         |    |
| -        |                |             |              |                  |            |              |              |               |                 |                       |                               |                           |            |          |            |         | -  |
|          |                | F2: Graba   | er           |                  |            |              | Esc:Sa       | lir           |                 |                       |                               |                           |            |          |            |         |    |
|          |                |             |              |                  |            |              |              |               |                 |                       |                               |                           |            |          |            |         |    |

• Actualización de datos desde el pedido.

Al registrar el pedido y llamar el cliente, el sistema trae una ventana para actualizar los datos de ubicación, teléfono, ciudad.

| Artículos     Cjentes     Eacturas     Bemisiones     Devoluciones     Cotizaciones | PD CAFE CONTIGO BOVACA EN UN SORBO      Número:     PED 000001     PED 1 Inpotes incluides     Ubicación del clente     Dirección:     001664392     CAFE CONTIGO BOVACA EN UN SORBO     Crédito     Dirección:     01     Vendedor:     ANA ROCIO     Ala ROCIO     Coltación:     Otacación:     Otacación:     Canal     Coltación:     Contación:     Contación: | ]        |          |          |
|-------------------------------------------------------------------------------------|----------------------------------------------------------------------------------------------------|----------|----------|----------|
| 🖶 Pedidos                                                                           | Condiciones pedido: Persona que recibe:                                                                                                    |          |          |          |
| 🛶 Factura proforma                                                                  | Articulo Descripción                                                                                                    | Pr. Neto | %IVA IVA | Total    |
| Ruteros                                                                             |                                                                                                    |          |          |          |
|                                                                                     |                                                                                                    |          |          |          |
| Mantenimiento                                                                       |                                                                                                    |          |          |          |
| 🚔 Informes                                                                          |                                                                                                    |          |          |          |
|                                                                                     | 0.00                                                                                                    |          |          | .00. 00. |
|                                                                                     | • N A N N                                                                                                    | -        |          | ×        |
|                                                                                     | Artículo: Ref. Suma Mercancía: 0.00                                                                                                    |          |          |          |
|                                                                                     | Despachar a: Descuento:%000                                                                                                    |          |          |          |
|                                                                                     | Observaciones : Valor Adicional: 0.00                                                                                                    |          |          |          |
| Ĩ.                                                                                  | Bet. Fuente:         0%         Ret. IVA:         0%         L.V.A.         0.00           Ret. ICA:         0%         AutoRemta:         0%         0%         00         00         00         00         00         00         00         00         00         00         00         00         00         00         00         00         00         00         00         00         00         00         00         00         00         00         00         00         00         00         00         00         00         00         00         00         00         00         00         00         00         00         00         00         00         00         00         00         00         00         00         00         00         00         00         00         00         00         00         00         00         00         00         00         00         00         00         00         00         00         00         00         00         00         00         00         00         00         00         00         00         00         00         00         00         00         00         00 <td></td> <td></td> <td></td>                                                                                                    |          |          |          |
| FACTURACIÓN                                                                         | F2: Grabar S+F4Art.cli F4:Anticipo F3:Desctos Esc:Salir                                                                                                    |          |          |          |

• Modificar forma de entrega para los pedidos con datos de ubicación

En la búsqueda de pedidos, mediante el botón "Mod Entrega", el sistema pregunta forma de de entrega, dirección, ciudad y barrio.

| S Artículos                                                                                                    |                         |                       |
|----------------------------------------------------------------------------------------------------|-------------------------|-----------------------|
| 🔍 Clientes 🔰 🔤 Búsqueda pedidos                                                                                                    |                         |                       |
| Burloar por<br>C Número C Orden Texto a buscar.                                                                                                    |                         |                       |
| Bernisiones      C Iercero      D202411413      D20241141      D20241141      D2024114      D2024114      D202411      D2024114      D2024114      D2024114      D2024114      D20241      D2024114      D2024114      D2024114      D2024114      D2024114      D2024114      D2024114      D2024114      D2024114      D2024114      D202411      D20241      D20241      D20241      D20241      D2024      D2024      D2024      D2024      D2024      D2024      D2024       D2024      D2024      D202      D2024      D202 |                         |                       |
|                                                                                                    | 1 N/A D A L             | r i le erl            |
| Cotizaciones PED 00003 2025/02/11 CAFE CONTIGO BOYACA EN UN SORBO 2100 Factura Hemisión Urben LL Ve Lucada (Funto Total                                                                                                    | 274.200.00 34.200.00    | ipo entrega   LonsLii |
| PED 000002 2025/02/11 CLIENTE CONTADO REMO00001 7 15001 PRINCIPAL                                                                                                    | 874,650.00 139,650.00   |                       |
| Educiós 1 PED 000001 2025/02/11 CAFE CONTIGO BOYACA EN UN SORBO 2 15001 PRINCIPAL 1                                                                                                    | 1,676,020.00 258,020.00 |                       |
| - Facture profoma                                                                                                    |                         |                       |
| Ryteros                                                                                                    |                         |                       |
| S Vendedores Modificar forma de entrega                                                                                                    |                         |                       |
| I forma entrega:                                                                                                    | •                       |                       |
| Direction CL 100 56 78                                                                                                    |                         |                       |
| Barrio: CEDRITOS                                                                                                    |                         |                       |
| Dividet BOGOTA                                                                                                    |                         |                       |
|                                                                                                    |                         |                       |
| C PSCLONINUA 3                                                                                                    |                         |                       |
|                                                                                                    |                         |                       |
|                                                                                                    |                         |                       |
|                                                                                                    |                         |                       |
|                                                                                                    |                         | *                     |
|                                                                                                    |                         | C                     |
|                                                                                                    |                         |                       |

- check de descontar remisiones en reporte de faltantes pedido vs factura o facturas en reporte pedidos vs remisiones
- Incluir columna de cruces en reporte de faltantes incluyendo cruces con remisión si es contra facturas y viceversa
- Dato de impresión para el subtotal general sin descuentos por ítem

Por medio del campo SUBTOTAL ITEM SIN DESCUENTO, podrá imprimir el valor sin Descuento en el formato de factura de venta.

| 🚟 Definición de formatos documentos   |                      |                             |       |        |          | - • •          |
|---------------------------------------|----------------------|-----------------------------|-------|--------|----------|----------------|
| Documento: FACTURA DE VENTA           |                      |                             |       |        |          |                |
| Prefijo: F1PG Prefijo Items:          | Prefijo Rep.Gra:     |                             |       |        |          |                |
| Impresora:                            | Tipo de letra: Roman | • 8                         |       |        |          |                |
| Número de repeticiones items: 15 Espa | cio entre líneas: 28 | Permitir varias páginas 🛛 🔽 |       |        |          |                |
| Tamaño papel (pulgadas) Ancho: 8.5    | Alto: 11 F           | Imprimir horizontalmente    |       |        |          |                |
| Datos a imprimir Filtrar 🔽            |                      |                             |       |        |          |                |
| Dato Imprim Pos.X ⊽ Pos Y             | Inicio Longitud I    | Formato Rep.                | Font  | Tamaño | Lia, P.Y | V. CortaF Just |
| - S - 830                             |                      |                             | ·     |        | +        | · · ·          |
| SUBTOTAL ITEM SIN DESCUENTO 800       | 830 1 10             | <b>v</b>                    | Arial | 8      |          |                |
| SUBTOTAL MAS DES V 1100               | 830 1 10             | <b>v</b>                    | Arial | 8      |          | · · ·          |
| UNIDAD 🗹 1100                         | 830 1 6              | V                           | Arial | 8      |          |                |
| IVA ITEM PORCENTAJE 🗹 1230            | 830 1 6              | V                           | Arial | 8      |          | 1 🗹 I          |
|                                       |                      |                             |       |        |          |                |
| H 4                                   |                      | ►                           | н + - |        |          | 8              |

• Descuento y descuento financiero por cliente que se siguiera automáticamente en documentos de venta.

En la edición del cliente, en la pestaña "cartera", ahora podrá configurar el descuento directo y el descuento financiero, para que al momento de registrar lña factura el sistema lo traiga de manera automática.

|               |                  |                  | Modificar cliente                                                                                                    |       |
|---------------|------------------|------------------|----------------------------------------------------------------------------------------------------|-------|
| 🔝 Búsqueda de |                  |                  | Identificación                                                                                                    |       |
|               |                  |                  | NIT S31300250 DV 4 Time NIT PERSONA JURIDICA V Estado                                                                                                    |       |
| Buscar en:    |                  |                  | ( Activo                                                                                                    |       |
|               | C Código         | Buscar:          | Ter. apellido: 2do. apellido: O No vender                                                                                                    |       |
| Nombre        | C Contacto       | 🔽 Bus            | 1er. nombre: 2do. nombre:                                                                                                    |       |
|               |                  |                  | Bazon sociał COLEGIO DE BOYACA                                                                                                    |       |
| NIT           | Código           | Nombre           | The second second | Estad |
| 800135264 8   | 800135264        | ASOCIACION SAN   | Direction CRA.11 No.18-24                                                                                                    | A     |
| 901684392     | 901684392        | CAFE CONTIGO B   |                                                                                                    | A     |
| 01 0          | 01               | CLIENTE CONTAD   |                                                                                                    | A     |
| 222222222     | 222222222        | CLIENTE CONTAD   | Teléfonos: (422212 WhatsAp Celular:                                                                                                    | A     |
| ▶ 891800260   | 891800260        | COLEGIO DE BOY.  | mail carteral Email F E :                                                                                                    | A     |
| 1049645031    | 1049645031       | GARAVITO PEREZ   |                                                                                                    | A     |
| 030           | 03               | MAYORISTA*       |                                                                                                    | A     |
|               |                  |                  | Matrícula: Aniversario: // *                                                                                                    |       |
|               |                  | 2                | Cattera Contactos Sucursales Impuestos Contabilización Otros datos Comisiones Instrucciones                                                                                                    |       |
|               |                  |                  |                                                                                                    |       |
|               |                  |                  | Cód./Referen.: 831800260 Resaltar en rep.cartera Detalle identificación Cliente desde: 2010/06/09 -                                                                                                    |       |
|               |                  |                  | Zona: TUNJA 🔄 🗟 Grupo cobro:                                                                                                    |       |
|               |                  |                  | SubZopar                                                                                                    |       |
|               |                  |                  |                                                                                                    |       |
|               |                  |                  |                                                                                                    |       |
|               |                  |                  | Cupo crédito: B,000,000 Preguntar Flete V Lista precios: PUBLICU V                                                                                                    |       |
|               |                  |                  | Dias credito: Bloq: 1 Dscto máx.: 0 Recargo: Convenios: 6 🐺 F8:Notas                                                                                                    |       |
|               |                  |                  | Dscto directo.: 10 Dscto financiero.: 5 3 Calificación: Dias blog. Rem                                                                                                    |       |
|               |                  |                  | Ubservaciones                                                                                                    |       |
|               | 1                |                  |                                                                                                    | ~     |
|               |                  |                  |                                                                                                    | (-    |
|               |                  | S                | 🔚 🕅 📄 Registro: 2019-05-16-06:59:08 SYSDBA                                                                                                    |       |
| FO:NUEVO F4   | Emodificar F3:El | minar F6:V.x Art | F2: Grabar F5: Ubicación F8:Doctos Esc:Salir                                                                                                    |       |

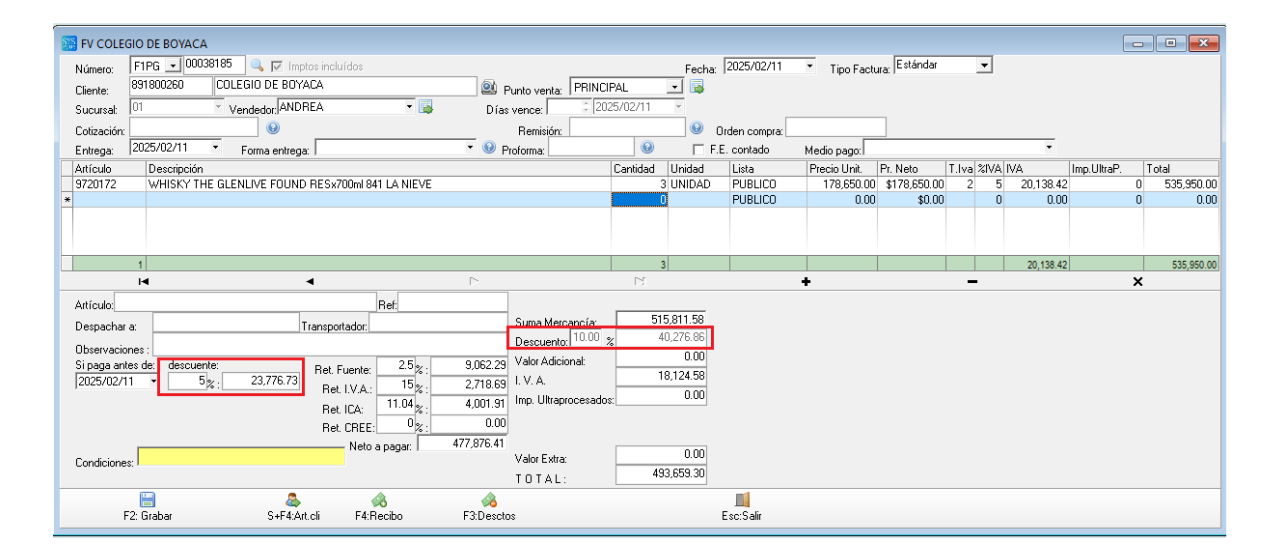

• Pestaña de instrucciones en la creación y modificación del cliente.

En la ventana de Búsqueda de clientes, al crear el tercero con el botón de "F5 Nuevo" o al consultarlo por el botón "F4 Consultar" encontrara una pestaña en donde podrá relacionar al cliente las instrucciones para el pedido, factura o de cartera.

| 🐻 Modificar cliente                                                                                                    |
|----------------------------------------------------------------------------------------------------|
| Identificación     901684392     DV: 5     Tipo:     NIT PERSONA JURIDICA     ▼     Estado       N.I.T.:     901684392     DV: 5     Tipo:     NIT PERSONA JURIDICA     ▼ |
| 1er. apellido:     2do. apellido:     O No vender                                                                                                    |
| 1er. nombre: 2do. nombre: O Inactivo                                                                                                    |
| Razon social: CAFE CONTIGO BOYACA EN UN SORBO                                                                                                    |
| Ubicación<br>Dirección: CRA 11 n0. 18 -35<br>e-mail: gerencia@cafecontigoboyaca.com.co                                                                                    |
| Ciudad: TUNJA - Boyacá 🔹 🕞 País: COLOMBIA 🔹 🔂                                                                                                    |
| Teléfonos: 3185769770 WhatsAp Celular:                                                                                                    |
| mail cartera: Email F.E.: gerencia@cafecontigoboyaca.com.co                                                                                                    |
| Contacto/Razón social: Z.P.:                                                                                                    |
| Matrícula: Aniversario: 77                                                                                                    |
| Cartera Contactos Sucursales Impuestos Contabilización Otros datos Comisiones Instrucciones 1                                                                             |
| Inst. pedido: Despachar en Bodega 1                                                                                                    |
| Inst. factura:                                                                                                    |
| Inst. Cartera:                                                                                                    |
|                                                                                                    |
|                                                                                                    |
| Observaciones                                                                                                    |
| 2                                                                                                    |
| Registro: 2024-01-19-17:22:04 SYSDBA                                                                                                    |
| F2: Grabar F5: Ubicación F8:Doctos Esc:Salir                                                                                                    |

### • Configuración de modificar descuento financiero en facturas

Como se indicó anteriormente el sistema sugiere los descuentos configurados desde el cliente, pero se puede configurar si se permite modificarlos o no, esto se puede realizar mediante el parámetro de configuración:

'FACTURACION', 'FACTURAS', 'PERMITIR DIGITAR DESCUENTO FINANCIERO EN FACTURAS'

• Dashboard diario/mensual.

Por medio de la opción llamada "Hoy" de Facturación, podrá ver de manera clara y estructurada información como ventas por punto de venta, ventas x vendedor, Resumen valorizado diario de las ventas, Ventas por grupo, ventas semanales y las facturas electrónicas pendientes por trasmitir a la DIAN. Con esta herramienta visual logrará analizar, monitorear y tomar decisiones basadas en información en tiempo real.

| SYS plus - Factura                           | ción 2025 - [Ventas Hoy]<br>los Clientes Documentos Vendedo | res Informes Mantenir | miento Ventana Av            | ruda      |                   |                    |            |               | - 0 ×                                    |
|----------------------------------------------|-------------------------------------------------------------|-----------------------|------------------------------|-----------|-------------------|--------------------|------------|---------------|------------------------------------------|
| CCC<br>Salturare y Sardiales<br>Informáticos | Compañia:<br>501 SUPER ARES<br>V. x cliente V. x Artículo   | T. x Vendedor         | Usuario:<br>ADMINISTRADOR DE | L SISTEMA | Agencia<br>os Hoy |                    | .00        |               |                                          |
| Artículos                                    | de venta<br>Ventas por punto                                | PRINCIPAL             |                              |           | Resumen           | ventas del dia     |            |               | Ventas semana                            |
| 🚨 Clientes                                   |                                                             | ·                     |                              | Nro total | Subtotal          | I.V.A.             | Otros Imp. | Total         |                                          |
| 🗟 Eacturas                                   |                                                             |                       | Facturas hoy:                | 13        | 8,774,720.20      | 1,427,741.80       | 57,688.00  | 10,260,150.00 |                                          |
| Bemisiones                                   |                                                             |                       | Devoluciones hoy:            |           | 0.00              | 0.00               | 0.00       | 0.00          |                                          |
| Devoluciones                                 |                                                             |                       | Neto hoy:                    |           | 8,774,720.20      | 1,427,741.80       | 57,688.00  | 10,260,150.00 | 0 0 415,672.28 0                         |
| Pedidos                                      |                                                             | 1                     |                              |           |                   |                    |            |               | -887,457.99                              |
| Factura proforma                             |                                                             |                       |                              |           |                   |                    |            |               | SÃibado Domingo Lunes Martes Miércoles . |
| Ruteros                                      | 0162                                                        |                       |                              |           |                   |                    |            |               |                                          |
| Sendedores                                   | Ventas por vendedor                                         |                       |                              |           | Facturas          | electrónicas sin e | enviar     |               | Ventas por grupo inventario              |
| 🌼 <u>M</u> antenimiento                      |                                                             |                       | Prefijo Número               | Nombre c  | liente            |                    | Vend. F    | Punto Total   | GRAVADOS AL 1915 4.3                     |
| ☐ Informes                                   | 356337.64                                                   | 8,207,005.56          |                              |           |                   |                    |            |               |                                          |
|                                              | ANA KUCIU                                                   | ANUREA                | R                            |           | <                 |                    | - 1        | Ľ!            |                                          |
|                                              |                                                             |                       | 1                            |           |                   |                    |            |               | -                                        |

# COMPRAS

### • Importación desde del módulo de compras

Ahora desde la opción de mantenimiento / Importar datos, podrá ingresar de manera masiva al sistema mediante un archivo plano tipo txt o csv los documentos de Facturas, Remisiones y Ordenes de compra.

| Ma C C Z<br>Grupos inventario<br>Marcas<br>Bodegas<br>Luneración<br>Grupos acreedores | Asistente de Importación de datos inventario<br>Asistente de Importación de datos : Paso 1<br>Seleccione el tipo de datos a importar:<br>Importar:<br>© Facturas<br>© Remisiones | de 3  Importación de datos compras 2/3  Asistente de Importación documentos comoras: Paso 2 de 3 | Asistente de Importación de datos comp<br>Asistente de Importación de da<br>En frente de cada data indique | ras 3/3<br>atos: Paso 3 de<br>a la columna en | 3<br>que se enc | cuentra | - X          |
|---------------------------------------------------------------------------------------|----------------------------------------------------------------------------------------------------|--------------------------------------------------------------------------------------------------|----------------------------------------------------------------------------------------------------|-----------------------------------------------|-----------------|---------|--------------|
| Interfaz contable                                                                     | o ordenes                                                                                                    | Coloniano el cubito con los debes o incentos                                                     | Dato<br>Porcentaie de comisón por lista d                                                                  | Columna<br>e 7                                | Ancho           | 9       | mportar<br>V |
| 🤯 Formatos impresión                                                                  | Datos de la factura                                                                                                    | Seleccione al alcrivo con los ualos a importar.                                                  | Monto de comisión por lista de pr                                                                          | e 8                                           | 3               | 15      | •            |
| Autorinosifu DIAN                                                                     | Fecha: 2025/02/13 -                                                                                                    | Ubicación: C:\Users\Soporte-Adriana\Documents\FA                                                 | Cantidad minima para la lista de p                                                                         | 9 9                                           | 9               | 15      | •            |
| Autorizacion DiAn                                                                     | Profin:                                                                                                    |                                                                                                  |                                                                                                    | 10                                            | )               | 2       | •            |
| 🗔 Importar datos                                                                      |                                                                                                    | Tipo de archivo                                                                                  | -                                                                                                    | 11                                            | >               | 5       | ~            |
|                                                                                       | Bodega: Chinke                                                                                                    | C Ancho fijo (Cada columna tiene siempre el mismo ancho)                                         |                                                                                                    | 13                                            | 3               | 5       |              |
|                                                                                       |                                                                                                    | <ul> <li>Delimitado (separado por comas, tabuladores, etc.)</li> </ul>                           |                                                                                                    | 14                                            | 1               | 5       | •            |
|                                                                                       | F2: Siguiente                                                                                                    | Separador: Coma (.)  Delimitador de texto: Ninguno P2: Siguiente Esc: Salir                      | Progeso: Actual                                                                                            |                                               |                 |         |              |
|                                                                                       |                                                                                                    |                                                                                                  |                                                                                                    |                                               | . 1             | 1.      | _            |

#### • Modificación de órdenes de compra sin aprobación

Activando el parámetro de configuración

'COMPRAS','ORDENES',' REQUERIR APROBACION PARA CONFIRMAR LAS ORDENES DE COMPRA' Se podrá tener mayor control sobre las ordenes de compra.

En el caso que la orden no está aprobada, se podrá modificar, añadiendo o eliminados productos, así mismo cambiando cantidad y costo.

|                                                        |                               |                      |                                              |      |                                                 |                                |                  |            |                     | · · · · · · |            |
|--------------------------------------------------------|-------------------------------|----------------------|----------------------------------------------|------|-------------------------------------------------|--------------------------------|------------------|------------|---------------------|-------------|------------|
| Número: 0000_v 0<br>Proveedor: 86000522<br>Cotización: | 00004 ? [ Ir<br>24 ? Orden in | nptos incluídos 🦵 Si | nplificado Númer<br>Ø Bodeg<br>Ped. Cliente: | GRAL | lor: ~ √                                        | EDICION F<br>Julega (dias): 15 | echa: 2025/02/10 | :          |                     |             |            |
| Artículo                                               | Cantidad                      | Unidad               | Costo Unit                                   | Dto% | Subtotal                                        | IVA                            | Consumo          | Imp Beb Az | Imp LIP% Imp Liltra | P Total     |            |
| 940338                                                 | 10.00                         | UND                  | 6 150 00                                     | 0    | o de lo de la dela de la dela dela dela dela de | 11 685 00                      | 15 840 00        | 0.00       | 0                   | 0.00        | 89.025.00  |
| 072247                                                 | 20.00                         | UNIDAD               | 1 950 00                                     |      |                                                 | 7,410,00                       | 10,010.00        | 0.00       | 0                   | 0.00        | 46,410,00  |
| *                                                      | 20.00                         | ONIDAD               | 1,000.00                                     |      | 00                                              | 7,410.00                       | .00              | 0.00       | 0                   | 0.00        | 40,410.00  |
| 2                                                      | 30.00                         | -                    | -                                            |      | .00                                             | 19,095.00                      | 15,840.00        | .00        |                     | .00         | 135,435.00 |
| H                                                      |                               | 4                    |                                              |      | 12                                              | <del>_</del>                   |                  | -          | ~                   |             | ×          |
| Artículo:                                              |                               |                      | Exist:                                       |      | Suma Mercan <u>cía</u> :                        |                                |                  |            |                     |             |            |
| Ultima Compra:                                         |                               |                      |                                              |      | Descuento:                                      | 0 % 0.00                       |                  |            |                     |             |            |
| Observaciones :                                        |                               |                      |                                              |      | Valor Adicional:                                | 0.00                           |                  |            |                     |             |            |
|                                                        |                               | 5                    |                                              | 0.00 | LV.A.                                           | 19,095.00                      |                  |            |                     |             |            |
| Ret. Fuente:                                           | U %: U.U                      | Ret. I.V.A.          | %:                                           | 0.00 | Imp.B.Azucaradas:                               | 0.00                           |                  |            |                     |             |            |
| Ret. ICA:                                              | _0 %:0.0                      | Ret. CREE            | : %:                                         | 0.00 | Imp I litranrocesados                           | 0.00                           |                  |            |                     |             |            |
| Sipaga antes de:                                       | 11 •                          | descuente:           | 0 %:                                         | 0.00 | Valor Extra:                                    | 0.00                           |                  |            |                     |             |            |
| Cond. Entrega:                                         |                               |                      |                                              |      | TOTAL                                           | 135,435.00                     |                  |            |                     |             |            |
|                                                        |                               |                      |                                              |      | Neto a pagar                                    |                                |                  |            |                     |             |            |
|                                                        | (i)                           |                      | ai                                           |      | ()                                              | 1                              |                  |            |                     |             |            |
| F2: Grabar                                             | F3:Ult.Compras                | F7:Sugerido          | F11:a.Proveedo                               | S+F  | 8:Precios Esc:                                  | Salir                          |                  |            |                     |             |            |

Para saber si está aprobado o no, el sistema las muestra resaltadas aquellas que están sin confirmación.

| Busca<br>C Nu | ueda de órdenes<br>r por<br>mer <u>o</u> | s de compra<br>Text | :o a buscar:<br>[<br>e: 2024/02/15 | Buscaren cua | alquier posición<br>ta: 2025/02/14_▼ | Buscar     | ☐ Sólo ordenes por fac<br>☐ Sólo ordenes por rem<br>☐ Habilitar filtros | turar<br>isionar |          |           |            |       |       |
|---------------|------------------------------------------|---------------------|------------------------------------|--------------|--------------------------------------|------------|-------------------------------------------------------------------------|------------------|----------|-----------|------------|-------|-------|
| Prefijo       | Número                                   | Fecha               | Proveedor                          |              |                                      |            |                                                                         | Factura          | Remisión | I.V.A.    | Total      | Anul. | Aprob |
| ▶ 0000        | 000002                                   | 2025/02/13          | BAVARIA S.A                        |              |                                      |            |                                                                         |                  |          | 45,388.00 | 315,248.00 |       |       |
| 0000          | 000001                                   | 2025/02/13          | BAVARIA S.A                        |              |                                      |            |                                                                         | 000000001        |          | 45,388.00 | 315,248.00 |       | •     |
| 0000          | 000004                                   | 2025/02/10          | BAVARIA S.A                        |              |                                      |            |                                                                         |                  |          | 19,095.00 | 135,435.00 |       |       |
| 0000          | 000003                                   | 2025/02/02          | BAVARIA S.A                        |              |                                      |            |                                                                         | 000000002        |          | 17,100.00 | 122,940.00 |       | ✓     |
|               |                                          |                     |                                    |              |                                      |            |                                                                         |                  |          |           |            |       |       |
|               |                                          | R.                  |                                    |              | <                                    |            |                                                                         | •                |          |           | M          |       |       |
|               | F4:Consultar                             | F8:Cruces F         | 🗙<br>6:Descarga                    | F12:Notas    | F3:Anular                            | F5:Aprobar | r Esc:Salir                                                             |                  |          |           |            |       |       |

Las modificaciones tienen auditoria

| 🔣 Consulta | auditoría        |          |                                     |   |               |             |   |          |   |                 |       |   |   |   |
|------------|------------------|----------|-------------------------------------|---|---------------|-------------|---|----------|---|-----------------|-------|---|---|---|
| Fecha d    | lesde: 2025/02/  | '14 👻    | Usuario: Todos                      | _ | Tipo docum    | ento: Todos | _ | •        | • |                 | Ch.   |   |   |   |
| Fecha h    | nasta:  2025/02/ | 28 💌     |                                     |   |               |             |   |          |   | F2:Calcula      | nicos |   |   |   |
| Usuario    | Fecha            | Hora     | Tipo documento                      |   | Oper          | Documento   |   | Terminal | F | Razón anulación | Datos |   |   |   |
|            |                  | •        | <ul> <li>ORDEN DE COMPRA</li> </ul> | - | -             |             | - | -        | Ī | •               |       |   |   |   |
| ► SYSDBA   | 2025/02/14       | 19:06:48 | ORDEN DE COMPRA                     |   | ACTUALIZACION | 0000000004  |   |          |   |                 |       |   |   |   |
| SYSDBA     | 2025/02/14       | 19:12:17 | ORDEN DE COMPRA                     |   | ACTUALIZACION | 0000000002  |   |          | T |                 |       |   |   |   |
| П          |                  |          |                                     |   |               |             |   |          | T |                 |       |   |   |   |
|            |                  |          |                                     |   |               |             |   |          |   |                 |       |   |   |   |
|            |                  |          |                                     |   |               |             |   |          |   |                 |       |   |   |   |
|            |                  |          |                                     |   |               |             |   |          |   |                 |       |   |   |   |
| R          | 1                | <        | ►                                   |   | ►I I          | +           |   | -        |   | ▲ · · · · ·     | 1     | 8 |   | e |
|            |                  |          |                                     |   |               |             |   |          |   |                 |       |   | · |   |
|            | F2: Grabar       |          |                                     |   |               |             |   |          |   | Esc: Salir      |       |   |   |   |

### • Ingresar confirmación de aceptación de orden de compra del proveedor con número interno

Al Confirmar la orden de compra, mediante la opción "F5 Aprobar", el sistema emerge una pequeña ventana, en la cual en el momento de registro de la orden se agregó el campo "Numero de proveedor" el sistema lo sugiere, sin embargo, al ser editable el campo el numero que indique, será actualizado en la orden de compra para llevar control.

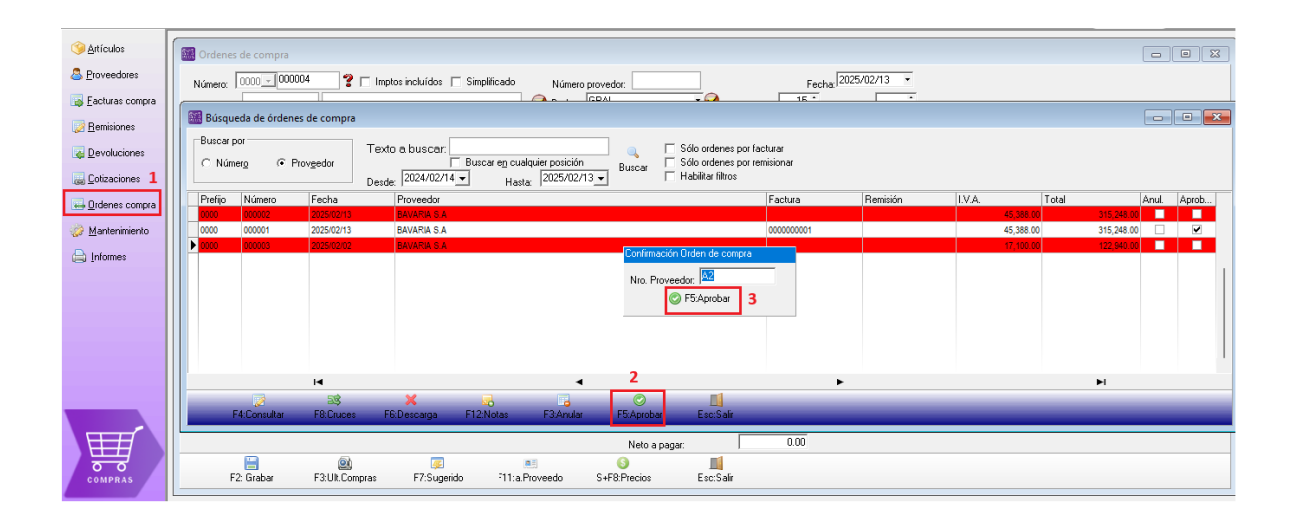

#### • Confirmación de facturas de compra lo que permite editarla.

Al momento de registrar la factura de compra, en el encabezado, se creó un check el cual si el usuario no quiere que se confirme aun la factura hasta realizar alguna validación, se debe desmarcar, de esta manera se puede editar por la opción de "F4 Consultar"

| Г                       |                                                                                                    |
|-------------------------|----------------------------------------------------------------------------------------------------|
| 🗐 Artículos             | 🖀 Factura de compra                                                                                                    |
| Proveedores             | Númeroz 000003 🍞 🗂 Imptos incluídos 📄 No obliglado 📄 Art 424-13 ET Fecha factura 2025/02/14 💌 Fecha registro 2025/02/14 💌 |
| Eacturas compra         | Proveedor 96005524 92X/3FIA 5.4 🐼 N. proveedor Días vence: Vence: 2025/02/14                                              |
| Bemisiones              | Bodega: GRAL - 😡 Autorización documento soporte: FE contado 🕺 Formento 🖉 Confirmada                                       |
| or Devoluciones         | Colización: Colema Diden: Remisión: ?                                                                                     |
| Cotizaciones            | Articula Landidad Undad Lote Unit. Uto: Subtetal 1.1va IVA: IVA Loniumo imp.deb.Azuc. imp.UP% imp.Utta P. Total           |
| 💀 🛛 rdenes compra       |                                                                                                    |
| 🌼 <u>M</u> antenimiento |                                                                                                    |
| lnformes                | Antinum Suma Mercancia: 0.00                                                                                              |
|                         | Ultima Compra: Descuento: 0% 0.00                                                                                         |
|                         | Observaciones : Valor Adicionat 0.00                                                                                      |
|                         | L.V.A. 0.00                                                                                                    |
|                         | Si paga antes de 2025/02/14 👻 descuente: 0 % 0.00 Imp.B.Azucaradas: 0.00                                                  |
|                         | Ret. Fuente: 0 % 0.00 Ret. IVA: 0 % 0.00 Imp. Ultraprocesados: 0.00                                                       |
|                         | Ret. ICA: 0 %: 0.00 AutoPrenta: 0 %: 0.00 Valor Extra: 0.00                                                               |
|                         | Formento:                                                                                                    |
|                         | TOTAL: 0.00                                                                                                    |
|                         | Neto a pagar. 0.00                                                                                                    |
|                         |                                                                                                    |
| ੇ ਨੂੰ ਨੂੰ               | F∠ Urabar F3UttLompras F4tEgreso F11:5ugerado S+F8tPrécios F10tHevrisal Precios Esct-Sair                                 |

Si la factura no está confirmada, se puede editar, agregando o eliminando artículos, o modificando cantidades y costos.

Para saber si está aprobada, se puede observar en la columna "OK", de la ventana búsqueda de facturas de compra.

|                         | ſ | 🔝 Bús              | queda de f                           | acturas de        | compra                |                          |                       |             |          |                     |                                      |                    |                |                 |           |        |        |           |     | ×          |
|-------------------------|---|--------------------|--------------------------------------|-------------------|-----------------------|--------------------------|-----------------------|-------------|----------|---------------------|--------------------------------------|--------------------|----------------|-----------------|-----------|--------|--------|-----------|-----|------------|
| Eacturas compra         |   | Busc<br>C N<br>C F | arpor<br>lúmer <u>o</u><br>'roveedor | • Nro. P <u>r</u> | ov. Te                | exto a buscar: e         | Buscar en cualquier p | osición Bus | l<br>car | ☐ Solo Doci         | umento Soporte e<br>on eventos pendi | n compri<br>ientes | as             |                 |           |        |        | ſ         | ι   |            |
| Bemisiones              |   |                    | _                                    |                   | De                    | esde:  2024/02/15_       | Hasta: 20.            | 25/02/14 -  |          |                     | luos                                 |                    |                |                 |           |        |        |           | 7   | _          |
| Devoluciones            |   | Prefi              | o Número                             | Num.Prov          | . Fecha<br>2025/02/14 | Proveedor<br>BAVARIA S A |                       |             |          | I.V.A.<br>19.095.00 | Total 135,435,00                     | Simp Cl            | UDS            |                 |           | Contac | FE Red | Eventc Ok | Anu | <u>ا</u> ا |
| Cotizaciones            |   | 0000               | 000002                               | A003              | 2025/02/13            | BAVARIA S.A              |                       |             |          | 17,100.00           | 122,940.00                           |                    |                |                 |           |        |        | 0 6       |     |            |
| (g) Gonzaciones         |   | 0000               | 000001                               | A1                | 2025/02/01            | BAVARIA S.A              |                       |             |          | 45,388.00           | 315,248.00                           |                    |                |                 |           |        |        | 0         |     |            |
| Ordenes compra          |   |                    |                                      |                   |                       |                          |                       |             |          |                     |                                      |                    |                |                 |           |        |        |           |     |            |
| 🌼 <u>M</u> antenimiento |   |                    |                                      |                   |                       |                          |                       |             |          |                     |                                      |                    |                |                 |           |        |        |           |     |            |
| 🖨 Informes              |   |                    |                                      |                   |                       |                          |                       |             |          |                     |                                      |                    |                |                 |           |        |        |           |     |            |
|                         |   |                    |                                      |                   |                       |                          |                       |             |          | •                   |                                      |                    | H              |                 |           |        | C      |           |     |            |
|                         |   |                    | F4:Consu                             | ltar F7:          | abonos 🖉              | F8:Cruces                | F3:Anular F12         | Notas Selec | cionar   | F2:E stado I        | DS F8:Xml I                          | Dian               | F9:E.Recepción | C<br>F5:Aprobar | Esc:Salir |        |        |           |     |            |

Para confirmar la factura, basta con dar clic sobre el botón "F5 Aprobar", en la ventana de "Búsqueda de facturas de compra".

| 🔛 Bús              | queda de f                                   | acturas de o | compra         |                                             |                                     |                                |                        |                                            |                                                 |                  |                |            |           |        |        |          |     | ×     |
|--------------------|----------------------------------------------|--------------|----------------|---------------------------------------------|-------------------------------------|--------------------------------|------------------------|--------------------------------------------|-------------------------------------------------|------------------|----------------|------------|-----------|--------|--------|----------|-----|-------|
| Busc<br>C N<br>C F | ar por<br>úmer <u>o</u><br>rov <u>e</u> edor | • Nro. Pgo   | ov. Tex<br>Des | xto a buscar:<br>□ Busc<br>de: 2024/02/15 ▼ | care <u>n</u> cualquier<br>Hasta: 2 | posición<br>025/02/14 💌        | Q<br>Buscar            | ☐ Solo Doc<br>☐ Solo FE o<br>☐ Habilitar f | umento Soporte e<br>con eventos pendi<br>iltros | n corr<br>ientes | npras          |            |           |        |        |          |     |       |
| Prefij             | o Número                                     | Num.Prov.    | Fecha          | Proveedor                                   |                                     |                                |                        | I.V.A.                                     | Total                                           | Simp             | CUDS           |            |           | Contac | FE Rec | Evento C | K / | Anul. |
| ▶ 0000             | 000003                                       |              | 2025/02/14     | BAVARIA S.A                                 |                                     |                                |                        | 19,095.00                                  | 135,435.00                                      |                  |                |            |           |        |        | 0        |     |       |
| 0000               | 000002                                       | A003         | 2025/02/13     | BAVARIA S.A                                 |                                     |                                |                        | 17,100.00                                  | 122,940.00                                      |                  |                |            |           |        |        | 0        | ✓   |       |
| 0000               | 000001                                       | A1           | 2025/02/01     | BAVARIA S.A                                 |                                     |                                |                        | 45,388.00                                  | 315,248.00                                      |                  |                |            |           |        |        | 0        | •   |       |
|                    |                                              |              |                |                                             |                                     | Compras Sys F<br>La factura de | Plus 2025<br>compra ya | está aprobada                              | ×                                               |                  |                |            |           |        |        |          |     |       |
|                    |                                              | R            |                |                                             | $\leq$                              |                                |                        | ►                                          |                                                 |                  | ۲.             |            |           |        | c      | •        |     |       |
|                    | F4:Consu                                     | ltar F7: /   | abonos 🖉       | F8:Cruces F3:A                              | o<br>nular F1                       | 2:Notas                        | o<br>Seleccionar       | F2:Estado                                  | DS F8:Xml [                                     | Dian             | F9:E.Recepción | F5:Aprobar | Esc:Salir |        |        |          |     |       |

#### Las modificaciones tienen auditoria

| 🔃 Consu      | lta auditoría                      |                               |                     |                |             |   |          |   |                       |               | - • • |
|--------------|------------------------------------|-------------------------------|---------------------|----------------|-------------|---|----------|---|-----------------------|---------------|-------|
| Fect<br>Fect | a desde: 2025/0<br>a hasta: 2025/0 | )2/14 <del>•</del><br>)2/28 • | Usuario: Todos      | ▼ Tipo docum   | ento: Todos |   |          | • | F2:Calcula I Habilita | filtros       |       |
| Usuario      | Fecha                              | Hora                          | Tipo documento      | Oper           | Documento   | ŀ | Terminal |   | Razón anulación       | Datos         |       |
|              | •                                  | • •                           | FACTURA DE COMPRA 💌 | -              | 000000003   | - |          | - | -                     |               |       |
| SYSDB.       | 2025/02/14                         | 19:18:08                      | FACTURA DE COMPRA   | REGISTRO NUEVO | 000000003   |   |          |   |                       | SIN CONFIRMAR |       |
| SYSDB.       | 2025/02/14                         | 19:20:53                      | FACTURA DE COMPRA   | ACTUALIZACION  | 000000003   |   |          |   |                       |               |       |
| SYSDB.       | 2025/02/14                         | 19:20:55                      | FACTURA DE COMPRA   | ACTUALIZACION  | 000000003   |   |          |   |                       |               |       |
| SYSDB.       | 2025/02/14                         | 19:20:56                      | FACTURA DE COMPRA   | ACTUALIZACION  | 000000003   |   |          |   |                       |               | 1     |
|              |                                    |                               |                     |                |             |   |          |   |                       |               |       |
|              |                                    |                               |                     |                |             |   |          |   |                       |               |       |
|              | -                                  | _                             |                     |                |             | 1 |          |   |                       |               | ~     |
|              |                                    | <ul> <li></li> </ul>          | •                   |                | - <b>T</b>  |   | -        |   |                       | ~ ~           | (-    |
|              |                                    |                               |                     |                |             |   |          |   | 8                     |               |       |
|              | F2: Grabar                         |                               |                     |                |             |   |          |   | Esc: <u>S</u> alir    |               |       |

#### • Escalas de costos por proveedor

Ahora puede tener una escala de costo basada en la cantidad mínima. Para poder acceder a la opción se debe ingresar a la ventana "Búsqueda acreedores" / debe seleccionar el proveedor correspondiente y en el menú de la parte inferior dar clic sobre el botón "F6 Artículos".

Una vez en la ventana "Artículos por proveedor", se debe seleccionar el articulo y acceder a la opción de "F8 escalas", el sistema emerge una ventana en donde se debe ingresar la fecha y la moneda. En el detalle indicar la cantidad mínima y el costo correspondiente.

|   | Artículos por p  | roveedor                                            |              |              |            |           |                   |             |           |        |            |       |                     |            |
|---|------------------|-----------------------------------------------------|--------------|--------------|------------|-----------|-------------------|-------------|-----------|--------|------------|-------|---------------------|------------|
| F | Proveedor: 80023 | 1596 DOÑA PANELA                                    |              |              |            | 🗆 Hai     | bilitar filtros   |             |           |        |            |       |                     |            |
|   | Código           | Descripción                                         |              | Ref. Proveed | or Uni     | dad (C    | Costo             | %IVA        | Monto IVA |        | Otros Imp. | Total | Fec. Actualiza      | - <u> </u> |
|   | 950222           | PONQUE CASERO BIMBO x 240g VAINILLA/220g-2443-      |              |              | UNI        |           | 4,099.95          | 19.00       |           | 778.99 | ) (        | )     | 4,878.94 2025/02/14 |            |
|   | 971446           | PONQUE BIMBO ARTESANO BANANO/ ZANAH x75gr -5549-5   | 550-         |              | UNI        | DAD       | 2,101.00          | 19.00       |           | 399.19 | 9 (        | )     | 2,500.19 2025/02/14 |            |
|   | 94774            | PAN ARABE BIMBOx300g x5 unds                        |              |              | UNE        | )         | 2,917.00          | 0.00        |           | 0.00   | ) (        | )     | 2,917.00 2025/02/14 |            |
|   | 210125           | DOÑA PANELA 100 SOBRES x 6g - PAQUETE (009-0001)    |              | 800231596    | PAG        |           | 8 500 00          | 0.00        |           | 0.00   | ) (        | )     | 8,500.00 2024/07/25 |            |
|   | 940708           | DOÑA PANELA SABORESx300gx48 CUBOS -0002-0005-0008-  | Escala de ci | ostos        |            |           |                   |             |           | 238.79 | ) (        | )     | 5,014.65 2024/07/25 |            |
|   | 950267           | DOÑA PANELA PULVERIZADAx500g SABOR -0016-0011-0104  | Artículo:    | 001          |            |           |                   | 0000 0440   |           | 241.00 | ) (        | )     | 5,061.09 2024/07/25 |            |
|   | 940220           | DOÑA PANELA PULVERIZADA×500g NATURAL (0010)         | 950222       | PUN          | QUE LASERU | BIMBU     | J x 24Ug VAINILLA | /22Ug-2443- |           | 0.00   | ) (        | )     | 3,350.00 2024/07/25 |            |
|   | 94842            | DOÑA PANELA NATURALx48 CUBOS (001)                  | ID           | Fecha        | М          | oneda     |                   |             |           | 0.00   | ) (        | )     | 3,990.00 2024/07/25 |            |
|   | 950332           | DOÑA PANELA MINIDISPLAYx150gx24 CUBOS SURT-0003-06  | I            | 2 2025/02/01 | PE         | SOS       |                   |             |           | 125.00 | ) (        | )     | 2,625.00 2024/07/25 |            |
|   | 958173           | DOÑA PANELA PULVERIZADA SABORIZADA×6g×25 sob surfic |              |              |            |           |                   |             |           | 245.00 | ) (        | )     | 5,145.00 2023/11/30 |            |
|   | 971168           | DOÑA PANELA ICE SURTIDA PULVERIx400gr               |              |              |            |           |                   |             |           | 195.00 | ) (        | )     | 4,095.00 2022/12/19 | - 1        |
|   | 971169           | DOÑA PANELA PULVERIx400gr NATURAL                   | H            | •            | •          | Þ         | · +               |             | ×         | 0.00   | ) (        | )     | 3,300.00 2022/05/12 |            |
|   | 950358           | DOÑA PANELA CON CAFEx48 CUBOS -0009-                | Cant. Min    | l.           |            | Cos       | sto               |             |           | 318.00 | ) (        | )     | 6,678.00 2020/07/16 |            |
|   |                  |                                                     | •            |              |            | 0.1       |                   |             | 6500      |        |            |       |                     |            |
|   |                  |                                                     |              |              |            | 6         |                   |             | 6000      |        |            |       |                     |            |
|   |                  |                                                     |              |              |            | 12        |                   |             | 5000      |        |            |       |                     |            |
|   |                  |                                                     |              |              |            |           |                   |             |           |        |            |       |                     |            |
|   |                  |                                                     | H            |              | ▶          | Þ         | • •               | _           | <u>×</u>  |        |            |       |                     |            |
|   |                  |                                                     |              |              |            | *         |                   |             |           |        |            |       |                     |            |
|   |                  |                                                     |              | F2: Grabar   | E          | 9:Históri | ico               | Esc:Salir   |           |        |            |       |                     |            |
|   |                  |                                                     |              |              |            |           |                   |             |           |        |            |       |                     |            |
|   |                  | K <                                                 |              |              | _          | •         |                   |             | Þ         |        |            |       | -                   |            |
|   |                  | S                                                   |              | 24           |            |           |                   |             |           |        |            |       |                     |            |
|   |                  | F2:Cambiar F5:Importar                              |              | F8:Esc       | alas       |           |                   | Esc:Salir   |           |        |            |       |                     |            |

Una vez definido la escala de costos, aplica para los documentos de cotización, orden de compra, remisión y factura de compra.

| Número: 0                                                                                    | 000 - 000                                                             | 0005 ?                                                        | Imptos incluídos                                                             | 🗆 No obliglado 🕅                                        | Art. 424-13 ET | Fecha f                                                                                             | factura: 202                                                                                        | 5/02/14        | •                                   | Fecha registro:                                                       | 2025/02/ | 14 -   |                                       |          |              |       |            |
|----------------------------------------------------------------------------------------------|-----------------------------------------------------------------------|---------------------------------------------------------------|------------------------------------------------------------------------------|---------------------------------------------------------|----------------|----------------------------------------------------------------------------------------------------|----------------------------------------------------------------------------------------------------|----------------|-------------------------------------|-----------------------------------------------------------------------|----------|--------|---------------------------------------|----------|--------------|-------|------------|
| Proveedor: 80                                                                                | 00231596                                                              | DOÑA PA                                                       | NELA                                                                         | $\overline{\mathbf{v}}$                                 | N. proveedo    | or:                                                                                                 |                                                                                                    | Días ven       | nce:                                | Cence:                                                                | 2025/02/ | 14 -   |                                       |          |              |       |            |
| Bodega: G                                                                                    | RAL                                                                   |                                                               | • 👽 🕠                                                                        | Autorización document                                   | o soporte:     |                                                                                                    |                                                                                                    | FE o           | contado                             | Fomento                                                               | 🔽 Confi  | irmada |                                       |          |              |       |            |
| Cotización:                                                                                  |                                                                       | ?                                                             | Orden:                                                                       | ?                                                       | Remisión:      |                                                                                                    | ?                                                                                                   |                |                                     |                                                                       |          |        |                                       |          |              |       |            |
| Artículo                                                                                     | Ca                                                                    | Cantidad                                                      | Unidad                                                                       | Costo Unit.                                             | Dto%           | S                                                                                                   | ubtotal                                                                                             | T.Iva          | IVA%                                | IVA                                                                   | Con      | sumo   | Imp.Beb.Azuc.                         | Imp.UP%  | Imp.Ultra P. | Total |            |
| 950222                                                                                       |                                                                       |                                                               | 0.1 UNI                                                                      | 6,500.0                                                 | 0              | 0                                                                                                   | 650.00                                                                                              | 1              | 19                                  |                                                                       | 123.50   | .0     | 0.                                    | 00       | 0 0.00       |       | 773.50     |
| 950222                                                                                       |                                                                       |                                                               | 7 UNI                                                                        | 6,000.0                                                 | 0              | 0                                                                                                   | 42,000.00                                                                                           | 1              | 19                                  | 7,                                                                    | ,980.00  | .0     | 0.0                                   | 00       | 0 0.00       |       | 49,980.00  |
| 1 950222                                                                                     |                                                                       |                                                               | 24 UNI                                                                       | 5,000.0                                                 | J              | U                                                                                                   | 120,000.00                                                                                          | 1              | 19                                  | 22,                                                                   | ,800.00  | .0     | J 0.1                                 | 00       | 0 0.00       |       | 142,800.00 |
|                                                                                              |                                                                       | <u></u>                                                       |                                                                              | $\rightarrow$                                           |                |                                                                                                    |                                                                                                    |                |                                     |                                                                       |          |        |                                       |          |              |       |            |
|                                                                                              |                                                                       |                                                               |                                                                              | u                                                       |                |                                                                                                    |                                                                                                    |                |                                     |                                                                       |          |        |                                       |          |              |       |            |
|                                                                                              |                                                                       |                                                               |                                                                              |                                                         |                |                                                                                                    |                                                                                                    |                |                                     |                                                                       |          |        |                                       |          |              |       |            |
| 3                                                                                            |                                                                       | 31                                                            | 10                                                                           |                                                         |                |                                                                                                    | 402.050.00                                                                                          |                |                                     | 20.0                                                                  | 002 50   | ~      |                                       | 10       | .00          |       | 193 553 50 |
|                                                                                              |                                                                       |                                                               |                                                                              |                                                         |                |                                                                                                    | 102,000.00                                                                                          |                |                                     | 30,3                                                                  | ,905.50  | .0.    | ( · · · ·                             |          |              |       | 100,000.00 |
|                                                                                              | ia -                                                                  |                                                               | 4                                                                            | •                                                       |                |                                                                                                    | 102,000.00                                                                                          |                |                                     | +                                                                     | ,903.50  |        | (]                                    | ~        |              | :     | ×          |
| Artículo: PON                                                                                | I∎<br>QUE CASEF                                                       | RO BIMBO x 24                                                 | ◀<br>0g VAINILLA/220g-2                                                      | ¥43-                                                    |                | Suma M                                                                                              | lercancía:                                                                                          |                | 162,65                              | +<br>50.00                                                            | ,903.50  | _      | 1 <u> </u>                            | ~        |              | :     | ×          |
| Artículo: PON                                                                                | I◀<br>QUE CASEF<br>2025/02/1                                          | RO BIMBO x 24                                                 | ◀<br>Og VAINILLA/220g-2<br>A PANELA                                          | ►<br>1443-                                              | (              | Suma M<br>Descue                                                                                    | tercancía:<br>nto:                                                                                  |                | 162,65                              | •<br>50.00<br>0.00                                                    | ,903.50  | -      | د. [۱<br>                             | ~        |              | :     | ×          |
| Artículo: PON<br>Ultima Compra<br>Observacione                                               | QUE CASEF<br>2025/02/1<br>25 :                                        | RO BIMBO x 24                                                 | ■<br>0g VAINILLA/220g-2<br>A PANELA                                          | ►<br>1443-                                              | 2              | Suma M<br>Descue<br>Valor Ac                                                                        | tercancía:<br>nto:                                                                                  | 0%             | 162,65                              | 50.00<br>0.00<br>0.00                                                 | 303.30   | _      | ۰۰ <u>ا</u> ۲                         | <b>√</b> |              | :     | ×          |
| Artículo: PON<br>Ultima Compra<br>Observacione                                               | I⊲<br>QUE CASEF<br>a: 2025/02/1<br>a: :                               | :RO BIMBO x 24<br>14 \$4,099.95 DOÑ                           | ◀<br>Og VAINILLA/220g-3<br>A PANELA                                          | ¥43-                                                    | 2              | Suma M<br>Descue<br>Valor Ac                                                                        | tercancía:<br>nto:                                                                                  | 0%             | 162,65                              | 50.00<br>0.00<br>0.00<br>04.00                                        |          |        | د <u>الم</u>                          | ~        |              | :     | ×          |
| Artículo: PON<br>Ultima Compra<br>Observacione                                               | QUE CASEF<br>a: 2025/02/1<br>a: 2025/02/1<br>a: 2025/02/1             | RO BIMBO × 24                                                 | ■ Og VAINILLA/220g-2<br>A PANELA                                             | 443-                                                    |                | Suma M<br>Descue<br>Valor Ac<br>I. V. A.<br>Imp B A                                                 | tez, aduluo<br>tercancía:<br>into:<br>dicional:<br>zucaradas:                                       | 0*             | 162,65<br>30,90                     |                                                                       | 903.30   |        | × <u>1</u>                            | ~        |              | :     | ×          |
| Artícula: PON<br>Ultima Compra<br>Observacione<br>Si paga antes<br>Bet Europe                | QUE CASER<br>2025/02/1<br>2025/02/1<br>c de: 2025//<br>0              | RO BIMBO × 24<br>14 \$4,099.95 DOÑ<br>/02/14 •                | Og VAINILLA/220g-2 A PANELA      descua      0.00     Real 1                 | +443-                                                   |                | Suma M<br>Descue<br>Valor Ac<br>I. V. A.<br>Imp. B.A                                                | Into:                                                                                               |                | 162,65<br>30,90                     | 50.00<br>0.00<br>0.00<br>04.00<br>0.00<br>0.00                        |          |        |                                       | ~        |              | :     | ×          |
| Artículo: PON<br>Ultima Compra<br>Observacione<br>Si paga antes<br>Ret. Fuente:              | QUE CASER<br>a: 2025/02/1<br>ss : 2025/0<br>de: 2025/0<br>0<br>0<br>0 | (RO BIMBO x 24<br>(14 \$4,099.95 DON)<br>(02/14 •             | Og VAINILLA/220g-3     A PANELA     descua     0.00 Ret. IX     0.00 AsteR   | ►<br>2443-<br>ente: 0 % :<br>/A: 0 % :<br>              |                | Suma M<br>Descue<br>Valor Ac<br>I. V. A.<br>Imp. B.A<br>Imp. Ulti<br>Valor Ex                       | Ilec, edu. uu<br>Ilercancía:<br>Into:<br>dicional:<br>zucaradas:<br>raprocesado:                    | 0 <sub>%</sub> | 162,65<br>30,90                     |                                                                       |          |        | × <u></u>                             | ~        |              | :     | x          |
| Artículo: PON<br>Ultima Compra<br>Observacione<br>Si paga antes<br>Ret. Fuente:<br>Ret. ICA: | I           QUE CASEF           a:         2025/02/1           :s:    | RO BIMBO x 24<br>14 \$4,099.95 DOÑ<br>/02/14 •                | Og VAINILLA/220g-2     A PANELA      descur      0.00     Ret. IN     AutoRi | ►<br>2443-<br>ente: 0 % :<br>/ A.: 0 % :<br>enta: 0 % : | 0.00           | Suma M<br>Descue<br>Valor Ac<br>I. V. A.<br>Imp. B.A<br>Imp. Ultr<br>Valor Ex<br>Formentr           | tec,eou.uu  tercancía: into: dicional: zucaradas: raprocesado: stra:                                | 0%<br>         | 162,65<br>30,90                     |                                                                       |          |        | × <u> </u>                            | ~        |              | :     | x          |
| Artículo: PON<br>Ultima Compra<br>Observacione<br>Si paga antes<br>Ret. Fuente:<br>Ret. ICA: | I⊲<br>QUE CASEF<br>2025/02/1<br>ss :<br>de: 2025/0<br>0<br>0          | RO BIMBO x 24<br>14 \$4,099.95 DOÑ<br>/02/14 •<br>% :         | A Dog VAINILLA/220g-2<br>A PANELA<br>0.00 Ret. IX<br>0.00 AutoRi             | ►<br>2443-<br>ante: 0 % :<br>/A.: 0 % :<br>anta: 0 % :  | 0.00           | Suma M<br>Descue<br>Valor Ac<br>I. V. A.<br>Imp. B.A<br>Imp. Ultr<br>Valor Ex<br>Fomento            | rez, eou uu<br>fercancía:<br>into:<br>dicional:<br>zucaradas:<br>raprocesado:<br>stra:<br>o:        | 0 <sub>%</sub> | 162,65<br>30,90                     | 000<br>0.00<br>0.00<br>0.00<br>0.00<br>0.00<br>0.00<br>0.00           |          |        | ×                                     | ~        |              | :     | x          |
| Artículo PON<br>Ultima Compre<br>Observacione<br>Si paga antes<br>Ret. Fuente:<br>Ret. ICA:  | I de: 2025/02/1                                                       | RO BIMBO × 24<br>114 \$4,099.95 DOÑ<br>/02/14 ▼<br>2:<br>2:   | A Dg VAINILLA/220g-2<br>A PANELA<br>descu<br>0.00<br>Ret. 1<br>0.00<br>AutoR |                                                         |                | Suma M<br>Descue<br>Valor Ac<br>I. V. A.<br>Imp. B.A<br>Imp. Ulto<br>Valor Ex<br>Fomento<br>T O T A | tec.eou.uu<br>Itercancía:<br>into:<br>dicional:<br>zucaradas:<br>raprocesado:<br>stra:<br>o:<br>kL: | 5 C            | 162,65<br>30,90<br>193,55           | 30,3<br>-<br>-<br>-<br>-<br>-<br>-<br>-<br>-<br>-<br>-<br>-<br>-<br>- | 903.30   |        | ·                                     | ~        |              | :     | ×          |
| Artículo PON<br>Ultime Compre<br>Observacione<br>Si paga antes<br>Ret. Fuente:<br>Ret. ICA:  | I de: 2025///                                                         | (RD BIMBD × 24<br>14 \$4,099 95 DOÑ<br>/02/14 ▼<br>2 :<br>2 : | descu     descu     0.00     Ret IN     AutoR                                | ► 443-<br>ente: 0 %:<br>(A: 0 %:<br>enta 0 %:           |                | Suma M<br>Descue<br>Valor Ac<br>I. V. A.<br>Imp. Ultr<br>Valor Ex<br>Fomento<br>T O T A<br>Neto a p | tecanofa:<br>into:<br>zucaradas:<br>raprocesado:<br>ktra:<br>o:<br>L :<br>pagar:                    | 0 % [          | 162,65<br>30,90<br>193,55<br>193,55 |                                                                       | 903.30   |        | ۰ــــــــــــــــــــــــــــــــــــ | ~        |              |       | ×          |

#### • Histórico de Escalas de costos por proveedor

Se creó en la cual el usuario puede validar el histórico se las escalas para poder evaluar el comportamiento y variación de los mismos.

Para poder acceder a la opción se debe ingresar a la ventana "Búsqueda acreedores" / debe seleccionar el proveedor correspondiente y en el menú de la parte inferior dar clic sobre el botón "F6 Artículos".

Una vez en la ventana "Artículos por proveedor", se debe seleccionar el articulo y acceder a la opción de "F8 escalas" y por ultimo "F9 Histórico"

| 🚟 Artículos po | or proveedor                       |                          |                 |        |             |             |              |               |            |                            |           |
|----------------|------------------------------------|--------------------------|-----------------|--------|-------------|-------------|--------------|---------------|------------|----------------------------|-----------|
| Proveedor: 800 | D231596 DOÑA PANELA                |                          |                 |        | Habilitar I | filtros     |              |               |            |                            |           |
| Código         | Descripción                        |                          | Ref. Proveedor  | Unidad | Costo       |             | %IVA         | Monto IVA     | Otros Imp. | Total Fec. Ad              | tualiza 🗠 |
| 950222         | PONQUE CASERO BIMBO y 2406 VAINILI | A/220m 2443              |                 | LINI   |             | 4,099.95    | 19.00        | 778.99        | 0          | 4,878.94 2025/02/          | 14        |
| 971446         | PONQ Escala de costos              |                          |                 |        |             | 2,101.00    | 19.00        | 399.19        | 0          | 2,500.19 2025/02/          | 14        |
| 94774          | PAN A Artículo:                    |                          |                 |        |             | 2 917 00    | 0.00         | 0.00          | 0          | 2 917 00 2025/02/          | 14        |
| 210125         | DOÑA 950222 PUNQUE                 | CASERU BIMBU x 240g VAIN | ILLA/220g-2443- |        |             | Histórico c | ostos        |               |            | ,                          | 5         |
| 940708         | DOÑA ID Fecha                      | Moneda                   |                 |        |             | Desde:      | Hasta:       | Moneda        | Cantid     | ad: 🔳 🖬                    | 5         |
| 950267         | DOÑA 2 2025/02/01                  | PESOS                    |                 |        |             | 2025/01     | /01 🔄 2025/0 | 2/28 💌  PESOS | -          | 1 🕂 F2:Calcula F5: Gráfica | 5         |
| 940220         | DOÑA 3 2025/02/10                  | PESOS                    |                 |        |             | Fecha       |              |               | COSTO      |                            | 5         |
| 94842          | DOÑA                               |                          |                 |        |             | 2025/02/0   | 1            |               |            | 6500                       | 5         |
| 950332         | DOÑA IC C                          | F FI 4                   | · –             | 8      |             | 2025/02/    | 0            |               |            | 6300                       | 5         |
| 958173         | DOÑA Cant. Min.                    | Costo                    |                 |        | 1           | -           |              |               |            |                            | 0         |
| 971168         | DOÑA 🕨                             | 0.1                      |                 | 6500   |             | -           |              |               |            |                            |           |
| 971169         | DOÑA                               | 6                        |                 | 6000   |             | -           |              |               |            |                            | 2         |
| 950358         | DOÑA                               | 12                       |                 | 5000   |             | -           |              |               |            |                            | 5         |
|                | F2: Grabar                         | F9:Histórico 2           | Esc:Salir       | *      | \$          |             | <   ►        | H   +         | - •        | ~ X C                      |           |
|                | r∕<br>⊘<br>F2:Cambiar              | <<br>75:Importar         | 1<br>F8:Escalas |        | •           |             | Esc:Salir    | M             | _          | -                          | _         |

También puede observar el histórico con una gráfica

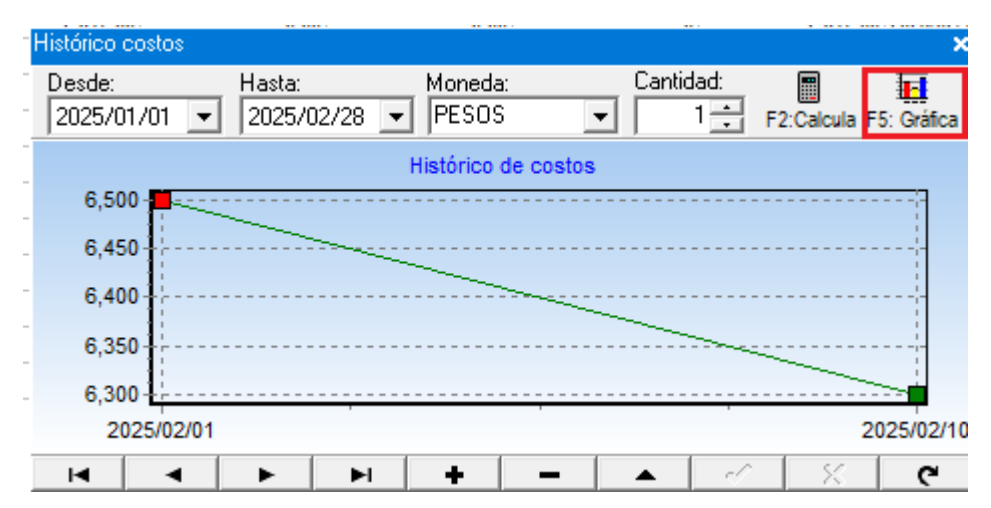

## Consulta de costos por proveedor con impuestos

En la ventana de "Búsqueda de acreedores", con el botón ubicado en la parte inferior "F6 Artículos", el sistema abre una ventana en donde podrá consultar en una columna independiente los impuestos de (IC, IBUA, ICUI)

| Sertículos              | Búsqueda                  | de Acree            | dores         |             |                                         |                |           |            |         |                  |            |           |                |        |          |
|-------------------------|---------------------------|---------------------|---------------|-------------|-----------------------------------------|----------------|-----------|------------|---------|------------------|------------|-----------|----------------|--------|----------|
| Proveedores             | Buscar en:                |                     |               |             |                                         |                |           |            |         |                  |            |           |                |        |          |
| 🗟 Eacturas compra       | ⊂ NI <u>T</u><br>( Nombre | ſ                   | C Código      |             | Buscar:                                 |                | Ruscar    | ∏ Verina   | activos |                  |            |           |                |        |          |
| <u>B</u> emisiones      | LINIT                     | Nee                 | Artículos     | oor proveed | or                                      |                |           |            |         |                  | _          |           |                |        | Cincil A |
| Devoluciones            | 7173145                   | AVIC                | Proveedor: 8  | 50005224    | BAVARIA S.A                             |                |           |            | П н     | abilitar filtros | ₹₽.        |           |                | Codigo | Simpl A  |
|                         | 860005224                 | BAV                 | Código        | Descripción |                                         | Ref. Proveedor | Unidad    | Costo      | %IVA    | Monto IVA        | Otros Imp. | Total     | Fec. Actualiza |        |          |
| Cotizaciones            | 19385492                  | BOD                 | 940041        | BOCADILLO   | COMBINADO MARQUETAx 12 und Cx40         | 860005224      | UNI       | 2,300.00   | 0.00    | 0.00             | 0          | 2,300.00  | 0 2020/04/18   |        |          |
| Didenas comora          | 1075660329                | CER                 | 940455        | BOCADILLO   | DE HOJA × 36 uni VELEÑO BULTO×10        | 860005224      | DISP      | 8,500.00   | 0.00    | 0.00             | 0          | 8,500.00  | 2020/04/18     |        |          |
| Cardenes combia         | 890900943                 | COL                 | 940348        | CERVEZA A   | GUILA CERO LATAx330ccx6 -4703-          | 860005224      | UND       | 8,298.32   | 19.00   | 1,576.68         | 0          | 9,875.00  | 2020/07/18     |        |          |
| 🎲 <u>M</u> antenimiento | 890301884                 | COLI                | 940349        | CERVEZA A   | GUILA CERO LATAx355cc UNIDAD (oz I) -9  | 860005224      | UND       | 1,383.50   | 19.00   | 262.87           | 0          | 1,646.37  | 7 2025/02/13   |        |          |
| ALL                     | 1054680114                | DAN                 | 960871        | CERVEZA A   | GUILA LATA x330ml 6uni (2174)-8073-0668 | 860005224      | SISP      | 7,885.00   | 19.00   | 1,498.15         | 2390.4     | 11,773.55 | 5 2020/07/18   |        |          |
| inrormes                | 20714380                  | DELI                | 970350        | CERVEZA A   | GUILA LATAx269mlx6 -9909 -UNIDAD-       | 860005224      | UND       | 1,039.00   | 19.00   | 197.41           | 264        | 1,500.41  | 1 2020/07/15   |        |          |
|                         | 399000570                 | DIST                | 940338        | CERVEZA A   | GUILA LATAx269mlx6 -9909-               | 860005224      | UND       | 6,231.93   | 19.00   | 1,184.07         | 1584       | 9,000.00  | 0 2025/02/13   |        |          |
|                         | 7170774                   | DIST                | 940629        | CERVEZA A   | GUILA LIGHT×330cc×6 (AL L) -2171-       | 860005224      | SISP      | 7,895.38   | 19.00   | 1,500.12         | 2534.4     | 11,929.90 | 0 2020/07/18   |        |          |
|                         | 7162958                   | DIST                | 972259        | CERVEZA A   | NDINA LATAx 310mlx6 (0785)              |                | SIXP      | 8,958.02   | 19.00   | 1,702.02         | 1009       | 11,669.04 | 4 2025/02/13   |        |          |
|                         | 40028709                  | DIST                | 940306        | CERVEZA A   | ZTECA LATAx330cc -UNIDAD- 8923-         | 860005224      | UND       | 1,118.00   | 19.00   | 212.42           | 240        | 1,570.42  | 2 2020/07/15   |        |          |
|                         | 891857733                 | DIST                | 94998         | CERVEZA A   | ZTECAx330ccx6unid Sixpack -8923-        | 860005224      | UNI       | 6,710.00   | 19.00   | 1,274.90         | 1440       | 9,424.90  | 2020/07/15     |        | ~        |
|                         | 800231596                 | DON                 |               | 14          |                                         |                | •         |            |         | ►I.              |            |           | -              |        |          |
|                         | 74243713                  | DRIS                |               | <u>_</u>    |                                         | 2              |           | *          |         |                  |            |           |                |        | ~        |
|                         | 7335054                   | DULC                |               | F2:Camb     | piar F5:                                | Importar       |           | F8:Escalas |         |                  | Esc:Salir  |           |                |        |          |
|                         | 900199968                 | GAR                 |               |             |                                         |                |           |            |         |                  |            |           |                | -      |          |
|                         | 900408843                 | GRUP                | O SURTÍS.A.S  |             |                                         | BOGOTA - B     | ogota D.C | 7638060    |         |                  |            |           |                |        |          |
| THE N                   |                           | H                   | 1             |             | <b>+</b>                                |                |           | •          |         |                  | M          |           |                | e      |          |
| 00                      | E5-Nuevo                  | E4:Modi             | icar E3:Elimi | nar E6:Ar   | iculos                                  | E9 Mounto      | Seleccia  | na ForSa   | 57      |                  |            |           |                |        |          |
| COMPRAS                 |                           | 1 <del>4</del> .MOU | noar Fotbilli | TO A        | Fotoaliela                              | r at may mile. | 50,8000   | -N LSU.30  |         |                  |            |           |                |        |          |

#### • Opción de exportar formato de impresión

Ahora puede exportar en formato sql los formatos de: Cotizaciones, Órdenes, Remisiones, factura de compra y devoluciones.

Esto se puede hacer por Mantenimiento / Formatos de impresión / Seleccionar el formato a exportar / F4 Modificar / Una vez se encuentra dentó de la definición del formato, con el botón ubicado en la parte inferior de la ventana "F11 Exportar", podrá generar el archivo en sql. Recuerde que el sistema lo genera en la carpeta raíz de SYSPLUS

|                         | M • X                                                                                                    | I definición de formatos documentos                                                                                                    |                                                 |
|-------------------------|----------------------------------------------------------------------------------------------------|----------------------------------------------------------------------------------------------------|-------------------------------------------------|
| Proveedores             | 🚠 Grupos inventario                                                                                                    | Documento: COTIZACION DE PROVEEDOR                                                                                                    |                                                 |
| 🗟 Eacturas compra       | Narcas                                                                                                    | Prefijo: 0000                                                                                                    |                                                 |
| 🔀 Remisiones            | <u> </u>                                                                                                    | Impresora: Tipo de letra: Roman 💌 🐻                                                                                                    |                                                 |
| Devoluciones            | i <u>≡ N</u> umeración                                                                                                    | Número de repeticiones items: Espacio entre líneas: Permun vanas paginas V                                                                                                    |                                                 |
| Gotizaciones            | 🝰 Grupos acreedores                                                                                                    | Datos a imprimir Filtrar                                                                                                    |                                                 |
| 🛶 Ordenes compra        | ▶ Interfaz contable                                                                                                    | Dato         Imp Pos.X         Pos Y         Inicit Long Formato         Rep. Font           ARTICUL0 ALT0         1         Modern                                                                                                    | Tamaño Liq. PY\<br>8 🗆 🗖                        |
| 😥 <u>M</u> antenimiento | Formatos impresión 2                                                                                                    | ARTICULO ANCHO                                                                                                    | 8                                               |
|                         |                                                                                                    | ARTICULO CODIGO 🗹 115 560 1 15 🗹 Modern                                                                                                    | 8                                               |
| Timonnes T              |                                                                                                    | м к <b>ь ы + -</b>                                                                                                    | • %                                             |
|                         |                                                                                                    | Lineas y cuadros Filtrar                                                                                                    |                                                 |
|                         | 🚟 Formatos de impresión 🛛 🗖 🗷                                                                                                    | Tipo Pos. X Pos. Y Long. X Long. Texto Font                                                                                                    | Tamaño Liq. Rep                                 |
|                         | T Activ                                                                                                    | Cuadro 100 290 1315 1450 Boman                                                                                                    | 8 🗆 🗖                                           |
|                         | Tipo documento Prefijo                                                                                                    | Linea 100 480 1315 0 Modern                                                                                                    | 8                                               |
|                         | FACTURA DE COMPRA 0000                                                                                                    | Linea 100 560 1315 0 Modern                                                                                                    | 8                                               |
|                         | BEMISION DE PROVEEDOB 0000                                                                                                    | Linea 100 1570 1315 0 Modern                                                                                                    | 8                                               |
|                         |                                                                                                    |                                                                                                    |                                                 |
|                         | ORDEN DE COMPRA 0000                                                                                                    | Texto 1050 440 BODEGA: Roman                                                                                                    | 8                                               |
|                         | ORDEN DE COMPRA 0000<br>DEVOLUCION A PROVEEDOR 0000                                                                                                    | Texto         1050         440         BODEGA:         Roman           Texto         630         520         CANTIDAD         Modern           Texto         630         520         CANTIDAD         Modern                                                                                                    | 8 🗆 🗆                                           |
|                         | ORDEN DE COMPRA         0000           DEVOLUCION A PROVEEDOR         0000           ▶ COTIZACION DE PROVEEDOR         0000                                                                                                    | Texto         1500         440         BODEGA;         Roman           Texto         6.30         520         CANTIDAD         Modern           Texto:         6.50         320         CUIUAD;         Modern           Texto:         6.50         200         CUIUAD;         Modern                                                                                                    |                                                 |
|                         | ORDEN DE COMPRA 0000<br>DEVOLUCION A PROVEEDOR 0000<br>COTIZACION DE PROVEEDOR 0000                                                                                                    | Texto         1550         440         BDDEGA         Roman           Texto         630         520         CANTIDAD         Modern           Texto         650         390         CIUDAD:         Modern           Texto         115         520         CODIGO         Modern           Texto         1515         150         CDDIGO         Modern                                                                                                    | 8<br>8<br>8<br>8                                |
|                         | ORDEN DE COMPRA 0000<br>DEVOLUCION A PROVEEDOR 0000<br>COTIZACION DE PROVEEDOR 0000                                                                                                    | Texto         1500         440         BODEGA         Roman           Texto         550         520         CANTIDADO         Modern           Texto         550         390         CUUDAD:         Modern           Texto         1550         CONTGO         Modern           Texto         1515         S20         CODIGO         Modern           Texto         150         COTIZACION DE COMPRA NO.         Modern                                                                                                    | 8<br>8<br>8<br>20                               |
| Ħ                       | ORDEN DE COMPRA 0000<br>DEVOLUCION A PROVEEDOR 0000<br>COTIZACION DE PROVEEDOR 0000                                                                                                    | Texto         1550         440         BODEGA         Roman           Texto         630         520         CANTIDAD         Modern           Texto         650         330         CIUDAD:         Modern           Texto         115         520         CODIGO         Modern           Texto         150         150         COTEALION DE COMPRA NO.         Modern                                                                                                    | 8<br>8<br>8<br>8<br>20<br>×                     |
| Ħ                       | OPDEN DE COMPRA         0000           DEVOLUCIÓN A PROVEEDOR         0000           COTIZACION DE PROVEEDOR         0000                                                                                                    | Texto         1550         440         BODEGA         Roman           Texto         550         520         CANTIDAD         Modern           Texto         550         390         CUUDAD:         Modern           Texto         155         520         CODIGO         Modern           Texto         150         150         COTIZACION DE COMPRA NO.         Modern                                                                                                    | 8    <br>8    <br>8    <br>8    <br>20    <br>× |
| COMPRAS                 | ODEN DE COMPRA<br>DEVOLUCION A PROVEEDOR<br>DEVOLUCION A PROVEEDOR<br>DOTIZACION DE PROVEEDOR<br>DOTIZACION DE PROVEEDOR<br>DOTIZACION DE PROVEEDOR<br>DOTIZACION DE PROVEEDOR<br>DOTIZACION DE PROVEEDOR<br>DOTIZACION DE PROVEEDOR<br>DOTIZACION DE PROVEEDOR<br>DEVOLUCIÓN A PROVEEDOR<br>DEVOLUCIÓN A PROVE<br>PROVE PROVE<br>PROVE PROVE<br>PROVE<br>PROVE | Testo         1550         440         BODEBA:         Roman           Testo         650         530         CANTIDADO         Modern           Testo         650         330         CIUDAD;         Modern           Testo         650         300         CIUDAD;         Modern           Testo         150         150         CODIGO         Modern           Testo         150         150         CODIGO         Modern           Testo         150         150         CODIGO         Modern           Fasto         150         150         COTEACION DE COMPRA NO.         Modern           Fasto         15         Scone         FS         Prover         Prover           F2         Grabur         FS:Mover         RV/Pervia         F11 Exportar         Exc Safe | 8                                               |

• Reporte de Inventario por proveedor con fecha y cantidad de la última compra con posibilidad de enviar al correo del proveedor

| 99272247           | AGUA PUPA LA CASCUP         | A                |                          |                  |                                       |           |            |            |          |                  |              |       |                |            |        |               |                     |             |  |
|--------------------|-----------------------------|------------------|--------------------------|------------------|---------------------------------------|-----------|------------|------------|----------|------------------|--------------|-------|----------------|------------|--------|---------------|---------------------|-------------|--|
| oveedor:  002/324/ | PROFESSION CROCON           | H,               |                          |                  | Habilitar filtros                     |           |            |            |          |                  |              | lu.   |                |            |        |               |                     |             |  |
| Código             | Descripción                 |                  |                          |                  | Ref. Proveedor                        |           | Unidad     | Existencia |          | Costo Unitario   | %IVA         | Mont  | io IVA         | Otros Imp. |        | Total unitari | io Fe               | : Actualiza |  |
| BRIAR076           | ACIDO MURIATICO X 800CC     |                  |                          |                  | 10000                                 |           | PAQUETE    |            | 4,018.33 | 1,090,457,376.00 |              | 19.00 | 207,186,901.44 |            |        | 1             | ,297,644,277.44 203 | 4/12/19     |  |
| SRIAR074           | ACIDO MURIATICO X 150CC     |                  |                          |                  | 2400                                  |           | PAQUETE    |            | 694.00   | 1,090,457,376.00 |              | 0.00  | 0.00           |            |        | 1             | ,090,457,376.00 202 | 4/12/19     |  |
| SHIAHU/S           | ACIDO MURIATICO X 160CC     |                  |                          |                  | 6000                                  |           | PAQUETE    | -          | -1/2.00  | 1,090,457,376.00 |              | 0.00  | 0.00           |            |        | 1             | 090,457,376.00 204  | 4/12/19     |  |
| SPOAPU/7           | ACEO MURIATICO X 180CC      |                  |                          |                  |                                       |           | UNIDAD     |            | 97.46    |                  |              | 0.00  |                |            |        |               | 20.                 | 4/12/25     |  |
| 8/UPAN/8           | ACIDO MUNIATICO X 190CC     | -                |                          |                  |                                       |           | UNIDAD     |            | -16.54   |                  |              | 0.00  |                |            |        |               | 204                 | 4/12/26     |  |
| 020-004            | AGENDA DIANO NOTEBOOK CO    | Envio de co      | orreo                    |                  |                                       |           |            |            |          |                  |              |       |                | -          |        | ×             | 12,000.00 202       | 2/06/00     |  |
| 0430               | AGUA DRUDA 200 ML           |                  |                          |                  |                                       |           |            |            |          |                  |              |       |                |            |        |               | 343.00 202          | 5/02/12     |  |
| P430               | AGUA BRODA BOLDA 300 ML     | Para:            | plpardor@gmail.com       |                  | •                                     |           |            |            |          |                  |              |       |                |            |        |               | 15,500.00 202       | 3/11/10     |  |
| 1032               | AGUA BRIDA BUTELLUN 5 GL 14 | CC:              |                          |                  | •                                     | F2:Enviar |            |            |          |                  |              |       |                |            |        |               | 25,000.00 202       | 502/11      |  |
| 0437               | AGUA BRIDA CON GAS LIMA LIM |                  | ANGIE MILENA PATINO GI   | IFRRA-INVENTA    | BID & 2025/02/1                       | 15        |            |            |          |                  |              |       |                |            |        |               | 1,100.00 204        | 3/11/16     |  |
| 3438               | AGUA BRISA CON GAS MANDAM   | Asunto:          | prote macher er er no ut | CITIES IN CLAIRS | I I I I I I I I I I I I I I I I I I I |           |            |            |          |                  |              |       |                |            | -      |               | 1,978.38 202        | 3/02/21     |  |
| 0440               | AGUA BRISA SIN/CON GAS BO   | Archivo adjunto: | J                        |                  |                                       |           |            |            |          |                  |              |       |                |            | 1      |               | 29,280.00 202       | 3/03/28     |  |
| 0851               | AGUA BRISAICRISTAL LITRO    |                  |                          |                  |                                       |           |            |            |          |                  |              |       |                |            |        |               | 874.00 202          | 2/11/02     |  |
| 0930               | AGUA CLAFA X 600 ML         |                  |                          |                  |                                       | _         |            |            |          |                  |              |       |                |            | -      | _             | 412.50 202          | 2/09/02     |  |
| 0837               | AGUA CRISTAL P600 ML        |                  | I                        |                  |                                       | _         |            |            |          |                  |              |       |                |            | _      |               | 560.00 202          | 1/09/09     |  |
| 0513               | AGUA CRISTALINA PARA TODOS  | SEÑORES :        |                          |                  |                                       |           |            |            |          |                  |              |       |                |            |        |               | 395.83 202          | 1/09/09     |  |
| 0863               | AGUA DE COCO COCOXIM ORIG   | AGUA PURA LA     | A CASCURA                |                  |                                       |           |            |            |          |                  |              |       |                |            |        |               | 29,000.11 202       | 2/01/18     |  |
| 0767               | AGUA PURA LA CASCADA 6.5 LI | A continuaci     | Lón el inventario en     | nuestras bo      | legas a la f                          | echa      |            |            |          |                  |              |       |                |            |        |               | 1,700.00 202        | 1/01/26     |  |
| 30747              | AGUARDIENTE 180 GRADOS AGI  |                  |                          |                  |                                       |           |            |            |          |                  |              |       |                |            |        |               | 21,500.00 203       | 3/03/27     |  |
| 0755               | AGUARDIENTE ANTIQUEÑO TE    | Articulo         |                          |                  |                                       |           | Inventario |            | Ultima   | compra           | Cant. compra | da    | Costo Unitar   | io         | I.V.A. |               | 9,000.00 203        | 1/11/23     |  |
|                    |                             | ACIDO MURIAI     | TICD X 800CC             |                  |                                       |           |            | ,018.33    |          | 2024/12/19       |              | 0.00  | 5 1,050,457,   | 376.00     | \$ 20  | <i>a</i> ,    |                     |             |  |
|                    |                             | ACIDO MURIAT     | TICO X 160CC             |                  |                                       |           |            | -172.00    |          | 2024/12/19       |              | 0.00  | \$ 1,090,457,  | 376.00     |        |               |                     |             |  |
|                    |                             | ACIDO MURIAN     | TICO X 180CC             |                  |                                       |           |            | 97.46      |          | 2024/12/26       |              | 0.00  |                | \$ 0.00    |        |               |                     |             |  |
|                    |                             | ACIDO MURIAT     | TICO X 190CC             |                  |                                       |           |            | -16.54     |          | 2024/12/2€       |              | 0.00  |                | \$ 0.00    |        |               |                     |             |  |
|                    |                             |                  |                          |                  |                                       |           |            |            |          |                  |              |       |                |            |        |               |                     |             |  |
|                    |                             | Status           |                          |                  |                                       |           |            |            |          |                  |              |       |                |            |        |               |                     |             |  |
|                    |                             | Status           |                          |                  |                                       |           |            |            |          |                  |              |       |                |            |        | -             |                     |             |  |
|                    |                             |                  |                          |                  |                                       |           |            |            |          |                  |              |       |                |            |        |               |                     |             |  |
|                    |                             |                  |                          |                  |                                       |           |            |            |          |                  |              |       |                |            |        |               |                     |             |  |
|                    |                             |                  |                          |                  |                                       |           |            |            |          |                  |              |       |                |            |        |               |                     |             |  |
|                    |                             |                  |                          |                  |                                       |           |            |            |          |                  |              |       |                |            |        |               |                     |             |  |
|                    |                             |                  |                          |                  |                                       |           |            |            |          |                  |              |       |                |            |        |               |                     |             |  |
|                    |                             |                  |                          |                  |                                       |           |            |            |          |                  |              |       |                |            |        |               |                     |             |  |
|                    |                             |                  |                          |                  |                                       |           |            |            |          |                  |              |       |                |            |        |               |                     |             |  |
|                    |                             |                  |                          |                  |                                       |           |            |            |          |                  |              |       |                |            |        |               |                     |             |  |
|                    |                             |                  |                          |                  |                                       |           |            |            |          |                  |              |       |                |            |        |               |                     |             |  |
|                    |                             |                  |                          |                  |                                       |           |            |            |          |                  |              |       |                |            |        |               |                     |             |  |
|                    |                             |                  |                          |                  |                                       |           |            |            |          |                  |              |       |                |            |        |               |                     |             |  |
|                    | н                           |                  |                          | 4                |                                       |           |            | 2          |          |                  |              | P     |                |            |        |               | -                   |             |  |
|                    | 2 2                         |                  |                          | -                |                                       | =         |            |            |          |                  |              |       |                |            |        |               |                     |             |  |
|                    |                             |                  |                          |                  |                                       |           |            |            |          |                  |              |       |                |            |        |               |                     |             |  |

Dashboard diario/mensual

Por medio de la opción llamada "Hoy" en el módulo de compras, podrá ver de manera clara y estructurada información como compras por grupo o proveedor, resumen valorizado diario de las

compras, artículos bajo mínimo de stock y compras de la semana actual, con el objetivo de que el usuario pueda analizar, controlar y tomar decisiones basadas en información en tiempo real.

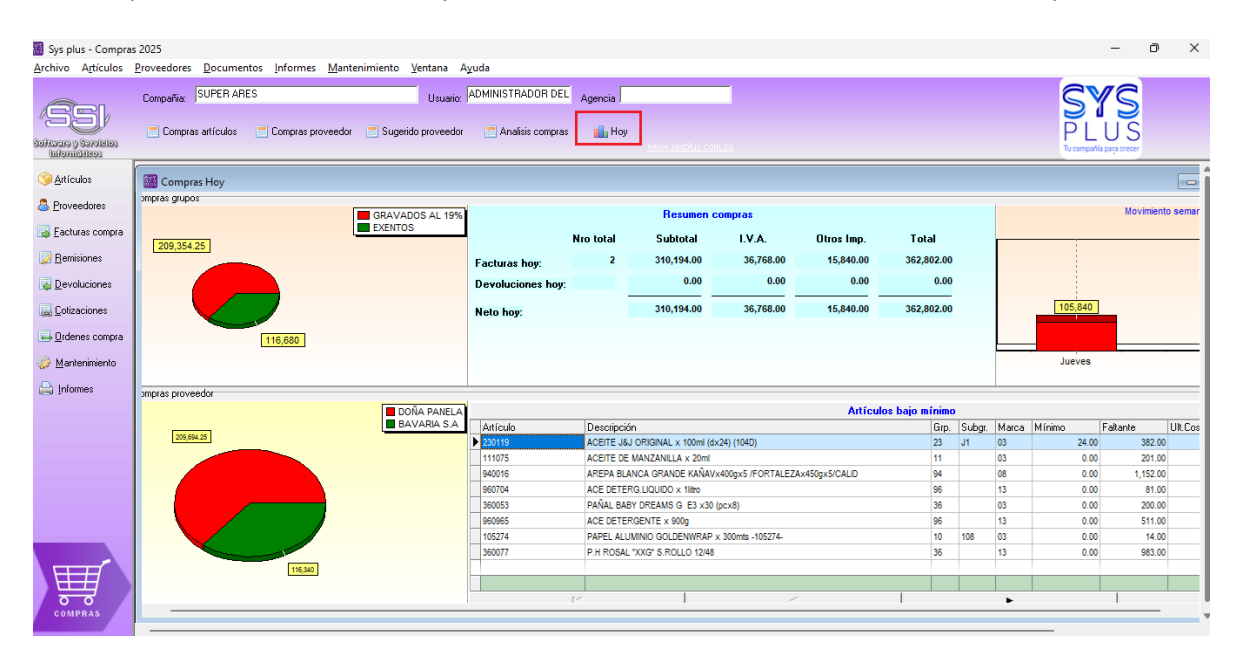

# CUENTAS X PAGAR

### • Asignar artículos a cargo o descuento con porcentaje o monto directo de la nota al costo

Se debe activar el parámetro de configuración 'CXPAGAR'/'DOCUMENTOS'/' APLICAR AL COSTO DE ARTICULOS DE DETALLE POR CANTIDAD O POR PORCENTAJE/MONTO'

Si la respuesta es CANTIDAD, El costo se aplica proporcional a la cantidad de la factura asociada al cargo/descuento.

Si la respuesta es PORCENTAJE, Se pregunta un porcentaje o monto sobre el total del cargo/descuento.

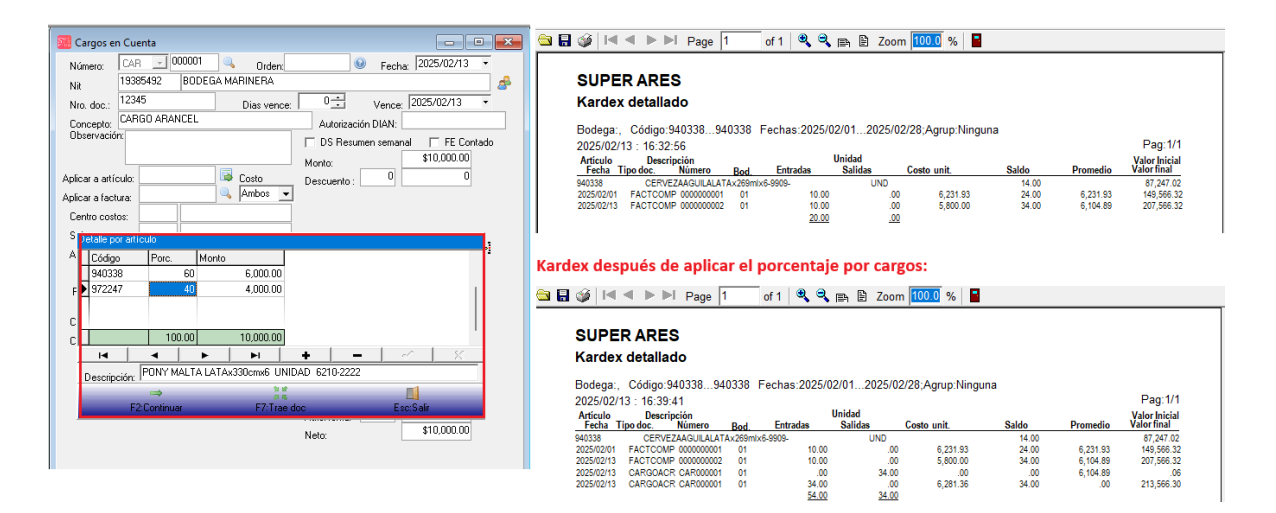

#### • Registrar crédito del proveedor a cuotas sobre los cargos

En la ventana de llamada "Busca cargos en cuenta", al seleccionar el documento correspondiente, en la parte inferior de la ventana se observa un botón "F5 Crédito", al dar clic sobre esta opción, el sistema abre una ventana en donde basta con indicar el número de cuotas y calcularlas con el botón "F3 calcular" una vez validado el detalle, se podrá grabar dando clic sobre el botón "F2 Grabar"

| Bu  | usca Cargos en C       | uenta      | Taylo a buso |                     |                               |              |                                                                                    |                                                                                                    |                                               | II II I                                                         |                | 0                      |                 |
|-----|------------------------|------------|--------------|---------------------|-------------------------------|--------------|------------------------------------------------------------------------------------|----------------------------------------------------------------------------------------------------|-----------------------------------------------|-----------------------------------------------------------------|----------------|------------------------|-----------------|
| ¢   | Concepto C<br>Acreedor | Número     | Desde: 202   | Buscaren cualquierp | osición Busca<br>2025/02/14 🗸 | □ So<br>□ Ha | lo Documento 5<br>lo FE con eventi<br>abilitar filtros                             | oporte en compr-<br>os pendientes                                                                   | 15                                            |                                                                 |                |                        |                 |
| Pre | fijo Número            | Fecha      | Num.Prov.    | Acreedor            | Concepto                      | Monto        | IVA                                                                                | Tota                                                                                                | il CU                                         | IDS                                                             |                | FE Con FE Re           | ec Evento: Anul |
| CAF | 000001                 | 2025/02/13 | 12345        | BODEGA MARINERA     | CARGO ARANCE                  |              | 10,000.00                                                                          | .00                                                                                                 | \$10,000.00                                   |                                                                 |                |                        | 0               |
|     |                        |            |              |                     |                               |              | Causar C<br>Número:<br>Proveedor:<br>Documento<br>Cuotas:<br>Prefijo<br>CRE<br>CRE | rédito x pagar<br>CRE • 1<br>19385492<br>CAR000001<br>2 - 1<br>Número I<br>00000101 2<br>00000102 2 | Valor b<br>Vence 1a c<br>echa 1<br>0025/02/14 | otal: 10<br>uota: 2025/02/<br>Vence<br>2025/02/14<br>2025/03/16 | Fecha: 2025/03 | 2/14 V<br>P3: Calcular |                 |
|     | P                      | 1          |              | <                   |                               |              |                                                                                    |                                                                                                    |                                               |                                                                 |                |                        |                 |
|     |                        | -          |              | 512 📣               |                               |              | H                                                                                  |                                                                                                    | -                                             |                                                                 | •              | M                      |                 |
|     | F4:Consultar           | F5:Crédito | F3:Eliminar  | F7:Resumen F8:Abo   | nos F12:Notas                 | F2:Estado    |                                                                                    | E2: Grabar                                                                                          |                                               |                                                                 | Esc:Salir      |                        |                 |

Tener en cuenta que debe crear un prefijo para el cálculo de créditos.

Por mantenimiento / Numeración / Seleccionar el documento "CREDITO CUENTAS X PAGAR" / indicar el prefijo correspondiente / F2 Grabar

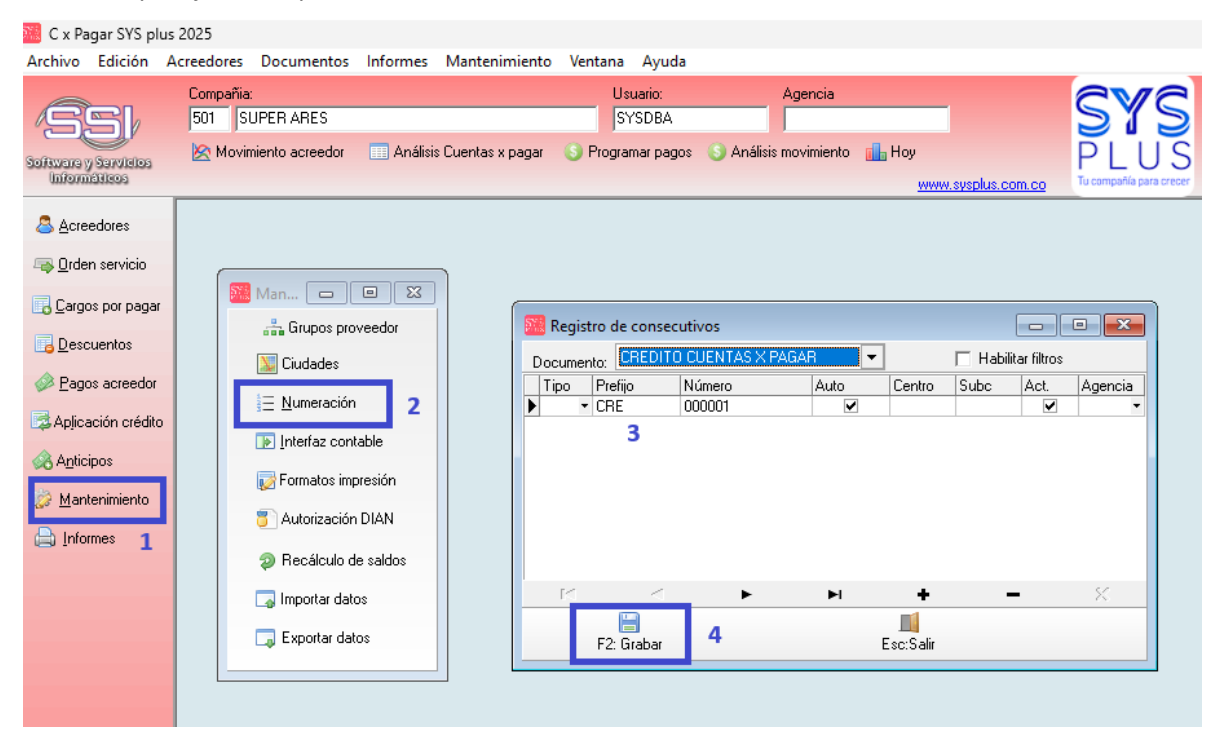

### • Opción de exportar formato de impresión: no está la opción

Ahora puede exportar en formato sql los formatos de: Cargos, descuentos y aplicación crédito.

Esto se puede hacer por Mantenimiento / Formatos de impresión / Seleccionar el formato a exportar / F4 Modificar / Una vez se encuentra dentó de la definición del formato, con el botón ubicado en la parte inferior de la ventana "F11 Exportar", podrá generar el archivo en sql. Recuerde que el sistema lo genera en la carpeta raíz de SYSPLUS

| C x Pagar SYS plus                                                                                                    | 2025<br>readores Documentos Informes Mantenimiento Venta                         | na Avuda                                     |                                                                                                    | - ō ×                                                                                                   |
|----------------------------------------------------------------------------------------------------|----------------------------------------------------------------------------------|----------------------------------------------|----------------------------------------------------------------------------------------------------|----------------------------------------------------------------------------------------------------|
|                                                                                                    | Compañia<br>501 SUPER ARES<br>Movimiento acreedor Adálisis Cuentas x pagar 🕥 Pro | Usuario:<br> SYSDBA<br>ogramar pagos (S) Aná | Agencia<br>ditis movimiento                                                                                                    | SYS<br>PLUS<br>Tu compania para crecer                                                                  |
| <ul> <li>Acreedores</li> <li>Orden servicio</li> <li>Cargos por pagar</li> <li>Descuentos</li> <li>Pagos acreedor</li> </ul> | Man<br>Si Giupo provedor<br>Ciudades<br>Umeración<br>Pinteraz contable           |                                              | Definición de formatos documentos           Documento:         CARGOS ACREEDOR         Prelijo:         0000           Impestra:         Tipo de letra Drait 17cpi         9           Número de repeticiones items:         10         Espacio entre líneas:         35         Permitir varias páginas         7           Tamaño papel (pulgadas)         Ancho:         8.5         Alto:         5.5         55                                     |                                                                                                    |
| Aplicación crédito                                                                                                    | Formatos de impresión     Formatos de impresión     Tipo documento               | ivar filtros                                 | Dato         Implicit         Filter           Dato         Implicit         Long         Decimal           BASE CONTA         Implicit         Implicit         Modern           BASE CONTA         Implicit         Implicit         Modern           CARTER         Implicit         Implicit         Modern           CELULAR         Implicit         Implicit         Modern           CENTRO CO.         Implicit         Implicit         Modern | Tamaño         Liq.         PYV           9              9              9              9              9 |
|                                                                                                    | CARCOS ACREEDOR DESCUENTOS ACREEDOR APLICACIONES ACREEDOR PROGRAMACION DE PAGOS  | 0000                                         | Linear to used oc         Filter         ►         ►           Tipo         Pos. X Pos. *Long Long Texto         Font         Font           Ucard         100         350         120         Modern           Unear         100         560         120         Modern           Unear         100         766         1230         Modern                                                                                                    | - ×<br>Tamaño PVV<br>8 2  <br>8 2  <br>8 2                                                              |
| CUENTAS X<br>PAGAR                                                                                                    | F5: Nuevo F3Eliminar F4:Modificar F8:Copiar                                      | ►I<br>Esc:Salir                              | F2 Grabar F5Mover FRV Pievia F11 Expostsr Exc Salt                                                                                                    | - %                                                                                                    |

#### • Registro de cargos y descuentos frecuentes con tabla de conceptos de cxpagar

Con el objetivo de ahorrar tiempo el registro de cargos y descuentos, ahora creando conceptos recurrentes, puede registrar los documentos de una manera más ágil.

Para crear el concepto se debe realizar por el botón <sup>96</sup>, F4 Editar / incluir los campos solicitados en la ventana y para finalizar dar clic sobre el botón F2 Grabar.

| Cargos en Cuenta                             |                               | Conceptos por pa | igar   |           |           |                    |                 |                       |
|----------------------------------------------|-------------------------------|------------------|--------|-----------|-----------|--------------------|-----------------|-----------------------|
| Número: CAR 🔄 000002 🔍 Orden:                | Fecha: 2025/02/14 •           | Cód. Proveedor   | Concep | to        | P         | ref. Monto fijo    | %IVA %R.        | Fte %R.IV/ %R.IC/ De  |
| Nit                                          | æ                             |                  |        |           |           |                    |                 | E E                   |
| Nro. doc.: Dias vence:                       | Vence: 2025/02/14             |                  |        |           |           |                    |                 |                       |
| Observación:                                 | DS Besumen semanal FE Contado |                  |        |           |           |                    |                 |                       |
|                                              | Monto                         |                  |        |           |           |                    |                 |                       |
| Aplicar a artículo:                          | Descuento 0 0                 |                  |        |           |           |                    |                 |                       |
| Aplicar a factura:                           |                               |                  |        |           |           |                    |                 |                       |
| Centro costos:                               |                               |                  |        |           |           |                    |                 |                       |
| Subcentro:                                   |                               | R                | <      |           |           |                    | X               | ٩                     |
| Aplicar a:                                   | Valor adicional: 0            |                  | 2      |           |           | Calaasiana         |                 | E se Calin            |
|                                              | Iva: 0 0.00                   | P4.80ka          |        |           |           | Selecciona         |                 | Esc.5am               |
| Planilla:                                    | Imp.Ultrap: 0 0               |                  |        |           |           |                    |                 |                       |
| Dec.2649 NIIF                                | Imp.Beb.Azucarados: 0         | <u> </u>         |        |           |           |                    |                 |                       |
| Cta. x pagar :                               | Valor Extra: 0                | Conceptos por pa | igar   | 1         |           |                    |                 |                       |
| Cta. gasto:                                  | Total: \$0.00                 | Cód. Concepto    |        | Proveedor | Pref. Mor | nto fijo   %IVA  % | R.Ft( %R.IV) %F | R.IC Deb. Cta. Contab |
|                                              | Retefuente: 0 0.00            | ENERGIA          |        | 300133366 |           | 30000              |                 |                       |
|                                              | Reteiva: 0.00                 |                  |        |           |           |                    |                 |                       |
|                                              | Reteica: 0 0.00               |                  |        |           |           |                    |                 |                       |
| Descuento<br>Fecha: 2025/02/14    Descuento: | % Monto Descuento 0.00        | M                | < 4    |           | Pf.       | +                  | _               | ×                     |
| 🗎 🎄                                          |                               |                  |        |           |           |                    |                 |                       |

Una vez creado el concepto frecuenta, se puede llamar desde el documento por el botón  $\stackrel{\text{frecuenta}}{=}$ , indicar el concepto y dar clic sobre el botón "Seleccionar"

| 🚟 C x Pagar SYS plu:                                               | s 2025                                                                                                    |                                                                                                    |                                                                    | – 0 X                                                                                                    |
|--------------------------------------------------------------------|----------------------------------------------------------------------------------------------------|----------------------------------------------------------------------------------------------------|--------------------------------------------------------------------|----------------------------------------------------------------------------------------------------|
| <u>Archivo Edición</u>                                             | Acreedo <u>r</u> es <u>D</u> ocumentos <u>I</u> nformes <u>M</u> antenimiento                               | <u>V</u> entana A <u>y</u> uda                                                                                                    |                                                                    |                                                                                                    |
| SSI<br>Software y Servicios                                        | Compañía:<br>501 SUPER ARES<br>Movimiento acreedor Análicis Cuentas x pagar                                 | Usuario: Agencia<br>SYSDBA<br>Programar pagos Análisis movimiento II Hoy                                                                                                    | ,<br>www.sysplus.com.co                                            | <b>SYS</b><br>PLUS<br>Te compare a creat                                                                                                    |
| Acreedores                                                         | Cargos en Cuenta<br>Númeio: CAR000002Orden<br>NitGARES COMPAÑIA LTDA                                        | Fecha: 2025/02/14 •                                                                                                    |                                                                    |                                                                                                    |
| Descuentos     Degos acreedor     Aplicación crédito     Aplicipos | No. doc: Dias venos<br>Concepto<br>Observación:<br>Aplicar a artículo:<br>Aplicar a factura: Anthon V       | Vence: 2025/02/14                                                                                                    | Conceptos por pagar<br>Cód Proveedor Concepto<br>900199568 ENERGIA | Pref.         Monto Fijo         31VA         2/8         Pref.         XV/2         2/8         Pref.         XV/2         2/8         Pref.         XV/2         Z/R         Pref.         XV/2         Z/R         Pref.         XV/2         Z/R         Pref.         XV/2         Z/R         Pref.         XV/2         Z/R         Pref.         XV/2         Z/R         Pref.         XV/2         Z/R         Pref.         XV/2         Z/R         Pref.         XV/2         Z/R         Z/R <thz r<="" th=""> <thz r<="" th="">         Z/R</thz></thz> |
| Mantenimiento Informes                                             | Centro costos:<br>Subcentro:<br>Aplicar a:<br>Planila:<br>Dec.2649<br>NIIF<br>Dia: x pager :<br>Dia: gasto: | Valor additionat         0         D*1           Iva:         0         0         0           Imp. Uhrap:         0         0         0           Imp. Beb.Azuerados:         0         0         0           Valor Extra:         \$0.00         0         0           Total         \$0.00         \$0.00         0 | r~ ~<br>F4 adar                                                    | ► 2 ► C<br>Seleccionar<br>Esc Salt                                                                                                    |
| CUENTAS X<br>PAGAR                                                 | Descuento<br>Fecha (2025/02/14 + Descuento:<br>Ea<br>F2: Grabar F4:Egreso                                   | Reteiva:         0         0.00           Reteica:         0         0.00         0.00           % Monto Descuento         0.00         0.00         0.00           Esc:Salir         0         0.00         0.00         0.00                                                                                        |                                                                    |                                                                                                    |

Al seleccionar, trae los datos configurados en el concepto.

| 🚟 Cargos en Cuenta 📃 💷 💌          |                                     |  |  |  |  |  |  |  |  |  |  |
|-----------------------------------|-------------------------------------|--|--|--|--|--|--|--|--|--|--|
| Número: CAR 🗾 000002 🔍 Orden:     | Image: Secha: 2025/02/14 ▼          |  |  |  |  |  |  |  |  |  |  |
| Nit 900199968 GARES COMPAÑIA LTDA | <u>&amp;</u>                        |  |  |  |  |  |  |  |  |  |  |
| Nro. doc.: Dias vence:            | 0 + Vence: 2025/02/14 •             |  |  |  |  |  |  |  |  |  |  |
| Concepto: ENERGIA                 | Hutorización DIAN:                  |  |  |  |  |  |  |  |  |  |  |
| Observación:                      | 🗖 DS Resumen semanal 🛛 🗖 FE Contado |  |  |  |  |  |  |  |  |  |  |
|                                   | Monto: \$150,000.00                 |  |  |  |  |  |  |  |  |  |  |
| Aplicar a artículo:               | Descuento : 0                       |  |  |  |  |  |  |  |  |  |  |
| Aplicar a factura:                |                                     |  |  |  |  |  |  |  |  |  |  |
| Centro costos:                    |                                     |  |  |  |  |  |  |  |  |  |  |
| Subcentro:                        |                                     |  |  |  |  |  |  |  |  |  |  |
| Aplicar a:                        | Valor adicional:                    |  |  |  |  |  |  |  |  |  |  |
|                                   | Iva: 0 0.00                         |  |  |  |  |  |  |  |  |  |  |
| Planilla:                         | Imp.Ultrap: 0 0                     |  |  |  |  |  |  |  |  |  |  |
| Dec.2643 NIIF                     | Imp.Beb.Azucarados:                 |  |  |  |  |  |  |  |  |  |  |
|                                   | Valor Extra:                        |  |  |  |  |  |  |  |  |  |  |
| Lta. gasto:                       | Total: 0.00                         |  |  |  |  |  |  |  |  |  |  |
|                                   | Retefuente: 0 0.00                  |  |  |  |  |  |  |  |  |  |  |
|                                   | Reteiva: 0.00                       |  |  |  |  |  |  |  |  |  |  |
| Descuento                         | Reteica: 0 0.00                     |  |  |  |  |  |  |  |  |  |  |
| Fecha: 2025/02/14 Descuento:      | % Monto Descuento 0.00              |  |  |  |  |  |  |  |  |  |  |
| F2: Grabar F4:Egreso              | Esc:Salir                           |  |  |  |  |  |  |  |  |  |  |

• Columna de cargo en búsqueda de órdenes de servicio y check de solo ordenes sin cruzar en el encabezado

En la ventana de búsqueda, se creó una nueva columna para poder identificar de manera rápida el cargo con el que esta cruzado.

Si por el contrario es una orden sin cruzar, puede filtrarlas activando el campo "Solo ordenes sin cruzar"

|                         | Rurca Ordanar da ramirin                          |                                |           |              |           |      |
|-------------------------|---------------------------------------------------|--------------------------------|-----------|--------------|-----------|------|
|                         | Buscar por                                        |                                |           |              |           |      |
| Cargos por pagar        | C Concepto C Eecha Texto a buscar:                | Buscar Sólo ordenes sin cruzar |           |              |           |      |
| Descuentos              | Acreedor C Numero     Buscar en cualquier posicio | n 🗌 Habilitar filtros          |           |              |           |      |
| A Pages acreedor        | Pref Fecha Númer Proveedor                        | Concepto                       | Cargo     | Base         | IVA Total | Anul |
| - Toller gereger        | 0 2025/02/01 000001 DANILO GAMBOA                 | MANTENIMIMENTO COMPUTADORES    | CAR000002 | 1,680,000.00 | 0.00      |      |
| Aplicación crédito      |                                                   |                                | <b>^</b>  |              |           |      |
| Anticipos               |                                                   |                                | ۲<br>۲    |              |           |      |
| 🎲 <u>M</u> antenimiento |                                                   |                                |           |              |           |      |
| (a) Informes            |                                                   |                                |           |              |           |      |
|                         | M A                                               | ►                              |           |              | M         |      |
|                         | F4:Consultar F3:Eliminar F12:Notas Sele           | ccionar Esc:Salir              |           |              |           |      |

#### • Dashboard con cuentas por pagar por proveedor.

Por medio de la opción llamada "Hoy", podrá ver de manera clara y estructurada información como descuentos por pronto pago, cuentas x pagar diarias, movimiento de la semana y cartera de proveedores por edades. Con el fin de monitorear, analizar y tomar decisiones basadas en información en tiempo real.

| C x Pagar SYS plus      | 2025                                               | Informer Mante  | nimiento \  | (entana Avuda                         |        |                |                |                                  |                         | -                                     | ð X     |
|-------------------------|----------------------------------------------------|-----------------|-------------|---------------------------------------|--------|----------------|----------------|----------------------------------|-------------------------|---------------------------------------|---------|
| (SS)                    | Compañia:<br>501 SUPER ARES<br>Movimiento acreedor | Análisis Cuenta | sxpagar 🤅   | Usuario:<br>SYSDBA<br>Programar pagos | Agenci | a<br>ento Hoy  | sysplus.com.co |                                  |                         | SYS<br>PLUS<br>Tu compatia para crece |         |
|                         | Cxpagar Hoy                                        |                 |             |                                       |        |                |                |                                  |                         |                                       |         |
| <i>≣</i> orden servicio | Compras grupos                                     | De              | escuentos p | or pronto pago                        |        |                |                |                                  | Movimiento semana       |                                       |         |
| Cargos por pagar        | Proveedor                                          |                 | Concepto    |                                       | Fecha  | Descuento      |                |                                  |                         |                                       |         |
| Descuentos              |                                                    |                 |             |                                       |        |                |                | 132,94                           |                         |                                       |         |
| Pagos acreedor          |                                                    |                 |             |                                       |        |                |                |                                  |                         |                                       |         |
| 🗟 Aplicación crédito    |                                                    |                 |             |                                       |        |                |                |                                  |                         | _                                     |         |
| 🙈 Anticipos             |                                                    |                 |             |                                       |        |                |                |                                  | 0                       | 0                                     |         |
| 🎲 <u>M</u> antenimiento |                                                    | ,               |             |                                       |        |                |                |                                  | Jueves                  |                                       |         |
|                         |                                                    |                 |             |                                       |        | 12             |                |                                  |                         |                                       |         |
|                         | Cxpagar proveedor                                  |                 |             |                                       |        |                |                |                                  | Analisis Cynadar por er | lades                                 |         |
|                         |                                                    |                 |             |                                       |        | ODEGA MARINERA | NIT            | NOMBRE                           | CORRIENTE               | CERO                                  | TREINTA |
|                         |                                                    |                 |             |                                       |        |                | 860005224      | BAVARIA S.A                      |                         | 0 438,188                             | 0       |
|                         |                                                    |                 |             |                                       |        |                | 890800718      | SUCESORES DE JOSE JESUS RESTREPO |                         | 0 0                                   | 0       |
|                         | 122,940                                            |                 |             |                                       |        |                | 891857733      | DISTRIBUIDORA TROPIBOY           |                         | 0 0                                   | 0       |
|                         |                                                    |                 |             |                                       |        |                | 860509926      | INVERSIONES BOGA                 |                         | 0 0                                   | 0       |
|                         |                                                    |                 |             |                                       |        |                | 900199968      | GARES COMPAÑIA LTDA              |                         | 0 0                                   | 0       |
|                         |                                                    |                 |             | 10,000                                |        |                | 24059750       | NUTRI GRANOLA                    |                         | 0 0                                   | 0       |
|                         |                                                    |                 |             |                                       |        |                | 7170774        | DISTRIBUCIONES VARSAN            |                         | 0 0                                   | 0       |
|                         |                                                    |                 |             |                                       |        |                | 900408843      | GRUPO SURTI s.a.s                |                         | 0 0                                   | 0       |
| I C                     |                                                    |                 |             |                                       |        |                |                |                                  |                         | 448,188                               |         |
|                         |                                                    |                 |             |                                       |        |                |                | ia   a                           | 1                       | •                                     |         |
| PAGAR                   |                                                    |                 |             |                                       |        |                |                |                                  |                         |                                       |         |

# CARTERA

Consulta desde el cliente cartera por edades
 Desde la ventana "Búsqueda de cliente", podrá ver un análisis de cartera por edades con el rango
 de corriente, 30, 60, 90 y más días. Para esto en la ventana de "F8 cartera", se debe macrar en la
 parte superior el campo llamado "Análisis edades"

| Cartera SYSplus 2                            | Cartera SYSplus 2025 – Ö                    |                                                                 |                                   |                                |                                   |                                         |                     |            |                                       |                                            |                     |                         |                 |                                      |                                   |
|----------------------------------------------|---------------------------------------------|-----------------------------------------------------------------|-----------------------------------|--------------------------------|-----------------------------------|-----------------------------------------|---------------------|------------|---------------------------------------|--------------------------------------------|---------------------|-------------------------|-----------------|--------------------------------------|-----------------------------------|
| (55)<br>Software y Santistee<br>Informáticos | Compañia:<br>502 ARES                       | S CONTABILIDAD                                                  | Ana                               | ilisis Cartera                 | An                                | Usuario:<br>SYSDBA<br>álisis Movimiento | đ                   | Hoy        | Agencia                               | plus.com.co                                |                     |                         |                 | S<br>P L<br>Tu compart               |                                   |
| Clientes 1<br>Notas Débito                   | Buscar<br>Buscar<br>© NIT<br>NIT<br>▶ 90003 | c Códi<br>C Códi<br>Cartera por<br>Cliente: 9000<br>Corte: 2025 | 90<br>cliente<br>33859<br>i/02/17 | Buscar 90                      | 1033859<br>CION PREHOS            | PITALARIA Y SE                          | GURIDAD             | INDUS      | Ver cli                               | entes inactivos<br>Remisiones por facturar | Cupo asignado:      | .00 +++                 | Analisis edad   | J <u>es</u> 3                        |                                   |
| Anticipos clientes                           |                                             | FACTVENT                                                        | Pref.<br>FEVA<br>FEVA             | Número<br>00029409<br>00030613 | Fecha<br>2024/01/01<br>2024/11/10 | Vence<br>2024/01/30<br>2024/12/10       | D í as<br>384<br>69 | Cobr.<br>1 | Saldo<br>4,270,524.00<br>9,293,689.00 | Nota                                       | Corriente 0.00 0.00 | Treinta<br>0.00<br>0.00 | Sesenta<br>0.00 | s<br>Noventa<br>0.00<br>9,293,689.00 | Más de 90<br>4,270,524.00<br>0.00 |
|                                              |                                             |                                                                 | FEVA                              | 00030789                       | 2025/01/30                        | 2025/02/28                              | .11                 | 1          | 3,027,796.00                          |                                            | 3,027,796.00        | 0.00                    | 0.00            | 0.00                                 | 0.00                              |
|                                              |                                             |                                                                 |                                   |                                |                                   |                                         |                     |            | 16,592,009.00                         |                                            | 3,027,796.00        | 3,027,796.00            | 3,027,796.00    | 12,321,485.00                        | 4,270,524.00                      |
|                                              |                                             | E:Actualizar                                                    |                                   | F4: Consultar                  | 7:8ec. provis. F8                 | Abonos F9:Nota                          | 15                  | FI         | 1:Pedidos F12:E-mail                  |                                            | Esc: Salir          |                         |                 | Þ                                    |                                   |
| CARTERA                                      | F5:Nue                                      | rd<br>Vo F4:Modificar                                           | F3:Elim                           | inar F6:V.x                    | 🥥<br>Art F7:Punt                  | ⊲ 2<br>■<br>F8:Cartera                  | F9:Mov              | mto.       | SF8:Pedidos F9:Co                     | ►<br>izacion∈ F11:V.Año                    | Esci                | <b>►</b> I<br>Salir     |                 | ۶                                    |                                   |

• Check de enviar sin referencia a factura en notas débito y crédito

Para las facturas que ya han sido aceptadas y se requiere hacer una nota débito o crédito, se debe marcar el campo "Enviar sin referencia a factura", esto para evitar la regla de rechazo LGC15, la cual establece que no se puede generar una nota crédito a una factura que ya fue aceptada.

| Cartera SYSplus                                                                                                    | 2025                                                                                                    |                                                                                                    |                                                                                  |                                                                                                    | - U X                                                                                                    |
|----------------------------------------------------------------------------------------------------|----------------------------------------------------------------------------------------------------|----------------------------------------------------------------------------------------------------|----------------------------------------------------------------------------------|----------------------------------------------------------------------------------------------------|----------------------------------------------------------------------------------------------------|
| Archivo Edición                                                                                                    | <u>Cliente</u> <u>D</u> ocumentos <u>I</u> nformes <u>M</u> antenimiento                                                                                                    | ⊻entana Ayuda                                                                                                    |                                                                                  |                                                                                                    |                                                                                                    |
|                                                                                                    | Compañia:<br>502 ARES CONTABILIDAD<br>Movimiento Análisis Cartera                                                                                                    | Usuario:<br>SYSDBA                                                                                                    | Agencia                                                                          |                                                                                                    | SYS<br>PLUS                                                                                                    |
| Clertes Clertes Clert | Notes Debito     Notes Debito     Na 1393034 AFIAS MONTERI     Concepto: INTERESES DE MORA CARTERI     Concesto: INTERESES DE MORA CARTERI     Codeador: APREHSILTDA     Vendetor:     Disevaciór:     Conisión: 0.00     Aplicar a: •••     Factura Electónica; EVA00030513     Factura Electónica; EVA0030513     Factura Electónica; EVA0030513     Factura Electónica; EVA0030513     Factura Electónica; EVA0030513     Factura Electónica; EVA0030513     Factura Electónica; EVA0030513     Factura Electónica; EVA0030513     Factura Electónica; EVA0030513     Factura Electónica; EVA0030513 | CRISTOBAL ENRIQUE      PACTADA A 30 (      PACTADA A 30 ( | 25002/17<br>55000.00<br>0<br>0<br>0<br>0<br>0<br>0<br>0<br>0<br>0<br>0<br>0<br>0 | Notes Credito           Número:         NCR - 002019           Nit         7200312           AEL ANTONIO VILLA           Concepto:         DESCUENTO MAL APLICADO           Cobrador:         APREHSI LTDA | Fecha         2025/02/17           FEAL         •           Monto:         \$15,000 00           Descuento:         0           Adcional:         0           Irog Ulegot:         •           Irog Ulegot:         •           Irog Ulegot:         •           Total:         •           Total:         0           Reteivat:         0           O         0.000           Reteivat:         0           O         0.000 |
| CARTERA                                                                                                    | Pescuento<br>Fecha: 2025/02/17 - Descuento:<br>F2: Grabar                                                                                                    | Neto:                                                                                                    | 0.00                                                                             | F2 Graber                                                                                                    | Reteica: 000<br>Neto: \$15,000.00<br>Esc:Sair                                                                                                    |

#### • Opción de exportar formato de impresión

Ahora puede exportar en formato sql los formatos de: notas débito, notas crédito y aplicación crédito.

Esto se puede hacer por Mantenimiento / Formatos de impresión / Seleccionar el formato a exportar / F4 Modificar / Una vez se encuentra dentó de la definición del formato, con el botón ubicado en la parte inferior de la ventana "F11 Exportar", podrá generar el archivo en sql. Recuerde que el sistema lo genera en la carpeta raíz de SYSPLUS

| Cartera SYSplus 20<br>Archivo Edición C                                                                     | 25<br>liente Documentos Informes Ma                                             | ntenimiento Ventana Avuda                                                                                                    |                                                       |                                                                                                    |                                                                                                    |                                             |                                  |                                                                            | - 0                                                                                 |
|----------------------------------------------------------------------------------------------------|---------------------------------------------------------------------------------|----------------------------------------------------------------------------------------------------|-------------------------------------------------------|----------------------------------------------------------------------------------------------------|----------------------------------------------------------------------------------------------------|---------------------------------------------|----------------------------------|----------------------------------------------------------------------------|-------------------------------------------------------------------------------------|
| GGI<br>Salkasar y Sarrietos<br>Informáticos                                                                 | Compañia:<br>502 ARES CONTABILIDAD<br>Movimiento Análi                          | Usuario:<br> SYSDBA<br>sis Cartera — Análisis Moviniento                                                                                                    | Agencia                                               | lus.com.co                                                                                            |                                                                                                    |                                             |                                  | P L<br>Tu composi                                                          |                                                                                     |
| <ul> <li>Clientes</li> <li>Notas <u>D</u>ébito</li> <li>Notas Crédito</li> <li>Pagos de clientes</li> </ul> | Man 🗩 🖿 🔀                                                                       | Formatos de impresión                                                                                                    |                                                       | Definición d<br>Documento:<br>Prefijo:<br>Impresora:                                                  | de formatos document<br>NOTAS CREDITO CLIER<br>DEVA                                                                                                    | NTE                                         | ▼ Tipo de letra: M               | lodern +                                                                   | 9                                                                                   |
| Aplicación crédito<br>Anticipos clientes<br>Manterimiento                                                   | © Ciudades<br>                                                                  | Tipo documento<br>NOTAS DEBITO CLIENTE<br>APLICACIONES DE CLIENTE<br>NOTAS CREDITO CLIENTE<br>NOTAS CREDITO CLIENTE<br>NOTAS CREDITO CLIENTE<br>NOTAS CREDITO CLIENTE | Prefijo<br>0000<br>0000<br>0000<br>NCR<br>DEV<br>DEVA | Tamaño papel Tamaño papel Datos a imprimir Dato COD CLIENTI                                           | I (pulgadas) Ancho<br>Filtrar  <br>Imprim Pc<br>E                                                                                                    | Esp<br>8.5<br>ss.X Pos Y                    | Alto:                            | Permitr v.                                                                 | Tamaño Liquid YV                                                                    |
|                                                                                                    | Formatos impressió 2<br>Pecaículo de saldos<br>Importar datos<br>Exportar datos | F5: Nuevo F3Eliminar F4Modificar                                                                                                    | F8.Copiar Esc:Salir                                   | Lineas y cuadio<br>Tipo Po<br>Linea<br>Gráfico<br>Cuadro<br>Linea<br>Linea<br>Linea<br>Texto<br>Texto | Filter         Filter           is: X         Pos: Y         Long, X           100         160         1300           250         250         250           100         370         1250           100         700         1250           100         370         1250           100         370         1250           520         150         750 | Long. Y Texto<br>690<br>250<br>9000<br>ACEF | )<br>33859-6<br>2TADA FIRMA NIT: | Font<br>Modern<br>Modern<br>Modern<br>Modern<br>Modern<br>Modern<br>Modern | Tamaño Y Var.<br>8 9<br>9 9<br>8 9<br>8 9<br>8 9<br>8 9<br>8 9<br>8 9<br>8 9<br>8 9 |
| CARTERA                                                                                                    |                                                                                 |                                                                                                    |                                                       |                                                                                                    | F2: Grabar                                                                                                    | ►<br>5 a<br>2 S<br>F5:Mover                 | ►<br>F&V.Previa                  | + 4 -                                                                      | S Esc:Salir                                                                         |

• Dashboard de cartera

Por medio de la opción llamada "Hoy", podrá ver de manera clara y estructurada indicadores de cartera como rotación de cartera, cartera vencida y mora de dicha cartera, además de observar movimiento de la semana y top 20 de análisis de cartera por edades. Con el fin de monitorear, analizar y tomar decisiones basadas en información en tiempo real.

| _                                    |                    |               |           |                    |           |                   |             |                |         |               |                           |                   |                   | _                  |       |
|--------------------------------------|--------------------|---------------|-----------|--------------------|-----------|-------------------|-------------|----------------|---------|---------------|---------------------------|-------------------|-------------------|--------------------|-------|
| Cartera SYSplus 2                    | 025                |               |           |                    |           |                   |             |                |         |               |                           |                   |                   | - 0                | ×     |
| Archivo Edición                      | Cliente Documentos | Informes Mant | enimiento | Ventana Ayuda      |           |                   |             |                |         |               |                           |                   |                   |                    |       |
|                                      | Compañia:          |               |           | Usi                | uario:    |                   | Agencia     |                |         |               |                           |                   | CV                | 70                 |       |
|                                      | 502 ARES CONTABIL  | .IDAD         |           | SI                 | SDBA      |                   |             |                |         |               |                           |                   | 21                | 2                  |       |
| Software y Servicios<br>Informáticos | 🧮 Movimiento       | 📑 Análisis    | Cartera   | 🚞 Análisis Mov     | imiento   | 🛻 Hoy             | <u>www.</u> | sysplus.com.co |         |               |                           |                   | PL<br>Tu compañía | U S<br>para crecer |       |
| 🚨 <u>C</u> lientes                   | Cartera Hoy        |               |           |                    |           |                   |             |                |         |               |                           |                   |                   |                    |       |
| 🔲 Notas Débito                       | ompras grupos      |               |           |                    |           |                   |             |                |         |               |                           |                   |                   |                    |       |
|                                      |                    |               | Indica    | lores de cartera   |           |                   |             |                |         |               |                           | Movimiento semana |                   |                    |       |
| 📑 Notas Crédito                      | Rango              | Porcentaje    |           |                    |           |                   |             |                |         |               | 1                         |                   |                   |                    |       |
| Pagos de clientes                    | Corriente          | -34,419,294   | 39.14%    | Venta año:         | ;         | 79,934,635        |             |                |         |               |                           |                   |                   |                    | 94,1, |
| 📑 Aplicación crédito                 | 30 días:           | -34,419,294   | 39.14%    | Rotación :         | -0.91     |                   |             |                |         |               |                           |                   |                   |                    |       |
| Anticipos clientes                   | 60 días:           | -34,419,294   | 39.14%    | Per. cobro:        | -401.09   | días              |             |                |         |               |                           |                   |                   |                    |       |
| 🎲 Mantenimiento                      | 90 dias:           | -25,125,605   | -46%      | Cartera veno       | ida:      | 49,745,411        |             | 2,800          | 0,000   | 0             | 2,800,000 0 0             | 2,                | 800,000 0         | 0                  |       |
|                                      | +30 dias.          | 97 934 765    | 100%      | Morosidad          | -50.57%   |                   |             |                |         |               |                           |                   |                   |                    |       |
| Informes                             | Total              | -01,001,100   | 100%      |                    |           |                   |             |                | Viernes |               | SAjbado                   |                   | Domingo           |                    |       |
|                                      | artera por cliente |               |           |                    |           |                   |             |                |         |               |                           |                   |                   |                    |       |
|                                      |                    |               | INDUST    | RA NACIONAL DE GAS | EOSAS S.A | 、<br>、            |             |                |         |               | Analis                    | is cartera por e  | dades             |                    |       |
|                                      |                    |               | ATENCI    | ON PREHOSPITALARIA | Y SEGURID | AD INDUSTRIAL - A | PREHSI LT   | NIT            | NOMBR   | -             |                           | CORRIENTE         | TREINTA           | SESENTA            | 13VON |
|                                      |                    |               | Otros     |                    |           |                   |             | 800066199      | DIMANTE | C LTDA        |                           |                   |                   |                    |       |
|                                      |                    |               |           |                    |           |                   |             | 890903858      | INDUSTR | A NACIONAL DE | GASEOSAS S.A              | -48,647,090       | -48,647,090       | -48,647,           | . 090 |
|                                      | 10,592,009         | 4,036,592     |           |                    |           |                   |             | 900033859      | ATENCIO | N PREHOSPITAL | IRIA Y SEGURIDAD INDUSTRI | 11,200,000        | 11,200,000        | 11,200,            | 000   |
|                                      |                    |               |           |                    |           |                   |             | 900033859      | ATENCIO | N PREHOSPITAL | IRIA Y SEGURIDAD INDUSTRI | 3,027,796         | 3,027,796         | 3,027,             | 796   |
|                                      |                    |               |           |                    |           |                   |             |                |         |               |                           |                   |                   |                    |       |
|                                      |                    |               |           |                    |           |                   |             |                |         |               |                           |                   |                   |                    |       |
|                                      |                    |               |           |                    |           |                   |             |                |         |               |                           |                   |                   |                    |       |
|                                      |                    |               |           |                    |           |                   |             |                |         |               |                           |                   |                   |                    |       |
|                                      |                    |               |           |                    |           |                   |             |                |         |               |                           | -34,419,294       | -34,419,294       | -34,419,           | 294 - |
|                                      |                    |               |           |                    |           |                   |             |                | H       |               | -                         | 1                 | •                 |                    | 1     |
| CARTERA                              |                    |               |           |                    |           |                   |             |                |         |               |                           |                   |                   |                    | _     |

# TESORERIA

### • Bloqueo de tesorería independiente

Activando el parámetro de configuración 'CAJA', 'GENERAL', 'FECHA DE BLOQUEO TESORERIA' Podrá independizar la fecha de bloqueo general a la de cajas. SI: Indique la fecha en formato AAAA/MM/DD a partir de la cual se podrán registrar movimientos de caja y bancos

| FECHA DE BLOQUEO TESORERIA                                                                                                    |                                  |            |        | 2025/02/15 |  |  |  |  |  |  |  |
|----------------------------------------------------------------------------------------------------|----------------------------------|------------|--------|------------|--|--|--|--|--|--|--|
| 🥵 Recibos de caja                                                                                                    |                                  |            |        |            |  |  |  |  |  |  |  |
| Número: PG 396556 Provisional<br>Recibido de: 830006735 ALIMENTOS POLAR COLOMBIA<br>Caja: CAJA GENERAL 7                                                                                                    | SAS Fecha: 2025/02/10 •<br>SAS & |            |        |            |  |  |  |  |  |  |  |
| Dbservaciones:<br>C Error X<br>F<br>SQL Server Error. exception 175<br>FECHA_BLOQUEO<br>La tesoreria esta bloqueada a 2025-02-16<br>At trigger / MOVIMINTO, CAJA, BI' line: 12, col: 5<br>At trigger / RECIBOS, CAJA_PAGO, AI' line: 36, col: 5 |                                  |            |        |            |  |  |  |  |  |  |  |
| Forma pago Ba Cuenta                                                                                                    |                                  | na         | I.V.A. | Monto      |  |  |  |  |  |  |  |
| ▶ EFECTNO                                                                                                    |                                  | 2025/02/10 |        | \$100.00   |  |  |  |  |  |  |  |
|                                                                                                    |                                  |            |        | 100.00     |  |  |  |  |  |  |  |
| H 4                                                                                                    | H 4                              | +          | -      | ×          |  |  |  |  |  |  |  |
| F2:Grabar                                                                                                    | Esc:Salir                        |            |        |            |  |  |  |  |  |  |  |

### • Opción de exportar formato de impresión para documentos de caja

Ahora puede exportar en formato sql los formatos de: Arqueo de caja, Comprobante de egreso, cuadre de caja, recibo de caja, recibo de caja provisional,

Esto se puede hacer por Mantenimiento / Formatos de impresión / Seleccionar el formato a exportar / F4 Modificar / Una vez se encuentra dentó de la definición del formato, con el botón ubicado en la parte inferior de la ventana "F11 Exportar", podrá generar el archivo en sql. Recuerde que el sistema lo genera en la carpeta raíz de SYSPLUS

| SYSplus 2025 Tesorer<br>Archivo Edición Caia                                                                                                    | ía<br>s Terceros Documentos Informes                                                                   | Mantenimiento Ver                                                                                                    | itana Avuda             |                                                                              |                                                                                                |                                                                                          |                                                           |                                                                                     |            |                                                                     |                           |                                                                  | -                                                                                                    | Ð      | × |
|----------------------------------------------------------------------------------------------------|----------------------------------------------------------------------------------------------------|----------------------------------------------------------------------------------------------------|-------------------------|------------------------------------------------------------------------------|------------------------------------------------------------------------------------------------|------------------------------------------------------------------------------------------|-----------------------------------------------------------|-------------------------------------------------------------------------------------|------------|---------------------------------------------------------------------|---------------------------|------------------------------------------------------------------|----------------------------------------------------------------------------------------------------|--------|---|
| (55)<br>Software y Sarriston<br>Informations                                                                                                    | Compañia:<br>501 SUPER ARES<br>Movimiento Caja 1 Cuadre cajas                                          | · 🏦 Movimiento Banco                                                                                                   | Usuario:<br> SYSDBA<br> | Agencia:                                                                     | 💼 Hoy                                                                                          | www.sysplus.                                                                             | com.co                                                    |                                                                                     |            |                                                                     |                           |                                                                  | <b>SYS</b><br>PLUS<br>Tu compañía para cre                                                            |        |   |
| Cajes/Bancos     Leiceros     Eecobos de caja     Consignaciones     Seresos                                                                       | Bancos<br>⊡ Numeración                                                                                 |                                                                                                    |                         |                                                                              | Definició<br>Documento<br>Impresora:<br>Número de<br>Tamaño pa                                 | n de formato:<br>; RECIBO DE<br>repeticiones ito<br>pel (pulgadas)                       | s documer<br>CAJA<br>ems:<br>Anch                         | 1tos<br>12<br>α:                                                                    | Espacio el | Pr<br>lipo de letra:<br>ltre líneas:<br>o:                          | efijo:<br>Draft 170<br>30 | 0000<br>Sol –<br>Permitir va                                     | ]<br>]8<br>rias páginas                                                                               |        | ~ |
| <ul> <li>Cambio gocumentos</li> <li>Traslados</li> <li>Arqueos</li> <li>Notas banco</li> <li>Pevolución cheque</li> <li>Manterimiento 1</li> </ul> | Tajetas crédito Interfaz contable Formatos impresión Recálculo de saldos Interfaz datos Formatos datos | Tipo documento<br>RECIBO DE CAJA<br>RECIBO PROVISIO<br>COMPROBANTES<br>RECIBO DE CAJA<br>CUADRE CAJA<br>ARQUEO DE CAJA | NAL<br>DE EGRESO        | ■ 23<br>Prefio<br>0000<br>0000<br>0000<br>P2<br>0000<br>0000<br>0000<br>0000 | Datos a impr<br>Dato<br>CAJA<br>COBRADC<br>COBRADC<br>CONCEPT<br>DOCUMEN<br>DOCUMEN<br>DOCUMEN | IR CODIGO<br>IR NOMBRE<br>O<br>ITO ABONO<br>ITO ANTERI<br>ITO DESCUE.<br>ITO ITEM        | Impr. Pos                                                 | 350<br>1420<br>1240                                                                 | 430<br>510 | io Long. De<br>1 0<br>1 0<br>1 0<br>1 0<br>1 0<br>1 0<br>1 0<br>1 0 | cima Rep                  | Font<br>Modern<br>Modern<br>Modern<br>Modern<br>Modern<br>Modern | Tamañc Liq.                                                                                           |        |   |
|                                                                                                    | Formatos Celar<br>Dpciones caja<br>Dpciones banco                                                      | F5: Nuevo F                                                                                                    | 3Eliminar F4:Modif      | icar F8:Copie                                                                | Lineas y cua<br>Tipo<br>▶ Cuadro<br>Linea<br>Linea<br>Linea<br>Linea                           | dros Filtrar<br>Pos. X Pos. '<br>100 1<br>100 3<br>500 4<br>100 4<br>310 4<br>F2: Grabar | Y Long.><br>880 1350<br>990 900<br>140<br>140 1350<br>140 | <ul> <li>∠ong, Y</li> <li>330</li> <li>330</li> <li>530</li> <li>F5:Move</li> </ul> | Texto      | ►I<br>@j<br>(.Previa                                                | <b>5</b><br>F11           | Font<br>Modern<br>Modern<br>Modern<br>Modern<br>Modern<br>Modern | Tamaño<br>8<br>8<br>8<br>8<br>8<br>8<br>8<br>8<br>8<br>8<br>8<br>8<br>8<br>8<br>8<br>8<br>8<br>8<br>8 | Y. Var |   |

### • Dashboard de saldos por caja y bancos

Por medio de la opción llamada "Hoy", podrá ver de manera clara y estructurada información como saldos y movimientos por caja, saldos y movimientos por banco, movimientos semanales por caja y banco y resumen por forma de pago. Con el fin de monitorear, analizar y tomar decisiones basadas en información en tiempo real.

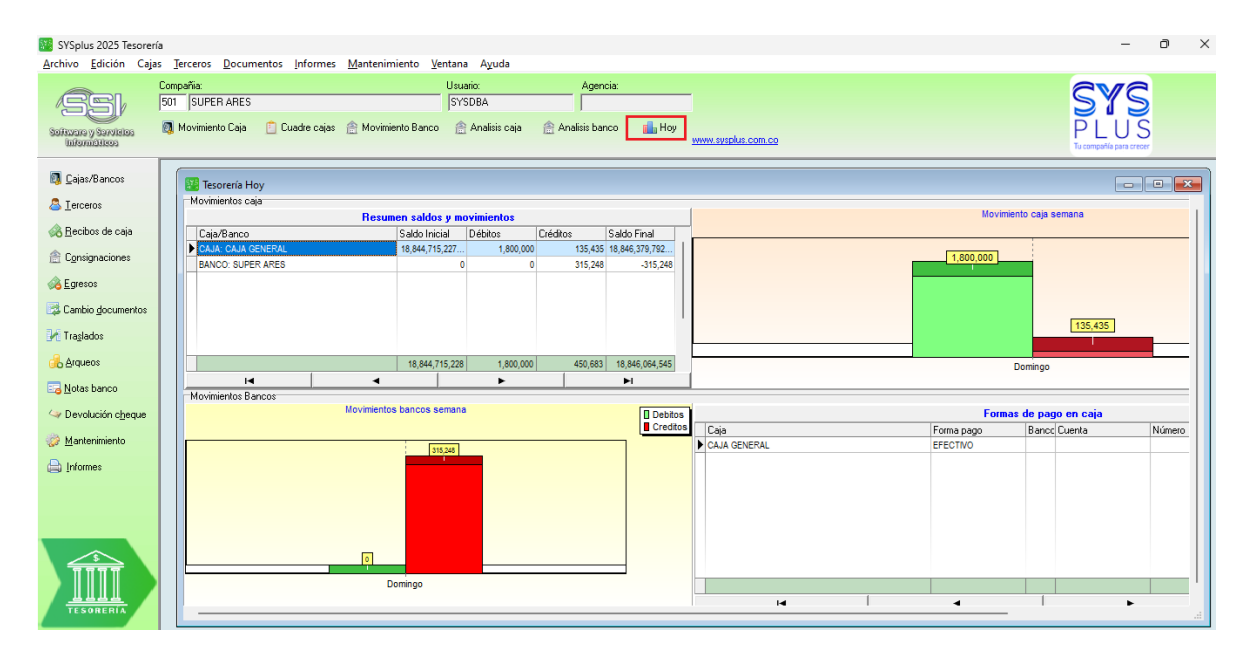

# NOMINA

• Reporte histórico clasificados por devengos, deducciones, aportes y provisiones

Al generar el Histórico por empleado, podrá observar de manera clara los conceptos clasificados por Devengos, Deducciones, Aportes y provisiones.

|                                                                                                    | Compañia:                                                                                                    |                                                                                                    |                                                                         |                       |                               | Usuario:                                  |                                                              |                                                                                                    | -                                                                                                    |                                                                                                    |                                                                                                    |                                                                                                    |                                                                                                    |                                                                                                    |                |                                         |                          | s y c           | 5                    |
|----------------------------------------------------------------------------------------------------|----------------------------------------------------------------------------------------------------|----------------------------------------------------------------------------------------------------|-------------------------------------------------------------------------|-----------------------|-------------------------------|-------------------------------------------|--------------------------------------------------------------|----------------------------------------------------------------------------------------------------|----------------------------------------------------------------------------------------------------|----------------------------------------------------------------------------------------------------|----------------------------------------------------------------------------------------------------|----------------------------------------------------------------------------------------------------|----------------------------------------------------------------------------------------------------|----------------------------------------------------------------------------------------------------|----------------|-----------------------------------------|--------------------------|-----------------|----------------------|
|                                                                                                    | DUZ ARES C                                                                                                    | UNTABILIDAD                                                                                                    |                                                                         |                       |                               | ADMINIS                                   | 5 I RAUUR DE                                                 | L SISTEMA                                                                                                    |                                                                                                    |                                                                                                    |                                                                                                    |                                                                                                    |                                                                                                    |                                                                                                    |                |                                         |                          |                 |                      |
| are y Savaleles<br>kumátleos                                                                                                    |                                                                                                    | 📑 Nómina r                                                                                                    | nensual                                                                 |                       | Histórico Er                  | mpleado                                   |                                                              |                                                                                                    |                                                                                                    |                                                                                                    |                                                                                                    |                                                                                                    |                                                                                                    |                                                                                                    |                |                                         | Tuc                      | ompañía para cr | recer                |
| mpleados                                                                                                    | 🔛 Historico er                                                                                                    | mpleado                                                                                                    |                                                                         |                       |                               |                                           |                                                              |                                                                                                    |                                                                                                    |                                                                                                    |                                                                                                    |                                                                                                    |                                                                                                    |                                                                                                    |                |                                         |                          |                 | •                    |
| lómina                                                                                                    | Desde: 2024/1                                                                                                    | 12/01 V Hasta:                                                                                                    | 2024/12/31 💌                                                            | Periodicid            | dad: MENSU.                   | IAL                                       | Per. des                                                     | sde: 1                                                                                                    | Per. h                                                                                                    | asta: 12                                                                                                    | -                                                                                                    |                                                                                                    | ⊟ Ha<br>⊟ Só                                                                                                    | abilitar filtros<br>lo anlican nro                                                                                                    | medio          |                                         |                          |                 |                      |
|                                                                                                    |                                                                                                    |                                                                                                    |                                                                         |                       |                               |                                           |                                                              | 1.Devenge                                                                                                    | jos                                                                                                    |                                                                                                    |                                                                                                    | 2.Galcula                                                                                                    |                                                                                                    |                                                                                                    |                |                                         |                          |                 |                      |
| /acaciones                                                                                                    | No Doc                                                                                                    | Nomb                                                                                                    | re V                                                                    | Fecing                | FecRet                        | splazamiet :                              | Sueldo V                                                     | Aux. trans                                                                                                    | Sueldo B                                                                                                    | onific Sal                                                                                                    | SEGUROS                                                                                                    |                                                                                                    | 2.Dedu                                                                                                    | acciones                                                                                                    |                | AFP                                     | AFP                      |                 |                      |
| Pagos                                                                                                    | h (antropues                                                                                                    |                                                                                                    |                                                                         | 2022/2024             |                               |                                           |                                                              | Vt Se                                                                                                    | ena Adm                                                                                                    | VENTAS                                                                                                    | BULIVAR                                                                                                    | AFP trab.                                                                                                    | EPS trab.                                                                                                    | FSP                                                                                                    | Prestamo       | empresa                                 | empresa.                 | ARP             | ARP                  |
| Préstamos                                                                                                    | 1193581966                                                                                                    | ACOSTA SUAREZ R                                                                                                    | ICARDO JOSE                                                             | 2022/06/01            | ,                             | 5 300,000                                 | \$ 1,200,0 3                                                 | \$ 162,000                                                                                                    | \$ 1,160,0                                                                                                    |                                                                                                    |                                                                                                    | -\$ 40,000                                                                                                    | -9 40,000                                                                                                    |                                                                                                    |                |                                         | \$ 160,000               | 31,668.00       | 3 31,00              |
| Embargos                                                                                                    | 52544225 1065632727                                                                                                    | ACUÑA CARRERO I<br>ACUÑA MINDIOLA G                                                                                                    | ERIKA YAZMINE                                                           | 2022/04/18 2023/07/10 | \$                            | \$ 250,000                                | \$ 1,200,0 \$<br>\$ 1,200.0 \$                               | \$ 162,000<br>\$ 162.000                                                                                                    |                                                                                                    |                                                                                                    |                                                                                                    | -\$ 48,000                                                                                                    | -\$ 48,000                                                                                                    |                                                                                                    |                |                                         | \$ 160,000<br>\$ 160.000 | 3               | \$ 31,66<br>\$ 31.66 |
| cingargus                                                                                                    | 1094895149                                                                                                    | ACUÑA VARGAS KE                                                                                                    | RLY KATHERIN                                                            | 2020/11/28            | \$                            | \$ 1,280,0                                | \$ 3,510,7                                                   |                                                                                                    |                                                                                                    |                                                                                                    |                                                                                                    | -\$ 140,42                                                                                                    | -\$ 140,42                                                                                                    |                                                                                                    |                |                                         | \$ 421,286               | 5               | \$ 85,52             |
| <u>O</u> uservaciones                                                                                                    | 94411860                                                                                                    | AGREDO JOSE FER                                                                                                    | IGUEL ANGUEL                                                            | 2023/10/21 2023/10/26 | \$                            | 5 250,000                                 | \$ 1,200,0 \$                                                | 5 162,000<br>5 162,000                                                                                                    |                                                                                                    |                                                                                                    |                                                                                                    | -\$ 48,000<br>-\$ 46,400                                                                                                    | -\$ 48,000                                                                                                    |                                                                                                    |                |                                         | \$ 160,000<br>\$ 161,600 |                 | \$ 31,66<br>\$ 90,48 |
| Dotaciones                                                                                                    | 1033758397                                                                                                    | AGUAZACO MARIN                                                                                                    | CAROL DAHIANE                                                           | 2022/01/11            | \$                            | 5 980,000                                 | \$ 1,764,0 \$                                                | 5 162,000                                                                                                    |                                                                                                    |                                                                                                    |                                                                                                    | -\$ 70,560                                                                                                    | -\$ 70,560                                                                                                    |                                                                                                    |                |                                         | \$ 211,680               | 1               | \$ 42,97             |
| Mantenmiento                                                                                                    | 53131160                                                                                                    | AGUILAR MARTINEZ                                                                                                    | CAROLINA                                                                | 2023/10/18            | \$                            | 5 980,000                                 | \$ 1,764,0 \$                                                | 5 162,000                                                                                                    |                                                                                                    |                                                                                                    |                                                                                                    | -\$ 70,560                                                                                                    | -\$ 70,560                                                                                                    |                                                                                                    |                |                                         | \$ 211,680               | 4               | \$ 42,97             |
| Informes                                                                                                    | 1002526342                                                                                                    | AGUILAR TELLEZ S                                                                                                    | HANIA GINET                                                             | 2022/01/11            | S                             | \$ 250,000                                | \$ 1,200,0 \$                                                | \$ 162,000                                                                                                    |                                                                                                    |                                                                                                    |                                                                                                    | -\$ 48,000<br>\$ 50,400                                                                                                    | -\$ 48,000                                                                                                    |                                                                                                    |                |                                         | \$ 160,000               | 5               | \$ 31,66             |
|                                                                                                    | 1152436541                                                                                                    | AGUIRRE GULFO CI                                                                                                    | LAUDIA MARCELA                                                          | 2021/01/15            | s                             | \$ 300,000                                | \$ 1,200,0 \$                                                | \$ 162,000                                                                                                    |                                                                                                    |                                                                                                    |                                                                                                    | \$ 48,000                                                                                                    | -\$ 48,000                                                                                                    |                                                                                                    |                |                                         | \$ 160,000               |                 | \$ 31,66             |
|                                                                                                    | 1143843669                                                                                                    | AGUIRRE MUÑOZ J                                                                                                    | ENIFER<br>MARCELA                                                       | 2023/10/01            | \$                            | \$ 250,000                                | \$ 1,200,0 \$                                                | 5 162,000                                                                                                    |                                                                                                    |                                                                                                    |                                                                                                    | -\$ 48,000<br>\$ 46 400                                                                                                    | -\$ 48,000                                                                                                    |                                                                                                    |                |                                         | \$ 160,000<br>\$ 161,600 | 1               | \$ 31,66<br>\$ 31,66 |
|                                                                                                    | 1067711470                                                                                                    | ALARCON GUERRA                                                                                                    | JOSE FERNANDO                                                           | 2023/05/24            | \$                            | \$ 500,000                                | \$ 1,160,0 \$                                                | 162,000                                                                                                    |                                                                                                    |                                                                                                    |                                                                                                    | -\$ 46,400                                                                                                    | -\$ 46,400                                                                                                    |                                                                                                    |                |                                         | \$ 161,600               | 1               | \$ 56,55             |
| $\sim$                                                                                                    |                                                                                                    | 901                                                                                                    |                                                                         |                       | 34                            | 48,301,247                                | 659,021,567                                                  | 04,328,000    17                                                                                                    | 17,980,000                                                                                                    | 750,000                                                                                                    | -1,698,473                                                                                                    | -69,699,775                                                                                                    | -70,187,615                                                                                                    | -3,014,200                                                                                                    | -1,915,770     | 16,292,67                               | 2 200,958,796            | 3,517,070       | 53,830               |
| 40                                                                                                    |                                                                                                    | R                                                                                                    |                                                                         |                       |                               | <                                         |                                                              |                                                                                                    |                                                                                                    |                                                                                                    |                                                                                                    | •                                                                                                    |                                                                                                    |                                                                                                    |                |                                         | ►I.                      |                 |                      |
| •                                                                                                    | Per. hasta: 1                                                                                                    | 12 💌                                                                                                    | F2:Calcula                                                              | Γ                     | Habili<br>Sólo (              | F8<br>litar filtros<br>aplican p          | s<br>Soromedio                                               |                                                                                                    |                                                                                                    |                                                                                                    |                                                                                                    |                                                                                                    |                                                                                                    |                                                                                                    |                |                                         |                          |                 |                      |
| •                                                                                                    | Per. hasta: 1                                                                                                    | 12 🗸                                                                                                    | F2:Calcula                                                              | [<br>[                | Habili<br>Sólo (              | F8<br>litar filtros<br>aplican p          | ver detalle                                                  |                                                                                                    |                                                                                                    |                                                                                                    |                                                                                                    |                                                                                                    | 4.Pr                                                                                                    | rovisione                                                                                                    | 's             |                                         |                          |                 |                      |
| AFP                                                                                                    | Per. hasta:                                                                                                    |                                                                                                    | F2:Calcula<br>3.Aportes<br>Eps Empl                                     |                       | Habili<br>Sólo (              | Filtros<br>aplican p                      | s ver detaile                                                |                                                                                                    | Prima                                                                                                    |                                                                                                    |                                                                                                    | [                                                                                                    | 4.Pr                                                                                                    | rovisione<br>Int.                                                                                                    | :s             |                                         |                          |                 |                      |
| AFP mpresa.                                                                                                    | Per. hasta: 1                                                                                                    | 12 <b>–</b><br>CCF.                                                                                                    | F2:Calcula<br>3.Aportes<br>Eps Empl<br>Sena                             | EP:                   | Habili<br>Sólo a<br>S<br>esa. | Filtros<br>aplican p<br>ICBF.             | s<br>s<br>promedio<br>Sena                                   | a. ju                                                                                                    | Prima<br>jun                                                                                                    | Ces                                                                                                    | antias                                                                                                    | cacione                                                                                                    | 4.Pr<br>s се                                                                                                    | rovisione<br>Int.<br>esan                                                                                                    | s<br>Int. ce:  | san                                     | Prima jun                | . Cesar         | ntias                |
| AFP<br>mpresa.<br>160,000                                                                                                    | Per. hasta: 1                                                                                                    | 2 -<br>CCF.<br>\$ 48,000.00                                                                                                    | F2:Calcula<br>3.Aportes<br>Eps Empl<br>Sena                             | EP:<br>empre          | Habili<br>Sólo a<br>S<br>esa. | F8<br>litar filtros<br>aplican p<br>ICBF. | s orromedio                                                  | a. ju<br>\$ 11                                                                                                    | Prima<br>jun                                                                                                    | Ces.                                                                                                    | antias (                                                                                                    | cacione<br>\$ 50,040                                                                                                    | 4.Pr<br>S ce<br>.00 \$ 1                                                                                                    | rovisione<br>Int.<br>esan<br>3,620.00                                                                                                    | rs<br>Int. ce: | san                                     | Prima jun                | . Cesar         | ntias                |
| AFP<br>mpresa.<br>160,000                                                                                                    | Per. hasta: 1                                                                                                    | 12 <b>•</b><br>CCF. :<br>\$48,000.00                                                                                                    | F2:Calcula<br>3.Aportes<br>Eps Empl<br>Sena<br>\$ 162,500               | EP:<br>empre          | Habili<br>Sólo a<br>S<br>esa. | F8<br>litar filtros<br>aplican p          | s ver deale                                                  | a. ji<br>\$ 1'                                                                                                    | Prima<br>jun                                                                                                    | Ces.                                                                                                    | antias  <br>1,495                                                                                                    | cacione<br>\$ 50,040                                                                                                    | 4.Pr<br>s ce<br>.00 \$1                                                                                                    | rovisione<br>Int.<br>esan<br>3,620.00                                                                                                    | is<br>Int. ces | san                                     | Prima jun                | . Desar         | ntias                |
| AFP<br>mpresa.<br>160,000                                                                                                    | Per. hasta: 1 ARP C \$ 31,668.00                                                                                                    | 12  CCF. \$48,000.00 \$48,000.00 \$48,000.00                                                                                                    | F2:Calcula<br>3.Aportes<br>Eps Empl<br>Sena<br>\$ 162,500               | EPs                   | Habili<br>Sóloa<br>S<br>ssa.  | F8<br>litar filtros<br>aplican p          | s ver detaile                                                | a. fi<br>s 11<br>\$ 11                                                                                                    | Prima<br>jun<br>113,500                                                                                                    | Ces.<br>\$ 113<br>. \$ 113                                                                                                    | antias  <br>),495                                                                                                    | cacione<br>\$ 50,040<br>\$ 50,040                                                                                                    | 4.Pr<br>S ce<br>.00 \$ 1                                                                                                    | rovisione<br>Int.<br>esan<br>3,620.00                                                                                                    | :s<br>Int. ce: | san                                     | Prima jun                | . Cesar         | ntias                |
| AFP<br>mpresa.<br>160,000<br>160,000                                                                                                    | Per. hasta: 1 ARP C \$ 31,668.00 \$ 31,668.00 \$ 31,668.00                                                                                                    | 12<br>CCF.<br>\$ 48,000.00<br>\$ 48,000.00<br>\$ 48,000.00                                                                                                    | E2:Calcula<br>3.Aportes<br>Eps Empl<br>Sena<br>\$ 162,500               | EPS                   | Habili<br>Sólo a<br>Saa       | F8<br>litar filtros<br>aplican p          | s orromedio                                                  | a. ji<br>\$ 1<br>\$ 1<br>\$ 1                                                                                                    | Prima<br>jun<br>113,500<br>113,500                                                                                                    | Cesa<br>\$ 113<br>\$ 113<br>\$ 113                                                                                                    | antias<br>1,495<br>1,495                                                                                                    | cacione<br>\$ 50,040<br>\$ 50,040<br>\$ 50,040                                                                                                    | 4.Pr<br>s ce<br>.00 \$1<br>.00 \$1                                                                                                    | rovisione<br>Int.<br>ssan<br>3,620.00<br>3,620.00                                                                                                    | s<br>Int. ce   | san                                     | Prima jun                | . Cesar         | ntias                |
| AFP<br>mpresa.<br>160,000<br>160,000<br>160,000<br>1421,286                                                                                                   | Per. hasta: 1 ARP C \$ 31,668.00 \$ 31,668.00 \$ 31,60                                                                                                    | 12 ▼<br>CCF. :<br>\$ 48,000.00<br>\$ 48,000.00<br>\$ 48,000.00<br>\$ 140,429                                                                                                    | E2:Calcula<br>3.Aportes<br>Eps Empl<br>Sena<br>\$ 162,500               | EP:<br>empre          | Habill<br>Sólo a<br>S<br>esa. | ra<br>litar filtros<br>aplican p          | s ver detaile                                                | a.   ii<br>  11<br>  \$ 11<br>  \$ 11<br>  \$ 12                                                                                                    | Prima<br>jun<br>113,500<br>113,500<br>292,559                                                                                                    | Ces.<br>\$ 113<br>\$ 113<br>\$ 113<br>\$ 113<br>\$ 292                                                                                                    | antias<br>1,495<br>1,495<br>1,495<br>2,548                                                                                               | cacione<br>\$ 50,040<br>\$ 50,040<br>\$ 50,040<br>\$ 146,39                                                                                                    | 4.Pr<br>\$ ce<br>.00 \$1<br>.00 \$1<br>.00 \$1<br>.00 \$1<br>.00 \$1                                                                                                    | rovisione<br>Int.<br>3,620.00<br>3,620.00<br>5,107.00                                                                                                    | s<br>Int. ces  | san                                     | Prima jun                | . Cesar         | ntias                |
| AFP<br>mpresa.<br>160,000<br>160,000<br>121,286<br>160,000                                                                                                    | Per. hasta: 1<br>ARP (<br>\$31,668.00<br>\$31,668.00<br>\$31,668.00<br>\$85,521.00<br>\$31,668.00                                                                                                    | 2<br>CCF. :<br>\$ 48,000.00<br>\$ 48,000.00<br>\$ 48,000.00<br>\$ 140,429<br>\$ 48,000.00                                                                                                    | F2:Calcula<br>3.Aportes<br>Eps Empl<br>Sena<br>\$ 162,500               | EP:                   | Habill<br>Sólo a<br>S<br>esa. | ra<br>litar filtros<br>aplican p          | Sena                                                         | a.   ji<br>  \$ 1<br>  \$ 1<br>  \$ 1<br>  \$ 1<br>  \$ 2<br>  \$ 1                                                                                                    | Prima<br>jun<br>113,500<br>113,500<br>292,559<br>113,500                                                                                                    | Ces.<br>\$ 113<br>\$ 113<br>\$ 113<br>\$ 113<br>\$ 292<br>\$ 292                                                                                                    | antias<br>,495<br>,495<br>,548<br>,495                                                                                                   | cacione<br>\$ 50,040<br>\$ 50,040<br>\$ 50,040<br>\$ 146,39<br>\$ 50,040                                                                                                    | 4.Pr<br>\$ ce<br>.00 \$1<br>.00 \$1<br>.00 \$1<br>.00 \$1<br>.00 \$1<br>.00 \$1                                                                                                    | rovisione<br>Int.<br>esan<br>3,620.00<br>3,620.00<br>5,107.00<br>3,620.00                                                                                                    | rs<br>Int. ces | san                                     | Prima jun                | . Cesar         | ntias                |
| AFP<br>mpresa.<br>60,000<br>60,000<br>21,286<br>60,000<br>61,600                                                                                              | Per. hasta: 1<br>ARP C<br>\$31,668.00<br>\$31,668.00<br>\$31,668.00<br>\$31,668.00<br>\$31,668.00<br>\$31,668.00<br>\$31,668.00<br>\$31,668.00                                                                                                    | 2 CCF.<br>\$ 48,000.00<br>\$ 48,000.00<br>\$ 48,000.00<br>\$ 48,000.00<br>\$ 140,429<br>\$ 48,000.00<br>\$ 46,400.00                                                                                                    | F2:Calcula<br>3.Aportes<br>Eps Empl<br>Sena<br>\$ 162,500               | EP                    | Habili<br>Sólo a<br>Ssa.      | F8<br>litar filtros<br>aplican p          | Sena                                                         | a. Fii<br>\$ 1'<br>\$ 1<br>\$ 1<br>\$ 22<br>\$ 1<br>\$ 1<br>\$ 1<br>\$ 1<br>\$ 1<br>\$ 1<br>\$ 1<br>\$ 1<br>\$ 1<br>\$ 1                                                                                                    | Prima<br>jun<br>113,500<br>113,500<br>292,559<br>113,500<br>110,166                                                                                                    | Ces.<br>\$ 113<br>\$ 113<br>\$ 113<br>\$ 113<br>\$ 113<br>\$ 292<br>\$ 113<br>\$ 110                                                                                                    | antias<br>,495<br>,495<br>,548<br>,495<br>,495<br>,162                                                                                   | cacione<br>\$ 50,040<br>\$ 50,040<br>\$ 50,040<br>\$ 146,39<br>\$ 50,040<br>\$ 146,39<br>\$ 50,040<br>\$ 48,372                                                                                                    | 4.Pr<br>5 ce<br>.00 \$ 1<br>.00 \$ 1<br>.00 \$ 1<br>7 \$ 3<br>.00 \$ 1<br>.00 \$ 1                                                                                                    | rovisione<br>Int.<br>esan<br>3,620.00<br>3,620.00<br>5,107.00<br>3,620.00<br>3,220.00                                                                                                    | nt. ce         | san                                     | Prima jun                | . Cesar         | ntias                |
| AFP<br>mpresa.<br>(60,000<br>(60,000<br>(21,286<br>(61,600<br>(21,680                                                                                         | Per. hasta: 1<br>ARP C<br>\$ 31,668.00<br>\$ 31,668.000\$ \$ 31,668.00\$ \$ 31,668.00\$ \$ 3 | 2 CCF. 2<br>\$48,000.00<br>\$48,000.00<br>\$48,000.00<br>\$140,429<br>\$48,000.00<br>\$140,429<br>\$46,400.00<br>\$70,560.00                                                                                                    | F2:Calcula<br>3.Aportes<br>Eps Empl<br>Sena<br>\$ 162,500               | EP                    | Habili<br>Sólo a<br>Sesa.     | re<br>litar filtros<br>aplican p          | Sena<br>Sena<br>Sena<br>Sena                                 | a.                                                                                                    | Prima<br>jun<br>113,500<br>113,500<br>292,559<br>113,500<br>110,166<br>160,499                                                                                                    | Ces.<br>\$ 113<br>\$ 113<br>\$ 113<br>\$ 292<br>\$ 113<br>\$ 110<br>\$ 110<br>\$ 110                                                                                                    | antias<br>,495<br>,495<br>,495<br>,495<br>,495<br>),162<br>),494                                                                         | cacione<br>\$ 50,040<br>\$ 50,040<br>\$ 50,040<br>\$ 146,39<br>\$ 50,040<br>\$ 146,39<br>\$ 50,040<br>\$ 48,372<br>\$ 73,559                                                                                                    | 4.Pr<br>5 ce<br>0.00 \$1<br>0.00 \$1<br>1.00 \$1<br>1.00 \$1<br>1.00 \$1<br>1.00 \$1                                                                                                    | Int.<br>esan<br>3,620.00<br>3,620.00<br>5,107.00<br>3,620.00<br>3,220.00<br>9,260.00                                                                                                    | nt. ces        | san                                     | Prima jun                | . Cesar         | ntias                |
| AFP<br>mpresa.<br>160,000<br>160,000<br>161,000<br>161,600<br>211,680<br>160,000                                                                              | Per. hasta: 1<br>ARP C<br>\$ 31,668.00<br>\$ 31,668.00<br>\$ 31,668.00<br>\$ 31,668.00<br>\$ 31,668.00<br>\$ 31,668.00<br>\$ 31,668.00<br>\$ 31,668.00<br>\$ 31,668.00                                                                                                    | 2 CCF. 2<br>\$ 48,000.00<br>\$ 48,000.00<br>\$ 48,000.00<br>\$ 140,429<br>\$ 48,000.00<br>\$ 46,400.00<br>\$ 70,560.00<br>\$ 48,000.00                                                                                                    | F2:Calcula<br>3.Aportes<br>Eps Empl<br>Sena<br>\$ 162,500               | EP:                   | Sólo a                        | re<br>litar filtros<br>aplican p          | Sena<br>Sena<br>Sena<br>Sena                                 | a.<br>5.<br>5.<br>5. 11<br>5. 11<br>5. 11<br>5. 11<br>5. 12<br>5. 11<br>5. 11<br>5                                                                                                   | Prima<br>jun<br>113,500<br>113,500<br>113,500<br>113,500<br>110,166<br>160,499<br>113,500                                                                                                    | Ces.<br>\$ 113<br>\$ 113<br>\$ 113<br>\$ 292<br>\$ 113<br>\$ 110<br>\$ 160<br>\$ 160                                                                                                    | antias (<br>,495<br>,495<br>,495<br>,548<br>,162<br>,495<br>,162<br>,495                                                                 | cacione<br>\$ 50,040<br>\$ 50,040<br>\$ 146,39<br>\$ 50,040<br>\$ 48,372<br>\$ 73,559<br>\$ 50,040                                                                                                    | 4.Pr<br>\$ ce<br>.00 \$1<br>.00 \$1                                                       | Int.<br>essan<br>3,620.00<br>3,620.00<br>5,107.00<br>3,620.00<br>3,220.00<br>9,260.00<br>3,620.00                                                                                                    | Int. ce        | san                                     | Prima jun                | . Cesar         | ntias                |
| AFP<br>mpresa.<br>160,000<br>160,000<br>161,600<br>161,600<br>211,680<br>160,000<br>211,680                                                                   | Per. hasta: 1<br>ARP C<br>\$ 31,668.00<br>\$ 31,668.00<br>\$ 31,668.00<br>\$ 31,668.00<br>\$ 31,668.00<br>\$ 31,668.00<br>\$ 31,668.00<br>\$ 31,668.00<br>\$ 42,971.00<br>\$ 31,668.00                                                                                                    | 2<br>CCF. :<br>\$ 48,000.00<br>\$ 48,000.00<br>\$ 48,000.00<br>\$ 48,000.00<br>\$ 48,000.00<br>\$ 46,400.00<br>\$ 70,560.00<br>\$ 70,560.00                                                                                                    | F2:Calcula<br>3.Aportes<br>Eps Empl<br>Sena<br>\$ 162,500               | EP                    | S Salasa                      | re<br>litar filtros<br>aplican p          | s ver detalle                                                | a.<br>5.1<br>5.1<br>5.1<br>5.1<br>5.1<br>5.1<br>5.1<br>5.1                                                                                                    | Prima<br>jun<br>113,500<br>113,500<br>113,500<br>113,500<br>113,500<br>110,166<br>10,069,499<br>113,500<br>113,500<br>113,500                                                                | Cesa<br>\$ 113<br>\$ 113<br>\$ 113<br>\$ 113<br>\$ 113<br>\$ 113<br>\$ 110<br>\$ 110<br>\$ 110<br>\$ 110<br>\$ 110                                                                                                    | antias (<br>495<br>495<br>548<br>162<br>495<br>162<br>494<br>495                                                                         | cacione<br>\$ 50,040<br>\$ 50,040<br>\$ 50,040<br>\$ 146,39<br>\$ 50,040<br>\$ 48,372<br>\$ 73,559<br>\$ 50,040<br>\$ 73,559                                                                                                    | 4.Pr<br>s ce<br>.00 \$1<br>.00 \$1<br>.00                                                                                  | ovisione<br>Int.<br>3,620.00<br>3,620.00<br>3,620.00<br>5,107.00<br>3,620.00<br>9,260.00<br>9,260.00<br>9,260.00                                                                                                    | Int. ce        | san                                     | Prima jun                | 2 Esar          | ntias                |
| AFP<br>mpresa.<br>160,000<br>160,000<br>160,000<br>161,600<br>161,600<br>161,600<br>161,600<br>161,600<br>160,000                                             | ARP C<br>\$ 31,668.00<br>\$ 31,668.00<br>\$ 31,668.00<br>\$ 31,668.00<br>\$ 31,668.00<br>\$ 31,668.00<br>\$ 31,668.00<br>\$ 31,668.00<br>\$ 42,971.00<br>\$ 31,668.00<br>\$ 31,668.00                                                                                                    | 12 ▼<br>CCF. :<br>\$ 48,000.00<br>\$ 48,000.00<br>\$ 48,000.00<br>\$ 48,000.00<br>\$ 48,000.00<br>\$ 48,000.00<br>\$ 48,000.00<br>\$ 48,000.00<br>\$ 48,000.00                                                                                                    | F2:Calcula<br>3.Aportes<br>Eps Empl<br>Sena<br>\$ 162,500               | EP'empre              | Sólo a                        | re<br>itar filtros<br>aplican p           | Soromedio                                                    | a. 1<br>\$ 1<br>\$ 1<br>\$ 1<br>\$ 1<br>\$ 1<br>\$ 1<br>\$ 1<br>\$                                                                                                    | Prima<br>jun<br>113,500<br>113,500<br>113,500<br>113,500<br>113,500<br>110,166<br>113,500<br>113,500<br>113,500                                                                              | Ces.<br>\$113<br>\$113<br>\$1292<br>\$113<br>\$110<br>\$160<br>\$113<br>\$160<br>\$113<br>\$160<br>\$113                                                                                                    | antias (<br>495<br>1,495<br>1,548<br>1,162<br>1,495<br>1,162<br>1,494<br>1,495                                                           | cacione<br>\$ 50,040<br>\$ 50,040<br>\$ 50,040<br>\$ 146,39<br>\$ 50,040<br>\$ 48,372<br>\$ 73,559<br>\$ 50,040<br>\$ 73,559<br>\$ 50,040                                                                                                    | 4.Pr<br>5 ce<br>1.00 \$1<br>1.00 \$1<br>1.00                                                                                                    | Int.<br>esan<br>3,620.00<br>5,107.00<br>5,107.00<br>3,220.00<br>9,260.00<br>9,260.00<br>9,260.00<br>9,260.00                                                                                                    | Int. ce:       | san                                     | Prima jun                | 2 Esar          | ntias                |
| AFP<br>mpresa.<br>160,000<br>160,000<br>160,000<br>161,600<br>211,680<br>160,000<br>11,680<br>160,000<br>157,600                                              | ARP C<br>\$ 31,668.00<br>\$ 31,668.00<br>\$ 31,668.00<br>\$ 31,668.00<br>\$ 31,668.00<br>\$ 42,971.00<br>\$ 31,668.00<br>\$ 42,971.00<br>\$ 31,668.00<br>\$ 31,668.00<br>\$ 31,668.00<br>\$ 31,668.00                                                                                                    | 2 ▼<br>CCF. :<br>\$ 48,000.00<br>\$ 48,000.00<br>\$ 48,000.00<br>\$ 140,429<br>\$ 48,000.00<br>\$ 48,000.00<br>\$ 70,560.00<br>\$ 48,000.00<br>\$ 48,000.00<br>\$ 48,000.00                                                                                                    | F2:Calcula<br>3.Aportes<br>Eps Empl<br>Sena<br>\$ 162,500               | EP4<br>empre          | Habil                         | ra<br>litar filtros<br>aplican p          | Soromedio                                                    | a. 1<br>\$ 1<br>\$ 1<br>\$ 1<br>\$ 1<br>\$ 1<br>\$ 1<br>\$ 1<br>\$                                                                                                    | Prima<br>jun<br>113,500<br>113,500<br>113,500<br>113,500<br>110,166<br>113,500<br>113,500<br>113,500<br>113,500                                                                              | Ces.<br>\$ 113<br>\$ 113<br>\$ 292<br>\$ 113<br>\$ 110<br>\$ 160<br>\$ 160<br>\$ 113<br>\$ 160<br>\$ 113                                                                                                    | antias (<br>495<br>495<br>495<br>495<br>1,495<br>1,495<br>494<br>495<br>494<br>495<br>495                                                | cacione<br>\$ 50,040<br>\$ 50,040<br>\$ 50,040<br>\$ 146,39<br>\$ 50,040<br>\$ 48,372<br>\$ 73,559<br>\$ 50,040<br>\$ 73,559<br>\$ 50,040<br>\$ 73,559<br>\$ 50,040                                                                                                    | 4.Pr<br>s ce<br>                                                                                                    | tovisione<br>Int.<br>ssan<br>3,620.00<br>3,620.00<br>3,620.00<br>3,620.00<br>9,260.00<br>3,620.00<br>9,260.00<br>3,620.00<br>9,260.00<br>3,620.00                                                                                                    | Int. ce:       | san                                     | Prima jun                | ) Esar          | ntias                |
| AFP<br>mpresa.<br>160,000<br>160,000<br>161,600<br>211,680<br>161,600<br>211,680<br>160,000<br>157,600<br>160,000                                             | ARP C<br>\$ 31,668.00<br>\$ 31,668.00<br>\$ 31,668.00<br>\$ 31,668.00<br>\$ 45,521.00<br>\$ 31,668.00<br>\$ 42,971.00<br>\$ 31,668.00<br>\$ 31,668.00<br>\$ 31,668.00<br>\$ 31,668.00<br>\$ 31,668.00                                                                                                    | 2<br>CCF.<br>\$ 48,000.00<br>\$ 48,000.00<br>\$ 48,000.00<br>\$ 48,000.00<br>\$ 48,000.00<br>\$ 46,400.00<br>\$ 70,560.00<br>\$ 48,000.00<br>\$ 48,000.00<br>\$ 48,000.00<br>\$ 48,000.00<br>\$ 48,000.00                                                                                                    | F2:Calcula<br>3.Aportes<br>Eps Empl<br>Sena<br>\$ 162,500               | EP9<br>empre          | Ssa.                          | re<br>ittar filtros<br>aplican p          | Soromedio                                                    | a. 1<br>5 1<br>5 1<br>5 1<br>5 1<br>5 1<br>5 1<br>5 1<br>5                                                                                                    | Prima<br>jun<br>113,500<br>113,500<br>113,500<br>113,500<br>113,500<br>113,500<br>113,500<br>113,500<br>113,500<br>113,500                                                                   | Ces.<br>\$ 113<br>\$ 113<br>\$ 113<br>\$ 113<br>\$ 110<br>\$ 110<br>\$ 160<br>\$ 113<br>\$ 160<br>\$ 113<br>\$ 118<br>\$ 118                                                                                                    | antias 4<br>495<br>495<br>548<br>1,495<br>1,495<br>1,495<br>4,495<br>4,495<br>4,495<br>4,495<br>4,495                                    | cacione<br>\$ 50,040<br>\$ 50,040<br>\$ 50,040<br>\$ 146,399<br>\$ 50,040<br>\$ 146,399<br>\$ 50,040<br>\$ 73,559<br>\$ 50,040<br>\$ 73,559<br>\$ 50,040<br>\$ 73,559<br>\$ 50,040                                                                                                    | 4.Pr<br>5 ce<br>.00 \$1<br>.00 \$1<br>.00                                                                                  | tovisione<br>Int.<br>ssan<br>3,620.00<br>3,620.00<br>3,620.00<br>3,620.00<br>3,620.00<br>9,260.00<br>3,620.00<br>9,260.00<br>3,620.00<br>4,220.00                                                                                                    | Int. ce:       | san                                     | Prima jun                | 2 Lesar         | ntias                |
| AFP<br>mpresa.<br>160,000<br>160,000<br>161,600<br>161,600<br>161,600<br>160,000<br>157,600<br>157,600<br>160,000                                             | ARP         C           \$ 31,668.00         \$ 31,668.00           \$ 31,668.00         \$ 31,668.00           \$ 31,668.00         \$ 31,668.00           \$ 31,668.00         \$ 31,668.00           \$ 31,668.00         \$ 31,668.00           \$ 31,668.00         \$ 31,668.00           \$ 31,668.00         \$ 31,668.00           \$ 31,668.00         \$ 31,668.00           \$ 31,668.00         \$ 31,668.00           \$ 31,668.00         \$ 31,668.00           \$ 31,668.00         \$ 31,668.00                                                                                                    | 2 CCF. 2<br>\$ 48,000.00<br>\$ 48,000.00<br>\$ 48,000.00<br>\$ 140,429<br>\$ 48,000.00<br>\$ 70,560.00<br>\$ 70,560.00<br>\$ 70,560.00<br>\$ 70,560.00<br>\$ 48,000.00<br>\$ 48,000.00<br>\$ 48,000.00<br>\$ 48,000.00                                                                                                    | F2:Calcula<br>3.Aportes<br>Eps Empl<br>Sena<br>\$ 162,500               | EP3<br>empre          | SS                            | re<br>litar filtros<br>aplican p          | Sena<br>Sena<br>Sena<br>Sena<br>Sena<br>Sena<br>Sena         | a.<br>5 11<br>5 12<br>5 12<br>5 12<br>5 12<br>5 12<br>5 11<br>5 11<br>5 11<br>5 11<br>5 11<br>5 11<br>5 11<br>5 11<br>5 11<br>5 12<br>5 12<br>5 | Prima<br>jun<br>113,500<br>113,500<br>113,500<br>113,500<br>110,166<br>100,499<br>113,500<br>113,500<br>113,500<br>113,500<br>113,500                                                        | Ces.<br>\$ 113<br>\$ 113<br>\$ 113<br>\$ 113<br>\$ 110<br>\$ 160<br>\$ 113<br>\$ 160<br>\$ 113<br>\$ 113<br>\$ 118                                                                                                    | antias 4,495<br>1,495<br>1,495<br>1,495<br>1,495<br>1,494<br>1,494<br>1,495<br>1,495<br>1,495<br>1,495                                   | cacione<br>\$ 50,040<br>\$ 50,040<br>\$ 50,040<br>\$ 146,39<br>\$ 50,040<br>\$ 48,372<br>\$ 73,559<br>\$ 50,040<br>\$ 48,372<br>\$ 50,040<br>\$ 3,359<br>\$ 50,040<br>\$ 52,542<br>\$ 50,040<br>\$ 52,542<br>\$ 50,040<br>\$ 50,040<br>\$ 50,040<br>\$ 50,040<br>\$ 50,040<br>\$ 50,040<br>\$ 50,040<br>\$ 12,040<br>\$ 50,040<br>\$ 12,040<br>\$ 50,040<br>\$ 12,040<br>\$ 50,040<br>\$ 12,040<br>\$ 50,040<br>\$ 12,040<br>\$ 50,040<br>\$ 12,040<br>\$ 50,040<br>\$ 12,040<br>\$ 50,040<br>\$ 12,040<br>\$ 50,040<br>\$ 12,040<br>\$ 50,040<br>\$ 146,39<br>\$ 50,040<br>\$ 146,39<br>\$ 50,040<br>\$ 12,040<br>\$ 50,040<br>\$ 12,040<br>\$ 12,040<br>\$ 12,040<br>\$ 12,040<br>\$ 12,040<br>\$ 12,040<br>\$ 12,040<br>\$ 12,040<br>\$ 12,040<br>\$ 12,040<br>\$ 12,040<br>\$ 12,040<br>\$ 12,040<br>\$ 12,040<br>\$ 12,040<br>\$ 12,040<br>\$ 12,040<br>\$ 12,040<br>\$ 12,040<br>\$ 12,040<br>\$ 12,040<br>\$ 50,040<br>\$ 50,040\$<br>\$ 50,040\$<br>\$ 50,040\$<br>\$ 50,040\$<br>\$ 50,040\$<br>\$ 50,040\$<br>\$ 50,040\$<br>\$ 50,040\$<br>\$ 50,040\$<br>\$ 50,040\$<br>\$ 50,040\$<br>\$ 50,040\$<br>\$ 50,040\$<br>\$ 50,040\$<br>\$ 50,040\$<br>\$ 50,040\$<br>\$ 50,040\$<br>\$ 50,040\$<br>\$ 50,040\$<br>\$ 50                          | 4.Pr<br>5 ce<br>.00 \$1<br>.00 \$1<br>.00                                                                                  | ovisione<br>Int.<br>ssan<br>3,620.00<br>3,620.00<br>3,620.00<br>9,260.00<br>9,260.00<br>3,620.00<br>3,620.00<br>3,620.00<br>3,620.00<br>3,620.00<br>3,620.00                                                                                                    | Int. ce:       | san                                     | Prima jun                | Desar           | ntias                |
| AFP<br>mpresa.<br>160,000<br>160,000<br>160,000<br>161,600<br>211,680<br>160,000<br>160,000<br>160,000<br>160,000<br>160,000<br>161,600                       | Per. hasta: 1 ARP C \$ 31,668.00 \$ 31,668.00 \$ 31,66                                                                                                    | 2 CCF. :<br>\$ 48,000.00<br>\$ 48,000.00<br>\$ 48,000.00<br>\$ 48,000.00<br>\$ 48,000.00<br>\$ 48,000.00<br>\$ 70,560.00<br>\$ 70,560.00<br>\$ 70,560.00<br>\$ 48,000.00<br>\$ 50,400.00<br>\$ 48,000.00<br>\$ 48,000.00<br>\$ 48,000.00<br>\$ 48,000.00<br>\$ 48,000.00                                                                                                    | F2:Calcula<br>3.Aportes<br>Eps Empl<br>Sena<br>\$ 162,500               | EP3<br>empre          | SS                            | re<br>iitar filtros<br>aplican p          | Sena<br>Sena<br>Sena<br>Sena<br>Sena<br>Sena<br>Sena<br>Sena | a. 1<br>5. 1<br>5. 1    | Prima<br>jun<br>113,500<br>113,500<br>113,500<br>113,500<br>110,166<br>113,500<br>113,500<br>113,500<br>113,500<br>113,500<br>113,500<br>113,500<br>113,500<br>110,166                       | Cess<br>\$ 113<br>\$ 113<br>\$ 116<br>\$ 113<br>\$ 116<br>\$ 113<br>\$ 116<br>\$ 113<br>\$ 116<br>\$ 113<br>\$ 116<br>\$ 113<br>\$ 116<br>\$ 113<br>\$ 116<br>\$ 113<br>\$ 116<br>\$ 113<br>\$ 116<br>\$ 113<br>\$ 116<br>\$ 113<br>\$ 118<br>\$ 118<br>\$ 1                                                                                                    | antias<br>,495<br>,495<br>,548<br>,495<br>,495<br>,495<br>,495<br>,495<br>,495<br>,495<br>,495<br>,495                                   | cacione<br>\$ 50,040<br>\$ 50,040<br>\$ 50,040<br>\$ 50,040<br>\$ 146,39<br>\$ 50,040<br>\$ 48,372<br>\$ 50,040<br>\$ 73,559<br>\$ 50,040<br>\$ 73,559<br>\$ 50,040<br>\$ 52,542<br>\$ 50,040<br>\$ 52,542<br>\$ 50,040<br>\$ 50,040\$<br>\$ 50,040\$<br>\$ 50,040\$<br>\$ 50,04     | 4.Pr<br>\$ ce<br>00 \$1<br>00 \$1<br>00 \$1<br>1.00 \$1<br>00 \$1<br>00 \$10 | tovisione<br>Int.<br>ssan<br>3,620.00<br>3,620.00<br>3,620.00<br>3,620.00<br>9,260.00<br>9,260.00<br>9,260.00<br>3,620.00<br>9,260.00<br>3,620.00<br>3,620.00<br>3,620.00<br>3,620.00                                                                                                    | Int. ce:       | san                                     | Prima jun                |                 | ntias                |
| AFP<br>mpresa.<br>160,000<br>160,000<br>160,000<br>161,600<br>161,600<br>157,600<br>160,000<br>157,600<br>160,000<br>161,600<br>161,600                       | Per. hasta: 1 ARP C \$31,668.00 \$31,668.00                                                                                                    | 2 CCF. :<br>\$ 48,000.00<br>\$ 48,000.00<br>\$ 48,000.00<br>\$ 48,000.00<br>\$ 48,000.00<br>\$ 48,000.00<br>\$ 46,400.00<br>\$ 70,560.00<br>\$ 48,000.00<br>\$ 48,000.00<br>\$ 48,000.00<br>\$ 48,000.00<br>\$ 48,000.00<br>\$ 48,000.00<br>\$ 48,000.00<br>\$ 46,400.00<br>\$ 46,400.00<br>\$ 46,400.00                                                                                                    | F2:Calcula<br>3.Aportes<br>Eps Empl<br>Sena<br>\$ 162,500               | EP9<br>empre          | Solo a                        | re<br>litar filtros<br>aplican p          | Ver detaile  S Soromedio  Sena                               | a. 1<br>5. 1<br>5. 1    | Prima<br>jun<br>113,500<br>113,500<br>113,500<br>113,500<br>113,500<br>113,500<br>113,500<br>113,500<br>113,500<br>113,500<br>113,500<br>110,166<br>110,166                                  | Ces.<br>\$ 113<br>\$ 113<br>\$ 113<br>\$ 113<br>\$ 110<br>\$ 160<br>\$ 113<br>\$ 160<br>\$ 113<br>\$ 1160<br>\$ 113<br>\$ 113<br>\$ 1160<br>\$ 1160<br>\$ 117<br>\$ 1160<br>\$ 1160<br>\$ 1160<br>\$ 1160<br>\$ 1160<br>\$ 1160<br>\$ 117<br>\$ 1160<br>\$ 1160<br>\$ 117<br>\$ 1160<br>\$ 1160<br>\$ 117<br>\$ 1160<br>\$ 117<br>\$ 117<br>\$ 1180<br>\$ 1180<br>\$                                                                                                    | antias (<br>,495<br>,495<br>,548<br>,495<br>,162<br>,494<br>,495<br>,495<br>,494<br>,495<br>,495<br>,495<br>,162<br>,162                 | cacione<br>\$ 50,040<br>\$ 50,040<br>\$ 50,040<br>\$ 146,39<br>\$ 50,040<br>\$ 48,372<br>\$ 73,559<br>\$ 50,040<br>\$ 52,542<br>\$ 50,040<br>\$ 52,542<br>\$ 50,040<br>\$ 52,542<br>\$ 50,040<br>\$ 50,040<br>\$ 48,372<br>\$ 48,372                                                                                                    | 4.Pr<br>5 ce<br>.00 \$1<br>.00 \$1<br>.0                                                                                                    | tovisione<br>lnt,<br>esan<br>3,620.00<br>3,620.00<br>5,107.00<br>3,620.00<br>9,260.00<br>3,620.00<br>3,620.00<br>3,620.00<br>3,620.00<br>3,620.00<br>3,620.00<br>3,620.00<br>3,220.00                                                                                                    | Int. ce:       | san san san san san san san san san san | Prima jun                | 2 Desar         | ntias                |
| AFP<br>mpresa.<br>160,000<br>160,000<br>160,000<br>161,600<br>161,600<br>160,000<br>160,000<br>160,000<br>160,000<br>161,600<br>161,600<br>161,600<br>161,600 | Per. hasta: 1 ARP C \$31,668.00 \$31,668.00                                                                                                    | 2 CCF. :<br>\$ 48,000.00<br>\$ 48,000.00<br>\$ 48,000.00<br>\$ 48,000.00<br>\$ 48,000.00<br>\$ 48,000.00<br>\$ 46,400.00<br>\$ 70,560.00<br>\$ 48,000.00<br>\$ 48,000.00<br>\$ 50,400.00<br>\$ 48,000.00<br>\$ 48,000.00<br>\$ 48,000.00<br>\$ 50,400.00<br>\$ 50,400.00<br>\$ 48,000.00<br>\$ 50,400.00<br>\$ 50,400.00<br>\$ 48,000.00<br>\$ 50,400.00<br>\$ 50,400.00<br>\$ 48,000.00<br>\$ 50,400.00<br>\$ 50,400.00<br>\$ 50,400.00<br>\$ 50,400.00<br>\$ 50,400.00<br>\$ 50,400.00<br>\$ 50,400.00<br>\$ 50,400.00<br>\$ 50,400.00<br>\$ 50,400.00<br>\$ 50,400.00<br>\$ 50,400.00<br>\$ 48,000.00<br>\$ 50,400.00<br>\$ 50,400.00<br>\$ 48,000.00<br>\$ 50,400.00<br>\$ 48,000.00<br>\$ 50,400.00<br>\$ 48,000.00<br>\$ 48,000.00<br>\$ 50,400.00<br>\$ 48,000.00<br>\$ 48,000.00<br>\$ 50,400.00<br>\$ 48,000.00<br>\$ 48,000  | F2:Calcula<br>3.Aportes<br>Eps Empl<br>Sena<br>\$ 162,500<br>4 387 500  |                       | SSS                           | re<br>litar filtros<br>aplican p<br>ICBF. | Sena<br>Sena<br>Sena<br>Sena                                 | a. 1<br>5. 1<br>5. 1    | Prima<br>jun<br>113,500<br>113,500<br>113,500<br>113,500<br>113,500<br>113,500<br>113,500<br>113,500<br>113,500<br>113,500<br>113,500<br>113,500<br>113,500<br>110,166<br>110,166<br>110,166 | Ces.<br>\$ 113<br>\$ 113<br>\$ 113<br>\$ 113<br>\$ 110<br>\$ 160<br>\$ 113<br>\$ 160<br>\$ 113<br>\$ 113<br>\$ 114<br>\$ 113<br>\$ 114<br>\$ 114<br>\$ | antias (<br>,495<br>,495<br>,548<br>,495<br>,162<br>,494<br>,495<br>,495<br>,494<br>,495<br>,495<br>,495<br>,162<br>,162<br>,162<br>,162 | cacione<br>\$ 50,040<br>\$ 50,040<br>\$ 50,040<br>\$ 146,39<br>\$ 50,040<br>\$ 48,372<br>\$ 73,559<br>\$ 50,040<br>\$ 52,542<br>\$ 50,040<br>\$ 52,542<br>\$ 50,040<br>\$ 52,542<br>\$ 50,040<br>\$ 52,542<br>\$ 50,040<br>\$ 52,542<br>\$ 50,040<br>\$ 50,040<br>\$ 48,372<br>\$ 48,372<br>\$ 48,372<br>\$ 48,372<br>\$ 48,372<br>\$ 48,372<br>\$ 48,372<br>\$ 48,372<br>\$ 48,372<br>\$ 48,372<br>\$ 48,372<br>\$ 48,372<br>\$ 48,372<br>\$ 48,372<br>\$ 48,372<br>\$ 48,372<br>\$ 48,372<br>\$ 48,372<br>\$ 50,040<br>\$ 50,040<br>\$ 50,040<br>\$ 50,040<br>\$ 50,040<br>\$ 50,040<br>\$ 50,040<br>\$ 50,040<br>\$ 50,040<br>\$ 50,040<br>\$ 50,040<br>\$ 50,040<br>\$ 50,040<br>\$ 50,040<br>\$ 50,040<br>\$ 50,040<br>\$ 52,555<br>\$ 50,040<br>\$ 52,555<br>\$ 50,040<br>\$ 54,575<br>\$ 50,040<br>\$ 52,542<br>\$ 50,040<br>\$ 54,575<br>\$ 50,040<br>\$ 54,575<br>\$ 50,040<br>\$ 54,575<br>\$ 50,040<br>\$ 54,575<br>\$ 50,040<br>\$ 54,575<br>\$ 50,040<br>\$ 54,575<br>\$ 50,040<br>\$ 54,575<br>\$ 50,040<br>\$ 50,040<br>\$ 50,040\$\$ 50,040\$\$ \$ 50,040\$\$ \$ 50,040\$\$\$ \$ 50,040\$\$ \$ 50,040\$\$ \$ 50,040\$\$ \$ 50,040\$\$                                                                                                    | 4.Pr<br>5 ce<br>.00 \$1<br>.00 \$1                                                                                                    | tovisione<br>lnt,<br>esan<br>3,620.00<br>5,107.00<br>3,620.00<br>9,260.00<br>3,620.00<br>9,260.00<br>3,620.00<br>3,620.00<br>3,620.00<br>3,620.00<br>3,620.00<br>3,620.00<br>3,220.00<br>3,220.00<br>0,50.90<br>2,50.00<br>3,220.00<br>0,50.90<br>2,50.00<br>1,50.00<br>1,50.00 | :s<br>Int. ce: | san                                     | Prima jun                | 2 10.72         | ntias                |
| AFP<br>mpresa.<br>160,000<br>160,000<br>160,000<br>161,600<br>161,600<br>161,600<br>160,000<br>161,600<br>161,600<br>161,600<br>161,600<br>161,600<br>161,600 | Per. hasta: 1 ARP C \$31,668.00 \$31,668.00                                                                                                    | 2<br>CCF. :<br>\$ 48,000.00<br>\$ 48,000.00<br>\$ 48,000.00<br>\$ 48,000.00<br>\$ 48,000.00<br>\$ 48,000.00<br>\$ 46,400.00<br>\$ 70,560.00<br>\$ 48,000.00<br>\$ 48,000.00<br>\$ 50,400.00<br>\$ 48,000.00<br>\$ 48,000.00<br>\$ 46,400.00<br>\$ 46,4 | F2:Calcula<br>3.Aportes<br>Eps Empl<br>Sena<br>\$ 162,500<br>\$ 162,500 | EP9<br>empre          | SSSS                          | re<br>litar filtros<br>aplican p<br>ICBF. | Sena<br>Sena<br>Sena<br>Sena<br>Sena<br>Sena<br>Sena<br>Sena | a. Final State State Sta                                                                                                    | Prima<br>jun<br>113,500<br>113,500<br>113,500<br>113,500<br>113,500<br>113,500<br>113,500<br>113,500<br>113,500<br>113,500<br>113,500<br>113,500<br>110,166<br>110,166                       | Ces.<br>\$ 113<br>\$ 113<br>\$ 113<br>\$ 113<br>\$ 113<br>\$ 110<br>\$ 110<br>\$ 110<br>\$ 110<br>\$ 111<br>\$ 110<br>\$ 110<br>\$ 111<br>\$ 110<br>\$ 110<br>\$ 111<br>\$ 110<br>\$ 112<br>\$ 113<br>\$ 113<br>\$ 116<br>\$ 113<br>\$ 113<br>\$ 116<br>\$ 113<br>\$ 118<br>\$ 113<br>\$ 118<br>\$ 113<br>\$ 118<br>\$ 113<br>\$ 118<br>\$ 113<br>\$ 118<br>\$ 113<br>\$ 118<br>\$ 113<br>\$ 118<br>\$ 113<br>\$ 118<br>\$ 113<br>\$ 118<br>\$ 113<br>\$ 118<br>\$ 113<br>\$ 118<br>\$ 118<br>\$ | antias (<br>,495<br>,495<br>,548<br>,495<br>,495<br>,495<br>,495<br>,495<br>,495<br>,495<br>,162<br>,162<br>,162                         | cacione<br>\$ 50,040<br>\$ 50,040<br>\$ 50,040<br>\$ 146,39<br>\$ 50,040<br>\$ 48,372<br>\$ 73,559<br>\$ 50,040<br>\$ 52,542<br>\$ 50,040<br>\$ 52,542<br>\$ 50,040<br>\$ 52,542<br>\$ 50,040<br>\$ 50,040<br>\$ 52,542<br>\$ 50,040<br>\$ 50,040<br>\$ 50,040<br>\$ 73,559<br>\$ 50,040<br>\$ 50,040<br>\$ 73,559<br>\$ 50,040<br>\$ 50,040<br>\$ 73,559<br>\$ 50,040<br>\$ 48,372<br>\$ 50,040<br>\$ 50,040<br>\$ 73,559<br>\$ 50,040<br>\$ 50,040<br>\$ 73,559<br>\$ 50,040<br>\$ 50,040<br>\$ 50,040<br>\$ 50,040<br>\$ 50,040<br>\$ 50,040<br>\$ 50,040<br>\$ 50,040<br>\$ 50,040<br>\$ 50,040<br>\$ 50,040<br>\$ 50,040<br>\$ 50,040<br>\$ 50,040<br>\$ 50,040<br>\$ 50,040<br>\$ 50,040<br>\$ 50,040<br>\$ 50,040<br>\$ 50,040<br>\$ 50,040<br>\$ 52,552<br>\$ 50,040<br>\$ 52,542<br>\$ 50,040<br>\$ 52,542<br>\$ 50,040<br>\$ 52,542<br>\$ 50,040<br>\$ 52,542<br>\$ 50,040<br>\$ 52,542<br>\$ 50,040<br>\$ 50,040<br>\$ 52,542<br>\$ 50,040<br>\$ 50,040<br>\$ 52,542<br>\$ 50,040<br>\$ 54,040<br>\$ 54,040\$<br>\$ 54,040\$<br>\$ 54,040\$<br>\$ 5 | 4.Pr<br>\$ ce<br>.00 \$1<br>.00 \$1<br>.00                                                                                                    | tovisione<br>Int.<br>esan<br>3,620.00<br>5,107.00<br>3,620.00<br>9,260.00<br>3,620.00<br>9,260.00<br>3,620.00<br>9,260.00<br>3,620.00<br>3,620.00<br>3,620.00<br>3,620.00<br>3,620.00<br>3,620.00<br>3,220.00<br>0,50,992                                                                                                    | 15<br>Int. ce: | san                                     | Prima jun                | 2 10,72         | ntias                |

Este reporte se puede guardar desde el detalle o copiarlo a un Excel

| RY R | Histo | orico emp  | leado          |            |             |            |             |            |            |              |             |              |                     |            |              |                                     |         |              |             |              |              |        |
|------|-------|------------|----------------|------------|-------------|------------|-------------|------------|------------|--------------|-------------|--------------|---------------------|------------|--------------|-------------------------------------|---------|--------------|-------------|--------------|--------------|--------|
| De   | sde:  | 2024/12/   | /01 <b>т</b> н | asta: 2024 | 1/12/31 👻   | Periodicio | lad: MENS   | UAL        | ▼ P        | er. desde: 1 | •           | Per. hasta:  | 12 🔻                | F2:Calcula | ⊟ Ha<br>⊟ Sé | abilitar filtros<br>Ilo aplican pri | omedio  |              |             |              |              |        |
|      |       |            | 1.Deve         | ngos       |             |            |             | 2 Dodu     |            |              |             |              |                     | 3.Aportes  |              |                                     |         |              |             |              | 4.Provisione | s      |
| *    | .   e | Sueldo V   | Aux, trans     | Sueldo     | Bonific Sal | SEGUROS    |             | 2.0600     | Juones     |              | AFP         |              |                     | Eps Empl   | EPS          |                                     |         | Prima        |             |              | Int.         |        |
| ľ    |       |            | <sup>VI</sup>  | Sena Adm   | VENTAS      | BULIVAR    | AFP trab.   | EPS trab.  | FSP        | Prestamo     | empresa.    | ARP          | - <sup>- CCF.</sup> | Sena.      | empresa.     | ICBF.                               | Sena.   | jun          | Cesantias   | caciones     | cesan        | Int. c |
|      | \$    | \$ 1,200,0 | \$ 162,000     |            |             |            | -\$ 48,000  | -\$ 48,000 |            |              | \$ 160,000  | \$ 31,668.00 | \$ 48,000.00        |            |              |                                     |         | \$ 113,500   | \$ 113,495  | \$ 50,040.00 | \$ 13,620.00 |        |
|      |       |            |                | \$ 1,160,0 |             |            |             |            |            |              |             |              |                     | \$ 162,500 |              |                                     |         |              |             |              |              |        |
|      | \$    | \$ 1,200,0 | \$ 162,000     |            |             |            | -\$ 48,000  | -\$ 48,000 |            |              | \$ 160,000  | \$ 31,668.00 | \$ 48,000.00        |            |              |                                     |         | \$ 113,500   | \$ 113,495  | \$ 50,040.00 | \$ 13,620.00 |        |
|      | \$    | \$ 1,200,0 | \$ 162,000     |            |             |            | -\$ 48,000  | -\$ 48,000 |            |              | \$ 160,000  | \$ 31,668.00 | \$48,000.00         |            |              |                                     |         | \$ 113,500   | \$ 113,495  | \$ 50,040.00 | \$ 13,620.00 |        |
|      | \$    | \$ 3,510,7 |                |            |             |            | -\$ 140,42  | -\$ 140,42 |            |              | \$ 421,286  | \$ 85,521.00 | \$ 140,429          |            |              |                                     |         | \$ 292,559   | \$ 292,548  | \$ 146,397   | \$ 35,107.00 |        |
|      | \$    | \$ 1,200,0 | \$ 162,000     |            |             |            | -\$ 48,000  | -\$ 48,000 |            |              | \$ 160,000  | \$ 31,668.00 | \$48,000.00         |            |              |                                     |         | \$ 113,500   | \$ 113,495  | \$ 50,040.00 | \$13,620.00  |        |
|      | \$    | \$ 1,160,0 | \$ 162,000     |            |             |            | -\$ 46,400  | -\$ 46,400 |            |              | \$ 161,600  | \$ 90,480.00 | \$ 46,400.00        |            |              |                                     |         | \$ 110,166   | \$ 110,162  | \$ 48,372.00 | \$ 13,220.00 |        |
|      | \$    | \$ 1,764,0 | \$ 162,000     |            |             |            | -\$ 70,560  | -\$ 70,560 |            |              | \$ 211,680  | Carri        |                     |            |              |                                     |         | \$ 160,499   | \$ 160,494  | \$ 73,559.00 | \$ 19,260.00 |        |
|      | \$    | \$ 1,200,0 | \$ 162,000     |            |             |            | -\$ 48,000  | -\$ 48,000 |            |              | \$ 160,000  | Copi         |                     |            |              |                                     |         | \$ 113,500   | \$ 113,495  | \$ 50,040.00 | \$ 13,620.00 |        |
|      | \$    | \$ 1,764,0 | \$ 162,000     |            |             |            | -\$ 70,560  | -\$ 70,560 |            |              | \$ 211,680  | Selec        | ccionar tod         | 0          |              |                                     |         | \$ 160,499   | \$ 160,494  | \$ 73,559.00 | \$ 19,260.00 |        |
|      | \$    | \$ 1,200,0 | \$ 162,000     |            |             |            | -\$ 48,000  | -\$ 48,000 |            |              | \$ 160,000  | Guar         | بأمر ومامع وما      |            |              |                                     |         | \$ 113,500   | \$ 113,495  | \$ 50,040.00 | \$ 13,620.00 |        |
|      | \$    | \$ 1,260,0 | \$ 162,000     |            |             |            | -\$ 50,400  | -\$ 50,400 |            |              | \$ 157,600  | Guai         | aar seleccioi       |            |              |                                     |         | \$ 118,500   | \$ 118,495  | \$ 52,542.00 | \$ 14,220.00 |        |
|      | \$    | \$ 1,200,0 | \$ 162,000     |            |             |            | -\$ 48,000  | -\$ 48,000 |            |              | \$ 160,000  | \$ 31,668.00 | \$48,000.00         |            |              |                                     |         | \$ 113,500   | \$ 113,495  | \$ 50,040.00 | \$ 13,620.00 |        |
|      | \$    | 1,200,0    | \$ 162,000     |            |             |            | -\$ 48,000  | -\$ 48,000 |            |              | \$ 160,000  | \$ 31,668.00 | \$48,000.00         |            |              |                                     |         | \$ 113,500   | \$ 113,495  | \$ 50,040.00 | \$ 13,620.00 |        |
|      | \$    | \$ 1,160,0 | \$ 162,000     |            |             |            | -\$ 46,400  | -\$ 46,400 |            |              | \$ 161,600  | \$ 31,668.00 | \$46,400.00         |            |              |                                     |         | \$ 110,166   | \$ 110,162  | \$ 48,372.00 | \$ 13,220.00 |        |
|      | \$    | \$ 1,160,0 | \$ 162,000     |            |             |            | -\$ 46,400  | -\$ 46,400 |            |              | \$ 161,600  | \$ 56,550.00 | \$ 46,400.00        |            |              |                                     |         | \$ 110,166   | \$ 110,162  | \$ 48,372.00 | \$ 13,220.00 |        |
| 7    |       | 50 021 567 | 104 328 000    | 17 980 000 | 750.000     | 1 608 473  | 60 600 775  | 70 187 615 | 3 014 200  | 1 015 770    | 200 058 706 | 53 830 652   | 65 486 060          | 4 387 500  | 3 589 040    | 1 266 720                           | 264,000 | 142 001 168  | 142 085 847 | 60 267 537   | 17.050.002   | 1.25   |
| -    | 1105  | 33,021,307 | 104,320,000    | 17,000,000 | 730,000     | -1,000,470 | -03,033,773 | 10,107,010 | -0,014,200 | -1,313,770   | 200,330,730 | 00,000,002   | 1 00,400,000        | 4,307,300  | 3,303,040    | 1,200,720                           | 204,000 | 1142,031,100 | 142,000,047 | 03,201,331   | 17,000,002   | 1,20   |
|      |       |            |                | 14         |             |            |             |            |            |              |             |              |                     |            |              |                                     |         |              |             |              |              | ы      |
|      |       |            |                |            |             |            |             |            |            |              |             |              |                     |            |              |                                     |         |              |             |              |              |        |
|      |       |            |                |            |             |            |             |            |            |              |             |              |                     |            |              |                                     |         |              |             |              |              |        |
|      |       |            |                |            |             |            |             |            |            |              |             |              |                     |            |              |                                     |         |              |             |              |              |        |

• Opción de configuración para el certificado laboral a fin de indicar los conceptos a incluir en dicho monto

Esta función se debe activar mediante en el parámetro de configuración 'NOMINA','EMPLEADO',' CONCEPTOS ADICIONALES A INCLUIR EN CONCEPTO SALARIO EN CERTIFICACION LABORAL'

La respuesta debe ser los códigos de los conceptos con monto fijo distintos al sueldo (ejm: bonificaciones salariales) separados por comas.

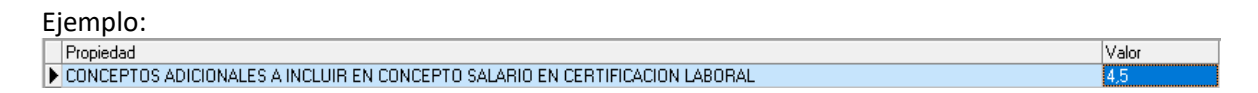

El empleado debe estar configurado por la opción de "F8 Conceptos" con el concepto correspondiente y debe ir con el monto ijo. Se puede dejar el concepto inactivo, si no se requiere liquidar en la nómina.

| 🧱 Sysplus Nómina 2                                                   | 2025                                                                                                    |                                                                                                    | – 0 ×                                                                                                    |
|----------------------------------------------------------------------|----------------------------------------------------------------------------------------------------|----------------------------------------------------------------------------------------------------|----------------------------------------------------------------------------------------------------|
| Archivo Edición I                                                    | Empleados Documentos Informes Mantenimiento Ventana                                                                                                    | Ayuda                                                                                                    |                                                                                                    |
|                                                                      | Compaña:<br>SIZ JARES CONTABILIDAD<br>Nómina mensual III Hist                                                                                                    | Usuaio.<br>ADMINISTRADOR DEL SISTEMA<br>órico Empleado                                                                                                    | SYS<br>PLUS<br>Transition pro-                                                                                                    |
| <u>∲ E</u> mpleados <b>1</b><br><u>∳ N</u> ómina<br><u>∳</u> Aportes | Busqueda empleados     Buscar en:         N Dir C Depatamento         Nombre C Cargo         IF Buscar en:         F Buscar en:         F F Buscar en:         F F Buscar en:         F F Buscar en:         F F Buscar en:         F F Buscar en:         F F F F F F F F F F F F F F F                                                                                                    | Conceptos por empleado                                                                                                    |                                                                                                    |
| O ⊻acaciones                                                         | C.C Nombre                                                                                                    | Conceptos                                                                                                    | Salario Fecha ingreso Fecha Retiro                                                                                                    |
| <ul> <li>Pagos</li> <li>Préstamos</li> <li>Embargos</li> </ul>       | I 100405153 ACONCHA ALVARADO ANGIE LUILIA<br>119369196 ACOSTA SUAREZ RICARDO JOSE<br>5554225 ACUÑA UNAEZ RICARDO JOSE<br>1056532727 ACUÑA MINDIOLA GINA PAOLA<br>105465149 ACUÑA VARIGAS KENLY KATHERIN<br>94411860 AGREDO JOSE FERNANDO<br>100789959 AGREDO SOLAN MIGUEL ANGUEL<br>100789959 AGREDO SOLAN MIGUEL ANGUEL<br>100789959 AGREDO SOLAN MIGUEL ANGUEL<br>100789959 AGREDO SOLAN MIGUEL ANGUEL<br>100789959 AGREDO SOLAN MIGUEL ANGUEL<br>100789959 AGREDO SOLAN MIGUEL ANGUEL<br>100789959 AGREDO SOLAN MIGUEL ANGUEL<br>100789595 AGREDO SOLAN MIGUEL ANGUEL<br>100789595 AGREDO SOLAN MIGUEL ANGUEL ANGUEL<br>100789595 AGREDO SOLAN MIGUEL ANGUEL ANGUEL<br>100789595 AGREDO SOLAN MIGUEL ANGUEL ANGUEL<br>100789595 AGREDO SOLAN MIGUEL ANGUEL ANGUEL<br>100789595 AGREDO SOLAN MIGUEL ANGUEL ANGUEL<br>100789595 AGREDO SOLAN MIGUEL ANGUEL ANGUEL<br>100789595 AGREDO SOLAN MIGUEL ANGUEL ANGUEL ANGUEL<br>100789595 AGREDO SOLAN MIGUEL ANGUEL ANGUEL ANGUEL ANGUEL<br>100789595 AGREDO SOLAN MIGUEL ANGUEL ANGUEL ANGUEL ANGUEL ANGUEL ANGUEL<br>100789595 AGREDO SOLAN MIGUEL ANGUEL ANGUEL ANGUEL ANGUEL ANGUEL ANGUEL ANGUEL ANGUEL ANGUEL ANGUEL ANGUEL ANGUEL ANGUEL ANGUEL ANGUEL ANGUEL ANGUEL ANGUEL ANGUEL ANGUEL ANGUEL ANGUEL ANGUEL ANGUEL ANGUEL ANGUEL ANGUEL ANGUEL ANGUEL ANGUEL ANGUEL ANGUEL ANGUEL ANGUEL A                                                                                                    | 2 DESPLAZAMIENTO     4 BONIFICADON POR PRODUCCION     900 HORAS EXTRAS VENTAS     900 HORAS EXTRAS VENTAS     900 LEDD VENTAS     900 APP TRABAJADOR     900 APP TRABAJADOR     90    | 1.425,900,00,0222/08/01<br>1.160,000,00,0223/02/13<br>1.200,000,00,0222/04/18<br>1.200,000,00,0222/04/18<br>1.200,000,00,2023/07/10<br>3.510,720,00,7200/128<br>1.200,000,00,0223/07/21<br>1.150,000,00,7203/07/28 |
| Observaciones Observaciones                                          | 1033758397 AGUAZACO MARIN CAROL DAHIANE<br>36002184 AGUELO CUARIN CAROL DAHIANE                                                                                                    | 905 APP EMPLEADUR VENTAS                                                                                                    | 1,764,000.00 2022/01/11<br>1,200,000.00 2022/10/18                                                                                                    |
| Mantenimiento Informes                                               | 5131160     AGUILAM MARTINEZ CANULINA     1002526342     AGUILAM MARTINEZ CANULINA     TELEZ SHANIA GINET     23105716     AGUIRER GUNCZ ZELLY MARIA     1152436361     AGUIRER GUNCZ ZENUER     1143843663     AGUIRER MUNCZ ZENUER     1143303663     AGUIRER MUNCZ ZENUER     1143303663     AGUIRER CENERC AUNA MAREELA                                                                                                    | Id         Image: Constraint of the state of the state of the st                               | 1,744,000,001 2027/02222<br>1,200,000,00 2022/01/11<br>1,280,000,00 2023/10/01<br>1,200,000,00 2023/10/01<br>1,200,000,00 2023/10/01<br>1,200,000,00 2023/12/21                                                    |
| NOMINA                                                               | 1067711470<br>106771470<br>106771470<br>1067671470<br>106503550<br>106503550<br>106503550<br>106503550<br>106503550<br>106503550<br>106503550<br>106503550<br>106503550<br>106503550<br>106503550<br>106503550<br>106503550<br>1067015<br>1067015<br>107015<br>107015 | Porcentaje:  Porcentaje:  Porcentaje:  Porcentaje:  Calcula sobre salario en periodo:  Todos  Cuenta gasto:  Cuenta gasto:  Cuenta gasto:  Cuenta gasto:  Cuenta gasto:  F2. Gradar  F5. Coptar  F5. Coptar  F5. | 1.160,000.00 (2021/9524<br>2.500,000.00 (2021/9524<br>3.510,720.00 (2022/10/11<br>870,000.00 (2022/10/11<br>1.160,000.00 (2022/10/19<br>1.160,000.00 (2022/10/19<br>Esc. Sair                                      |

Una vez se genere el certificado va a sumar el valor del sueldo y de los conceptos que estén en el parámetro configurado. Sueldo: \$1.423.500 Bonificación: \$300.000 Valor a certificar: \$ 1.723.500

 Departmento de Talento Humano

### • Ventana de detalle de la depuración de la retención

Desde el detalle de la causación de nómina, se puede ver la depuración que el sistema realiza para el cálculo del concepto 962 RETENCION SALARIAL, basta con ubicarse en el empleado y el concepto, una vez seleccionada con doble clic despliega una ventana con los cálculos correspondientes.

| 🜃 Consulta de nó | mina                            |                    |                        |             |              |            |           |            |            |            |             | -         |          | x |
|------------------|---------------------------------|--------------------|------------------------|-------------|--------------|------------|-----------|------------|------------|------------|-------------|-----------|----------|---|
| Número: NO21     | 000067 Periodicidad:            | MENSUAL            | Periodo:               | 1           | Año: 2025    | Pago       | global 🥅  | Fech       | a: 2025/0  | 1/31       | •           |           |          |   |
| Pagos y devengos | Aportes   Provisiones   Benefic | ios                |                        |             |              |            |           |            |            |            |             |           |          |   |
| ajo Fondo de     | Prestamo Vaca Dis Su            | eldo A Hora(s) ext | Com. Admi Doto Davi.   | Dscto Rec.  | . Anti, Adva | Hora(s) Ex | Dcto Comf | Tele Admi  | Doto Band  | Retefte /  | Dcto varios | Aux. Gafa | Embargos | ~ |
| detalle cálc     | ulo                             |                    |                        |             |              |            |           |            |            | -1,000,812 |             |           |          |   |
| Concept          | 0                               |                    | Valor                  | ^           |              |            |           | 140,400    |            | -1,201,187 |             |           |          |   |
| ► VALOR          |                                 |                    | 20,405,000.00          |             |              |            |           |            |            | -1,216,650 |             |           |          |   |
| BASEPE           | N                               |                    | 14,283,500.00          |             | L            |            |           |            |            | -1,576,084 |             |           |          |   |
| FSP              |                                 |                    | 142,835.00             |             | -            |            |           |            |            | -2,181,563 |             |           |          |   |
| AP PEN           | SION                            |                    | 571,340.00             | y Esc:Salir |              |            |           | 162.000    | 1          | -4.979.390 |             |           |          |   |
| ken -            | K <                             |                    | •                      | H           | 10.005.154   | 10.052.416 | 050 367   | 1 652 400  | 3.672 019  | OC ECE DAD | EE1 212     | 1 202 600 | 129,200  |   |
| 400              | 10,001,200 100,000,000 117      | 101,300 144,10     | JT 3,033,045 -3,100,00 | 123,000     | 13,000,134   | 10,233,416 | *636,267  | 1,632,400  | -3,612,010 | 20,000,040 | 001,212     | 1,202,600 | *133,200 | * |
| 1.               | H                               | 1                  | detalle cálculo        |             |              |            |           |            |            |            |             | -         |          |   |
|                  |                                 |                    | Concepto               |             |              | 1          | Valor     | ^          |            |            |             |           |          |   |
| Empleado:        | RESTREPO FAJARDO JAVIER         | GUILLERMO          | UVT A SUMAR            |             |              |            | 497,9     | 90.00      |            |            |             |           |          |   |
| Totales emplead  | io                              | - r                | RETENCION              |             |              |            | 2,841,9   | 72.71      |            |            |             |           |          |   |
|                  | Devengos: 20,405,000.0          | Deducibles:        | VALOR DIGITADO         |             |              |            | 2,421,5   | 24.00      |            |            |             |           |          |   |
| Observaciones :  |                                 |                    | PROV VALOR FINAL       |             |              |            | 2,421,5   | 24.00 v E  | sc:Salir   |            |             |           |          |   |
|                  |                                 | lu                 | H                      | •           |              |            |           | 11         | -          |            |             |           |          |   |
| Novedades:       | Tipo de Novedad                 | Motivo             | Período Dura           | ción Valor  | 4 407.00     | Aportes:   | 199,9     | 978,253.00 |            |            |             |           |          |   |
|                  |                                 |                    | 1                      | / 4,/5      | 1,107.00     |            |           |            |            |            |             |           |          |   |
|                  |                                 |                    |                        |             |              |            |           |            |            |            |             |           |          |   |
|                  |                                 | Real and           |                        |             | X            |            |           |            |            |            |             |           |          |   |
|                  | F2 Grahar                       | ES: Imotimir       | F11: Contabilizar      |             | ESC Cancelar |            |           |            |            |            |             |           |          |   |
|                  | 1 5. 0100/01                    | e se singenini     | 711. 00100120          |             | 200.001000   |            |           |            |            |            |             |           |          |   |

• Reporte de horas extras y recargos consolidado/detallado por empleado con rango de fechas

| 🧱 Sysplus Nómina 🕯                                           | 2025                                                   |                                                  |                                                    |                      |             |        |        |          |          |         | -    | D      | ×        |                  |
|--------------------------------------------------------------|--------------------------------------------------------|--------------------------------------------------|----------------------------------------------------|----------------------|-------------|--------|--------|----------|----------|---------|------|--------|----------|------------------|
| <u>Archivo</u> <u>E</u> dición                               | Em <u>p</u> leados <u>D</u> ocumentos <u>I</u> nformes | Mantenimiento Ventana Ayuda                      |                                                    |                      |             |        |        |          |          |         |      |        |          |                  |
| 555                                                          | Compañia:<br> 502   ARES CONTABILIDAD                  | Usuario:<br>ADMINISTRADUR DEL SISTEMA            |                                                    |                      |             |        |        |          |          |         |      |        |          |                  |
| <mark>&amp; E</mark> mpleados<br><del>≪</del> <u>N</u> ómina | informes 🗆 🛙 😂                                         |                                                  | ARES CONTAB<br>Horas extra                         | ILIDAD               |             |        |        |          |          |         |      |        |          |                  |
| 🕗 Aportes                                                    | Section Empleados                                      | I Reporte Novedades                              | Identificación Nombre                              | Fecha Salario        | Dier II.Die | r Noci | M.Nost | Fest II. | est F.N  | B.F.Noc | Nos  | M.Nost | Fest II. | lest             |
| Q ⊻acaciones                                                 | 🔆 Vacaciones                                           | C Incapacidades y suspenciones . Horas extras    | ANTIOQUIA GOLD                                     |                      |             |        |        |          |          |         |      |        |          |                  |
| 🤌 Pagos                                                      | Histórico nómina                                       | Ordenamiento Agrupar por<br>© Ninguno            | 71192012 FLOREZ MOSOUERA DIOVER ALIONSO<br>NEISTLE | 2023/01/31 1,200,000 | 25 156      | 250 4  | 35,000 | 6        | 50,000 1 | 12,50   | 04   | 7,000  | 22       | 2,5              |
| 📝 Préstamos                                                  | Noundadas/H. autras                                    | NIT C Nombre C Departamento<br>C Empleado        | ENFERMERIA/INSTRUMENTACION/A                       | DMON SANIDAD F       | N.          |        |        | •        | ,,22 U   |         |      | 1,004  | 2        | r <sub>j</sub> a |
| 🕀 Embargos                                                   | Movedades/11. exitas                                   | C Mes                                            | 1000204214 HOYOS TORRES VALERIA                    | 2023/0228 814,454    | 0           | 0 0    | ٥      | 0        | 0 0      |         | 0 12 | 14,253 | 4        | 10,18            |
| ing engages                                                  | Aportes                                                | Rango de empleados                               | 1000290326 ZULUAGA HOYOS RODRIGO ANDRES            | 2023/0228 1,628,928  | 0           | 0 0    | 0      | 0        | 0 0      |         | 0 33 | 78,392 | 2        | 10,18            |
| △ Observaciones                                              |                                                        | Desde: Hasta:                                    | 1000440087 HOLGUIN LOPEZ MANUELA JOHANA            | 2023/02/28 1,200,000 | 0           | 0 0    | •      | 0        | 0 0      |         | 0 21 | 36,750 | 13       | 8,7              |
| Staciones                                                    | Cons. Provisiones                                      | Rango de fechas                                  | 1001545496 PEREZ LOPEZ SER GIO ANDRES              | 2023/02/28 1200,000  | 0           | 0 0    |        | 0        | 0 0      |         | 0 42 | 73,500 | 2        | 750              |
| -                                                            | Conceptos x pagar                                      | Desde: 2024/12/01 Hasta: 2024/12/30              | HOME CARE                                          |                      |             |        |        |          |          |         |      |        |          |                  |
| Mantenimiento                                                |                                                        | Título:                                          | 1003198625 POLO OROZCO MARIA JOSE                  | 2023/0228 1,160,000  | 0           | 0 0    | 0      | 0        | 0 0      |         | 0 54 | 91,350 | 19       | 88,5             |
| lnformes                                                     | \$ Pr <u>e</u> stamos                                  |                                                  | MINERA QUEBRADONA                                  |                      |             |        |        |          |          |         |      |        |          |                  |
|                                                              | 🔯 Ausantismo Jaboral                                   |                                                  | 1003205142 OTERO AGUILAR RAPAEL GUILLERNO          | 2023/02/28 2,113,000 | 20 214      | 601 0  | 0      | 1        | 17,608 0 |         | 0 0  | 0      | 17 1     | 2,2              |
|                                                              |                                                        | F2: Imprimir F4: Exportar F5: Diseñar Esc: Salir | 1004275753 PER TUZ PAL NERA NARIA EUGENIA          | 2023/0228 1160.000   | 10 60       | 417 4  | 33.633 | 10       | 6.657 0  |         | 0 18 | 30.450 | 10       | 36.2             |
|                                                              |                                                        |                                                  | ARIGUANI                                           |                      |             |        |        |          |          |         |      |        |          |                  |
|                                                              |                                                        |                                                  | 1004285134 JMENEZ JIMENEZ JAME JOSE                | 2023/02/28 1,168,526 | 77 458      | 627 0  | 0      | 20 1     | 4,754 0  |         | 0 0  | 0      | 20       | 73,α             |
|                                                              |                                                        |                                                  | 1004299060 ARI AS AMAYA FABIO LA KA TERI NE        | 2023/02/28 1,210,000 | 49 308      | 802 0  | 0      | 1        | 10,083 0 |         | 0 0  | 0      | 9        | 34,0             |
|                                                              |                                                        |                                                  | NESTLE                                             |                      |             |        |        |          |          |         |      |        |          |                  |
|                                                              |                                                        |                                                  | ENEERMERIA/INSTRUMENTACION/A                       | DMON SANIDAD P       | N           | 0 0    | 0      | 0        | 0 0      |         | 0 3  | 6/426  | 0        |                  |
| 2 AN                                                         |                                                        |                                                  | 1007239652 SEPULVEDA NADRI D NANU ELA              | 2023/0228 1,200,000  | 0           | 0 0    | 0      | 0        | 0 0      |         | 0 9  | 15,750 | 0        |                  |
|                                                              |                                                        |                                                  |                                                    |                      |             |        |        |          |          |         |      |        |          |                  |
|                                                              | J                                                      |                                                  | eventur Mámian                                     |                      |             |        |        |          |          |         |      |        |          |                  |

Auditoría de conceptos de nómina con datos anteriores
 Por la opción de mantenimiento / auditoria, se puede ver usuario, fecha, hora, concepto el cual fue modificado, en la columna "Datos" se puede ver los campos del concepto, para identificar cual fue el cambio

| 📆 Mantenimiento - S                  | YSplus 2025 ·      | - [Consulta au    | iditoría]          |                                           |                        |                |             |                     |                |                  |                  |               |                  | -                          | ٥            |
|--------------------------------------|--------------------|-------------------|--------------------|-------------------------------------------|------------------------|----------------|-------------|---------------------|----------------|------------------|------------------|---------------|------------------|----------------------------|--------------|
| Archivo Edicior                      | n <u>O</u> pciones | <u>V</u> entana / | Ayuda              |                                           |                        |                |             |                     |                |                  |                  |               |                  |                            | -            |
| 551                                  | Compañia:          |                   |                    |                                           | Usuario: SYSDBA        |                |             |                     |                |                  |                  |               |                  | SYS                        |              |
| Software y Servicios<br>Informáticos |                    |                   |                    |                                           | <u>www.sys</u>         | olus.com.co    |             |                     |                |                  |                  |               |                  | PLU<br>Tu compañía para cr | S            |
|                                      | Eecha d            | lesde: 2025       | /02/16 👻           |                                           | -                      | Todas          |             |                     | _              |                  |                  |               |                  |                            |              |
| impresoras                           | Fecha h            | asta: 2025        | /02/28 👻           | Usuario:   1000s                          | L Tipo docun           | nento:   1000s |             |                     | <u> </u>       | F2:Calcula       | 🔲 Habiltar       | filtros       |                  |                            |              |
| Administrar<br>usuarios              | Usuario            | Fecha             | Hora               | Tipo documento                            | Oper                   | Documento      | Date        |                     | 0.1101/0       |                  |                  |               |                  |                            | 0.550511.000 |
| 🎲 Configuración                      | SYSDBA<br>SYSDBA   | 2025/02/16        | 19:55:27           | CAUSACION DE NOMINA                       | REGISTRO NUEVO         | 0000007584     | LUr         | IC_COD=362(CON      | C_NOMB         | REFRETENCIU      | NEN LA FUENTE    | LUNC_DEDUC    | =SILUNU_FEU      | NI=2008-01-01(CON          | L_FECHIN=2UL |
|                                      | SYSDBA             | 2025/02/16        | 19:55:59           | REGISTRO EMPLEADOS                        | ACTUALIZACION          | 15933295       | CO1         |                     |                |                  |                  |               |                  | NI 2000 01 01/COM          | C FECTIN 200 |
| Auditoria                            | STSUBA             | 2023/02/16        | 13.36.47           | CONCEPTOS NOMINA                          | ACTOALIZACION          | 362            | COP         | IC_COD=362[CON      | C_NOMP         | nc=ncicixuu      | NEN LA FUENTE    | CONC_DEDUC    | =SILUNU_FEU      | NI=2000-01-01(CON          | C_FECFIN=200 |
| Procedimientos                       |                    |                   |                    |                                           |                        |                |             |                     |                |                  |                  |               |                  |                            |              |
| Consulta SQL                         |                    |                   |                    |                                           |                        |                |             |                     |                |                  |                  |               |                  |                            |              |
| Gript SQL                            |                    | -                 |                    |                                           |                        |                |             |                     |                |                  |                  |               |                  |                            |              |
| 🥪 Copiar formato                     |                    |                   | •                  | ►                                         | ►                      |                | +           | -                   | -              |                  | <b>\</b>         | d.            |                  | 8                          | ۴            |
| 🔊 Conexiones                         |                    | F2: Grabar        |                    |                                           |                        |                |             |                     |                | Esc: Sal         | )<br>r           |               |                  |                            |              |
|                                      |                    | -                 |                    | Ϋ́                                        |                        |                |             |                     |                | -                |                  |               |                  |                            |              |
| TROCONC=ICONC_S                      | ALARIO=NICO        | NC_CTACXP=        | 236505 CONC_N      | VOMCORTO=Retención(CON)                   | GTOEMPR=NICONC         | _CXP=NICONO    | _CART=NIC   | ONC_TOMSAL=0        | ICONC_BI       | ENEFIC=NICONI    | _ORDEN=ICONC     | _REPOI=NICON  | IC_CTASAVP="     | TICONC_PP/                 |              |
| TROCONC-ICONC_S                      | ALARIO-NICO        | NC_CTACKP+        | 23650: [CONC_1     | NOMCORTO=Retención empl)                  | ONC_GTOEMPR=N(C        | ONC_CXP=N      | CONC_CAR    | "INCONC_TOMS        | AL=0 CO1       | IC_BENEFIC=N     | CONC_ORDEN+(C    | ONC_REPOI-    | ICONC_CTASA      | VP=TICONC                  |              |
|                                      |                    |                   |                    |                                           |                        |                | _           |                     |                |                  |                  |               |                  |                            | _            |
| 🜃 Concepto de nóm                    | nina               |                   | ANTES              |                                           |                        |                | 💯 Concep    | to de nómina        |                | IV               | IODIFICAD        | 0             |                  |                            | ×            |
| Código: 962                          | Nombre: R          | ETENCION EN       | I LA FUENTE        | Non                                       | bre Corto: Retención   |                | Código:     | 362 Non             | nbre: RE       | TENCION EN LA    | A FUENTE         |               | Nombre Co        | orto: Retención emp        | 1            |
| Es Salario: 🥅 E                      | s Deducción: 🖡     | Z Es Aporte:      | Es Provis          | sión: 🔽 Es Beneficio: 🗖 🛛                 | is préstamo: ∏ Es a    | horro: 🗖       | Es Salari   | b:                  | ucción: 🔽<br>— | Es Aporte: 🕅     | Es Provisión:    | Es Benefic    | io: 🗖 Esprés     | stamo: 🔲 Es ahor           | ··· []       |
| Mostrar en la liquidac               | ión 🔽              | Tipo benefic      | sio:∥Incluir en Pa | ago: 🚬 Número Columna:                    | Estado                 | Activo: 🔽      | Mostrar e   | n la liquidación de | ·              | Tipo beneficio:  | Incluir en mago: | 1 Número Col  | umna:            | Estado Act                 | V0:  V       |
| Liquidación<br>Rater Ninguna         | <b>•</b>           | Borcentaier       | Mor                | to film 0.00 Ford                         | ico del concento hase: |                | Base: N     | i<br>inguna         | •              | Porcentaje:      | Monto fijo       | 0.            | 00 Codigo del    | I concepto base:           |              |
| Liquida por días:                    | Incluve dias       | incapacidad: [    | Base para          | aportes: 🔽 Base para provisi              | ones: 🔽 🛛 Base Re      | tención:       | Liquida p   | or días: 🔲 🛛 Incl   | uye dias ir    | ncapacidad: 🗔    | Base para aporte | es: 🔽 Base pa | a provisiones: R | Base Reten                 | ción: 🗖      |
| Se calcula sobre el p                | romedio: □_        | Número perio      | dos a promediar:   | Incluir en vacacio                        | nes 🗖 Aplica para p    | romedios 🗖     | Se calcu    | a sobre el promedi  | o: □           | Número periodo:  | a promediar:     | Incluir er    | vacaciones [     | _Aplica para prom          | edios 🗆      |
| Tiempo<br>Aplica a todos los pe      | riodos: 🔽          | Fecha inicia      | 2008/01/01         | <ul> <li>Fecha final: 2008/12/</li> </ul> | B1 💌 Sólo en nerio     | do:            | Aplica a    | odos los periodos:  | ~              | Fecha inicial    | 2008/01/01 💌     | Fecha final   | 008/12/31 🚽      | Sólo en periodo:           |              |
| Aporte                               |                    |                   |                    |                                           |                        |                | Aporte      |                     | _              |                  |                  |               |                  |                            |              |
| Entidad                              |                    |                   |                    |                                           |                        |                | Entid       | ıdt İ               | _              | -                | –                |               |                  |                            |              |
| A cargo de la                        | empresa: 🗖         | Reportar a se     | guridad social:    | Tipo pago UGPP:                           |                        | ·]             | A           | cargo de la empres  | ar I           | Reportar a segur | idad social:     | Tipo pago     | UGPP:            | <b>_</b>                   |              |
| Interfaz con otros mód               | ulos<br>Denene     |                   |                    | 226606                                    |                        |                | interfaz co |                     | 1505           | _                | C                | 236505        |                  | Care con Cartera           | -            |

# CONTABILIDAD

• Formato de declaración de IVA como certificado de retención, con configuración de cuentas por renglón

Inicialmente debe configurar cada renglón, según las cuentas que maneje en su compañía, para poder paramétrizarlos debe ingresar al módulo de contabilidad / Informes / Anexos / Formularios declaración / seleccionar el formulario correspondiente para el caso del IVA el formato 300 / seleccionar el botón "F5 Configurar"

El sistema despliega una ventana en la cual por medio del botón "F8 Cuentas" puede indicar por cada renglón la cuenta contable correspondiente, se debe configurar las cuentas de iva generado e iva descontable, retención por iv, saldos a favor si aplican, además se debe indicar si se va reportar el débito (D) / crédito (C) o net (N) de la cuenta asociada.

| Contabilidad - SYS<br>Archivo Edición Cu                                                                                                    | plus 2025<br>uentas <u>T</u> erceros Compro <u>b</u> antes <u>H</u> erra                                                                                                    | mientas <u>I</u> nformes <u>M</u> antenimiento <u>V</u> entana A <u>v</u> uda                                                                                                    |                                                                                                    | - 0 X                                                                                                 |
|----------------------------------------------------------------------------------------------------|----------------------------------------------------------------------------------------------------|----------------------------------------------------------------------------------------------------|----------------------------------------------------------------------------------------------------|----------------------------------------------------------------------------------------------------|
|                                                                                                    | Compañía:<br>502 ARES CONTABILIDAD                                                                                                    | Ususia:<br>ADMINISTRADOR DEL SI<br>Balance anual 🗮 Compativo centro: 🗮 Conc. Patrim                                                                                                    | STEMA                                                                                                    | SYS<br>PLUS<br>To compatible parts or recorr                                                          |
| Cuertas     Centras     Cartos de costo     Activos filos     Cogradoantes     Cartos de costo     Cogradoantes     Planstas     Planstas     Planstas     Numeración     Automáticos     Marteministo     Tagronomías     Informes     1 | Informa  Calálógos  Calálógos  Calálógos  Estados financieros  Calálógos  Estados financieros  Calálógos  Estados financieros  Calálógos  Estados financieros  Calálógos  Calálógos  C | Formushios declaraciones     ID     Declaración     Declaración     2 FORMULARIO 300 DIAN-IVA     2 FORMULARIO 300 DIAN-IVA     E2 Trgoine     Configuración cuentas     Coenta     Coentas     Coentas     Coentas     Coentas     Coentas     Coentas | Configuración declaraciones     Pergin Descipión     Se OPONLUCIONES COMPRAS ANULADAS RESINDIDAS O RESUELTAS     SE OPONLUCIONES COMPRAS ANULADAS RESINDIDAS O RESUELTAS     SE OPONLUCIONES COMPRAS ANULADAS RESINDIDAS O RESUELTAS     SE OPONLUCIONES COMPRAS ANULADAS     SE OPONLUCIONES COMPRAS ANULADAS     SE OPONLUCIONES COMPRAS ANULADAS     SE OPONLUCIONES COMPRAS ANULADAS     SE OPONLUCIONES COMPRAS ANULADAS     SE OPONLUCIÓN COMPAS     SE OPONLUCIÓN COMPAS     SUMPLESTO O ENTRADO REPLACIONES TARIFA ENTRAL     PUCIOS COMPAS     SUMPLEMANTE O COMPAS     SUMPLEMANTE O COMPAS     SUMPL | I Pert<br>A<br>A<br>A<br>A<br>A<br>A<br>A<br>A<br>A<br>A<br>A<br>A<br>A<br>A<br>A<br>A<br>A<br>A<br>A |
| + -<br>× =<br>contabilidad                                                                                                    | Hacienda Bogotá       Promuatios declaración       Detalle Impuestos                                                                                                    | r~ 6 ~<br>F2 Certinus                                                                                                    | ► ►I – X<br>Exc8di                                                                                                    |                                                                                                    |

Una vez personalizado el formato, puede imprimirlo por la ruta de Informes / Anexos / Formularios declaración / seleccionar el formulario correspondiente para el caso de la RETENCION el formato 300 / "F2 Imprimir".

Indicar rango de fechas, periodo a presentar y código de Administración, este último campo se refiere al código de la **Dirección Seccional de la DIAN** correspondiente al domicilio fiscal del agente retenedor., este dato se puede validar en el rut

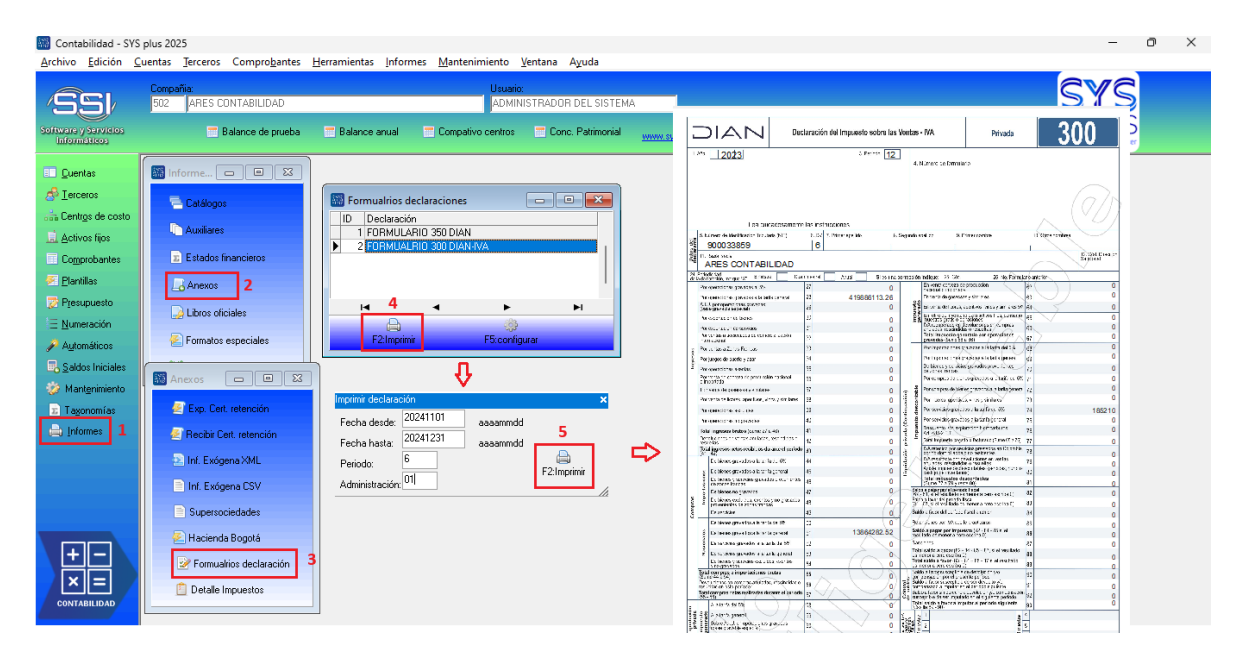

Formato de declaración de retención en la fuente como certificado de retención
 Inicialmente debe configurar cada renglón, según las cuentas que maneje en su compañía, para
 poder paramétrizarlos debe ingresar al módulo de contabilidad / Informes / Anexos / Formularios

declaración / seleccionar el formulario correspondiente para el caso de la RETENCION el formato 350 / seleccionar el botón "F5 Configurar"

El sistema despliega una ventana en la cual por medio del botón "F8 Cuentas" puede indicar por cada renglón la cuenta contable correspondiente, se debe configurar las cuentas base del comprobante (5), las cuentas de retención (2365), se puede indicar si quiere reportar el débito (D) / crédito (C) o net (N), también debe separar entre persona jurídica y persona natural.

| 🜃 Contabilidad - SYS plus 2025                                                                                                    |                                                                                                    | -               | ٥ | × |
|----------------------------------------------------------------------------------------------------|----------------------------------------------------------------------------------------------------|-----------------|---|---|
| <u>Archivo</u> <u>Edición</u> <u>C</u> uentas <u>T</u> er                                                                                                    | ceros Compro <u>b</u> antes <u>H</u> erramientas Informes <u>M</u> antenimiento <u>V</u> entana A <u>v</u> uda                                                                                                    |                 |   |   |
| Software y Services                                                                                                    | Unance ADMINISTRADOR DEL SISTEMA ADMINISTRADOR DEL SISTEMA Balance de prueba Balance anual Companyo centros Conc. Patrimonial Conc. Patrimonial Conc. Patrim | T.Per<br>J<br>J |   |   |
| Luentas     Locota     Locota     Locot | Contractions     Contractions     Contrelations     Contractions     Contractions     Contractions           |                 |   |   |

Una vez personalizado el formato, puede imprimirlo por la ruta de Informes / Anexos / Formularios declaración / seleccionar el formulario correspondiente para el caso de la RETENCION el formato 350 / "F2 Imprimir".

Indicar rango de fechas, periodo a presentar y código de Administración, este último campo se refiere al código de la **Dirección Seccional de la DIAN** correspondiente al domicilio fiscal del agente retenedor., este dato se puede validar en el rut

| Contabilidad - SYS p<br><u>Archivo E</u> dición <u>C</u> u | plus 2025<br>Jentas <u>T</u> erceros Compro <u>b</u> antes <u>H</u> erra | amientas <u>I</u> nformes <u>M</u> antenimiento <u>V</u> entana A <u>y</u> uda |                                                                                                    |                                                            |                              | - 0                | × |
|------------------------------------------------------------|--------------------------------------------------------------------------|--------------------------------------------------------------------------------|----------------------------------------------------------------------------------------------------|------------------------------------------------------------|------------------------------|--------------------|---|
| /SSI                                                       | Compañía:<br>502 ARES CONTABILIDAD                                       | Usuario:<br>ADMINISTRADOR DEL SISTEMA                                          | DIAN                                                                                                    | Declaración retenciones en la fue                          | tte                          | 350                |   |
| Software y Servicios<br>Informáticos                       | 📑 Balance de prueba 📑                                                    | Balance anual 🔄 Compativo centros 📑 Conc. Patrimonial www.sysplus.com.c        | 1.46 2023                                                                                                    | 3 Porton 12                                                | 4. Filmero ocharmulano       |                    |   |
| Cuentas                                                    | Informe 🗆 🗉 🖾                                                            | Formularios declaraciones                                                      |                                                                                                    |                                                            |                              |                    |   |
| an Centros de costo                                        | Catálogos                                                                | ID Declaración 1 FORMULARIO 350 DIAN                                           | s Service that have in terrors<br>弱 900033859                                                                                                    | 1) 2.07 7 Provident 6                                      | Segniduate 22 - 12 Mary make | C Deskarbes        |   |
| 🚊 Activos fijos                                            | Auxiliares                                                               | 2 FURMUALRIU 300 DIAN-IVA                                                      | ARES CONTABILIE                                                                                                    | DAD                                                        | $\sim$                       | 01                 |   |
| Comprohenies                                               | B Cardo Constructions                                                    |                                                                                | bene was conversion and again (25, K) it.                                                                                                    | Calls Francisco Interna                                    | Line altractic the set       | 20. MW             |   |
| comprobances                                               | E stados financieros                                                     |                                                                                | Gorcepto                                                                                                    | Environmenter Baserander                                   | Marante province and         | data a la sele a a |   |
| 🐖 Plantilas                                                |                                                                          |                                                                                | Pareta autologia                                                                                                    |                                                            | <b>#</b>                     | 0                  |   |
|                                                            | Lo Anexos 2                                                              |                                                                                | Park a coperativa                                                                                                    | a) 15980000 m                                              | 1815000 m                    | 0                  |   |
| Presupuesto                                                |                                                                          |                                                                                | General                                                                                                    | M 0 -                                                      | 0 0 0 0                      | 0                  |   |
| = Numeración                                               | Libros oficiales                                                         |                                                                                | Sevilla                                                                                                    | 3 471 13699 **                                             | 0 ** 111028761 **            | 20391684           |   |
|                                                            |                                                                          | 4 4 4                                                                          | onder relations of thereas                                                                                                    | 3* 0 /3                                                    | N 0 0 0                      | 0                  |   |
| 🖋 Automáticos                                              | E Formatos especiales                                                    |                                                                                | Pegel or y no me fo de o proceso                                                                                                    | н 0 r                                                      | 0 11 0 11                    | 0                  |   |
| Collection (                                               |                                                                          |                                                                                | Asiality spot succes                                                                                                    | 3h 0 44                                                    | 0 * 0 *                      | 0                  |   |
| Daidos miciales                                            |                                                                          | F2:Imprimir F5:configurar Esc                                                  | Clarge                                                                                                    | × 2019473 ×                                                | w 0 w 6                      | 0                  |   |
| Mantenimiento                                              | Artexos 🖸 🖾 🐹                                                            |                                                                                | TRACATAGONA ANALY COLO                                                                                                    | w 0 w                                                      | W 0 4 0                      | 0                  |   |
|                                                            | _                                                                        | л                                                                              | tingent tit in edien i ge tie tet mitten                                                                                                    |                                                            |                              | 0                  |   |
| Taxonomías                                                 | Exp. Cert. retención                                                     | $\mathbf{v}$                                                                   | unterface. This isologisation pair kards                                                                                                    | 8 0 8                                                      | 0 * 0 *                      | 0                  |   |
|                                                            |                                                                          | Imprimir declaración 🗙                                                         | Hand and anter providence where                                                                                                    | 40 0 53                                                    | 0 ** 0 **                    | 0                  |   |
| T Turonnes                                                 | Æ Recibir Cert. retención                                                | 00001001                                                                       | Come capte rejecte a silentide<br>ng. Pogoo este courreur audiover eral                                                                                                    | * 0.3                                                      | 0.00                         | 0                  |   |
|                                                            |                                                                          | Fecha desde: aaaammdd                                                          | Frank a characteristic and eventing                                                                                                    | M 0 M (//                                                  | /) 0 00 0 0                  | 0                  |   |
|                                                            | Inf. Exógena XML                                                         | Eacha basta: 20231231 apparendd                                                | Contraction of the design of the design of the second state of the second state of the | м 0 м V                                                    | 0                            |                    |   |
|                                                            | Built i onu                                                              |                                                                                | trans                                                                                                    |                                                            | 0                            | 0                  |   |
|                                                            | Inf. Exogena CSV                                                         | Periodo: 12 5 Etheninia                                                        | 2 Citatio                                                                                                    |                                                            | 0                            | 0                  |   |
|                                                            | E Company and adapt                                                      | Administración 01                                                              | ទ្ធ ដាក់ស                                                                                                    | a (0 a                                                     | 0                            | 0                  |   |
|                                                            | Supersociedades                                                          | Administración:                                                                | Received anima                                                                                                    | *                                                          | 0                            | 0                  |   |
|                                                            | C Having de Danasté                                                      |                                                                                | ter bhat s bre poines;<br>bachas ki Jacetas ditor, ta c                                                                                                    | a v v                                                      | 0.4 0.7                      |                    |   |
|                                                            | E Haueriua Bogota                                                        |                                                                                | framene (                                                                                                    | a 0 s                                                      | 6 M 0 M                      | 0                  |   |
|                                                            | Eormuskios declaración                                                   |                                                                                | terre mar real makazor al werka y fa                                                                                                    | and the set of the second set of the set of the second set | 2019473 ***                  | 0                  |   |
|                                                            | Pullicatios deciaración 3                                                |                                                                                | an designer unt A mineria a                                                                                                    | finienz immer ornetbacker zo                               | o tra muesta                 | 0                  |   |
|                                                            | Detaile Impuestos                                                        |                                                                                | S sueres pein dent niupe al                                                                                                    | 6 V                                                        | -                            | 0                  |   |
|                                                            | Distaic implestos                                                        |                                                                                | S Part adds provinsion and interest                                                                                                    | and gain and a                                             | -sz                          | 0                  |   |
| CONTRABILIDAD                                              | /                                                                        |                                                                                | 3 Hone directo mil Avene                                                                                                    | a service be deres the subject states for                  | ·                            | 0                  |   |
|                                                            |                                                                          |                                                                                | 1.1. Management                                                                                                    |                                                            | 194                          | 0                  |   |

### • Reportes de auxiliares con rango de prefijos

Al generar los Informes de Consecutivo, Cronológico, Diario detallados además de Auxiliares por cuenta, tercero y centro de costos, encontrará un nuevo campo en donde podrá digitar el prefijo o rango de prefijos para generar la información contable.

#### • Reporte de recepción de certificados

Al generar el informe por anexos / Recibir Cert. Retención puede generarlo en pantalla por el botón "F2 Calcular" y por medio del botón "F9 Reporte" podrá imprimirlo.

Recordar que este reporte es para poder llevar un control de los certificados que debe recoger la empresa.

| Contabilidad - SYS   | plus 2025<br>uentas Terceros Comprobantes He | ramientas Informes Mantenimiento Ventana Avuda                                                                                                    | - 0                                    |
|----------------------|----------------------------------------------|----------------------------------------------------------------------------------------------------|----------------------------------------|
|                      | Compañía<br>502 - Balance de prueba          | Usuario<br>ADMINISTRADOR DEL SISTEMA<br>Balance anual Compativo centros Conc. Patrimonial <u>www.sysphs.com.co</u>                                                                                                    | SYS<br>PLUS<br>Ta compañía para precer |
| <u>C</u> uentas      | Informe 🗆 🔍 🔀                                |                                                                                                    |                                        |
| A Lerceros           | 🚍 Catálogos                                  | Tipo certificado:<br>CENTIFICADOS DE REFERICION EN LA FUEL V<br>ESTITIFICADOS DE REFERICION EN LA FUEL V<br>ESTITIFICADO |                                        |
| Activos fijos        | C Auxiliares                                 | Cuenta                                                                                                    |                                        |
| Comprobantes         | Estados financieros                          | 2360 HE LENCION EN LA FUENTE F2:Calcula Habilitar filtros                                                                                                    |                                        |
| 🕖 <u>P</u> lantillas | 🔓 Anexos                                     | Identificadori Voliticie o Fazon social     Base total Total reteni Vi. Centric Recol PECHA DESERVACION                                                                                                    |                                        |
| 🔀 Presupuesto        | Libros oficiales                             | 1000566816 REINGFO ZAPATA JUAN PABLO 440,000.00 -28,800.00 0.00 -                                                                                                    |                                        |
| ∃ Numeración         | E Formation annoxidae                        | 1003167613 NAVARRO NAVARRO JESUS DANEL -3,920,000156,800.00 0.00                                                                                                    |                                        |
| Automáticos          | romatos especiales                           | 1003232315 LANDAZABAL SEQUEDA ERIKA PATRICIA -1,180,00041,300,000 0.00 -                                                                                                    |                                        |
| Saldos Iniciales     |                                              | 1003252643 MAESTRE RESTREPO CARLOS ALBERTO -570,000.00 -23,450.00 0.00 -                                                                                                    |                                        |
| Ø Mantenimiento      | Anexos 🗖 🖉 🐼                                 | 1003287343 MURCIA ARANGO ANDREA KAROLINA -1,429,00050,015.00 0.00                                                                                                    |                                        |
| Taxonomías           | 🛃 Exp. Cert. retención                       | 1003318027 DIAZ MELES YOVANNY ANDRES -300,000.00 -10,500.00 0.00 -<br>1003378632 OROZOD MARQUEZ SELENA -190.000.00 -6.650.00 0.00 -                                                                                                    |                                        |
| Informes             | Recibir Cert. retención                      | 10055475 FORERO BUITRAGO MANUEL SALVADOR -50,400,001,393,800 0.00                                                                                                    |                                        |
|                      | Inf. Exógena XMI                             | 1006745434 ABRED MARTINEZ GUAN -1,485,00051,975.00 0.00                                                                                                    |                                        |
|                      | B lat Enfance COV                            | 1007423132 ULIVELIA ANAS UNUMARI JESSITI -1,740,000104,400.00 0.00 1<br>1007859238 TORRADO BAYONA GELDINE YICETH -15,032,00601,280.00 0.00 1                                                                                                    |                                        |
|                      | Int. Exogena CSV                             | 1010162885 VERGEL TORRADO JUAN CARLOS -155,325,43,883,135 0.00                                                                                                    |                                        |
|                      | Supersociedades                              | 4 817 883 00 00                                                                                                    |                                        |
|                      | 🕗 Hacienda Bogotá                            | 9 H <u>4</u> Þ ÞI                                                                                                    |                                        |
|                      | Formualrios declaración                      |                                                                                                    |                                        |
|                      | 📋 Detalle Impuestos                          | F2 triapar F3 Hispote Eac Cancelar                                                                                                    |                                        |

|                        | De                                                                | ade: 202301           | 01 haita: 203           | 94294    |          |              |             |  |  |  |
|------------------------|-------------------------------------------------------------------|-----------------------|-------------------------|----------|----------|--------------|-------------|--|--|--|
| Certificados recibidos |                                                                   |                       |                         |          |          |              |             |  |  |  |
| dani in ar bio         | Nombre o Datrio social                                            | Distant of all        | Tille<br>Total rates    | A Carlle | Badb     | <b>THOMA</b> | OBSERVACION |  |  |  |
| 1000 400564            | MONCO DA ESPINOSA HEBERTH                                         | -193,000              | -6,755.00               | 0.00     | Г        | PECHA        | CHERRYNCEDW |  |  |  |
| 1000 544416            | ALEJANDRO<br>RENGIEO ZARATA JUAN PABLO                            | -100.000              | -20.000.00              | 0.00     | <u>.</u> | +            |             |  |  |  |
| 1003 091366            | CAMPOS O ANG E P                                                  | -626,000              | -21,910.00              | 0.00     | Ê.       | + +          |             |  |  |  |
| 1003 167613            | NAVARRONAVARRO JESUS DANIEL                                       | -3,920,00             | -156,800                | 0.00     | E        |              |             |  |  |  |
| 1003 232315            | LANDAZABAL SEQUEDA ERIKA<br>PATRICIA                              | -1,180,00             | -11,300.00              | 0.00     | E        |              |             |  |  |  |
| 1003 242030            | OCHOA ZAPATA JOSE CAMLO                                           | -992,000              | -39,660.00              | 0.00     | Т.       |              |             |  |  |  |
| 1003252643             | MAESTRE RESTREPO CARLOS                                           | -670,000              | -23,450.00              | 0.00     | E        |              |             |  |  |  |
| 1003287343             | MURCIA ARANGO ANDREA KAROLINA                                     | -1,429,00             | -50,015.00              | 0.00     | E        | + +          |             |  |  |  |
| 1003 318027            | DIAZ MELES YOVANNY ANDRES                                         | -300,000              | -10,500.00              | 0.00     | L.       |              |             |  |  |  |
| 1003 378632            | OROZCO MARQUEZ SELENA<br>FOREROBUITRAGO MANUEL                    | -190,000              | -6,650.00               | 0.00     | 1.<br>   | + +          |             |  |  |  |
|                        | SALVADOR                                                          | - and a second second |                         |          | E.       |              |             |  |  |  |
| 1006745434             | ABREO MARTNEZ GLAN                                                | -1,485,00             | -51,975.00              | 0.00     | E        |              |             |  |  |  |
| 1007429732             | TORRADO BAYONA GELDINE VICETN                                     | -1,740,00             | -104,400                | 0.00     | L.       | +            |             |  |  |  |
| 1010103085             | VERGEL TORRADO JUAN CARLOS                                        | -155,325,             | -3,003,13               | 0.00     | I.       |              |             |  |  |  |
| 1013-614568            | MUÑOZ VELASCO NELLY PATRICIA                                      | -37,650,0             | -873,345                | 0.00     | E        |              |             |  |  |  |
| 1014 232913            | ARANDIA CUERVOJULIAN DAVID                                        | -322,051              | -322.0.0                | 0.00     | 1.<br>1. | +            |             |  |  |  |
| 1015416656             | LEG UZAMON QUIROGA PEDRO                                          | -6,501,00.            | -16,629.00              | 0.00     | Ē        | +            |             |  |  |  |
|                        | ANDRES                                                            |                       |                         |          | <u>.</u> | +            |             |  |  |  |
| 1016 006366            | SALAMANCA RODRIGUEZ LARRY<br>MILLA SALAZAR DANIEL RICARDO         | -13,050,0             | -1,017,91<br>-32,000.00 | 0.00     | E.       | + +          |             |  |  |  |
| 1017 206292            | GOMEZ CORDOBA O SCAR JUNIOR                                       | -1,400,00             | -19,000.00              | 0.00     | Ē        |              |             |  |  |  |
| 1018417670             | LEON HERNANDEZ CLAUDIA NATHALY                                    | -7,395,00             | -142,724                | 0.00     | L.       |              |             |  |  |  |
| 1018447176             | RINCON RAMPEZ JAIROTVAN                                           | -1,860,00             | -74,400.00              | 0.00     | E.       | + +          |             |  |  |  |
| 1019130614             | ORTIZ MEDNA MAGALIALEJANDRA                                       | -6,278,16             | -18,207.00              | 0.00     | Ē        | + +          |             |  |  |  |
| 1020 380472            | CORREA RIOS CAROLINA                                              | -19/32,5              | -2,502,00               | 0.00     | L.       |              |             |  |  |  |
| 1020447657             | ALEJANDRO                                                         | -360,000              | -21,600.00              | 0.00     | E.       | 1 1          |             |  |  |  |
| 1020751758             | DELG ADILLO ARIAS DAVID                                           | -14,560,0             | -66,144.00              | 0.00     | E        |              |             |  |  |  |
| 1020756556             | BARRE TO ACOSTA KATHERYN PAOLA                                    | -29,445,0             | -608,186                | 0.00     | E        |              |             |  |  |  |
| 1020 014390            | CANON PLAZAS MIGUEL ANDRES                                        | -10,235,0             | -16.661.00              | 0.00     | L.       | + +          |             |  |  |  |
| 1022305536             | MENDEZ AYALA JUAN ALEJANDRO                                       | -44,140,0             | -1,318,28               | 0.00     | L.       |              |             |  |  |  |
| 1022346238             | RODRIGUEZ CIFLENTES LAURA                                         | -18,330,0             | -679,978                | 0.00     | E        |              |             |  |  |  |
| 1022 397270            | FRANCO GUIZA ERIKA JOHANNA                                        | -5,918,40             | -24,857.00              | 0.00     | E        | + +          |             |  |  |  |
| 1024 461260            | LUS VARGAS JMY ALEXANDER                                          | -6,772,80             | -66,016.00              | 0.00     | L.       |              |             |  |  |  |
| 1024 507138            | ARBELAEZ OUNTERO JUAN CARLOS<br>ESPINOSA MENDO 74 OPISTIAN DANNO  | -24,970,4             | -75,872.00              | 0.00     | E.       | + +          |             |  |  |  |
| 1031 122366            | TRUJELO MONTES CLAUDIA BIBIANA                                    | -74,040,0             | -5,390,61               | 0.00     | Ē        |              |             |  |  |  |
| 1032429997             | BO TERO GUT ERREZMARIA                                            | -56/20,0              | -2,326,64               | 0.00     | Е        |              |             |  |  |  |
| 1032/1376/8            | PARADA PALACIOS DIANA MARIA                                       | -53,760,0             | -2732.00                | 0.00     | L.       | +            |             |  |  |  |
| 1033 695328            | MORENO REYES PATRICIA.                                            | -161,245,             | -15,195,4               | 0.00     | E        |              |             |  |  |  |
| 1033 720362            | REINALES ROJAS HAYDENBERG                                         | -1/60,00              | -37,000.00              | 0.00     | E        | + - 1        |             |  |  |  |
| 1039 (59363            | MANTILLA AREVALO ALVARO FELIPE                                    | -20,224.0             | -505,602                | 0.00     | E.       | +            |             |  |  |  |
| 1011230023             | PEREZSANCHEZ NATALIA ANDREA                                       | -160,000              | -6,300.00               | 0.00     | L.       |              |             |  |  |  |
| 1042348038             | MALDONADO DE LOS REYES ANDRES                                     | -2,200,00             | -77,000.00              | 0.00     | E        |              |             |  |  |  |
| 1047 498072            | RODRIGUEZ PALACIO HECTOR JAVIER                                   | -17,878,0             | -553,099                | 0.00     | E        | +            |             |  |  |  |
| 1018 272266            | VALENCIA, JULIO ENRIQUE                                           | -1,173,00             | -11,055.00              | 0.00     | Ŀ.       |              |             |  |  |  |
| 1052 079064            | ARELLANO CASTRO DEINER DE JESUS<br>URQUUO ROCHA TATIANA MARCADITA | -500,000              | -5,000.00               | 0.00     | 1        | +            |             |  |  |  |
| 1053 820136            | CASTAÑEDA TABARES ANDRES FEL PE                                   | -54,002,9             | -3,844,00               | 0.00     | E        |              |             |  |  |  |
| 1057 436600            | ALVARADO HEREDIA YEISON ANDREY                                    | -282,000              | -9,870.00               | 0.00     | E        |              |             |  |  |  |
| 1059 981975            | GAMBOA NOSTACELA JHON JANNER<br>DEL TORO MONTES JULIETH           | -6,960,00             | -105,096                | 0.00     | L.       | +            |             |  |  |  |
|                        | MARGARITA                                                         |                       |                         |          | E.       |              |             |  |  |  |
| 1064 106551            | DE HOYO CARDENAS EVELIN CECLIA                                    | -16,765,0             | -1,615,00               | 0.00     | E        |              |             |  |  |  |
| 1064 710961            | ALVARADO GAZCON JORGE ELECER                                      | -2.550.00             | -153,000                | 0.00     | E        | +            |             |  |  |  |
| 1064 713623            | SANGUINO CARRAGCAL O SNEYDER                                      | -12.001.6.            | -100.064                | 0.00     | E.       | + +          |             |  |  |  |